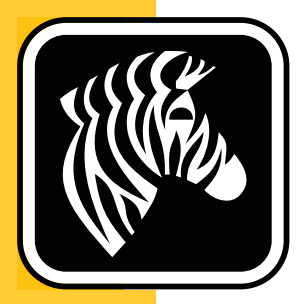

# **ZEBRA** ZD500 Series<sup>™</sup>

## ユーザー・ガイド

## 熱転写プリンタ

P1062653-072 改訂 A

© 2013 ZIH Corp. このマニュアルおよびラベル・プリンタおよびアクセサリ内の ソフトウェアおよびファームウェアの著作権は、ZIH Corp. が所有しています。この マニュアルまたはラベル・プリンタ内のソフトウェアおよびファームウェアを不正に 複製すると、1 年以内の禁固刑または 10,000 ドル以下の罰金が課せられることがあり ます (17U.S.C.506)。著作権に違反した場合、民事責任に問われる場合があります。

この製品には、ZPL<sup>®</sup>、ZPL II<sup>®</sup>、および ZebraLink<sup>™</sup>の各プログラム、Element Energy Equalizer<sup>®</sup> 回路、E<sup>3®</sup>、および Monotype Imaging フォントが使用されています。Software © ZIH Corp. All rights reserved worldwide.

ZD500 シリーズ、ZD500R、ZebraLink およびすべての製品名と製品番号は商標であり、Zebra、Zebra のロゴ、ZPL、ZPL II、Element Energy Equalizer 回路、および E<sup>3</sup> 回路は ZIH Corp. の登録商標です。All rights reserved worldwide.

その他すべてのブランド名、製品名、または商標は、それぞれの所有者に属します。

商標と著作権情報の詳細については、Zebra Web サイトに記載されている「著作権」 を参照してください。

### www.zebra.com/copyright

**所有権の宣言** このマニュアルには、Zebra Technologies Corporation およびその子会社 (「Zebra Technologies」)が専有する情報が含まれています。このマニュアルは、本書 に記載の機器を操作および保守する当事者への情報手提供とその当事者の限定使用 のみを目的としています。これらの専有情報は、Zebra Technologies の書面による許可 なく、他の任意の目的のために、使用したり、複製したり、他者に開示してはなりま せん。

製品の改善製品を継続的に改善していくことは、Zebra Technologies のポリシーで す。すべての仕様や設計は、通知なしに変更される場合があります。

**責任の放棄** Zebra Technologies では、公開されているエンジニアリング仕様およびマニュアルにエラーが含まれないように万全の対策を講じておりますが、エラーは発生します。 Zebra Technologies は、そのようなエラーを補正し、そのエラーから生じる責任は放棄する権利を有しています。

責任の制限 いかなる場合においても、Zebra Technologies、またはその製品(ハード ウェアおよびソフトウェアを含む)の作成、製造、または配布にかかわる他の関係者 は、上記製品の使用、使用の結果、また使用不能から生じるあらゆる損害(業務利益 の損失、業務の中断、または業務情報の損失を含む派生的損害を含むがそれに限定さ れない)に対し、Zebra Technologies は、上記の損害の可能性を通知されていても、一 切責任を負いません。管轄区域によっては、付随的または派生的損害の除外または制 限を認めていない場合があります。そのため、上記の制限または除外がお客様に適用 されないことがあります。

### FCC 準拠声明 (USA)

当該デバイスは Part 15 の規則に準拠しています。以下の 2 つの条件を前提として動作します。

- 1. 当該デバイスは、有害な干渉を引き起こしてはならず、かつ、
- 2. 当該デバイスは、予想外の動作を引き起こす可能性のある干渉も含め、すべての 干渉を受け入れなければならない。

この機器は、FCC 規則第15条に従った、クラスBデジタル・デバイスの制限に準拠 していることが、検査により確認されています。これらの制限は、機器を居住環境内 で操作した場合に、有害な干渉に対して妥当な保護を提供する目的で、設定されてい るものです。この機器は、無線周波数エネルギーを生成および使用し、それらを放射 する可能性があります。したがって、製品のマニュアルに従って設置および使用しな かった場合、無線通信に有害な干渉を引き起こすことがあります。ただし、特定の設 置において干渉が発生しないという保証はありません。この機器が無線またはテレビ の受信に有害な干渉を引き起こす場合は、次の対策を講じることをお勧めします。

- 受信アンテナの向きまたは場所を変えます。
- 機器と受信機の距離を開けます。
- 受信機が接続されている回路とは別の回路のコンセントに機器を接続します。
- ご不明点がある場合は、販売業者、または経験豊富な RF サービス技術者にご相談ください。

### 重要・

- 1. 無線の取り付けは、アンテナから最低 20 cm 離れて行なってください。
- 2. 無線は、別の無線と同じ場所に取り付けたり、併用したりしないでください。
- 3. ホスト・システムには、認定モジュールが使用されていることを示すラベルを付けてください。たとえば、次のようなラベルを付けます: 「FCC ID:I28MD-EXLAN11N、IC ID:3798B-EXLAN11N」。
- 4. この無線は屋内専用です(周波数域: 5150~ 5250MHz)。

Zebra Technologies により明示的に承認されていない変更や改造を行うと、装置を操作 する権限を失う可能性があるので、注意してください。仕様に準拠するため、このプ リンタには完全に遮蔽された通信ケーブルを使用する必要があります。

### メキシコ — NOM-121-SCT1-2009

Este equipo ha sido diseñado para operar con las antenas que enseguida se enlistan y para una ganancia máxima de antena de [x] dB.El uso con este equipo de antenas no incluidas en esta lista o que tengan una ganancia mayor que [x] dB quedan prohibidas.La impedancia requerida de la antena es de [y] ohms.

### auden - p/n 220370-09

- ゲイン = 2.4 GHz で 2.77 dBi
- ゲイン = 5 GHz で 2.69 ~ 3.19 dBi
- インピーダンス = 50 オーム

## カナダの DOC 準拠に関する声明

Cet appareil numérique de la classe B est conforme à la norme NMB-003 du Canada. This Class B digital apparatus complies with Canadian ICES-003. (このクラス B デジタル 装置は、カナダの ICES-003 に準拠しています。)

## カナダ産業省 (IC) による警告

Le présent appareil est conforme aux CNR d'Industrie Canada applicables aux appareils radio exempts de licence.L'exploitation est autorisée aux deux conditions suivantes :(1) l'appareil ne doit pas produire de brouillage, et (2) l'utilisateur de l'appareil doit accepter tout brouillage radioélectrique subi, même si le brouillage est susceptible d'en compromettre le fonctionnement.

当該デバイスは、カナダ産業省ライセンス適用免除 RSS 標準に適合しています。以下の2つの条件を前提として動作します。1) 当該デバイスによって有害な干渉が発生することはない。2) 当該デバイスは、予想外の動作を引き起こす可能性のある干渉も含め、すべての干渉を受け入れなければならない。

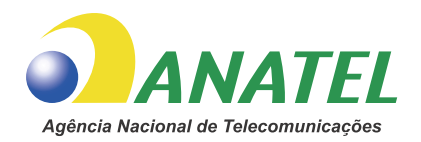

## ブラジル - Anatel からの警告

Este equipamento opera em caráter secundário, isto é, não tem direito a proteção contra interferência prejudicial, mesmo de estações do mesmo tipo, e não pode causar interferência a sistemas operando em caráter primário.

"Este produto está homologado pela ANATEL, de acordo com os procedimentos regulamentados pela Resolução 242/2000, e atende aos requisitos técnicos aplicados"

Para maiores informações, consulte o site da ANATEL www.anatel.gov.br

本機器の動作は、二次的な特性を持っています。つまり、同種類のステーションで あったとしても、被害を及ぼすような干渉から保護される権利はなく、一次的な動作 特性を持つシステムに干渉を引き起こすこともありません。

Este produto utiliza internamente o modulo de RF M6E- micro numero de homologação pela ANATEL 3059-13-8108 e o modulo WYSBMVGXB numero de homologação pela ANATEL 3825-13-9965

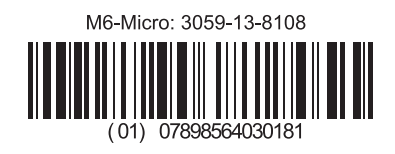

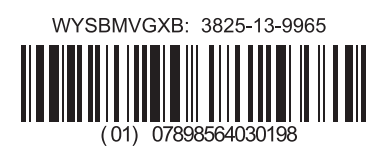

Este equipamento opera em caráter secundário, isto é, não tem direito a proteção contra interferência prejudicial, mesmo de estações do mesmo tipo, e não pode causar interferência a sistemas operando em caráter primário.

### 日本の制限周波数

5.725 ~ 5.825 GHz の場合、この周波数帯は日本で使用できません。 For 5.725 - 5.825 GHz, this frequency band will not be available in Japan.

### 台湾の制限周波数

5.15-5.25 GHz, 該頻段將在臺灣不可用。

For 5.15 - 5.25 GHz, this frequency band will not be available in Taiwan.

## 準拠に関する声明(韓国語)

이 기기는 가정용 (B급) 전자파 적합기기 로서 주로 가정에서 사용하는 것을 목적으로 하며, 모든 지역에서 사용할 수 있습니다.

The equipment is for home use (Class B) and has acquired electromagnetic conformity registration, so it can be used not only in residential area but other areas as well.

해당 무선설비기기는 운용 중 전파혼신 가능성이 있으므로 인명 안전과 관련된 서비스는 할 수 없습니다 .

This radio device is not allowed to be used for human safety since it has possibility of radio interference during operation.

### 欧州の法規制情報

| AT | BE | BG | HR | CY | CZ | DK | EE |
|----|----|----|----|----|----|----|----|
| FI | FR | DE | GR | HU | IS | IE | IT |
| LV | LI | LT | LU | MT | NL | NO | PL |
| PT | RO | SK | SI | ES | SE | СН | GB |

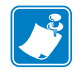

注・当該デバイスの制限的使用を課している EU 加盟国には「X」マークが付されて います。また、当該デバイスは EFTA 全加盟国 (CH、IS、LI、NO) で使用が承認さ れています。

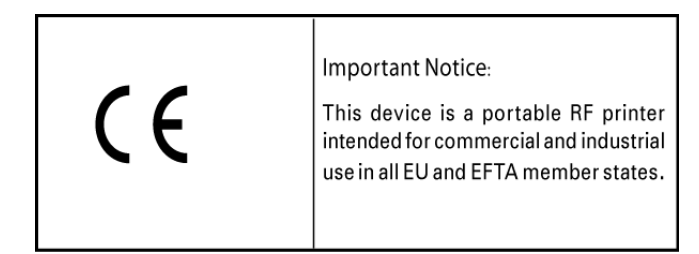

### NCC

經型式認證合格之低功率射頻電機,非經許可,公司、商號或使用者均不得擅自變 更頻率、加大功率或變更原設計之特性及功能。低功率射頻電機之使用不得影響飛 航安全及干擾合法通信;經發現有干擾現象時,應立即停用,並改善至無干擾時方 得繼續使用。前項合法通信,指依電信法規定作業之無線電通信。低功率射頻電機 須忍受合法通信或工業、科學及醫療用電波輻射性電機設備之干擾。

低電力無線周波デバイスの管理規定に従い、企業、事業体、またはユーザーは、NCC の許可がない限り、認証済の低出力無線周波数デバイスについては、周波数の変更、 出力電力の増加、本来の設計特性や動作機能の改変は行えません。低出力無線周波数 デバイスは、航空機の安全に影響を与えること、合法的な通信に干渉することがない ものとします。干渉が生じた場合は、状況が改善し干渉がなくなるまで、当該サービ スを一時停止するものとします。合法的な通信とは、電気通信法に準拠する無線通信 をいいます。

低出力無線周波数デバイスは、合法的な通信および工業、科学、および医学 (ISM) で 使用する電波機器からの干渉を許容する必要があります。

- ・ DSSS (DBPSK、DQPSK、および CCK)
- RF 電力 63 mW (ZebraNet n プリント・サーバ)

### 802.11 g

WLAN 無線仕様

802.11 b

• 2.4 GHz

• 2.4 GHz

- OFDM (BPSK と QPSK を使用する 16QAM および 64QAM)
- RF 電力 63 mW (ZebraNet n プリント・サーバ)

### 802.11 n

- 2.4 GHz
- OFDM (BPSK と QPSK を使用する 16QAM および 64QAM)
- RF 電力 63 mW (ZebraNet n プリント・サーバ)

### 802.11 a/n

- \* 5.15  $\sim$  5.25 GHz, 5.25  $\sim$  5.35 GHz, 5.47  $\sim$  5.725 GHz, 5.725  $\sim$  5.825 GHz
- OFDM (BPSK と QPSK を使用する 16QAM および 64QAM)
- RF 電力 50 mW (ZebraNet n プリント・サーバ)

### Bluetooth 2.1 + EDR

- 2.4 GHz
- FHSS
- RF 電力 0.4 mW

### RFID 無線仕様

- 902~928 MHz(米国)、865-868 MHz(欧州)
- ISO-18000 6B、ISO 18000-6C
- RF 電力 <30 dBm ERP

## 環境管理

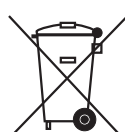

、この製品は地方自治体の廃棄物処理に従って処分してください。これはリサイクル可能製品ですので、その地区の基準に従ってリサイクルを行ってください。

詳細につきましては、下記の当社 Web サイトをご覧ください。

Web アドレス: www.zebra.com/environment

## 文書の表記規則

### 表1・文書の表記規則

### 代替色

このガイドをオンラインで表示している場合に、相互参照またはハイパーリンク を示す<mark>青いテキストをクリックすると、このガイドの別のセクションに、または</mark> インターネットの Web サイトに直接ジャンプします。

### コマンド・ラインの例、ファイル名、ディレクトリ

コマンド・ラインの例、ファイル名、ディレクトリはすべて Typewriter style (Courier) mono-spaced フォントで表示されます。例:

/bin ディレクトリに含まれるインストール後のスクリプトにアクセスする には、ZTools と入力します。

/root ディレクトリにある Zebra <バージョン番号 >.tar ファイルを 開きます。

### アイコンと忠告の言葉

次のアイコンと忠告の言葉は、特定のテキスト部分にユーザーの注意を喚起する ために使用します。

| $\bigwedge$ | <b>注意</b> ・静電気放電の危険があることを警告します。                                       |
|-------------|-----------------------------------------------------------------------|
| 4           | <b>注意</b> ●電気ショックを受ける危険があることを警告します。                                   |
|             | <b>注意</b> ・過剰な熱によって火傷を負う危険があることを警告します。                                |
|             | <b>注意</b> ●特定の操作を実行しなかった場合、または特定の操作を回避しなかった場合、身体を負傷させる危険があることを警告します。  |
| (絵記号なし)     | 注意●特定の操作を実行しなかった場合、または特定の操作を回避しなかった場合、<br>ハードウェアに損傷を及ぼす危険があることを警告します。 |
| !           | <b>重要</b> ・タスクの完了に不可欠な情報を提供します。                                       |
|             | <b>注</b> •本文の要点を強調または補足する客観的または建設的な情報を示します。                           |
| $\varkappa$ | <b>ツール・</b> タスクを完了するために必要なツールを示します。                                   |

## 目次

| 法令順守に関するステートメント                                                                                                    | iii   |
|----------------------------------------------------------------------------------------------------|-------|
| 環境管理                                                                                                    | viii  |
| 文書の表記規則                                                                                                    | viii  |
| •目次                                                                                                    | ix    |
| 1・はじめに                                                                                                    | 1     |
| 7D500 Series™ サーマル・プリンタ                                                                                                    | 1     |
| ZD500 Conce デーマル クリング                                                                                                    | 2     |
| ZD500 Ceries™ プリンタ・オプション・                                                                                                    | ··· 2 |
| 2000 Genes ノブノブ オブノヨン                                                                                                    |       |
| 表面ホックスのF1台                                                                                                    |       |
| プリンクの脚面と … 快                                                                                                    |       |
| フントロール・パネル                                                                                                    | 0     |
| $\neg \lor \land \neg \lor \land \neg \lor \circ \land \neg \lor \circ \circ \neg \lor \circ \circ \circ \circ \circ \circ \circ \circ \circ \circ \circ \circ \circ \circ$ | 3     |
| ゴンドロール・ハネルのティスフレイ・アニューのよびステータス・ティコン                                                                                                    | 12    |
|                                                                                                    | 12    |
|                                                                                                    | 14    |
|                                                                                                    | 10    |
| 2•設定                                                                                                    | 17    |
| プリンタの設置場所の選択                                                                                                    | 19    |
| 電源の取り付け                                                                                                    | 20    |
| 用紙の準備と取り扱い                                                                                                    | 21    |
| 用紙の保管に関するヒント                                                                                                    | 21    |
| プリンタ・メニューおよびレポートでの表示言語の設定                                                                                                    | 22    |
| ロール紙のセット                                                                                                    | 23    |
| 転写リボンの装着・・・・・・・・・・・・・・・・・・・・・・・・・・・・・・・・・・・・                                                                                                    | 26    |
| 設定レポートのプリントアウトを使用したテスト印刷                                                                                                    | 30    |

| コンピュータへのプリンタの接続                                  | 31 |
|--------------------------------------------------|----|
| インターフェイス・ケーブルの要件                                 | 31 |
| USB インターフェイス                                     | 32 |
| シリアル・インターフェイス                                    | 33 |
| 有線(イーサネット)インターフェイス                               | 34 |
| ZebraNet® 内部ワイヤレス・プリント・サーバ・オプション                 | 36 |
| 接続ウィザードを使用した設定                                   | 37 |
| Bluetooth オプション設定                                | 46 |
| Windows Vista® SP2 または Windows 7® のマスター・デバイスへの接続 | 49 |
| プリンタ接続後の処理                                       | 53 |
| 3•プリンタ設定                                         | 55 |
| プリンタ設定の変更                                        | 55 |
| 設定メニュー                                           | 56 |
| ツール・メニュー                                         | 61 |
| ネットワーク・メニュー                                      | 67 |
| RFID メニュー                                        | 71 |
| 言語メニュー                                           | 75 |
| センサー・メニュー                                        | 78 |
| ポート・メニュー                                         | 79 |
| BLUETOOTH メニュー                                   | 81 |
| マニュアル・キャリブレート - 用紙                               | 82 |
| RFID キャリブレート                                     | 83 |
| 4●印刷操作                                           | 85 |
| プリンタ設定の特定                                        | 86 |
| サーマル印刷                                           | 86 |
| 印刷モード                                            | 86 |
| サーマル印刷方式の設定                                      | 87 |
| 用紙のタイプ                                           | 87 |
| 感熱用紙のタイプの特定                                      | 87 |
| 用紙のセット                                           | 90 |
| 3 インチ巻芯アダプタの取り付け                                 | 90 |
| 3 インチ I.D. 用紙ロールのセット                             | 91 |
| 3 インチ巻芯アダプタの取り外し                                 | 92 |
| リボンの概要                                           | 93 |
| リボンを使用するケース                                      | 93 |
| リボンのコーティング面                                      | 93 |
| リボンの粘着性テスト....................................   | 93 |
| リボンのスクラッチ・テスト                                    | 94 |
| 消耗品の取替え                                          | 95 |
| 新たに熱転写リボンを装着                                     | 95 |
| 途中まで使用した熱転写リボンの取り替え..............                | 95 |

| 印字幅の調整                           |          |
|----------------------------------|----------|
| 印刷品質の調整                          |          |
| 用紙の検知                            |          |
| 可動式黒マーク・センサーの使用                  |          |
| 黒マークまたは切れ込みに合わせた可動式センサーの調整       | <u> </u> |
| ウェブ(ギャップ)検知用の可動式センサーの調整          | 100      |
| 折り畳み用紙の印刷                        | 102      |
| 外付けロール紙の印刷                       | 104      |
| プリンタへのファイル送信                     | 104      |
| フォントとプリンタ                        | 105      |
| ご使用のプリンタのフォントの識別                 | 105      |
| コード・ページを使用したプリンタのローカライズ          | 105      |
| アジア系フォントとその他の大型のフォント             | 106      |
| アジア系フォントの取得                      | 106      |
| 5・プリンタ・オプション                     | 107      |
|                                  | 400      |
|                                  |          |
| カツダー・オフション                       |          |
|                                  |          |
| Zebraine® 内部ワイヤレス・フリント・サーバ・オフション |          |
|                                  |          |
| ノリノダ・ネットワーク設定スナーダス・ラヘル           |          |
| 6• メンテナンス                        | 119      |
| クリーニング                           | 120      |
| 印字ヘッドのクリーニング                     | 121      |
| 用紙経路のクリーニング                      | 122      |
| センサーのクリーニング                      | 123      |
| プラテンのクリーニングと交換                   | 124      |
| プリンタのその他のメンテナンス                  | 126      |
| RTC バッテリ                         | 126      |
| ヒューズ                             | 126      |
| 印字ヘッドの取替え                        | 127      |
| 7・トラブルシューティング                    |          |
| エラー・メッセージ                        |          |
| 印刷の問題                            | 137      |
| リボンの問題                           |          |
| 通信の問題                            |          |
| その他の問題                           |          |
| RFID のトラブルシューティング                | 143      |

| プリンタの診断                                                                                  |     |
|------------------------------------------------------------------------------------------|-----|
| パワーオン・セルフ・テスト                                                                            |     |
| 設定レポート                                                                                   |     |
| 印字品質レポート                                                                                 |     |
| プリンタの工場デフォルトへのリセット                                                                       |     |
| ネットワークの工場デフォルトへのリセット                                                                     |     |
| 通信診断テスト                                                                                  | 150 |
| センサー・プロフィール                                                                              |     |
| A・付録:インターフェイスの配線                                                                         | 153 |
|                                                                                          |     |
| シリアル・ポート・インターフェイス                                                                        |     |
| シリアル・ポート・インターフェイス........<br>プリンタを DTE デバイスに接続                                           |     |
| シリアル・ポート・インターフェイス<br>プリンタを DTE デバイスに接続<br>B・付録 : 寸法                                      |     |
| シリアル・ポート・インターフェイス<br>プリンタを DTE デバイスに接続<br>B•付録:寸法                                        |     |
| シリアル・ポート・インターフェイス<br>プリンタを DTE デバイスに接続<br>B・付録:寸法<br>ZD500 Series™ プリンタの外寸<br>ラベル・ディスペンサ |     |

## はじめに

このセクションでは、新しい Zebra<sup>®</sup> ZD500 Series<sup>™</sup> デスクトップ・サーマル・ラ ベル・プリンタを紹介します。ここでは、製品ボックスの内容とプリンタ機能の 概要について説明します。また、プリンタの開閉方法とトラブルが発生したとき の報告の仕方について解説します。

このプリンタは、ホスト・コンピュータに接続されると、ラベル、レシート、フォーム、およびタグを印刷する完全なシステムとして機能します。

このユーザー・ガイドは、プリンタを日常的に操作する上で必要となる情報を網 羅しています。

## ZD500 Series™ サーマル・プリンタ

Zebra<sup>®</sup>ZD500 Series<sup>™</sup> モデルは、内部 UHF RFID エンコーダー・オプションなど 最も広範な機能とオプションを備えたデスクトップ・サーマル・ラベル・プリン タです。

- 203 dpi (1 インチあたりのドット数による印刷密度) バージョンのプリンタは、 最高 6 ips (1 秒あたりのインチ数)の速度で熱転写およびダイレクト・サーマ ル印刷を行います。
- 300 dpi バージョンのプリンタは、最高 4 ips の速度で熱転写およびダイレクト・サーマル印刷を行います。
- これらのプリンタは、ZPL™ Zebra プリンタ・プログラミング言語と、各種の インターフェイスや機能オプションに対応しています。

### ZD500 Series™ プリンタの機能:

- インストールを簡単に行え、通常はプレミアム・プリンタにしか見られない ダイレクト・アクセス機能コントロールを備えたユーザー・ディスプレイお よびコントロール・パネルが用意されています。
- ・ 用紙セットが簡単な OpenAccess<sup>™</sup> 設計です。
- カラー・コードによる操作方法と用紙ガイドを提供します。
- Zebra<sup>™</sup> Global Printing Solution Microsoft Windows のキーボード・エンコー ディング(および ANSI)、ユニコード UTF-8 および UTF 16(ユニコード変換 フォーマット)、XML、ASCII(レガシー・プログラムおよびシステムで使用 される7ビットと8ビット)、基本的なシングル/ダブル・バイト・フォント のエンコーディング、JIS および Shift-JIS(日本工業規格)、16進エンコーディ ング、およびカスタム文字マッピング(DAT テーブルの作成、フォント・リン キング、および文字再配置)をサポートします。
- OpenType および TrueType フォントのオンザフライのスケーリングおよびインポート機能、Unicode、常駐スケーラブル・フォント、および選択した常駐ビットマップ・フォントを備えています。
- XML 対応の印刷 バー・コード・ラベル印刷に XML 通信が可能で、ライセンス料金およびプリント・サーバー・ハードウェアが不要になるので、カスタマイズおよびプログラミング・コストを低く抑えられます。
- ・可動式センサー:全幅可動式黒マークまたは切れ込みセンサーと、複数中央位 置透過式(ラベル・ギャップ/ウェブ)センサーを備えています。
- フォーム、フォント、およびグラフィックスを保存するためのユーザー・ア クセス可能なフラッシュ・メモリを 56 MB 搭載しています。
- USB 2.0、シリアル RS-232、および双方向パラレル・ポートを装備しています。
- 内部 ZebraNet10/100 Print Server 10Base-T、100Base-TX、およびファスト・ イーサネット 10/100 自動スイッチング・ネットワークをサポートします。
- RTC(リアル・タイム・クロック)が搭載されています。
- ユーザーが印字ヘッド・メンテナンス報告機能を有効にしてカスタマイズできます。

### ZD500 Series™ プリンタ・オプション:

- 内部 UHF RFID エンコーダ(詳細については『RFID プログラミング・ガイド 3』を参照してください)
- ラベル・ディスペンス(オペレータ用のライナーの剥離およびラベルの表示)
- 汎用用紙カッター
- Wi-Fi (802.11a/b/g/n)
- Bluetooth 3.0
- プリロードされた Swiss 721 Latin 1 フォント (EU 圏のプリンタの場合)。フォントはダウンロードで入手できます。
- 中国語(簡体字と繁体字)、日本語、韓国語の大型の文字セット用のプリンタ 設定オプションを含むアジア系言語をサポートしています。中国で販売され るプリンタには簡体字中国語 SimSum フォントがプリインストールされてい ます。
- Zebra® ZBI 2.0™ (Zebra BASIC Interpreter) プログラミング言語。ZBI を使用すると、PC やネットワークにまったく接続せずに、プロセスを自動化できるカスタム・プリンタ操作を作成し、周辺機器(スキャナ、スケール、キーボード、Zebra® ZKDU™ など)を使用できます。

このプリンタは、ホスト・コンピュータに接続されると、ラベル、レシート、フォーム、およびタグを印刷する完全なシステムとして機能します。プリンタ設定の多くは、プリンタのドライバまたはラベル設定ソフトウェアでも制御できます。詳細はドライバまたはソフトウェアのマニュアルを参照してください。

ラベル・フォーマットの作成は、お手元のプログラミング・ガイド、またはフリー のラベルおよびフォーム・デザイン・ソフトウェアである ZebraDesigner<sup>™</sup> などの ラベル・デザイン用のアプリケーションを参照してください。

プリンタには、無料のLink-OSソフトウェア・アプリケーションとドライバの完 全なスイートが含まれ、プリンタ設定、ラベルとレシートの設計と印刷、プリン タ・ステータスの取得、グラフィックスとフォントのインポート、プログラミン グ・コマンドの送信、ファームウェアの更新、ファイルのダウンロードが可能です。

ZebraNet<sup>™</sup> Bridge を使用して、プリンタ設定を複製し、グラフィックス、ファイル、フォント、およびファームウェア(更新)を1つ以上の Zebra® Ethernet プリンタとローカルに接続されたプリンタに送信します。

## 製品ボックスの内容

後でプリンタを輸送したり保管する必要がある場合のために、カートンとすべて の梱包資材を保管しておいてください。梱包を解いたら、部品がすべて揃ってい るかを確認してください。本書に記載の指示どおりに操作できるよう、下記の手 順に従ってプリンタを点検し、プリンタ部品に精通してください。

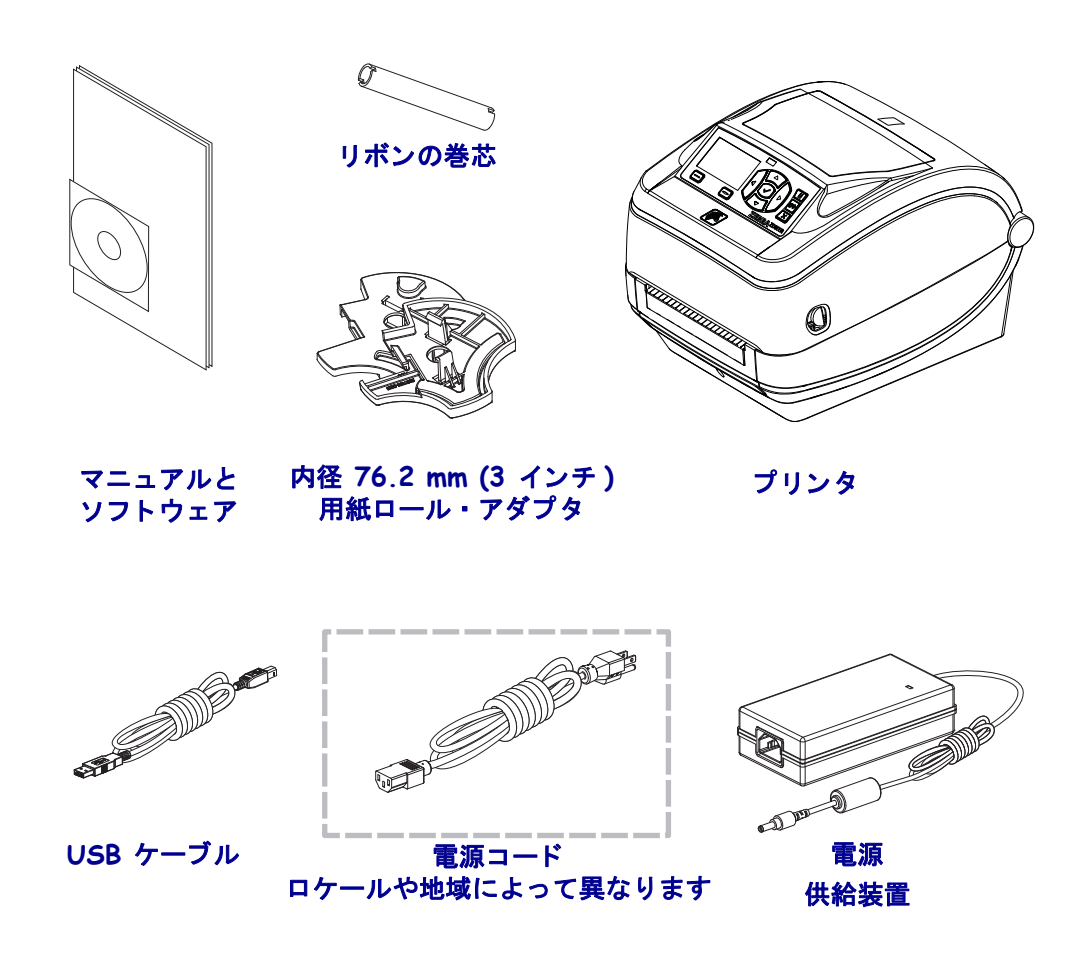

## プリンタの開梱と点検

プリンタを受け取ったら、すぐに梱包を解き、輸送中に損傷していないかどうか 点検してください。

- 梱包材はすべて保管しておきます。
- すべての外装表面を調べ、損傷がないことを確認します。
- プリンタを開梱し、用紙セット部のコンポーネントに損傷がないか確認します。

点検を行って、輸送中に発生した損傷が見つかった場合:

- ただちに運送会社に通知し、損害報告を提出します。Zebra Technologies Corporation は、輸送中に発生したプリンタの損傷に対しては一切責任を負いません。また、この損傷の修理は、Zebra Technologies Corporationの補償 ポリシーの対象外です。
- 運送会社の点検に備えて、梱包材料はすべて保管しておきます。
- 最寄の正規 Zebra<sup>®</sup> 販売代理店にお知らせください。

## プリンタの機能

図 1には、外部の機能が示され、図 2には、プリンタの用紙コンパートメント内の機能が示されています。プリンタ・モデルおよびインストール済みオプションによって、プリンタの外観は多少異なる場合があります。

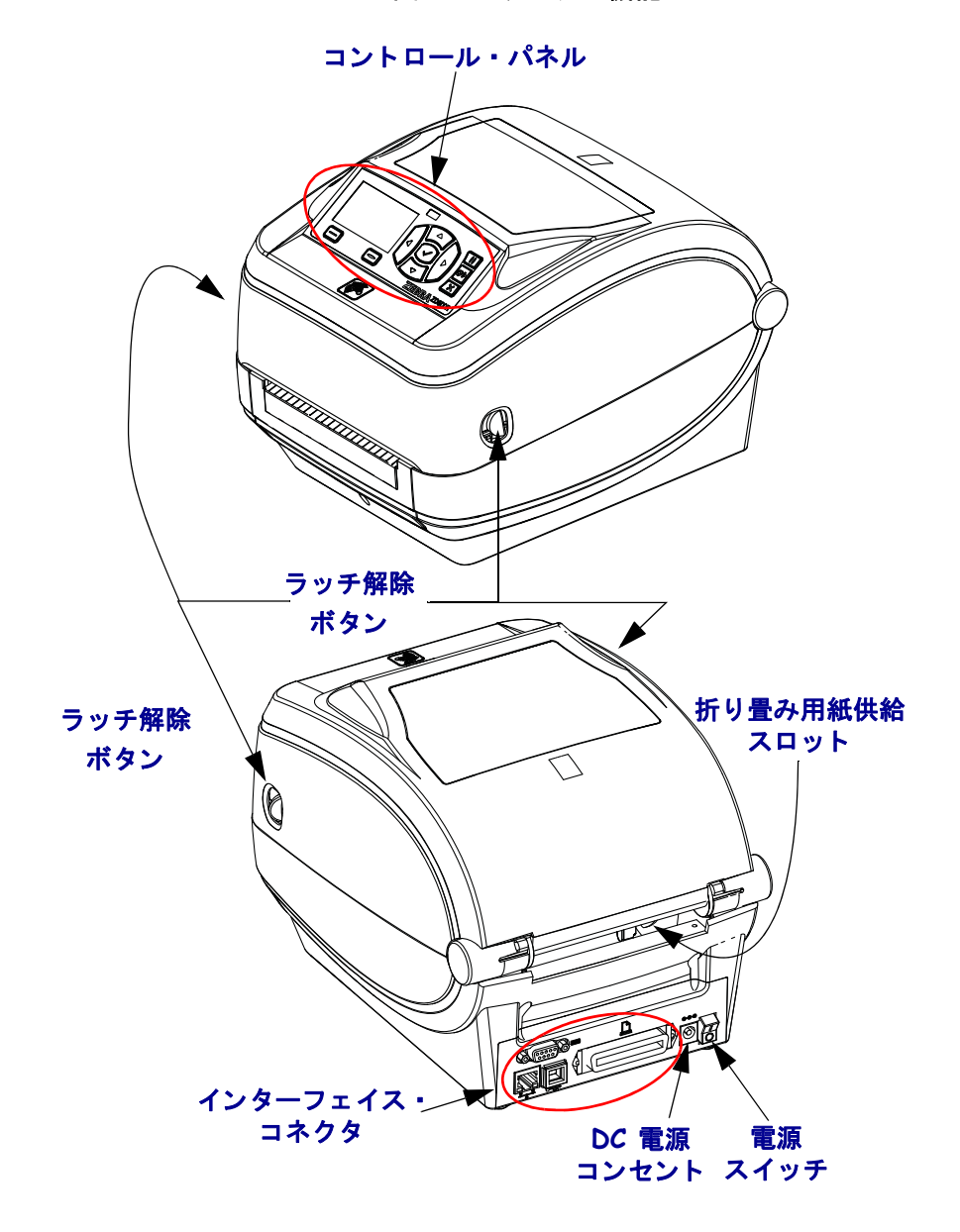

図1・プリンタの機能

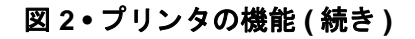

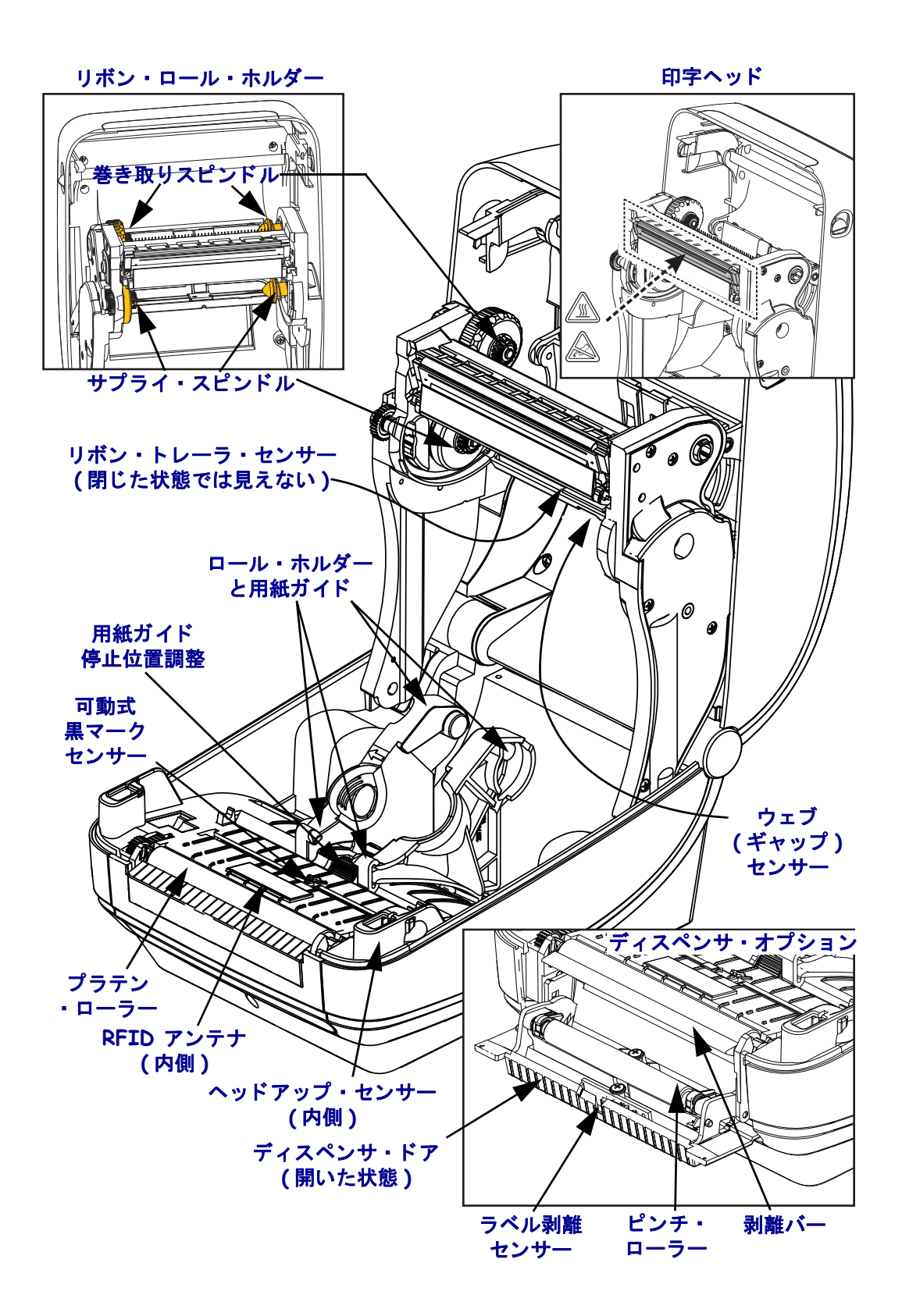

図 3・プリンタ機能 - カッター・オプション

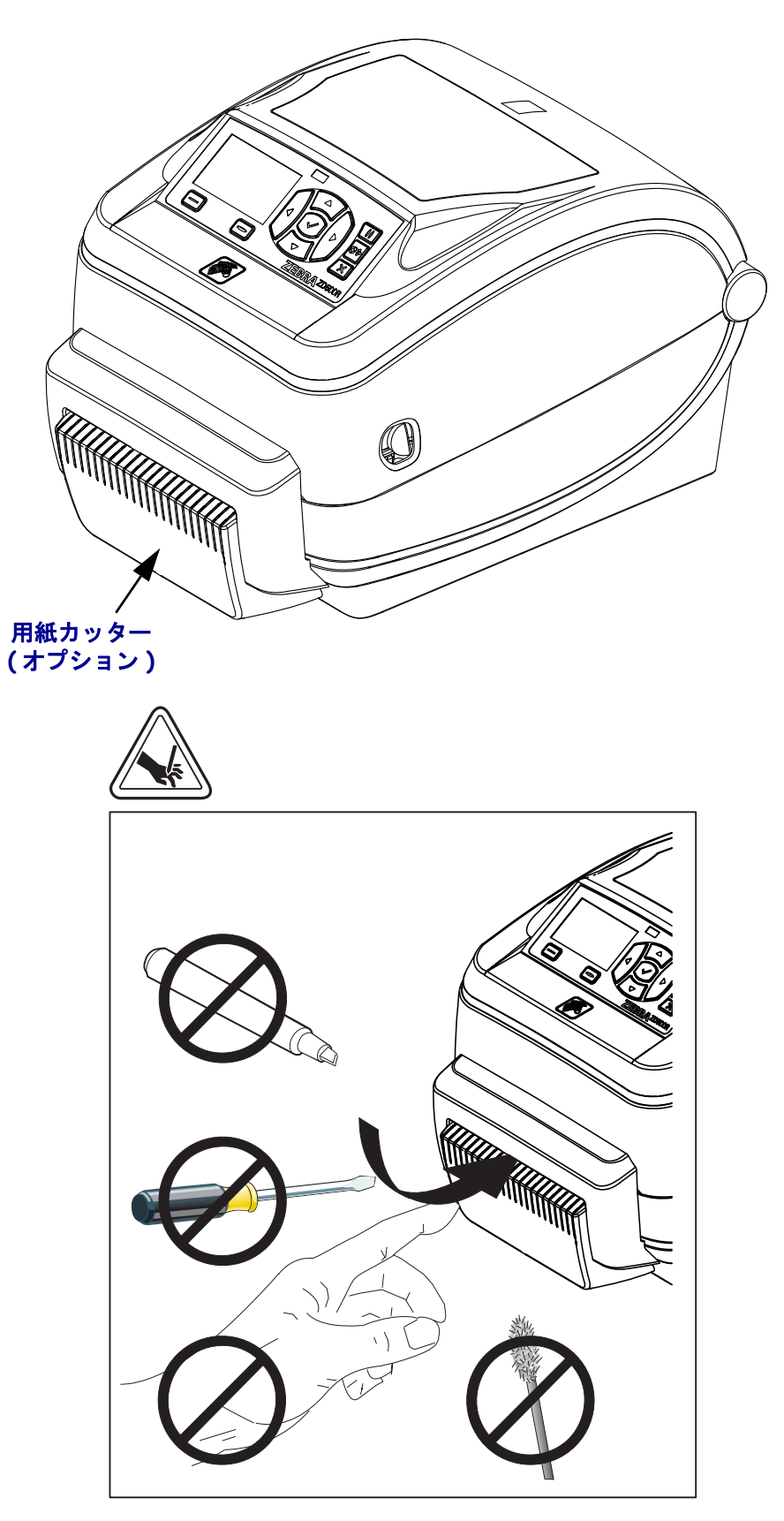

## コントロール・パネル

コントロール・パネルには、プリンタの動作状態が示されるため、このパネルで 基本的なプリンタ動作を制御できます。

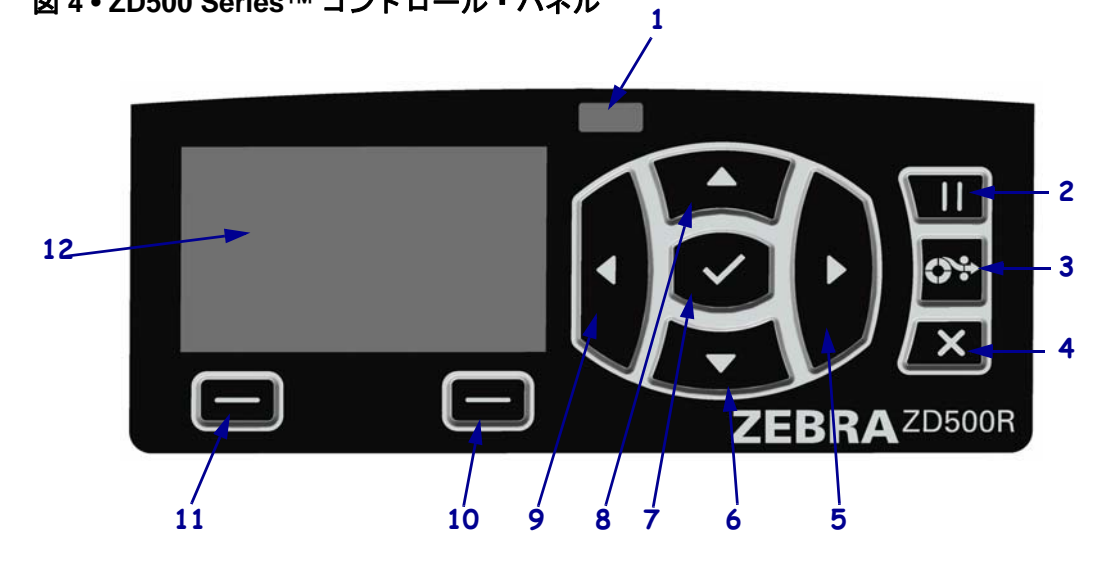

| 1  | STATUS (ステータス) ランプ                                                                                                    | プリンタの現在の状態を表示します。詳細については、<br>10ページの表 1を参照してください。 |  |  |
|----|----------------------------------------------------------------------------------------------------|--------------------------------------------------|--|--|
| 2  | PAUSE(一時停止)ボタンを押すと、プリンタの動作が開始または停止します。                                                                                                 |                                                  |  |  |
| 3  | <b>FEED(フィード)ボタン</b> は、押すたびにプリンタによって空白のラベルが1つフィードされます。                                                                                 |                                                  |  |  |
| 4  | プリンタの一時停止時に CANCEL (キャンセル)ボタンを押すと、印刷ジョブがキャンセルされます。                                                                                     |                                                  |  |  |
| 5  | RIGHT ARROW (右方向)ボタン(メニュー・システムでのみ有効)。メイン・メニュー<br>では右へナビゲートし、サブメニューでは前の項目にナビゲートします。                                                     |                                                  |  |  |
| 6  | <b>DOWN ARROW (下方向)ボタン</b> 。パラメータ値を変更します。通常は、値を減らしたり、選択肢をスクロールするのに使用します。                                                               |                                                  |  |  |
| 7  | <ul> <li>SELECT (選択)(✓)ボタン。以下のように動作します。</li> <li>ホーム画面上では、✓ を押すと、メニュー・システムに入ります。</li> <li>メニュー・システム内では、✓ を押すと、表示された値が確定します。</li> </ul> |                                                  |  |  |
| 8  | UPARROW(上方向ボタン)を押すと、パラメータの値が変わります。通常は、値を増や<br>したり、選択肢をスクロールするのに使用します。                                                                  |                                                  |  |  |
| 9  | <b>LEFT ARROW (左方向)ボタン (</b> メニュー・システムでのみ有効)。メイン・メニューで<br>は左へナビゲートし、サブメニューでは次の項目にナビゲートします                                              |                                                  |  |  |
| 10 | RIGHT OPTION (右オプション)これらのボタンを押すと、そのボタンの真上のディス<br>プレイ内に表示されたアクションまたはコマンドが実                                                              |                                                  |  |  |
| 11 | LEFT OPTION (左オプション)ボ<br>タン                                                                                                    |                                                  |  |  |
| 12 | ディスプレイには、プリンタの動作状態が表示され、ここでメニュー・システムをナビ<br>ゲートできます。                                                                                    |                                                  |  |  |

図 4 • ZD500 Series™ コントロール・パネル

| <i>STATUS (ステータス) ランプが緑色点灯</i><br>プリンタが使用可能です。                                                                                                    |
|----------------------------------------------------------------------------------------------------|
| <ul> <li>STATUS (ステータス) ランプが琥珀色点灯</li> <li>このインジケータ・ランプの点灯は、次のいずれかを示しています。</li> <li>・ プリンタは準備できていません。</li> <li>・ 印字ヘッドの温度が高すぎます。</li> <li>注意・印字ヘッドは高温になって、ひどい火傷を引き起こす危険があります。の字ヘッドが冷却するまで時間をおいてください。</li> </ul>                                                                                                    |
| <i>STATUS ( ステータス) ランプが琥珀色点滅</i><br>このインジケータ・ランプの点滅は、次のいずれかを示しています。<br>・ 印字ヘッドの温度が低すぎます。                                                                                                    |
| <ul> <li>STATUS (ステータス) ランプが赤色点灯</li> <li>このインジケータ・ランプの点灯は、次のいずれかを示しています。</li> <li>・ 用紙切れです。</li> <li>・ リボンがなくなりました。</li> <li>・ 印字ヘッドが開いています。</li> <li>・ カッターの誤動作です。</li> <li>プリンタに何らかの問題が発生していて、ユーザーが介入しないと続行できません。</li> </ul>                                                                                       |
| <ul> <li>STATUS (ステータス) ランプが赤色点滅</li> <li>このインジケータ・ランプの点滅は、次のいずれかを示しています。</li> <li>・ プリンタは、印字ヘッド・タイプを正しく識別できません。</li> <li>・ メイン・ロジック・ボード (MLB)の温度が高すぎます。</li> <li>・ 印字ヘッドの温度が極端に高すぎます。</li> <li>注意・印字ヘッドは高温になって、ひどい火傷を引き起こす危険があります。印字ヘッドが冷却するまで時間をおいてください。</li> <li>プリンタに何らかの問題が発生していて、ユーザーが介入しないと続行できません。</li> </ul> |
| STATUS I(ステータス) ランプが琥珀色に点滅した後、琥珀色/緑色が交互に変わる<br>このステータス・ランプの状態は、プリンタが強制ダウンロード・モード<br>になっていることを表します。<br>強制ダウンロード・モードは、新しいファームウェアをプリンタにダウン<br>ロードする場合に使用されます。このモードは、トレーニングを受けた担<br>当者だけが使用してください。                                                                                                    |

表1・プリンタ状態インジケータ・ランプ

はじめに 11 コントロール・パネルのディスプレイ・メニューおよびステータス・アイコン

## コントロール・パネルのディスプレイ・メニューおよびス テータス・アイコン

図 5・一般的なホーム・メニュー

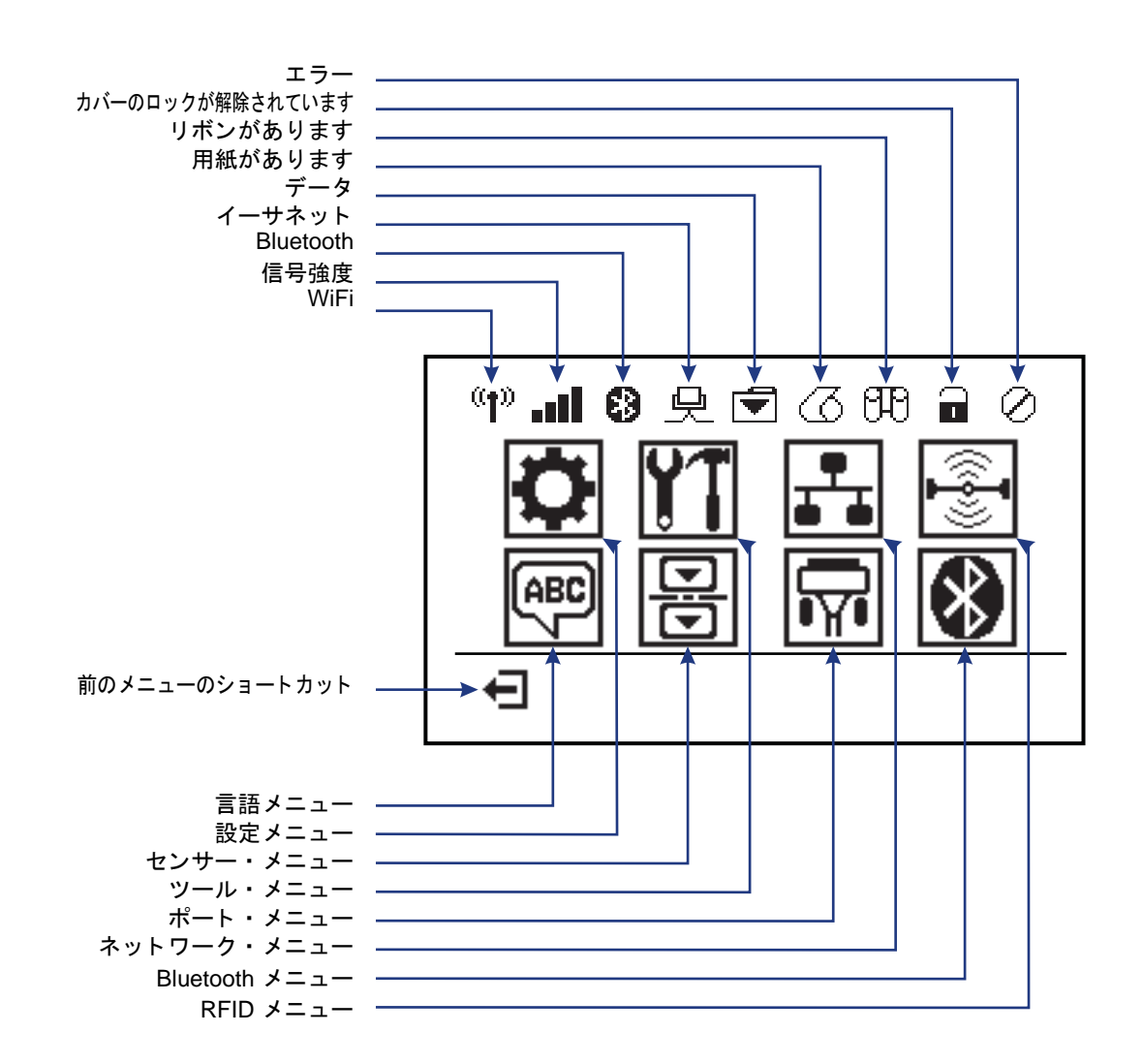

## プリンタのコントロール・パネル・ディスプレイ

このプリンタのコントロール・パネルにはディスプレイがあります。このディス プレイでは、プリンタのステータスを表示したり、稼働パラメータを変更したり できます。このセクションでは、プリンタのメニュー・システムをナビゲートし てメニュー項目の値を変更する方法を学びます。

プリンタで電源投入シーケンスが完了すると、アイドル表示に移ります(図 6)。 プリント・サーバがインストールされている場合、プリンタは表示情報とプリン タの IP アドレスを順次示します。

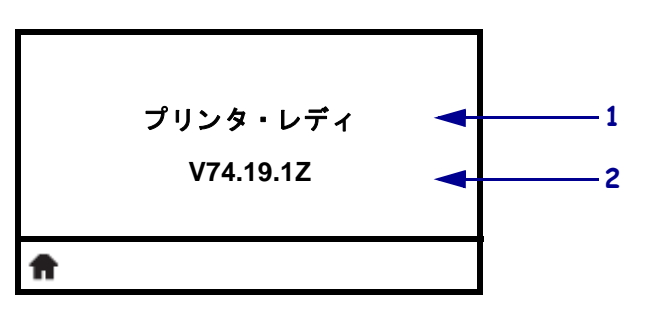

図6・アイドル表示

| 1        | プリンタの現在の状態                             |
|----------|----------------------------------------|
| 2        | 61ページのツール・メニューの「IDLE DISPLAY (アイドル表示)」 |
|          | で設定した情報。                               |
|          | ホーム・メニューのショートカット                       |
| <b>f</b> |                                        |
| A        | ホーム・メニューのショートカット                       |

プリンタの稼働パラメータは、いくつかのユーザー・メニューにまとめられます。 これらのユーザー・メニューには、プリンタのホーム・メニュー(図7)からアク セスできます。プリンタ設定の変更の詳細については、55ページのプリンタ設定 を参照してください。

図 7・ホーム・メニュー

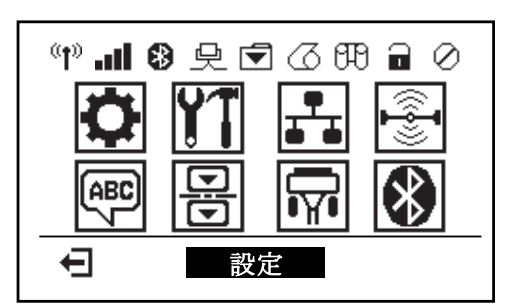

| Ö                      | 56 ページの <i>設定メニューを参</i><br>照してください。     | ABC 7 | 75 ページの <i>言語メニューを</i> 参照してください。           |
|------------------------|-----------------------------------------|-------|--------------------------------------------|
| 21                     | 61ページの <i>ツール・メニュー</i> を参照してください。       | Ð     | 78 ページの <i>センサー・メ</i><br>ニューを参照してください。     |
| <b>₽</b><br><b>•</b> • | 67ページの <i>ネットワーク・メ</i><br>ニューを参照してください。 |       | <b>79</b> ページのポート・メニューを参照してください。           |
| (( <b>]</b> )))        | 71 ページの <i>RFID</i> メニュー参<br>照してください。   | *     | 81 ページの <i>BLUETOOTH メ</i><br>ニュー参照してください。 |
| Ŧ                      | 終了してアイドル表示 (図 6)<br>に戻ります。              |       |                                            |

## メニュー画面のナビゲート

表 2 に、コントロール・パネル・ディスプレイの画面からのナビゲートを示しま す。

表2•ナビゲート

アイドル表示

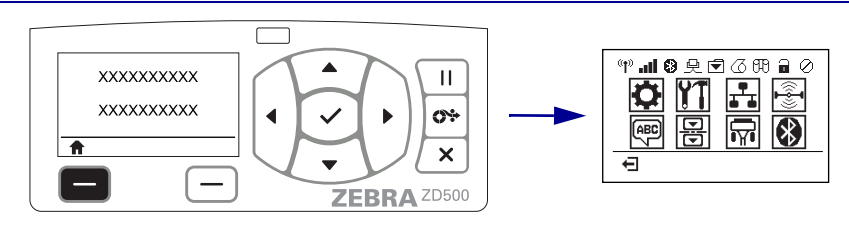

アイドル表示 (12 ページの図 6) から、プリンタのホーム・ メニュー (13 ページの図 7) に進むには、「LEFT SELECT (左選 択)」ボタンを押します。

ホーム・メニュー

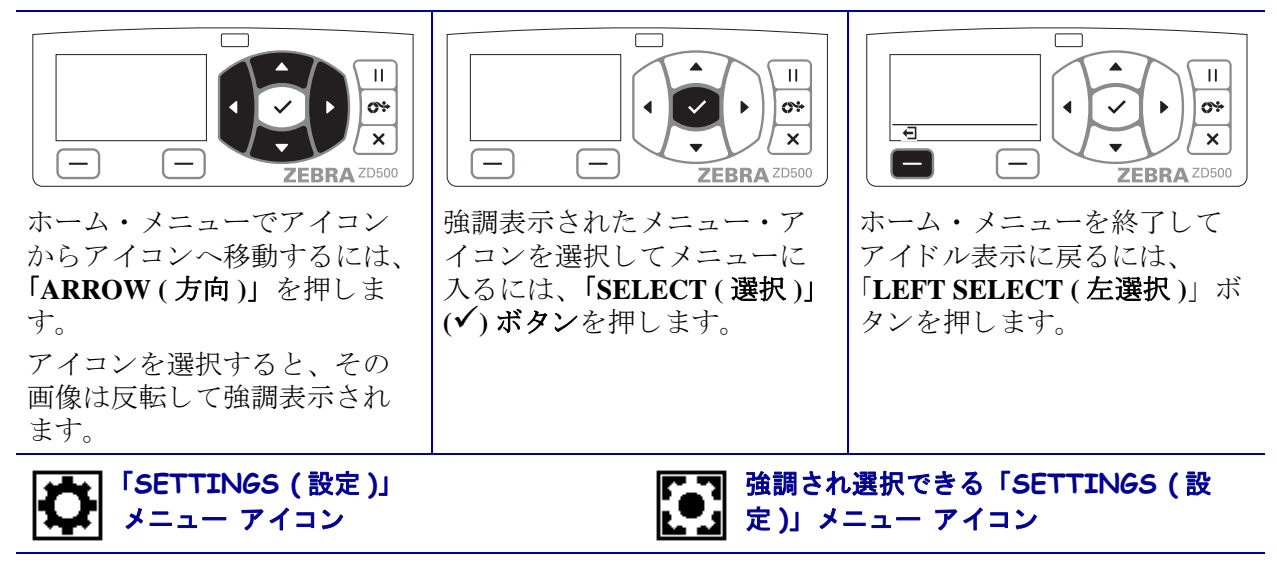

**注**•ホーム・メニューで 15 秒間なにも操作しないと、プリンタは自動的にアイドル表示に戻り ます。 表2・ナビゲート

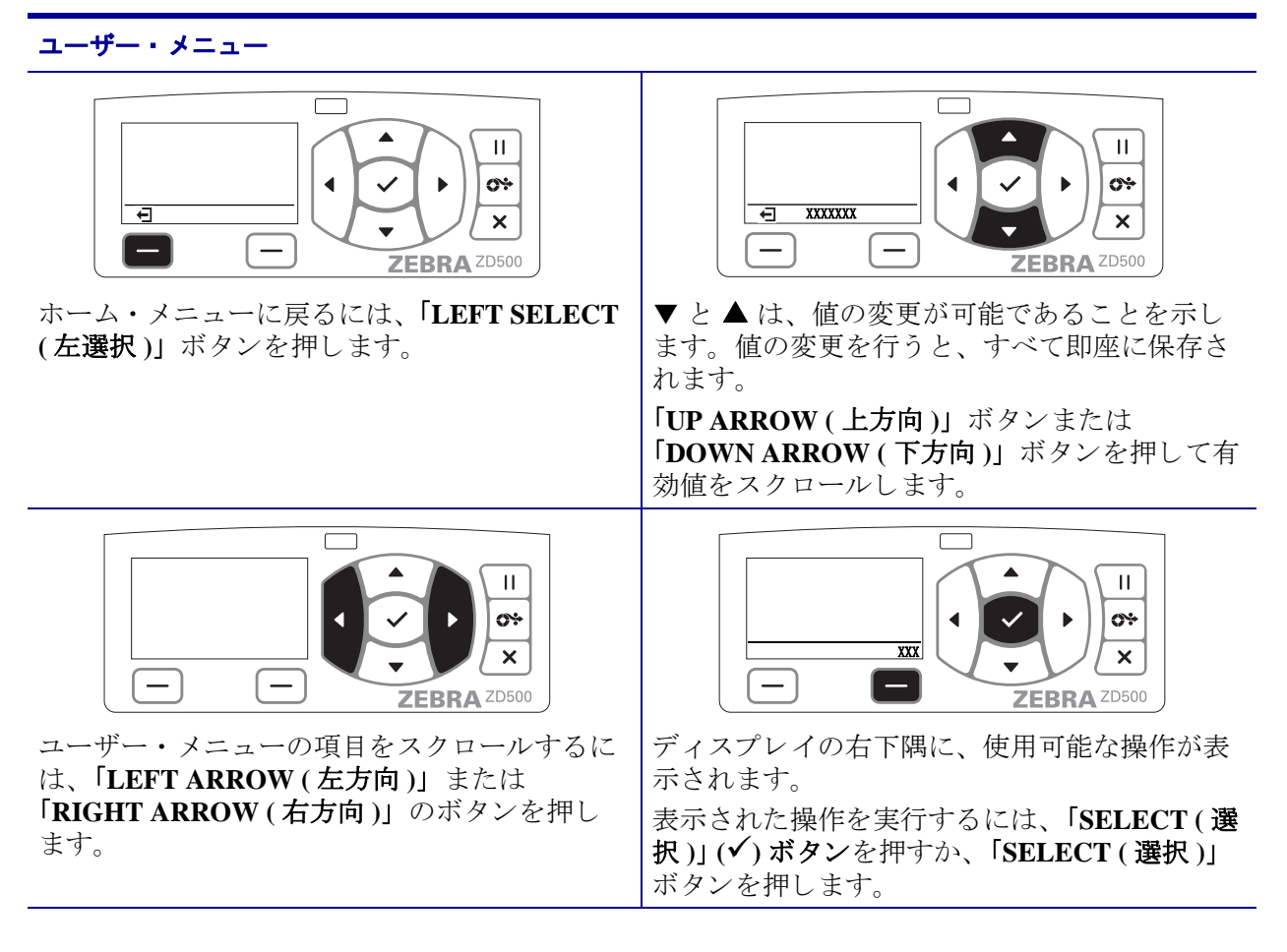

**注・ユーザー・メニュー**で 15 秒間なにも操作しないと、プリンタは自動的にホーム・メニュー に戻ります。

## コントロール・パネルのメニュー・マップ

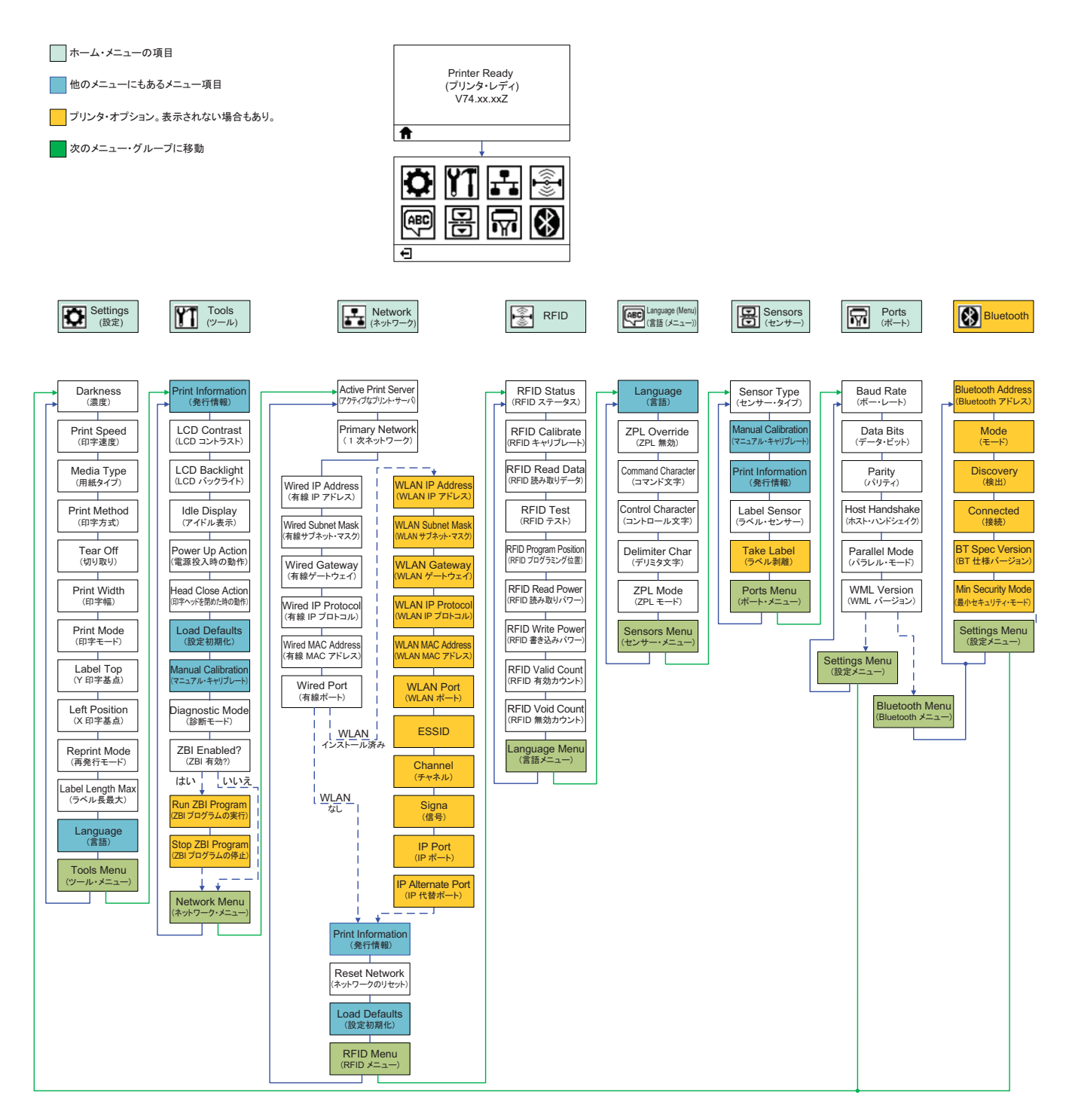

## 設定

2

このセクションでは、初めてプリンタを設定し、操作する場合に役立つ情報を提供します。

### 基本的なプリンタ設定(概要)

設定プロセスは、ハードウェア設定とホスト・システム(ソフトウェア / ドライバ)設定の2つの段階に分けられます。

- 電源に接続でき、ケーブルまたは無線オプション通信でアクセスできる安全な場所にプリンタを配置します。
- アース付きの AC 電源にプリンタを接続します。
- プリンタに合った用紙を選択し準備します。
- 用紙をセットします。
- 熱転写用紙を使用する場合は、熱転写リボンをセットします。
- プリンタの電源をオンにします。「設定レポート」を印刷して、プリンタの基本動作を確認します。
- プリンタの電源をオフにします。
- プリンタとの通信方法を、USB、シリアル、またはパラレル・ポートを通じたローカル接続、イーサネットを介したローカル・ネットワーク (LAN)、Wi-Fi (802.11 a/b/g/n WLAN) と Bluetooth 3.0 をサポートしたプリンタの無線オプションを使用した方法から選択します。
- プリンタをネットワークまたはホスト・システムに接続し、必要に応じて印 刷システム・ホスト/ネットワークに通信できるようにプリンタを設定します。

ローカル (ケーブル) 接続を使用したサポート対象の Windows オペレーティング・システム (最も一般的)の場合:

- ユーザーの CD から、システムの Zebra セットアップ・ユーティリティを実行 します。
- 「Install New Printer (プリンタの新規インストール)」をクリックして、インストール・ウィザードを実行します。「Install Printer (プリンタのインストール)」を選択し、ZDesigner プリンタのリストから ZD500R を選択します。

- PC に接続したポート (USB、シリアル、またはパラレル)を選択します。
- プリンタの電源をオンにして、インターフェイスのタイプに合わせてプリン タ通信を設定します。
- Windows ドライバ「テスト・プリント」を印刷して、Windows での動作を確認します。

## プリンタの設置場所の選択

最適な印刷操作を行うには、プリンタと用紙にとって温度が適切で清潔かつ安全 な場所が必要です。

以下の条件を満たすプリンタの位置を選択します。

- 設置面: プリンタの設置面はプリンタを保持するのに十分な広さと強度がある しっかりした平らな面であること。
- スペース:プリンタを設置する場所は、十分な換気が可能で、プリンタを開いたり(用紙の取り扱いおよびクリーニング)、プリンタのコンポーネントおよびコネクタを容易に取り扱えるだけのスペースがあること。適切な換気と冷却が行われるように、プリンタの周囲には空間を設けてください。

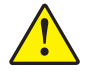

**注意**•プリンタの基部の下や周囲には詰め物やクッションなどの材料を置かないでください。それによって空気の流れが遮断され、プリンタが過熱するおそれがあります。

- **電源**:プリンタはコードの抜き差しを容易に行える場所にある電源コンセントの 近くであること。
- データ通信インターフェイス:プリンタは WLAN または Bluetooth 無線(該当する場合)の範囲内または他のコネクタがデータ・ソース(通常はコンピュータ)に アクセスできる許容可能な範囲内にあること。

データ・ケーブルは、電源コードまたはコンジット、蛍光灯、変圧器、電子レンジ、モーター、他の電気ノイズおよび電波障害の発生源と同じ場所または近くに 配線しないでください。これらの電波障害の発生源は、通信、ホスト・システム 操作、およびプリンタ機能に干渉する可能性があります。

• 動作条件:ご使用のプリンタは、倉庫や生産現場を含め、幅広い環境および電気 条件で動作するように設計されています。表 4 に、プリンタ動作時の温度および 相対湿度の要件を示します。

| モード        | 温度                                                          | 相対湿度         |
|------------|-------------------------------------------------------------|--------------|
| 熱転写        | $5 \sim 40^{\circ} \text{C} (41 \sim 104^{\circ} \text{F})$ | 20~85%(結露なし) |
| ダイレクト・サーマル | $0 \sim 40^{\circ} \text{C} (32 \sim 104^{\circ} \text{F})$ |              |

#### 表3・動作時の温度および湿度

#### 表 4・非動作時および保管時の温度および湿度

| モード | 温度                                                              | 相対湿度        |
|-----|-----------------------------------------------------------------|-------------|
| 両方  | $-40 \sim 60 ^{\circ}\text{C}  (-40 \sim 140 ^{\circ}\text{F})$ | 5~85%(結露なし) |

## 電源の取り付け

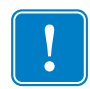

**重要**・プリンタを設置する際は、必要に応じて電源コードを扱いやすいように設置 してください。プリンタに電流が流れないように、電源コードは電源供給装置や AC 電源のソケットから離しておいてください。

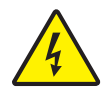

**注意**・水に濡れる恐れのあるエリアでは、絶対にプリンタと電源供給装置を稼動しないで ください。重大な身体傷害を起こす恐れがあります!

- 1. プリンタの電源スイッチがオフの位置(下がっている)にあることを確かめてく ださい。
- 2. AC 電源コードを電源装置に差し込みます。
- **3.** AC 電源コードのもう一方の端を、適切な AC 電源のコンセントに差し込みます。 注:AC コンセントから電源が入ると、アクティブ電源ランプがオンになります。
- 4. 電源装置の電源コネクタを、プリンタの電源コンセントに挿入します。

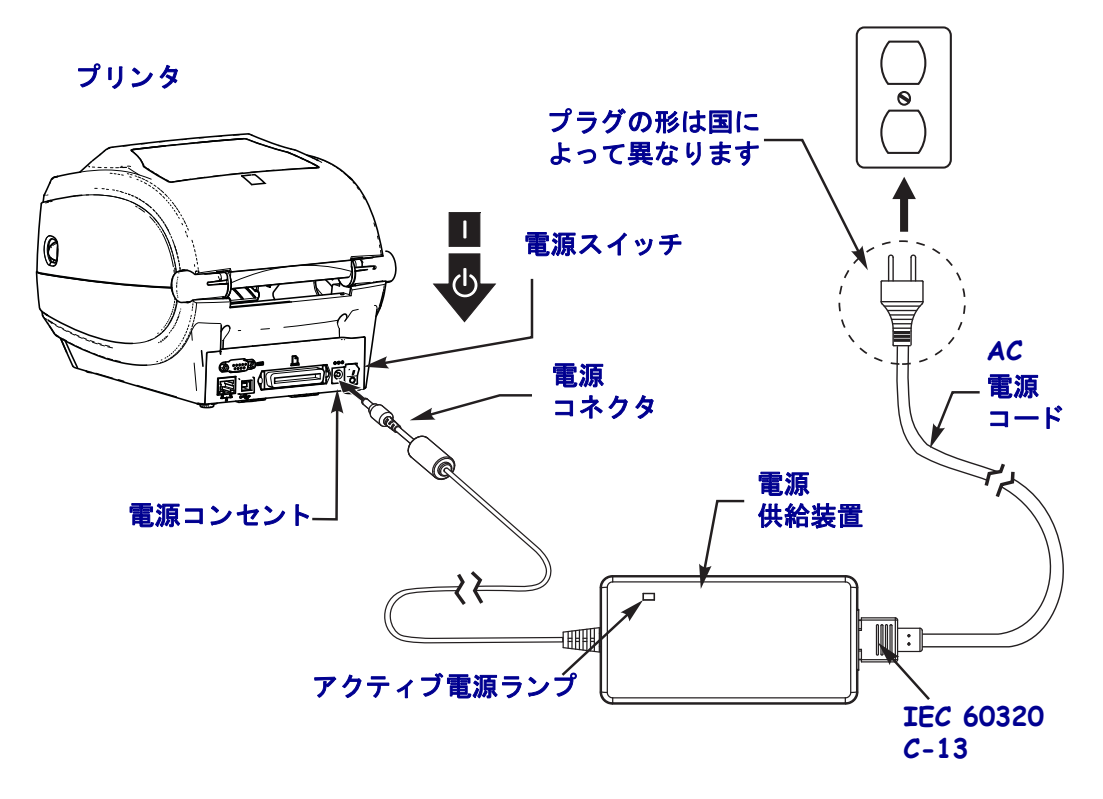

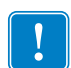

注・必ず、三極プラグと IEC 60320-C13 コネクタを備えた適切な電源コードを使用してください。これらの電源コードには、本製品を使用する国の認証マークが付いていなければなりません。

## 用紙の準備と取り扱い

正しい用紙(Zebra<sup>™</sup>純正サプライ製品など)と正しいプリンタ(Zebra ZD500 Series<sup>™</sup> プリンタ)を使用するだけでく、用紙を慎重に取り扱い保管することが 印字品質にとって重要です。用紙が汚れた場合、印字ヘッドまたはプリンタに損 傷を与えたり劣化を招くだけでなく、画像の印刷に瑕疵(空白、筋、変色、接着 性の低下など)が生じる可能性があります。

製造、梱包、取り扱い、および保管中には、用紙の露出した部分が取り扱いによっ て汚れたり、保管の際にほこりが溜まっていたりすることがあります。このよう な汚れを防止するには、ロール状または積み重ねた用紙の外側の部分を取り除く ことをお勧めします。これにより、用紙をロールに保持するために使用されるラ ベルやテープから汚れや粘着物が取り除かれ、プリンタや印字ヘッドに移ること はなくなります。

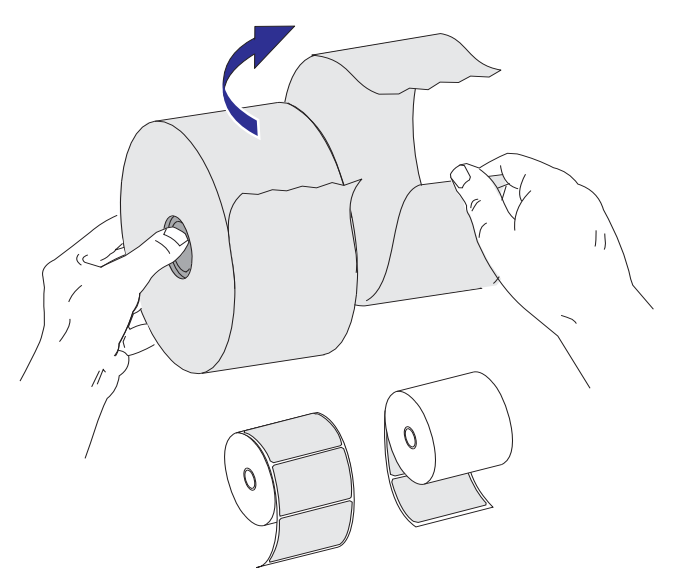

### 用紙の保管に関するヒント

- 清潔で乾燥した冷暗所に保管します。
- ・感熱用紙は、熱に反応するように化学的に処理されています。直射日光や熱源は用紙を「感光」させる可能性があります。
- 化学製品や洗浄製品と一緒に用紙を保管しないでください。
- プリンタに取り付けて使用するときまで、用紙は保護用包装から取り出さないでください。
- 多くの用紙タイプとラベルの接着剤は、「保管期限」または有効期限がありま す。必ず、最も古く有効な(期限切れでない)用紙から先に使用してください。

## プリンタ・メニューおよびレポートでの表示言語の設定

プリンタでは、メニュー表示、日時形式、および設定レポートで多言語をサポー トしています。

言語の設定に使用する主な方法がコントロール・パネル・メニューです。プリン タの電源がオンになり、「Ready(準備完了 9」状態になったら、以下の手順を使 用して、プリンタの言語を設定してください。

- **1.** メニューの「Home (ホーム)」(**↑**) ボタンを押します。
- 2. 「LANGUAGE (言語)」(層) メニュー・ボタンにナビゲートし、「Select (選択)」(✓) ボタンを押します。
- 3. 「Up(上)」(▲)および「Down(下)」(▼)のナビゲーション矢印を使用して言語を 参照します。
- 4. プリンタの操作に使用する言語が見つかったら参照を停止します。表示される言 語が選択した言語になります。

## 用紙印字方式の設定

プリンタ・コントロール・パネルを使用して、プリンタの印字方式を設定します。 完全な手順については、56ページの*設定メニュ*ーの「PRINT METHOD(印字方 式)」を参照してください。

ZD500 Series<sup>™</sup> プリンタは、ダイレクト・サーマル(熱に反応する用紙を使用して印刷する感熱用紙方式)または熱転写(リボンを使用して用紙に熱転写印刷を行う熱転写印刷方式)で印刷するように設計されています。

ダイレクト・サーマルと熱転写のそれぞれの設定では、同じ濃度および印刷速度 設定で同様の視覚的濃度および印字品質を確保するように濃度コントロール特性 が最適化されています。

## ロール紙のセット

このセクションの説明に従って、デフォルトで設定されている切り取りモードおよび ギャップ/ウェブ用紙検知で、ロール紙をセットします。このモードは、ほとんどの 全幅黒マーク(黒ライン)用紙にも機能します。

他の一般的な用紙と設定違いについては、以下のいずれかを参照してください。

- 98ページの可動式黒マーク・センサーの使用
- 102ページの折り畳み用紙の印刷
- 111ページのカッター・オプション
- 108ページのラベル・ディスペンサ・オプション(この手順を使用して用紙を セットした後)。

### 用紙をセットする手順:

- 1. プリンタを開きます。解除ラッチ・レバーをプリンタの前面方向に引っ張ります。
- 用紙ロール・ホルダーを開きます。用紙ガイドを空いている方の手で引いて開き、 用紙ロールをロール・ホルダーに載せたらガイドから手を離します。ロール紙が プラテン(ドライブ)・ローラーを通るとき、印刷される面が上向きになるよう に用紙ロールの向きを定めます。

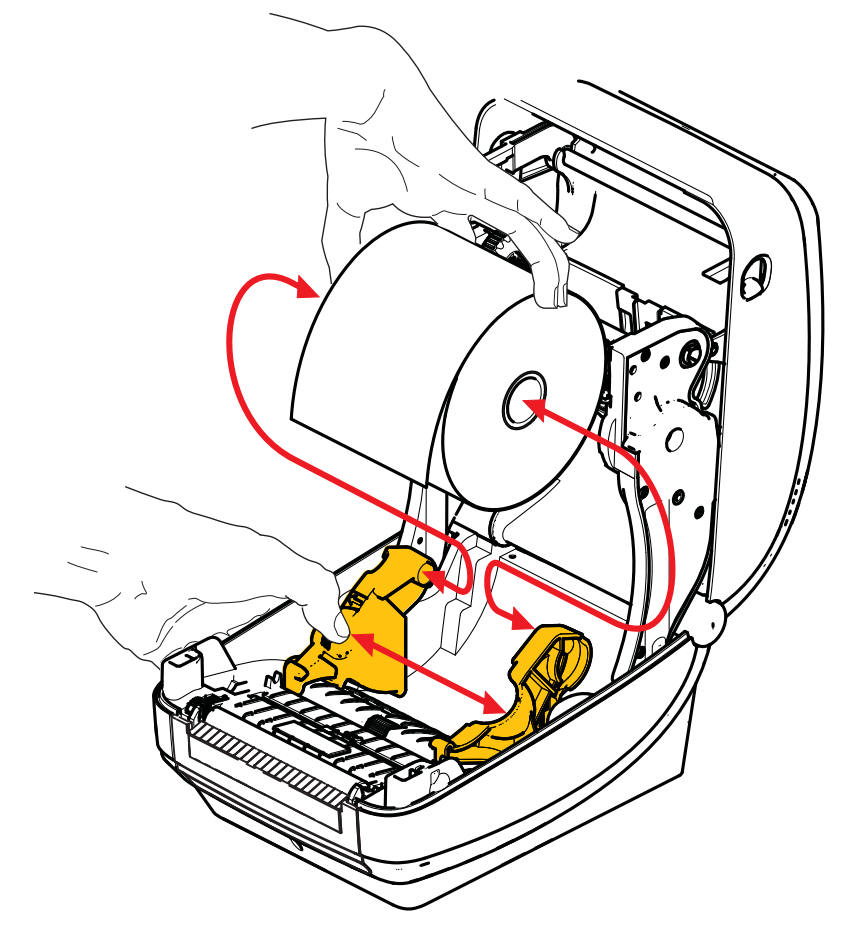

3. 可動式黒マーク・センサーが中央のデフォルトの位置に揃っていることを確認し ます。これは用紙検知の標準操作位置です。センサーがデフォルトのラベル・ウェ ブ(ギャップ)検知領域からずれると、プリンタは、黒マークおよびダイカット 切り込み用紙しか検出しません。

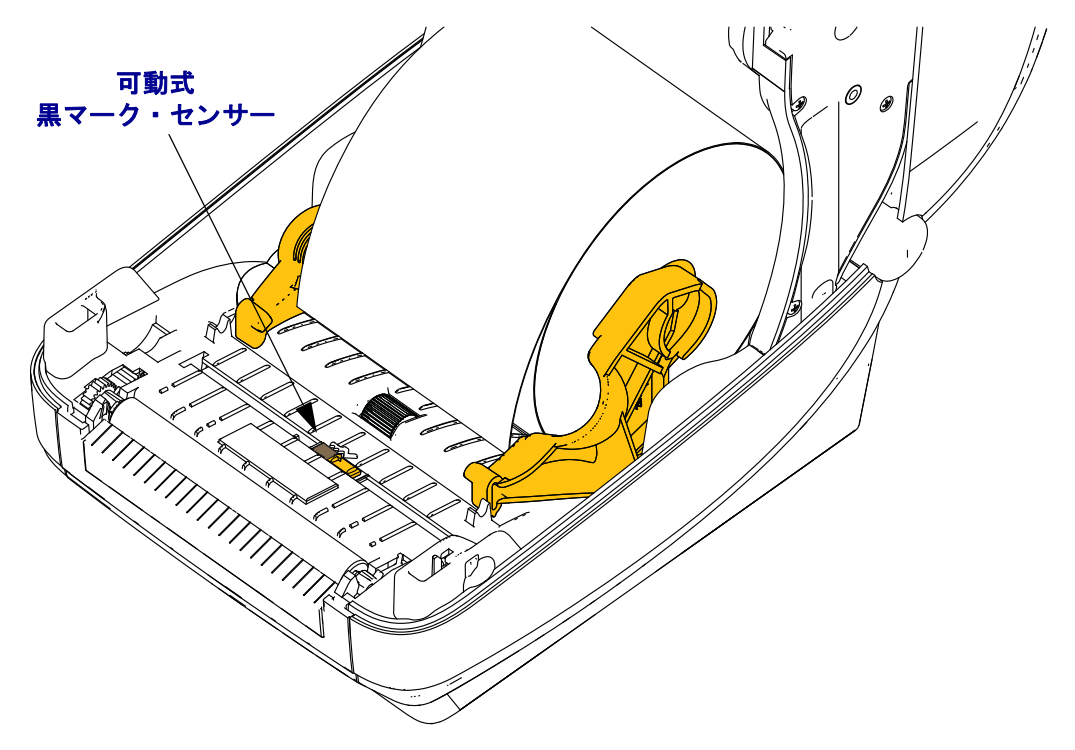

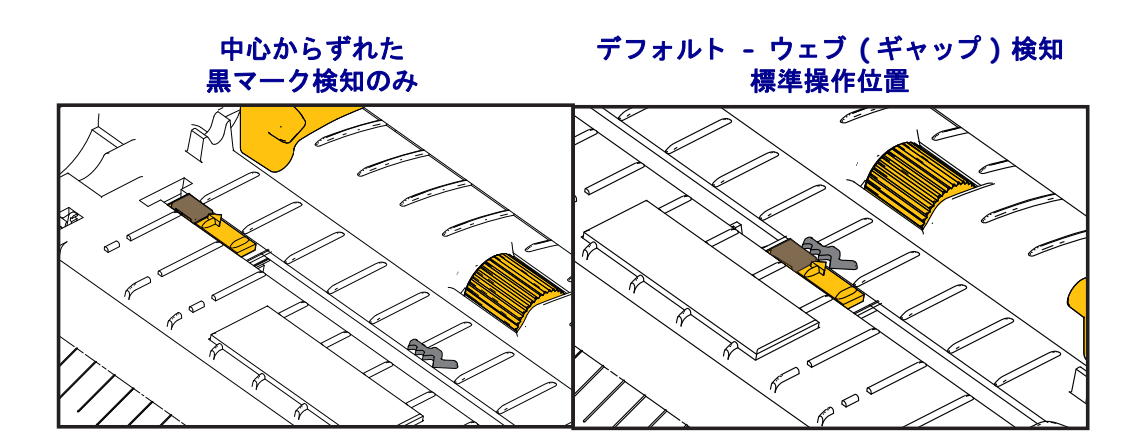

P1062653-072 改訂 A
4. 用紙を引っ張って、プリンタの前面から出るようにします。ロールがスムーズに回転することを確認します。ロールが用紙セット部の底で動かない状態になっていてはなりません。用紙の印刷面が上を向いていることを確認してください。

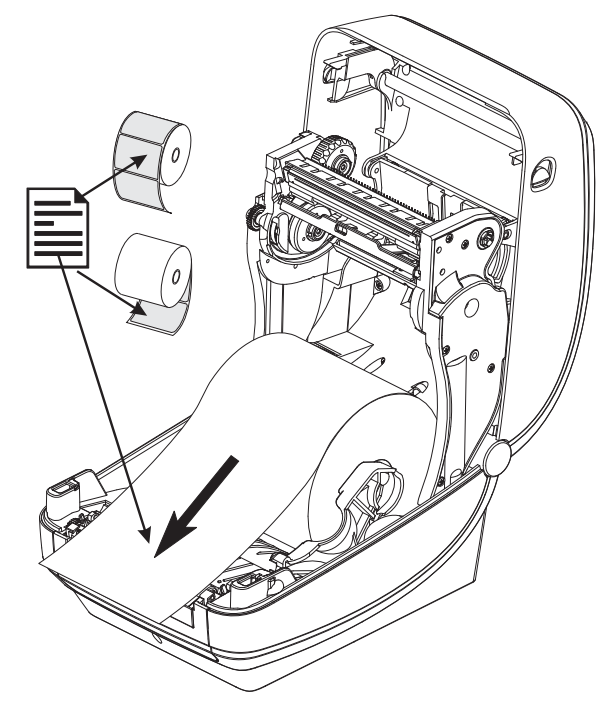

5. 用紙を両側の用紙ガイドの下に押し込みます。

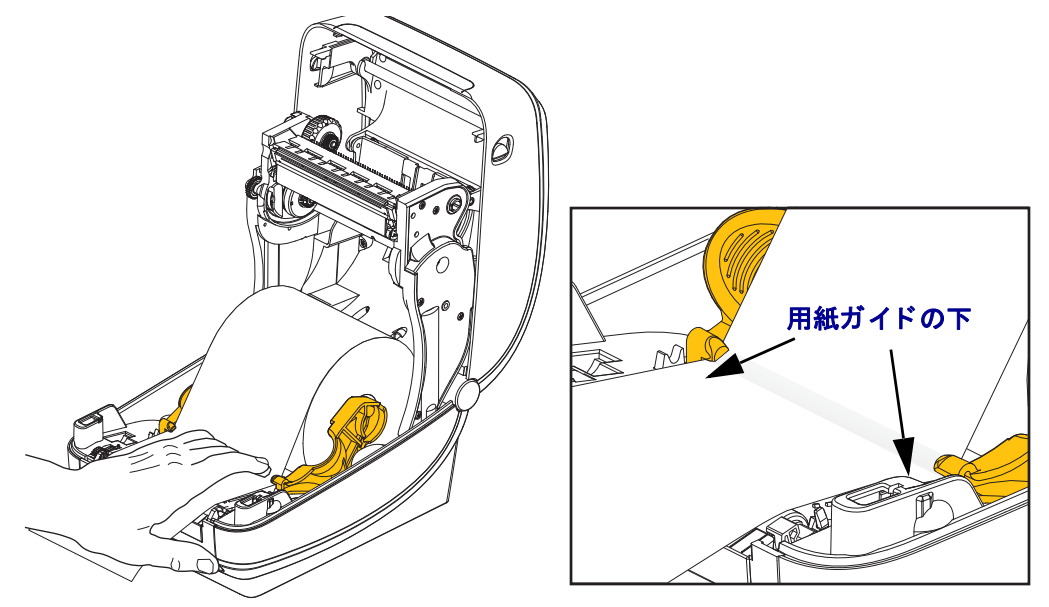

6. プリンタを閉じます。カバーがカチッと閉まるまで押し下げます。

用紙の「マニュアル・キャリブレート」を行って、プリンタのセンサーとラベル 長設定を正しく動作するように調整する必要があります。82ページのマニュア ル・キャリブレート - *用紙*を参照してください。RFID 用紙を使用している場合、 RFID キャリブレート手順を実行します。詳細は、71ページの *RFID メニューの* 「RFID CALIBRATE (RFID キャリブレート)」を参照してください。

# 転写リボンの装着

熱転写リボンには数種類あり、用途に応じて色を変えることもできます。純正 Zebra<sup>®</sup> 転写リボンは、お手元のプリンタと Zebra ブランドの用紙で使用するために特別に設 計されています。Zebra<sup>®</sup> プリンタでの使用を承認されていない Zebra ブランド以外の 用紙やリボンを使用すると、プリンタや印刷ヘッドを損傷する場合があります。

- 最適な印刷結果が得られるよう、用紙とリボンは適合するタイプにしてください。
- 印刷ヘッドの摩耗を防ぐため、必ず用紙より幅の広いリボンを使用してください。
- ダイレクトサーマル印刷の場合は、プリンタにリボンを装着しないでください。

以下の手順を実行する前に、リボンの包装紙を取り、のりの付いた先端部分をロール から剥がして、リボン装着の準備をします。

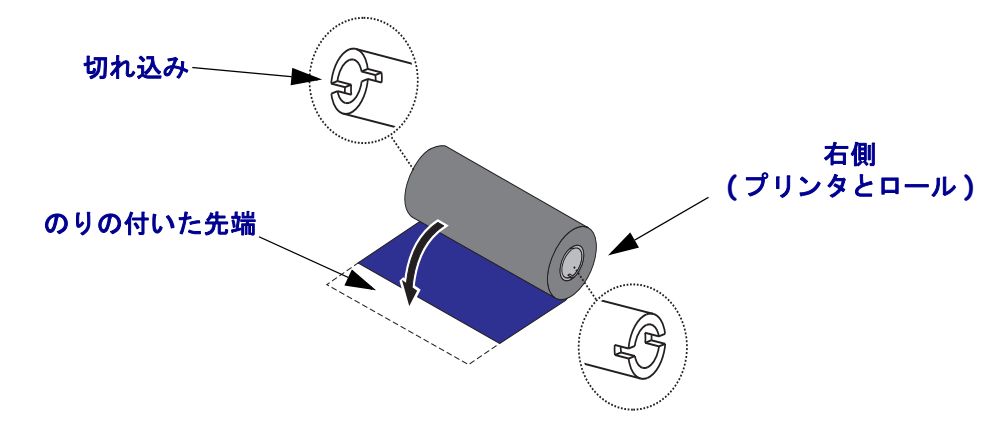

**重要**•初期モデルのデスクトップ・プリンタのリボン巻芯は絶対に使用しないでくだ さい。旧式のリボン巻芯は、巻芯の片側だけに切れ込みがあるタイプで、これらの旧 式の巻芯は大きすぎるため、巻き取りスプールが巻き付いてしまう原因になります。

**注**・切れ込みが損傷した(丸くなったり、すり減ったり、潰れたりした)巻芯は、絶対に使用しないでください。巻芯をスピンドルにロックするには、巻芯の切れ込みの かどは、垂直な四角でなければなりません。さもないと、巻芯がスリップして、リボ ンにしわが寄ったり、リボンの終端検出がうまくいかないなど、間欠的な障害が発生 します。

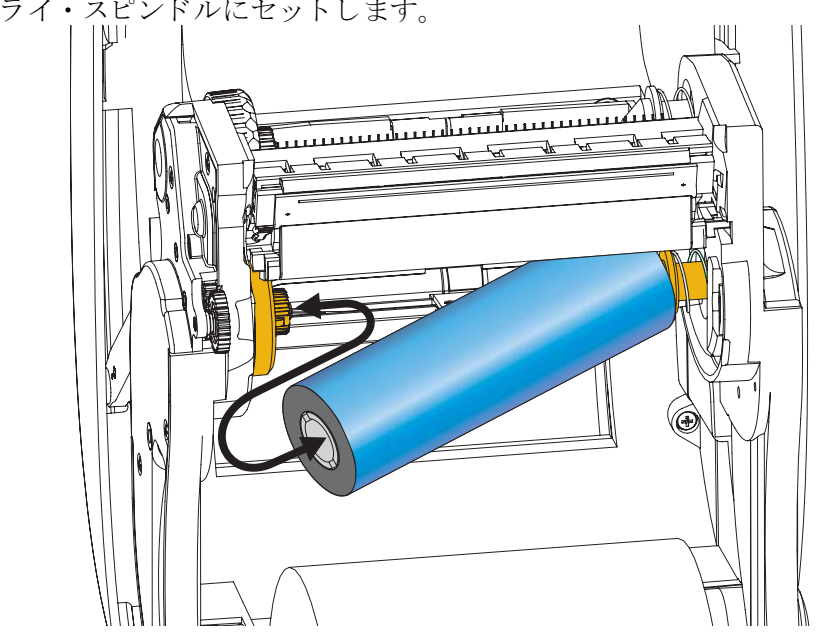

**1.** プリンタが開いている状態で、新しいリボン・ロールをプリンタの下側のリボン・ サプライ・スピンドルにセットします。

溝がサプライ・ハブの左側と合わさり固定されるまで、ロールを回転させます。

2. 空のリボン巻芯をプリンタの巻き取りスピンドルに載せます。溝が巻き取りハブ の左側に合わさって固定するまで、リボン巻芯を回転させます。

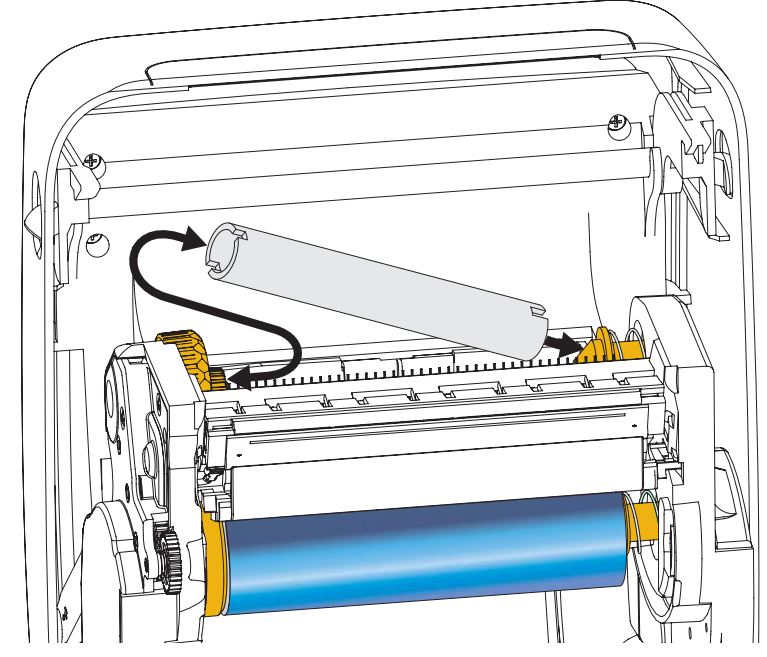

最初のリボン巻き取り芯は、包装箱の中にあります。次からは、空になった巻芯 を使って次のリボン・ロールを巻き取ってください。 3. 熱転写リボンのリーダーをロールから引き出し、リーダーののりの付いた先端を、 巻き取りスピンドルの空の巻芯に貼り付けます。リボンがリボン芯の中心にくる ようにします。

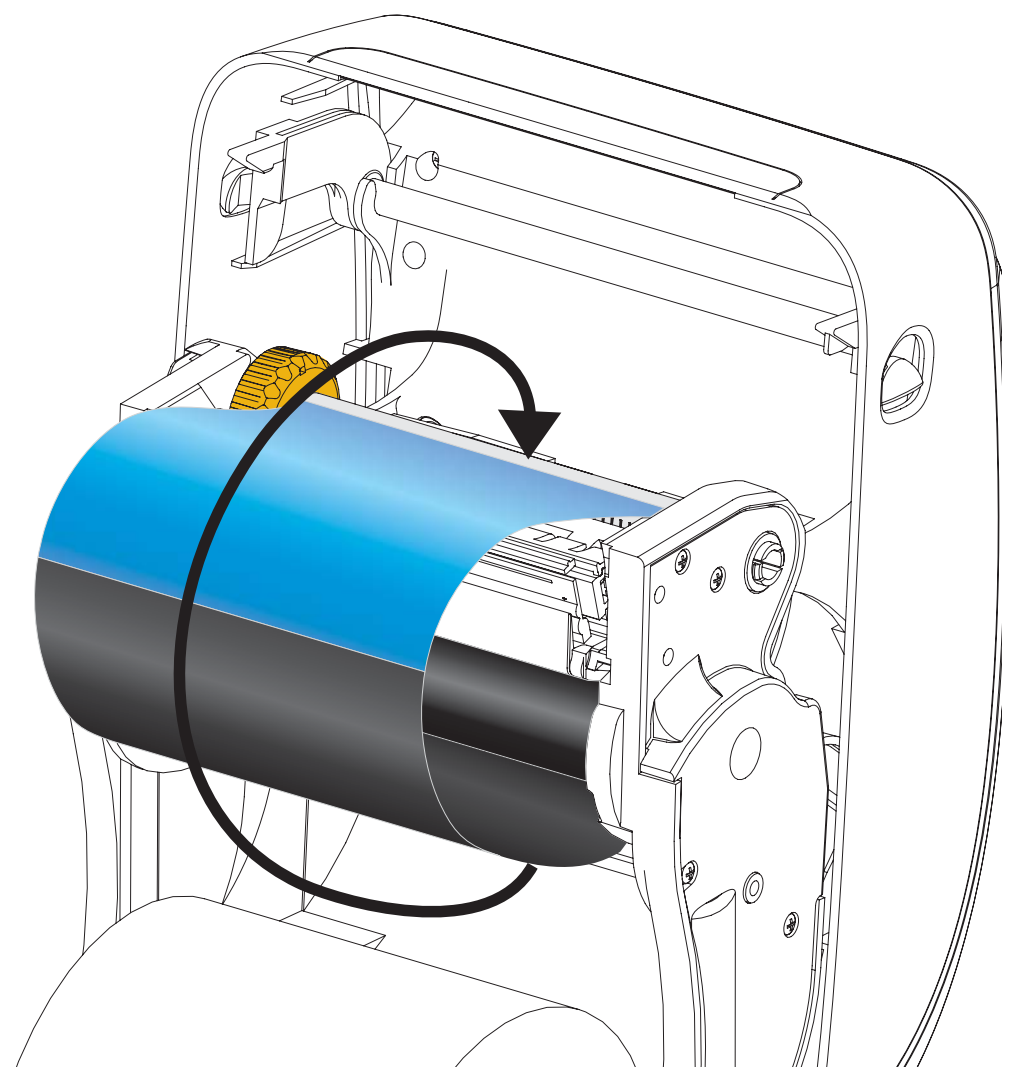

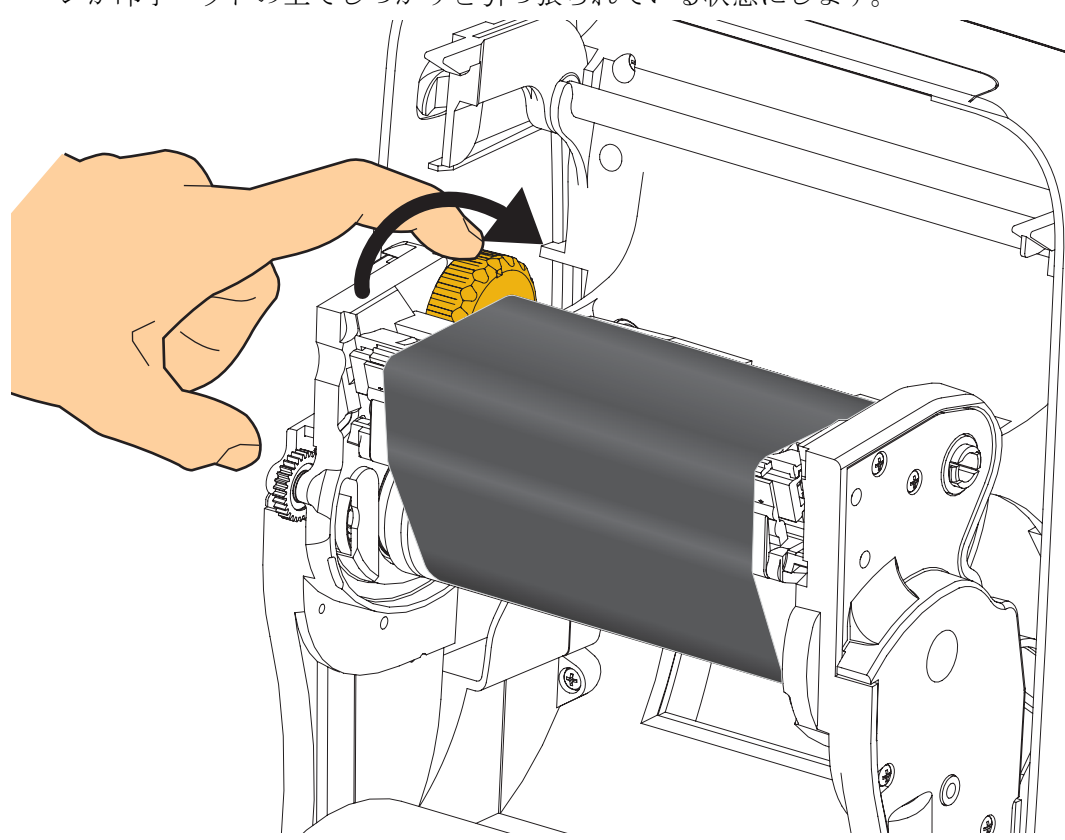

4. サプライ・スピンドルの左にあるつまみをプリンタの後部に向かって回し、リボ ンが印字ヘッドの上でしっかりと引っ張られている状態にします。

- 5. 用紙がセットされ印刷可能であることを確認してから、プリンタ・カバーを閉じます。
- 6. フィード・ボタンを押し、用紙が少なくとも 10 cm (4 インチ) 以上送り込まれるようにして、リボンにたるみやしわがなく、リボンがスピンドル上で正しい位置に くるようにします。
- 7. 印刷モード設定をダイレクト・サーマル印刷から熱転写に変更して、熱転写用紙用 にプリンタの温度プロファイルを設定します。これはプリンタ・ドライバ、アプリ ケーション・ソフトウェア、またはプリンタ・プログラミング・コマンドで行えます。
  - ZPL プログラミングでプリンタ操作を制御する場合は、メディア・タイプに 関する ZPL II コマンド (^MT) を参照してください (『ZPL プログラミング・ ガイド』の指示に従ってください)。
- 8. ダイレクト・サーマル印刷から熱転写印刷へのモード変更を確認するには、30 ページの *設定レポートのプリントアウトを使用したテスト印刷*で設定ラベルを印刷し ます。プリンタの設定ステータス・ラベルで、'PRINT METHOD(印刷方法)'が 'THERMAL-TRANS(サーマルから転写へ)'となっているはずです。

これで、プリンタの印刷準備は完了です。

用紙の「マニュアル・キャリブレート」を行って、プリンタのセンサーとラベル 長設定を正しく動作するように調整する必要があります。82 ページのマニュア ル・キャリブレート - *用紙*を参照してください。RFID 用紙を使用している場合、 RFID キャリブレート手順を実行します。詳細は、71 ページの *RFID* メニューの 「RFID キャリブレート」を参照してください。

# 設定レポートのプリントアウトを使用したテスト印刷

**プリンタをコンピュータに接続する前に、**プリンタが正常に作動していることを確かめます。これは設定ステータス・レポートを印刷することで確認できます。

- **1.** 用紙が正常にセットされて、プリンタのトップ・カバーが閉じていることを確か めてください。
- 2.「CANCEL (キャンセル)」ボタンを押しながら、プリンタの電源スイッチをオン (I) にします。
- 3. 「CANCEL (キャンセル)」ボタンを押し続け、プリンタのステータス・ランプが 初めて緑色に変わったら離します。
- **4.** プリンタのディスプレイに「PRINTER READY (プリンタ\_レディ)」と表示されてから2、 3秒後に、プリンタおよびネットワーク設定レポート(下図)が印刷されます。

| PRINTER CONFIGURATION                                                                                                    | Network Configuration                                                                                                    |
|----------------------------------------------------------------------------------------------------|----------------------------------------------------------------------------------------------------|
| Zebra Technologies<br>ZTC ZD500R-203dpi ZPL<br>40J133000272                                                                                                    | Zebra Technologies<br>ZTC ZD500R-203dpi ZPL<br>40J133000272                                                                                                    |
| +10.0 DARKNESS<br>6.0 IPS PRINT SPEED                                                                                                    | PrintServer LOAD LAN FROM?<br>WIRELESS ACTIVE PRINTSRVR                                                                                                    |
| +000                                                                                                    | Wired<br>ALL                                                                                                    |
| B BITSDATA BITS<br>NONEPARITY<br>XONXOFFPARITY<br>XONXOFFPARITY<br>XONXOFFPARITY<br>XONXOFFPARITY<br>XONXOFFPARITY<br>XONXOFFPARITY<br>XONXOFFPARITY<br>XONXOFFPARITY<br>NONEPARITY<br>VONCPRETX<br>CONTROL.PRETX<br>CONTROL.PRETX<br>CONTROL<br>CONTROL<br>CO | Wireless*           ALL.           172.029.016.073         IP ADDRESS           255.255.255.00         SUBMET           172.029.016.001         GATEWAY           172.029.01.003         WINS SERVER IP           YES.         TIMEOUT CHECKING           300         TIMEOUT CHECKING           9100         BASE RAW PORT           9200         JSON CONFIG PORT           9200         JSON CONFIG PORT           9201         JSON CONFIG PORT           9202         SON CONFIG PORT           9203         JSON CONFIG PORT           9204H         CARD PRODUCT ID           ac:3f:a4:07:fe:b4.         MAC ADDRESS           YES         DRIVER INSTALLED           INFRASTRUCTURE         UPERATING MODE           125         ESID           100         TX POUER           ALL.         CURRENT TX RATE           OPEN         WEP TYPE           NONE.         WEP INDEX           000         POR SIGNAL           LONG.         PREAMBLE           VES.         ASCILITY           1         WEP INDEX           000         POR SIGNAL |
| V74 19.62 < FIRMWARE<br>1.3 XML SCHEMA<br>6.5.0 57005 HARDWARE ID<br>NONE OPTION BOARD<br>4005k R: RAM                                                                                                    | Usa/CanadaCOUNTRY CODE<br>0x3FFFFFFFFFCHANNEL MASK<br>Bluetooth                                                                                                    |
| 57344k                                                                                                    | 4.2.0.2012                                                                                                    |
| USA/CANADA         RFID         REEID         CODE           USA/CANADA         RFID         CODE         RFID         CODE           RFID         CANADA         RFID         ERR STATUS         STATUS           16         RFID         RFAD         PWR           6         RFID         NRID         PROS.           70         PROS.         POSITION           0         RFID         VALID         CTR           991         IN.         NONRESET         CNTR           991         IN.         RESET         CNTR                                                                                                    | FINTWHRE IN THIS PRINTER IS CUPYRIGHT                                                                                                    |
| 2,517 CM NONRESET CNTR<br>2,517 CM RESET CNTR1<br>2,517 CM RESET CNTR2<br>517 CM RESET CNTR2                                                                                                    |                                                                                                    |

これらのレポートを印刷できず、このマニュアルに従ってプリンタのインストー ルを確認した場合は、ユーザー・ガイドのトラブルシューティング・セクション か Zebra Web サイトを参照してください。

# コンピュータへのプリンタの接続

プリンタは、さまざまなインターフェイス・オプションおよび設定をサポートしま す。次のオプションと設定があります:USB(ユニバーサル・シリアル・バス)イン ターフェイス、RS232シリアル、パラレル(IEEE 1284.4)、10/100 有線インターネッ ト、およびオプションの内部ワイヤレス・イーサネット(WiFi)および Bluetooth 無線。

## Windows<sup>®</sup> プリンタ・ドライバのプリインストール

**Zebra セットアップ・ユーティリティのインストールは、プリンタに電源を投入する** 前に行ってください(プリンタの接続先は、Zebra ドライバ対応の Windows オペレー ティング・システムを実行する PC です)。Zebra セットアップ・ユーティリティから、 プリンタの電源投入を促すプロンプトが表示されます。引き続き指示に従って、プリ ンタのインストールを完了させます。

Zebra セットアップ・ユーティリティは、これらのインターフェイスのインストール を支援することを目的としています。これらの物理的な各プリンタ通信インターフェ イスの配線と固有のパラメータについて、電源投入の前と直後に行う設定セットアッ プの選択に役立つように、以降のページで説明します。Zebra セットアップ・ユーティ リティの設定ウィザードでは、適切な時にプリンタの電源を投入して、プリンタのイ ンストールを完了するように指示されます。

イーサネット(ネットワーク)および Bluetooth インターフェイスのインストールの 詳細については、次の資料を参照してください。

• ZebraNet® 有線プリント・サーバおよびワイヤレス・プリント・サーバ・ユー ザー/ガイド

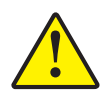

**注意**・インターフェイス・ケーブルを取り付けるときは、電源スイッチをオフにしてくだ さい。通信ケーブルの接続または切断を行うときは、その前に電源コードが電源装置とプ リンタ後部の電源コンセントに挿入されている必要があります。

## インターフェイス・ケーブルの要件

データ・ケーブルは、完全シールド構造になっていて、金属または金属化されたコネ クタ・シェルが付いていなければなりません。シールドされたケーブルおよびコネク タには、電気ノイズの輻射および受信を防止する必要があります。

ケーブルの電気ノイズのピックアップを最小限にするには:

- ケーブルをできるだけ短くすること (1.83m (6 フィート) 推奨)。
- データ・ケーブルと電源コードをきつく束ねないこと。
- データ・ケーブルを電源ワイヤのコンジットに結び付けない。

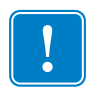

**重要**・このプリンタは、完全にシールドされたデータ・ケーブルを使用することにより、FCCの「規則と規制」パート 15 クラス B 装置に準拠しています。シールドされていないケーブルを使用すると、Class B の限度を超える輻射ノイズが放出されるおそれがあります。

## USB インターフェイス

USB (ユニバーサル・シリアル・バス) (バージョン 2.0 準拠) は、既存の PC ハード ウェアと互換性のある高速インターフェイスを提供します。USB の「プラグ・アン ド・プレイ」設計により、インストールが簡単です。複数のプリンタが、単一の USB ポート / ハブを共有することができます。

USB ケーブル(プリンタに付属しない)を使用するときは、ケーブルまたはケー ブル・パッケージに USB 2.0 への準拠を保証する「Certified USB™」のマーク(下 図参照)が付いていることを確認してください。

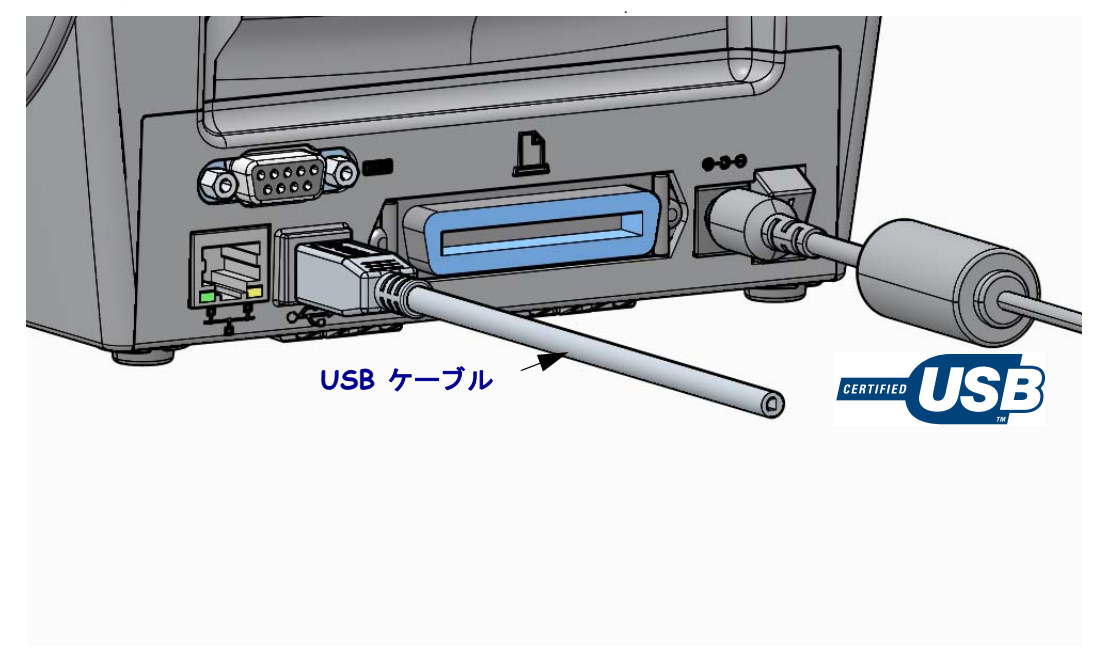

#### パラレル・インターフェイス

必要なケーブルは、一端に 25 ピン「D」タイプ (DB-25P) オス・コネクタ、もう 一端に Centronics が装着されていなければなりません (IEEE 1284 A-B パラレル・ インターフェイス仕様)。

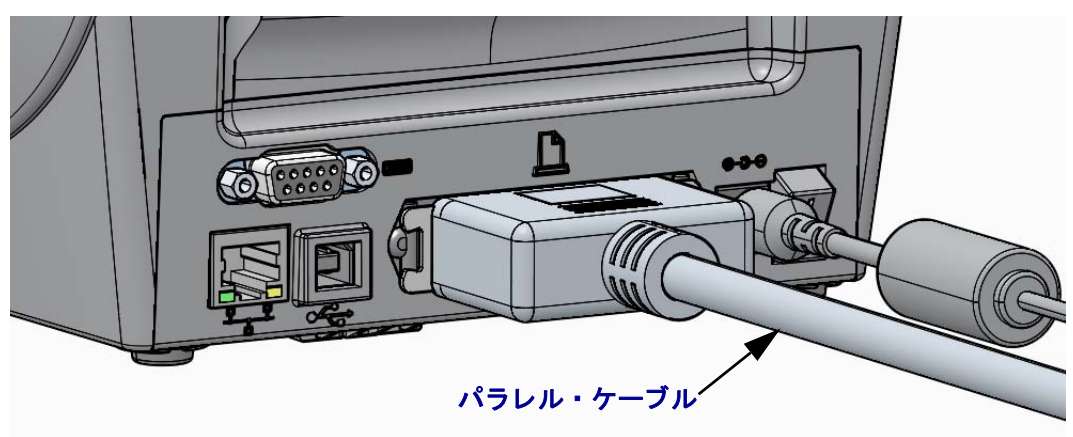

#### シリアル・インターフェイス

プリンタは DTE 通信にヌル・モデム (クロスオーバー)・ケーブルを使用します。ケー ブルには、一端に9ピン「D」タイプ (DB-9P)のオス・コネクタが装着されている必 要があります。このコネクタをプリンタ背面の対応するシリアル・ポート (DB-9S) に 差し込みます。信号インターフェイス・ケーブルのもう一端は、ホスト・コンピュー タのシリアル・ポートに接続します。ピン配列については、付録 A を参照してくだ さい。

信頼できる通信を行うには、プリンタとホスト(通常はコンピュータ)間のシリアル・ ポート通信の設定を一致させる必要があります。ビット / 秒(ボー・レート)とフ ロー・コントロールが、変更される最も一般的な設定です。

プリンタとホスト・コンピュータの間のシリアル通信は、以下の方法で設定できます。

- プリンタのコントロール・パネル「PORTS(ポート)」メニューを使用した方法
- ZPL プログラミング・コマンド **^SC**
- デフォルト・プリンタ設定によるプリンタの再設定

シリアル通信設定の工場デフォルトは 9600 ボー、8 ビット・ワード長、パリティな し、1 ストップ・ビット、および XON/XOFF (Windows ベースのホスト・システムに おける「ソフトウェア」データ・フロー・コントロール)です。

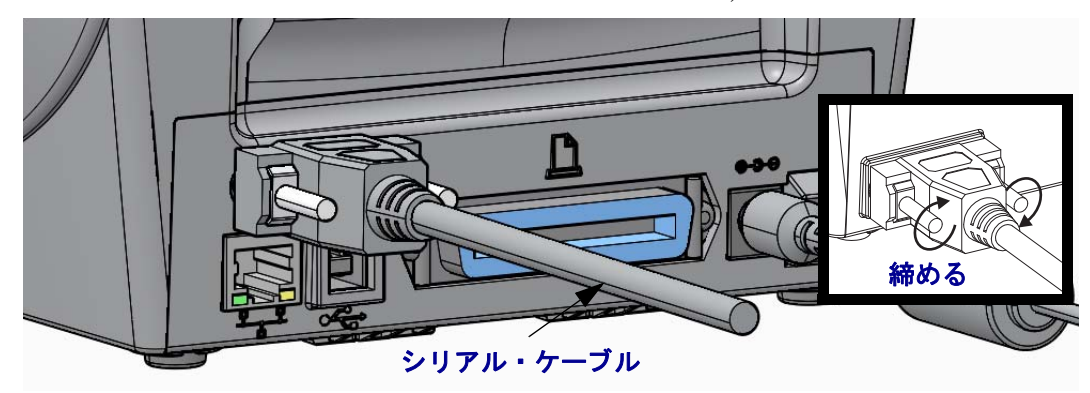

## 有線(イーサネット)インターフェイス

プリンタには、CAT-5以上のUTP RJ45 イーサネット・ケーブルが必要です。

プリンタにはネットワーク・プリント・サーバが内蔵されています。互換性のある イーサネット・ベースのネットワークで実行されるようにプリンタを設定する詳細に ついては、『ZebraNet® 有線プリント・サーバおよびワイヤレス・プリント・サーバ・ ユーザー・ガイド』を参照してください。プリンタは、LAN(ローカル・エリア・ ネットワーク)またはWAN(ワイド・エリア・ネットワーク)上で稼動するように設 定してください。プリンタに搭載されたプリント・サーバには、プリンタのプリン ト・サーバ Web ページからアクセスできます。

**ネットワーク・アクセス用の IP アドレスの割り当て** イーサネット・ネットワーク 上のすべてのデバイスに、ネットワーク IP (インターネット・プロトコル)アド レスが必要です。プリンタの IP アドレスは、印刷およびプリンタ設定でプリンタ にアクセスするために必要です。IP アドレスを割り当てるには、次の4つの方法 があります。

- DHCP(動的ホスト構成プロトコル)-デフォルト設定
- ZebraNet Bridge
- プリンタのコントロール・パネル「NETWORK(ネットワーク)」メニューを使用した方法
- Telnet
- Zebra セットアップ・ユーティリティ (ZebraDesigner Windows プリンタ・ドラ イバを含む)

パーソナル・ネットワーク用の DHCP プリンタは、エンドユーザーが簡単にイン ストールできるように、デフォルトで DHCP を使用して LAN または WAN 上で動 作するように設定されています。これは主にパーソナル・ネットワークで使用す るためのものです。プリンタの電源がオンになるごとに、ネットワークから自動 的に新しいネットワーク IP アドレスが与えられます。Windows プリンタ・ドライ バは静的 IP アドレスを使用してプリンタに接続します。プリンタの初期インス トール後に、割り当てられている IP アドレスが変更した場合、プリンタにアクセ スするには、プリンタ・ドライバに設定されている IP アドレスを変更する必要が あります。

**管理ネットワーク**構造化されたネットワーク (LAN または WAN) でプリンタを 使用するには、ネットワーク管理者がプリンタに静的 IP アドレスと、ネットワー クで正しく動作するために必要なその他の設定を割り当てる必要があります。

**プリンタの IP アドレスの確認** プリンタのコントロール・パネルを使用して、プリンタ内のイーサネット設定にアクセスします。

- **1.** メニューの「Home (ホーム)」(**↑**) ボタンを押します。
- 2. 「NETWORK (ネットワーク)」( (見) メニュー・ボタンにナビゲートし、「Select ( 選択)」( ✓) ボタンを押します。

3.「UP(上)」(▲)および「Down(下)」(▼)のナビゲーション矢印を使用して 「WIRED IP ADDRESS(有線 IP アドレス)」設定を参照します。割り当てられた IP アドレスを確認することも、IP アドレスを設定することもできます。プリンタ のデフォルトのアドレス(すべて0)は有効なアドレスではありません。ネット ワーク管理者のサポートを受けながら、この「NETWORK(ネットワーク)」メ ニュー・ブランチですべての「WIRED(有線)」ネットワーク設定を設定できます。

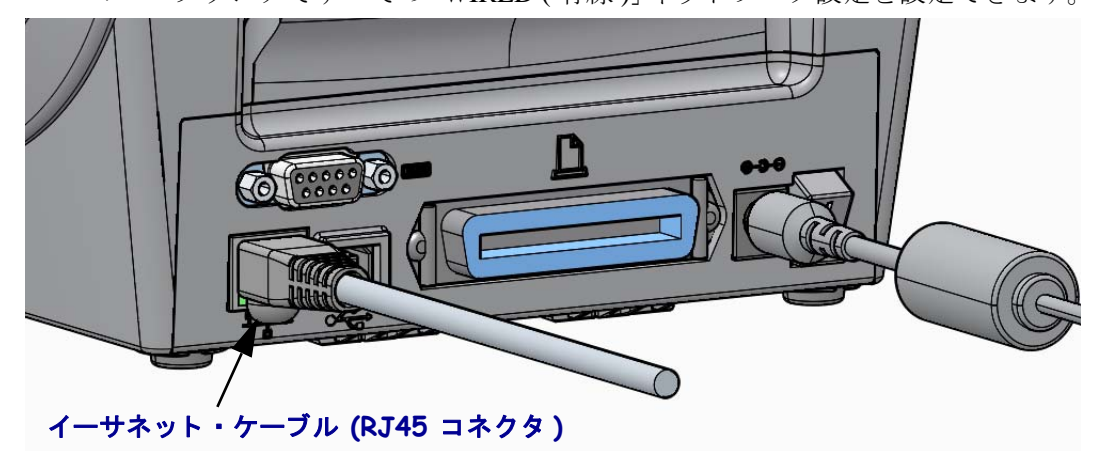

イーサネット・ステータス/アクティビティ・インジケータ

| LED ステータス | 説明                             |
|-----------|--------------------------------|
| どちらもオフ    | イーサネット・リンクの検出はなし               |
| 緑色        | 100 Mbps リンクを検出                |
| 緑色と琥珀色で点滅 | 100 Mbps リンクとイーサネット・アクティビティを検出 |
| 琥珀色       | 10 Mbps リンクを検出                 |
| 琥珀色と緑色で点滅 | 10 Mbps リンクとイーサネット・アクティビティを検出  |

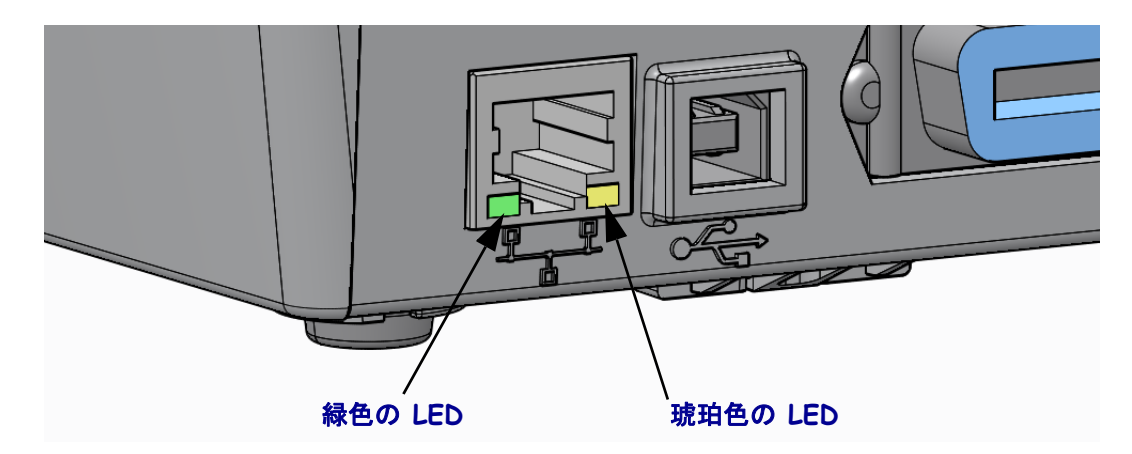

## プリント・サーバ - デフォルトのユーザー ID およびパスワード

プリンタのプリント・サーバにアクセスする場合、またはプリンタに Wi-Fi オプ ションがある場合、一部の機能では、デフォルトのユーザー ID または デフォル トのパスワードが必要になります。工場デフォルト値は、以下のとおりです。

- ユーザー ID:admin
- パスワード :1234

# ZebraNet<sup>®</sup> 内部ワイヤレス・プリント・サーバ・オプション

このセクションでは、ZebraNet 内部ワイヤレス・プリント・サーバ・オプション の操作に関する基本設定を取り上げます。詳細については、『ZebraNet 有線プリ ント・サーバおよびワイヤレス・プリント・サーバ・ユーザー・ガイド』を参照 してください。

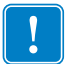

**重要**・ワイヤレス無線オプションを使用した通信用にプリンタを設定するには、まず、ワイヤレス・オプション・ボードをプリンタに設置する必要があります。

プリンタをワイヤレス用に設定するには、以下の方法があります。ただし、この 基本ガイドでは、最初のオプション(*接続ウィザード*)のみを説明します。

- 接続ウィザードの使用 ZPL スクリプトを作成するウィザードです。このユー ティリティの最後の画面で、コマンドをプリンタに直接送信するか、ZPL スクリ プトをファイルに保存するか選択できます。保存した ZPL ファイルには、以下の 用途があります。
  - ファイルは、使用可能などの接続方法(シリアル、パラレル、USB、または有 線プリント・サーバ)でもプリンタに送信できます。
  - ネットワーク設定を工場デフォルトに戻した後、ファイルをプリンタに再送 できます。
  - 同じネットワーク設定を使用する複数のプリンタに、ファイルを送信できます。
- ZPL スクリプトの使用 ユーザーが直接、ZPL スクリプトを作成します。^wx コ マンドを使用して、セキュリティ・タイプの基本パラメータを設定します。コマ ンドは、任意の接続方法(シリアル、パラレル、USB、または有線プリント・サー バ)で送信できます。このオプションの詳細については、『ZPL プログラミング・ ガイド』を参照してください。
- Set/Get/Do (SGD) コマンド これらのコマンドは、ユーザーがプリンタに送信します。まず、wlan.securityで、ワイヤレス・セキュリティ・タイプを設定してください。選択するセキュリティ・タイプによっては、他の SGD コマンドで他のパラメータを指定する必要があります。これらのコマンドは、任意の接続方法(シリアル、パラレル、USB、または有線プリント・サーバ)で送信できます。このオプションの詳細については、『ZPL プログラミング・ガイド』を参照してください。

# 接続ウィザードを使用した設定

プリンタのユーザー CD または http://www.zebra.com/software から、ZebraNet Bridge Enterprise ユーティリティを入手できます。プリンタを正しく使用できるように設定するには、ZebraNet Bridge Enterprise バージョン 1.2.5 以上が必要です。

接続ウィザードは、ZebraNet Bridge Enterprise に含まれています。このウィザード を使用すると、自動的に適切な ZPL スクリプトが生成されるので、プリンタのワ イヤレス操作の設定が容易になります。ワイヤレス・プリント・サーバを初めて インストールする場合や、ネットワーク・オプションを工場出荷時のデフォルト に戻した場合は、このユーティリティを使用してください。

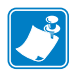

**注**・接続ウィザードでセットアップできるプリント・サーバは、一度につき1つだけです。複数のプリント・サーバ(有線、無線)を設定するには、プリント・サーバごとに1回ずつ、ウィザードを実行する必要があります。

#### 接続ウィザードを使用するには、次の手順を実行します。

1. ZebraNet Bridge Enterprise をコンピュータにインストールします(インストールしていない場合)。

このプログラムは、プリンタ付属のユーザー CD から入手するか、 http://www.zebra.com/software からダウンロードできます。

2. ZebraNet Bridge Enterprise プログラムを起動します。

シリアル番号の入力を促されたら、「**Cancel (キャンセル)**」をクリックします。 接続ウィザードは、引き続き使用できます。

**3.** メニュー・バーから、「Tools (ツール)」>「Connectivity Wizard (接続ウィザード)」の 順に選択します。

「Connectivity Wizard (接続ウィザード)」が開きます。

| N Connectivity Wiza                         | ard                     |        |        |        | ×            |
|---------------------------------------------|-------------------------|--------|--------|--------|--------------|
| This wizard sets up<br>Select the local por | network printers.<br>t. |        |        |        | ∦<br>⊛ Zebra |
| Choose Port:                                |                         |        | -      |        |              |
|                                             |                         |        |        |        |              |
|                                             |                         |        |        |        |              |
|                                             |                         |        |        |        |              |
|                                             |                         |        |        |        |              |
|                                             |                         |        |        |        |              |
|                                             |                         |        |        |        |              |
|                                             |                         | < Back | Next > | Finish | Cancel       |

- 4. ポートの選択リストから、プリンタを接続するポートを選択します。
  - ファイルをプリンタに送信せずに保存する場合は、任意のポートを選択できます。
  - ファイルを選択する場合は、ファイルを保存場所を参照するよう促されます。
  - シリアル・ポートを選択した場合は、ポート選択リストの下にシリアル設定 情報が表示されます。プリンタの設定に適合するようにシリアル通信設定を 変更します(必要に応じて)。

**注** • ポートが、他のデバイスで使用されていると、ドロップダウン・リスト に表示されません。

5. 「Next (次へ)」をクリックします。 設定するプリント・サーバ・デバイスの選択を促されます。

| Connectivity Wizard                                       | ×              |
|-----------------------------------------------------------|----------------|
| Select the type of Connectivity Option you are setting up | الم<br>عند الم |
| © Wired                                                   |                |
| Wireless                                                  |                |
| 🔘 Bluetooth                                               |                |
|                                                           |                |
|                                                           |                |
|                                                           |                |
|                                                           |                |
|                                                           |                |
|                                                           |                |
|                                                           |                |
|                                                           |                |
|                                                           |                |
|                                                           |                |
|                                                           |                |
|                                                           |                |
|                                                           |                |
|                                                           |                |
|                                                           |                |
|                                                           |                |
| C Back Next > Finish                                      | Cancel         |
|                                                           | Calicer        |

**6.**「Wireless (ワイヤレス)」を選択して、「Next (次へ)」をクリックします。 使用するプリンタのタイプを選択するように促されます。

| 🔨 Connectivity Wizard                    | ×               |
|------------------------------------------|-----------------|
| Select the type of printer you are using | ® Zebra         |
| Tabletop/Desktop                         |                 |
| Mobile                                   |                 |
|                                          |                 |
|                                          |                 |
|                                          |                 |
|                                          |                 |
|                                          |                 |
|                                          |                 |
|                                          |                 |
|                                          |                 |
|                                          |                 |
|                                          |                 |
|                                          |                 |
|                                          |                 |
|                                          |                 |
| < Back Next                              | > Finish Cancel |
|                                          |                 |

**7.** 使用するプリンタのタイプを選択し、「Next (次へ)」をクリックします。 ワイヤレス IP 情報の入力を促されます。

| Connect    | ivity Wizard                                         | X    |
|------------|------------------------------------------------------|------|
| Select hov | w you want the print server to obtain an IP address. | Jebr |
| IP Setting | qs                                                   |      |
| How do     | you want the print server to obtain an IP address?   |      |
| OHCP       | )                                                    |      |
| Static     |                                                      |      |
| IP A       | Address:                                             |      |
| Subn       | et Mask:                                             |      |
| Default 6  | hateway/                                             |      |
| Derdare e  |                                                      |      |
| Client ID  | Settings                                             |      |
| Enabled:   | OFF 👻                                                |      |
| Type:      | MAC ADDRESS 👻                                        |      |
| Prefix:    |                                                      |      |
| Suffix     |                                                      |      |
|            |                                                      |      |

| 使用するワイヤレス IP オプション | 必要な手順                         |
|--------------------|-------------------------------|
| DHCP               | a. DHCPを選択し、「Next ( 次へ )」をクリッ |
|                    | クします。                         |
|                    | <b>b.</b> 手順9に進みます。           |
| 静的                 | a.「Static (静的)」を選択します。        |
|                    | IP 設定フィールドが有効になります。           |
|                    | a. ワイヤレス・プリント・サーバの IP ア       |
|                    | ドレス、デフォルト・ゲートウェイ、お            |
|                    | よびサブネット・マスクを入力します。            |
|                    | 正しい値にネットワーク管理者に正し             |
|                    | い値を問い合わせてください。                |
|                    | <b>b.</b> 手順9に進みます。           |

8. DHCP(動的)オプションまたは静的 IP オプションをオンにします。

**9.**「Next (次へ)」をクリックします。

「Wireless Settings (ワイヤレス設定)」ウィンドウが開きます。

| General Security   |                                 | Kerberos Settings      |
|--------------------|---------------------------------|------------------------|
| ESSID:             | 125                             | Kerberos User:         |
| Security Mode:     | None 👻                          | Kerberos Password:     |
| Security Username: |                                 | Kerberos Realm:        |
| Security Password: |                                 | Kerberos KDC:          |
| WEP Options        |                                 |                        |
| Authentication Typ | e; Open 💌                       | WPA                    |
| WEP Inde           | c 1 👻                           | PSK Type:  Hex  String |
| Encr. Key Storag   | e:   Hex   String               | PSK Name:              |
| When using hex WE  | P keys, do not use a leading 0x |                        |
| WEP Key :          | 1:                              |                        |
| WEP Key :          | 2;                              | EAP                    |
| WEP Key 3          | 3;                              | Optional Private Key:  |
| WEP Key -          | 4:                              |                        |

**10.** ESSID を入力します。

!

**重要・ESSID** とパス・フレーズを使用する場合は、これらの手順の前に、それら をアクセス・ポイントで設定しておく必要があります。

| 選択                                                   | 操作                                                                                                    |
|------------------------------------------------------|----------------------------------------------------------------------------------------------------|
| なし                                                   | 手順 12 に進みます。                                                                                                    |
| WEP 40 ビット<br>WEP 128 ビット                            | <ul> <li>a. ウィンドウ内の「WEP Options (WEP オプション)」セクションで、以下の値を入力します。</li> <li>認証タイプ</li> <li>WEP インデックス</li> <li>暗号キー・ストレージ</li> <li>WEP キー</li> <li>b. 「Next (次へ)」をクリックして、手順 12 に進みます。</li> </ul>                                                                                           |
| EAP-TLS<br>EAP-TTLS<br>EAP-FAST<br>WPA-EAP-TLS       | 必要に応じて、ウィンドウの「EAP (EAP)」セクションで、<br>a. オプションの秘密キーを入力します。<br>b.「Next (次へ)」をクリックして、手順 12 に進みます。                                                                                                    |
| PEAP<br>LEAP<br>WPA-EAP-TTLS<br>WPA-PEAP<br>WPA-LEAP | ウィンドウの「General Security (セキュリティ全般)」セ<br>クションで、<br>a. セキュリティ・ユーザー名とパスワードを入力しま<br>す。<br>b.「Next (次へ)」をクリックして、手順 12 に進みます。                                                                                                    |
| WPA-PSK                                              | ウィンドウの「WPA (WPA)」セクションで、<br>a. PSK タイプを選択します。<br>b. PSK 名を入力します。<br>c.「Next (次へ)」をクリックして、手順 12 に進みます。                                                                                                    |
| WPA-EAP-FAST                                         | <ul> <li>a. ウィンドウの「General Security (セキュリティ全般)」セクションで、セキュリティ・ユーザー名とパスワードを入力します。</li> <li>b. 必要に応じて、ウィンドウの「EAP (EAP)」セクションで、オプションの秘密キーを入力します。</li> <li>c. 「Next (次へ)」をクリックして、手順 12 に進みます。</li> </ul>                                                                                    |
| KERBEROS                                             | <ul> <li>a. ウィンドウ内の「Kerberos Settings (Kerberos 設定)」セクションで、以下の値を入力します。</li> <li>Kerberos ユーザー</li> <li>Kerberos パスワード</li> <li>Kerberos 領域</li> <li>Kerberos KDC</li> <li>b. 「Next (次へ)」をクリックして、手順12に進みます。</li> <li>C.KERBEROS は、内蔵ワイヤレス・プラス・プリント・サーバまたは無線カードではサポートされていません。</li> </ul> |

11. ドロップダウン・リストから、「Security Mode (セキュリティ・モード)」を選択 します。 **12.** 「Wireless Settings (ワイヤレス設定)」ウィンドウの「Advanced Options (詳細オプション)」をクリックします。

「Advanced Wireless Settings (詳細ワイヤレス設定)」ウィンドウが開きます。

| Radio Type: 802.11 b/g (2.4 GHz) perating Mode:                                                                                                    | • Tr                                | ansmit:                   | Diversity                 |     |
|----------------------------------------------------------------------------------------------------|-------------------------------------|---------------------------|---------------------------|-----|
| perating Mode: Infrastructure                                                                                                    |                                     |                           |                           |     |
|                                                                                                    | · r                                 | (eceive:                  | Diversity                 | -   |
| Preamble: Long                                                                                                    | ▼ Transmit                          | Power:                    | 100                       | -   |
| hannel Mask                                                                                                    |                                     |                           |                           |     |
| he channel mask specifies the radio channels the printer                                                                                               | will use to com                     | municate                  | over.                     |     |
| reset channel mask: Use Printer Setting                                                                                                    |                                     | Ŧ                         |                           |     |
| ser specified chappel mask: 0x                                                                                                    |                                     |                           |                           |     |
|                                                                                                    |                                     |                           |                           |     |
| 02.11n Settings                                                                                                    |                                     |                           |                           |     |
| reenfield Mode: Off 🔹 Aggreg                                                                                                    | ation:                              | Off                       |                           | -   |
| educed Interframe: Off 📼 20 MHz                                                                                                    | Mode:                               | Off                       |                           | -   |
| MHz Short Guard: Off 🔹 40 MHz                                                                                                    | Short Guard:                        | Off                       |                           | -   |
| ont Panel Wireless Password                                                                                                    |                                     |                           |                           |     |
| he wireless password, which is separate from the printer i                                                                                             | password, prote                     | cts the w                 | ireless LCD i             | tem |
| om being seen or changed when it is set to a non-zero v                                                                                                | alue. The factor                    | y default i               | is 0000.                  |     |
| ld Dassword 0                                                                                                    | ssword 0                            |                           |                           |     |
| iont Panel Wireless Password<br>ne wireless password, which is separate from the printer p<br>om being seen or changed when it is set to a non-zero va | password, prote<br>alue. The factor | cts the wi<br>y default i | ireless LCD i<br>is 0000. | ten |
| ld Daceword 0                                                                                                    | ssword 0                            |                           |                           |     |

**13.** 「Advanced Wireless Settings (詳細ワイヤレス設定)」ウィンドウの設定を確認しま す。必要に応じて設定を変更し、続いて「OK (実行)」をクリックします。

「Wireless Settings (ワイヤレス設定)」ウィンドウに戻ります。

**14.**「Next (次へ)」をクリックします。

ワイヤレス・セットアップ・ウィザードでの選択に基づいて、適切な ZPL コマ ンドが生成され、確認のために表示されます。

| 選択        | 続いて、次のようなダイアログ・ボックスが表示されます。                                                                                                    |
|-----------|----------------------------------------------------------------------------------------------------|
| テーブルトップ / | Connectivity Wizard                                                                                                    |
| デスクトップ    | Please review the Script below and click Finish to send the data to printer.                                                                                                    |
|           | The current port selected to send this script is:<br>^XA<br>^WIA<br>^NC2<br>^NPP<br>^KC0,1,<br>^WAD,D<br>^WEOFF,1,O,H,<br>^WP0,0<br>^WF,,100<br>^WSL52,1,L<br>^NBS<br>^WLOFF,<br>^WKOFF,<br>^WKOFF,<br>^WKOFF,<br>^WKOFF,<br>*WS0,1<br>*WZ<br>*Z<br>*Z<br>*Z<br>!UI setvar "wlan.ip.protocol" "all"                                                                                                    |
| ポータブル     | < Back Next > Finish Cancel                                                                                                    |
| ホータブル     | Connectivity Wizard                                                                                                    |
|           | Please review the Script below and click Finish to send the data to printer.                                                                                                    |
|           | The current port selected to send this script is:<br>!UI setvar "ip.dhcp.enable" "on"<br>!UI setvar "wlan.leap_mode" "off"<br>!UI setvar "wlan.kerberos.mode" "off"<br>!UI setvar "wlan.dop211.enable" "off"<br>!UI setvar "wlan.dop211.enable" "off"<br>!UI setvar "wlan.operating_mode" "infrastructure"<br>!UI setvar "wlan.preamble" "long"<br>!UI setvar "wlan.preamble" "long"<br>!UI do "device.reset" "" |
|           | < Back Next > Finish Cancel                                                                                                    |

| スクリプトの処理                                                 | 結果                                                                                                    |
|----------------------------------------------------------|----------------------------------------------------------------------------------------------------|
| スクリプトを、この手順<br>の始めに選択したポート<br>からプリンタへ送信し、<br>セットアップを完了しま | <ul> <li>a. 選択したポートを介して、プリンタがコンピュータに接続していることを確認します。</li> <li>注・シリアル接続では、シリアル・ヌル・モデム・ケーブルを使用します。</li> </ul>                                                     |
| 9 o                                                      | <b>b.</b> 電源が未投入の場合は、プリンタ電源をオン ( <b>I</b> ) にします。                                                                                                    |
|                                                          | <b>c.</b> 「Review and Send ZPL for Wireless (ワイヤレス用の<br>ZPL の確認と送信)」ウィンドウで、「Finish (完了)」<br>をクリックします。                                                          |
|                                                          | ZPL スクリプトが、選択されたポートからプリ<br>ンタへ送信されます。「Wireless Setup Wizard (ワ<br>イヤレス・セットアップ・ウィザード)」の画面が<br>閉じます。                                                             |
|                                                          | d. プリンタの電源をオフ (O) にしてから、オン (I) に<br>戻します。                                                                                                    |
| 後で使用するか、他のプ<br>リンタで使用するため、<br>ZPL スクリプトをファイ<br>ルに保存します。  | 注・ZPL スクリプト・ファイルを、同じ設定<br>を使用する複数のプリンタに送信できます。<br>または、工場出荷時のデフォルト値に戻され<br>たネットワーク設定を持つプリンタにこの<br>ファイルを送信できます。このため、ワイヤ<br>レス・セットアップ・ウィザードを複数回使<br>用する必要がなくなります。 |
|                                                          | a. 「Review and Send ZPL for Wireless (ワイヤレス用の<br>ZPL の確認と送信)」ウィンドウで、右クリックし、<br>「Conv (コピー)」を選切します                                                              |
|                                                          | b. テキスト・エディタ(ノートパッドなど)を開き、<br>スクリプトを貼り付けます。                                                                                                    |
|                                                          | c. スクリプトを保存します。                                                                                                    |
|                                                          | <b>d.</b> 接続ウィザード内で、「Cancel (キャンセル)」をク<br>リックし、この時点ではスクリプトを送信せずに<br>ウィザードを終了します。                                                                               |
|                                                          | e. 電源が未投入の場合は、プリンタ電源をオン (I)                                                                                                    |
|                                                          | にします。<br><b>f.</b> 選択した接続を介して、ZPLファイルをプリンタ<br>に送信します。                                                                                                    |

15. スクリプトをただちに送信するか、後で使用するために保存するか決定します。

16. プリンタのコントロール・パネルでワイヤレス・ステータスを確認し、ワイヤレス接続向けにプリンタが設定されていることを確認します。LCD 表示のテキストまたは記号(表 5 と表 6 を参照)があるプリンタ。

## LCD リンク・ステータスとワイヤレス・シグナル・インジケータ

このセクションは、HC100 プリンタ以外のプリンタとプリント・エンジンに該 当します。

リンク・ステータス・インジケータ(表 5)
 ワイヤレス・ステータス・インジケータは LCD の右上にあって、プリンタのネットワーク状況がリアルタイムで表示されます。

表5・リンク・ステータス・インジケータ

| ステータス・インジケータ     | 意味                                                                                                    |
|------------------|----------------------------------------------------------------------------------------------------|
| ሞ                | ワイヤレス無線は WLAN に関連付けられています。                                                                                                    |
| t                | ワイヤレス無線は WLAN に関連付けられていません。 プリンタのワ<br>イヤレス設定が WLAN のワイヤレス設定と適合することを確認し<br>ます。                                                               |
| ( <sup>t</sup> ) | ワイヤレス無線は WLAN に関連付けられ、認証されています。                                                                                                    |
| 空白               | <ul> <li>プリンタが、有線プリント・サーバをチェックしています。</li> <li>プリンタが、有線プリント・サーバを実行しています。</li> <li>ワイヤレス・プリント・サーバ・ボードが設置されていないか、<br/>正しく設置されていません。</li> </ul> |

 ワイヤレス・シグナル・インジケータ(表 6)
 ワイヤレス・シグナル・インジケータは LCD の右上にあって、信号の強度 と品質がリアルタイムで表示されます。

#### 表6・ワイヤレス・シグナル・インジケータ

| ワイヤレス・シグナル・<br>インジケータ | 説明                                                                                                    |
|-----------------------|----------------------------------------------------------------------------------------------------|
| •                     | これらのバーは、ワイヤレス・シグナルの相対的な強度を示します。<br>多くのバーが表示されるほど、プリンタとネットワーク間の接続が<br>強くなっています。                                                   |
| <br><br>              | プリンタが信号強度を表示しても、コンピュータからプリンタに通<br>信できない場合は、プリンタを他の位置に移動して、信号の強度や<br>品質の改善を図ってください。プリンタがアクセスポイントに関連<br>付けられているが、認証されていない可能性もあります。 |

# Bluetooth オプション設定

Zebra セットアップ・ユーティリティでは、プリンタとの Bluetooth ワイヤレス接続を すばやく簡単に設定できます。

- **1.** デスクトップで、Zebra セットアップ・ユーティリティ・アイコンをダブルクリッ クして開きます。
- 2. プリンタからコンピュータに USB ケーブルを接続します。
- 3. 最初の ZSU 画面で、ウィンドウに表示されたプリンタをハイライトし、「Configure Printer Connectivity (プリンタ接続の設定)」をクリックします。
- **4.** 「Connectivity Type (接続タイプ)」画面で「Bluetooth」を選択し、「Next (次へ)」ボタンをクリックします。

| onnectivity Set                   | ıp Wizard                         |                       |        |        |        |
|-----------------------------------|-----------------------------------|-----------------------|--------|--------|--------|
| Connectivity ty<br>Select the typ | <b>pe</b><br>e of connectivity of | otion you are setting | j up.  |        |        |
| *                                 | C Wired                           | is<br>ith             |        |        |        |
| Help                              |                                   | Cancel                | < Back | Next > | Finish |

- 5. 「Bluetooth Settings (Bluetooth 設定)」 画面で、「Enabled (有効)」 にチェック・マーク を入れて Bluetooth 機能を有効にします。
- **6.** 「Friendly Name (親しみやすい名前)」テキスト・フィールドで、デバイスの Bluetooth 名を設定します。この名前は、デバイスの検出中に表示され、マスター・デバイ スはこの名前でプリンタにラベルを付けます。
- 7.「Discoverable (検出可能)」を「On (オン)」または「Off (オフ)」にすることにより、 マスター・デバイスがペアリングする新しいデバイスを検索しているときにデバ イスを表示するかどうかを設定します。
- FAuthentication (認証)」を<sup>?On (??)?</sup>に設定します。(注:この設定は、Link-OS には存在しませんが、ZSUで PIN を入力する場合はオンにする必要があります。プリンタでの実際の認証設定は、「Advanced Settings (詳細設定)」メニューの「Security Mode (セキュリティ・モード)」で設定されます)。

9.「Authentication PIN (認証 PIN)」フィールドに設定される値は、マスター・デバイスの Bluetooth バージョンに応じて変わります。マスターで Bluetooth (BT) 2.0 またはそれ以前を使用している場合は、このフィールドに数値を入力してください。ペアリングを確認するため、マスター・デバイスでも同じ値を入力するように求められます。PINペアリングのためには、「Advanced Settings(詳細設定)」でセキュリティ・モード2または3を選択する必要もあります。

| Diversion Setures Setures Select the blue | p Wizard<br>ngs<br>tooth settings to use.                      |         |                                                |        |
|-------------------------------------------|----------------------------------------------------------------|---------|------------------------------------------------|--------|
| *                                         | Enabled:<br>Friendly name:<br>Discoverable:<br>Authentication: | I On On |                                                |        |
| Help                                      | Authentication pin:                                            |         | <pre>vanced Settings &lt; Back Next &gt;</pre> | Finish |

- **10.** マスター・デバイスで Bluetooth (BT) 2.1 またはそれ以降を使用している場合は、 この設定は無効です。Bluetooth (BT) 2.1 またはそれ以降では、PIN を使用する必 要がないセキュア・シンプル・ペアリング (SSP) を使用しています。
- 「Advanced Settings (詳細設定)」ボタンをクリックすると、「Advanced Bluetooth Settings (詳細 Bluetooth 設定)」ウィンドウが表示されます。「Advanced Settings (詳 細設定)」の詳細については、『*有線プリント・サーバおよびワイヤレス・プリン* ト・サーバ・ユーザー・ガイド』を参照してください。
- **12.「Next (次へ)」**をクリックしてプリンタの設定を続けます。
- **13.** プリンタを正しく設定するための SGD コマンドが表示されます。「Next (次へ)」を クリックして、「Send Data (データの送信)」画面に進みます。
- 14. 「Send Data (データの送信)」画面で、即座にコマンドを送信するプリンタをクリックすることも、「File (ファイル)」ボタンをクリックして、後から1台以上のプリンタに送信できるように、コマンドをコンピュータ上のファイルに保存することもできます。
- コマンドをプリンタに送信するには、「Finish (完了)」ボタンをクリックします。プリンタは更新され、再起動します。これで、USB インターフェイスをプリンタから外せます。
- **16.** Bluetooth ペアリング処理を完了するには、マスター・デバイス上で Bluetooth デバイス検出を有効にし、マスター・デバイスに示される指示に従ってください。

## Windows XP<sup>®</sup> SP2 マスター・デバイスへの接続

- このプロセスでは、Windows XP SP2(以上)でのプリンタのインストールについて取り上げます。
- Windows の「Start (スタート)」メニューから「Printers and Faxes (プリンタと FAX)」ウィンドウを開きます。「Add Printer (プリンタの追加)」をクリックして ウィザードを開始します。「プリンタの追加ウィザードの開始」ウィンドウが表 示されたら「Next (次へ)」をクリックして続行します。
- このコンピュータに接続されているローカル プリンタ」ラジオ・ボタンと「プラグアンドプレイ対応プリンタを自動的に検出してインストールする」チェックボックスを選択(チェック)した状態で、「Next(次へ)」をクリックします。.
- **3.** プリンタは検出されません。1 台以上の新しいプリンタが検出された場合は、これらのプリンタは選択せず、「Next (次へ)」をクリックします。
- **4.** 「Create a new port (新しいポートの作成)」 ラジオ・ボタンを選択し、関連したプ ルダウン・メニューから「Bluetooth Printer Port (プリンタポート)」を選択します。
- 5. 新しい「Bluetooth Printer Port (プリンタポート)」ウィンドウで、リスト内の Bluetooth デバイスからお使いのプリンタを選択します。これには数分かかる場合 があります。「接続」ボタンをクリックします。
- 6. 「Install Printer Software (プリンタ ソフトウェアのインストール)」ウィンドウが 開きます。「Manufacture (製造元)」として「ZDesigner」を選択して、サポート 対象の Zebra プリンタ・モデルを選択し、「Printers (プリンタ)」の選択肢からお 使いのプリンタ・モデルを選択します。「Next (次へ)」をクリックして続行します。
- **7.** 「Keep the existing drivers (既存のドライバを保持する)」を選択して、「Next (次 へ)」をクリックします。
- **8.** プリンタに名前を付けて、必要に応じてデフォルトのプリンタ設定を選択します。 「Next (次へ)」をクリックします。
- 9. テスト・ページを印刷する場合は、「Yes (はい)」と答えます。「Next (次へ)」を クリックして続行します。
- **10.** 「Completing the Add Printer Wizard (プリンタ追加のウィザードの完了)」ウィンドウで「Finish (完了)」をクリックすると、Bluetooth プリンタのインストールが 完了し、Windows テスト印刷ページ(最小限の Windows ロゴ)が出力されます。

## Windows Vista<sup>®</sup> SP2 または Windows 7<sup>®</sup> のマスター・デバイスへの 接続

Windows Vista (SP2 以降 ) および Windows 7 での Bluetooth のインストールは XP での インストールと異なります。

- Windows Vista:「Start (スタート)」ボタン、「Control Panel (コントロール パネル)」、「Hardware and Sound (ハードウェアとサウンド)」、「Printers (プ リンタ)」、「Add Printer (プリンタの追加)」の順にクリックして、「Add Printer (プリンタの追加)」ウィザードを開きます。
- Windows 7:「Start (スタート)」ボタンをクリックし、「Start (スタート)」 メニューから「Devices and Printers (デバイスとプリンター)」をクリック して「Devices and Printers (デバイスとプリンター)」を開きます。
- ホスト PC 内の Microsoft 以外の一部の Bluetooth ドングルや内蔵 Bluetooth デバイスでは、セキュア・シンプル・ペアリング (SSP) 印刷のドライバ・サ ポートが不十分であり、「Add Printer (プリンターの追加)」ウィザードを 通常どおりに完了できない場合があります。「Control Panel (コントロール パネル)」の「Bluetooth Devices (デバイス)」に移動するか、Windows の 「Start (スタート)」バーのシステム・トレイから、「Devices (デバイス)」 (インストールしている Bluetooth プリンタ)に対して SPP を有効にするこ とが必要になる場合があります。プリンタをローカル・プリンタ (ZD500 Series™ プリンタの USB またはシリアル・ポート)にインストールし、イ ンストールの完了後「Port (ポート)」を SPP (仮想シリアル・ポート) COM ポートに変更します。
- **1.** Windows スタート・メニュー (
   ) から「Devices and Printers (デバイスとプリ ンター)」にアクセスします。
- **2.** 「Devices and Printers (デバイスとプリンター)」ウィンドウで Bluetooth デバイス を確認します。下の汎用 Windows Bluetooth アイコンに注意してください。

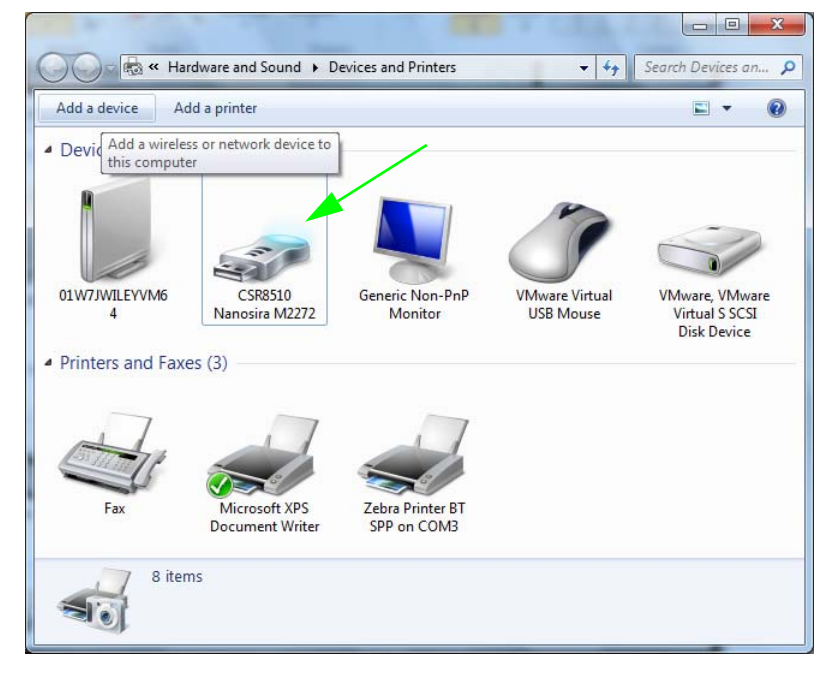

マウスのポインタを Bluetooth アイコンの上に置くとアイコンが強調表示されます。強調表示された Bluetooth アイコンを右クリックします。ポップアップ・メニューから「Settings (設定)」を選択します。両方の接続チェックボックスがチェックされていることを確認します。「Turn off the Bluetooth adapter (Bluetooth アダプターを無効にする)」がチェックされていないことを確認します。「Apply (適用)」ボタンをクリックします。「OK」ボタンをクリックし、ウィンドウを閉じます。

| 8 Bluetooth Settings                                                                                           |  |
|----------------------------------------------------------------------------------------------------|--|
| Options COM Ports Hardware Share PIM Interface                                                                 |  |
| Discovery                                                                                                    |  |
| Allow Bluetooth devices to find this computer                                                                  |  |
| To protect your privacy, select this check box only when<br>you want a Bluetooth device to find this computer. |  |
| Connections                                                                                                    |  |
| Allow Bluetooth devices to <u>connect</u> to this computer                                                     |  |
| Alert me when a new Bluetooth device wants to connect                                                          |  |
| Show the Bluetooth icon in the <u>n</u> otification area                                                       |  |
| Turn off the <u>B</u> luetooth adapter                                                                         |  |
|                                                                                                    |  |
|                                                                                                    |  |
|                                                                                                    |  |
| Change settings for a Bluetooth enabled device.                                                                |  |
| <u>R</u> estore Defaults                                                                                       |  |
| OK Cancel Apply                                                                                                |  |

**4.** 「Devices and Printers (デバイスとプリンター)」ウィンドウの最上部バーで「Add a Device (デバイスの追加)」をクリックします。しばらくすると、「Add a Device (デバイスの追加)」ウィンドウに、近くにある Bluetooth デバイスが表示されます。

5. Bluetooth 3.0 対応の Zebra プリンタの電源を入れます。しばらくすると、 「Add a Device (デバイスの追加)」ウィンドウに、新しいプリンタが表示されま す。プリンタ・アイコンをクリックします。右クリックして「Add a Device (デ バイスの追加)」を選択します。

| 9 | II <sup>®</sup> Add a device                                                                                    |          | <b>_</b> X |
|---|----------------------------------------------------------------------------------------------------|----------|------------|
|   | Select a device to add to this computer<br>Windows will continue to look for new devices and display them here. |          |            |
|   | XXXXXX-XX-XXXX<br>Bluetooth<br>Printer                                                                          |          |            |
|   | What if Windows doesn't find my device?                                                                         |          |            |
|   |                                                                                                    | Next Car | ncel       |

6. 「Add a Device (デバイスの追加)」ウィンドウが、下の例に示すように、コード・ ペアリング画面に変わります。表示されるペアリング・コードは、Windows オペ レーティング・システムによってランダムに生成されます。次の2つの手順をす ばやく完了します。

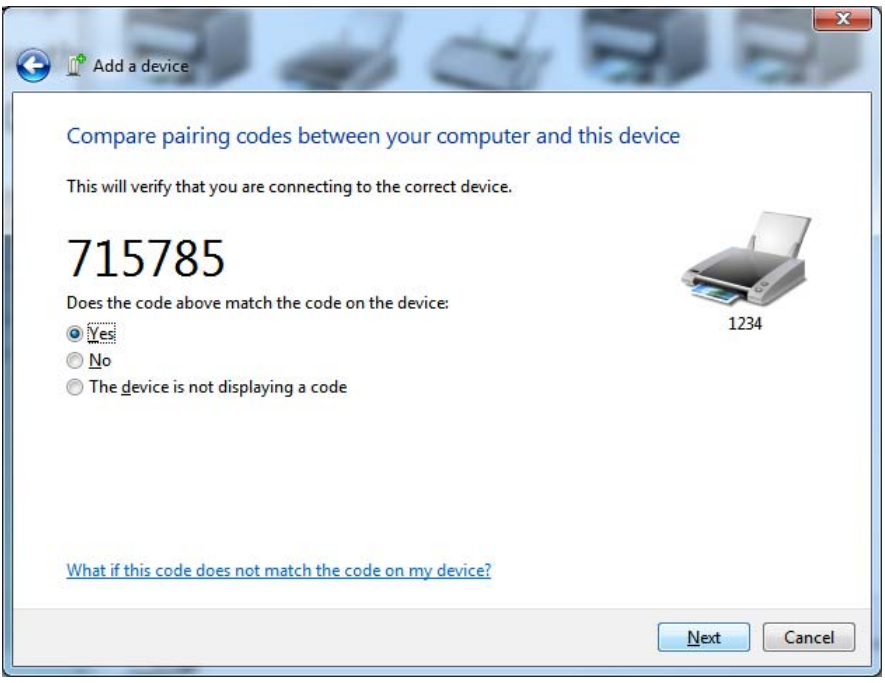

7. プリンタのディスプレイを調べ、次の画面になっているか確認します。ペアリン グ番号が一致していることを確認します。

番号が一致している場合は、「Add a Device (デバイスの追加)」ウィンドウで「Next (次へ)」ボタンを押し、プリンタのコントロール・パネルで「OK/Check Mark (OK/ チェック・マーク)」ボタンを押します。

**番号が一致していない**場合は、プリンタのコントロール・パネルの矢印キーを使用して、強調表示された「ACCEPT(アセプト)」を「REJECT(リジェクト)」に変更し、続いてプリンタのコントロール・パネルで「OK/Check Mark (OK/ チェック・マーク)」ボタンを押します。

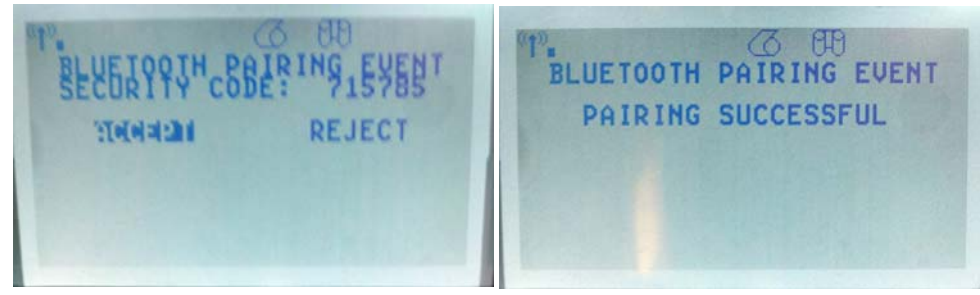

8. ペアリング・プロセスが成功した場合は、次のメッセージが表示されます。

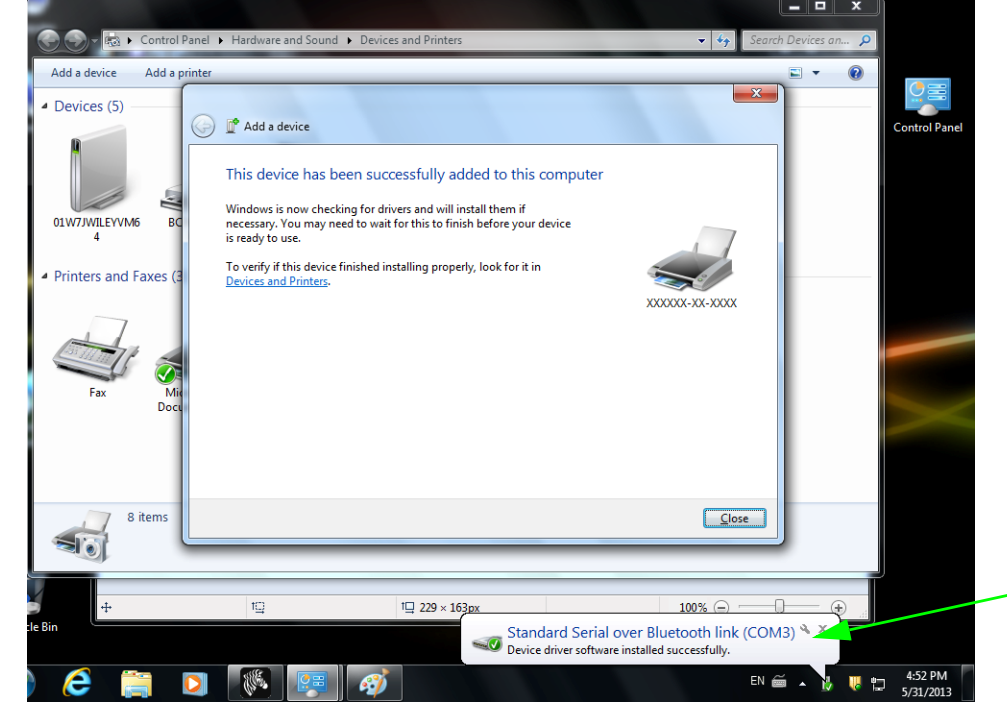

**注**●タスク・バーのポップアップに表示された COM ポート番号に注意してください。 これは数秒間しか表示されません。

## プリンタ接続後の処理

プリンタへの基本的な通信が可能になったら、プリンタの通信機能をテストし、次 に、プリンタ関係の他のアプリケーション、ドライバ、またはユーティリティをイン ストールできます。

#### 印刷で通信機能をテストする

印刷システムの動作の確認は、比較的簡単なプロセスです。Windows オペレーティン グ・システムの場合は、Zebra セットアップ・ユーティリティか、または Windows コ ントロール・パネル の「Printers and Faxes (プリンタと FAX)」でテスト・ラベルに アクセスして印刷します。非 Windows オペレーティング・システムの場合は、1 つの コマンド (~WC) で 基本的な ASCII テキスト・ファイルをプリンタにコピーして、設 定ステータス・ラベルを印刷します。

#### Zebra セットアップ・ユーティリティによるテスト印刷:

- 1. Zebra セットアップ・ユーティリティを起動します。
- 新しくインストールしたプリンタのアイコンをクリックしてプリンタを選択し、 ウィンドウ内でそのプリンタの下にあるプリンタ設定ボタンをアクティブにしま す。
- 3.「Open Printer Tools (プリンタ・ツールを開く)」ボタンをクリックします。
- 4. 「Print (印刷)」タブ・ウィンドウで、「Print configuration label (設定ラベルの印刷)」 行をクリックし、「Send (送信)」ボタンをクリックします。プリンタが設定ステー タス・ラベルを印刷します。

#### Windows の「Printers and Faxes (プリンタと FAX)」メニューによるテスト印刷:

- Windows の「Start (スタート)」メニュー・ボタンをクリックして「Printers and Faxes (プリンタと FAX)」メニューにアクセスするか、「Control Panel (コント ロールパネル)」から「Printers and Faxes (プリンタと FAX)」メニューにアクセ スします。メニューを開きます。
- 新しくインストールしたプリンタのアイコンを選択してプリンタを選択し、マウスの右クリックでプリンタの「Properties (プロパティ)」メニューにアクセスします。
- 3. プリンタの「General (一般)」タブで、「Print Test Page (テスト ページの印刷)」 ボタンをクリックします。プリンタが Windows テスト印刷ページを印刷します。

(MS-DOS) 「コマンド・プロンプト」(または Windows XP のスタート・メニューか ら「実行」)から、ネットワーク (LAN または WAN) に接続したイーサネット・プリ ンタでテスト印刷:

- 1. 次の3つのASCII 文字を含むテキスト・ファイルを作成します:~WC
- 2. 次の名前でファイルを保存します:TEST.ZPL(任意のファイル名と拡張子)
- 3. プリンタの設定ステータス・ラベルのネットワーク・ステータスのプリントアウトから IP アドレスを読み取ります。プリンタと同じ LAN または WAN に接続しているシステムで、Web ブラウザ・ウィンドウのアドレス・バーに以下を入力し、 Enter を押します。

#### ftp (IP アドレス )

<sup>(</sup>たとえば、IP アドレスが123.45.67.01 の場合: ftp 123.45.67.01)

 ワード「put」の後にファイル名を入力して、Enter を押します。この「テスト印刷」ファイルの場合は、次のようになります。 put TEST.ZPL プリンタが新しい印刷設定ステータス・ラベルを印刷します。

#### 非 Windows オペレーティング・システムの場合、コピーした ZPL コマンド・ファ イルによるテスト印刷:

- 1. 次の3つのASCII 文字を含むテキスト・ファイルを作成します:~WC
- 2. 次の名前でファイルを保存します:TEST.ZPL(任意のファイル名と拡張子)
- 3. ファイルをプリンタにコピーします。DOS の場合、システムのパラレル・ポート に接続されたプリンタへのファイル送信は、次のように簡単です: COPY TEST.ZPL LPT1

他のインターフェイス接続タイプやオペレーティング・システムの場合は、コマンド・ストリングが異なります。このテストの適切なプリンタ・インターフェイスにコピーする詳細については、オペレーティング・システムのマニュアルを参照してください。

3

# プリンタ設定

## プリンタ設定の変更

このセクションでは、変更可能なプリンタ設定について説明すると共に、プリンタ設 定の変更に使用するツールも特定します。これらのツールには、次のようなものがあ ります。

- コントロール・パネル・メニュー
- ZPL コマンドと Set/Get/Do (SGD) コマンド (詳細については、『Zebra<sup>®</sup> プログ ラミング・ガイド』を参照)
- プリンタに有線またはワイヤレスのプリンタ・サーバ接続が有効になっているときのプリンタのWebページ(詳細については、『ZebraNet 有線プリント・サーバおよびワイヤレス・プリント・サーバ・ユーザー・ガイド』を参照)

お客様のプリンタに付属の CD に、これらのマニュアルのコピーが収録されていま す。また、http://www.zebra.com/manuals からも利用できます。

このセクションには次のサブセクションがあります。

- 56ページの設定メニュー
- 61ページのツール・メニュー
- 67 ページのネットワーク・メニュー
- 71 ページの *RFID* メニュー
- 75ページの言語メニュー
- 78ページのセンサー・メニュー
- 79ページのポート・メニュー
- 81 ページの BLUETOOTH メニュー
- 82ページのマニュアル・キャリブレート 用紙
- 83 ページの *RFID* キャリブレート

# 設定メニュー

| Print Darkness<br>(印字濃度) | <ul> <li>濃度は、良好な印字品質が得られる最低値に設定してください。濃度の設定が高<br/>すぎると、ラベルの印字イメージが不鮮明になったり、バーコードが正しく読み<br/>取れなくなったり、リボンが焼け付いてしまったり、印字ヘッドの磨耗を早めて<br/>しまう場合があります。</li> <li>必要に応じて、146ページの印字品質レポートを使用して、最適な濃度の設定を<br/>判定できます。</li> </ul>                  |                                                                                                    |  |
|--------------------------|----------------------------------------------------------------------------------------------------|----------------------------------------------------------------------------------------------------|--|
|                          | 有效值: 0.0~30.0                                                                                                    |                                                                                                    |  |
|                          | 関連のZPL コマンド:                                                                                                    | ^MD、~SD                                                                                                    |  |
|                          | 使用する SGD コマンド:                                                                                                    | print.tone                                                                                                    |  |
|                          | プリンタのWeb ページ:                                                                                                    | 「View and Modify Printer Settings ( プリンタの設定<br>の表示&変更をします )」>「General Setup ( 基本設<br>定 )」> 「Darkness ( 濃度 )」     |  |
| Print Speed<br>(印字速度)    | ラベル印刷の速度を選択します(1秒あたりのインチ数)。通常、印字速度を遅く<br>すると、印字品質は向上します。                                                                                                    |                                                                                                    |  |
|                          | 有劾值:                                                                                                    | 2, 3, 4, 5, 6                                                                                                    |  |
|                          | 関連のZPL コマンド:                                                                                                    | ^PR                                                                                                    |  |
|                          | 使用する SGD コマンド:                                                                                                    | media.speed                                                                                                    |  |
|                          | プリンタのWeb ページ:                                                                                                    | 該当なし                                                                                                    |  |
| Media Type<br>( 用紙タイプ )  | <ul> <li>使用する用紙のタイプを選択します。</li> <li>「連続紙」を選択した場合は、ラベル・フォーマットでラベルの長さ (ZPL 2)使用する場合は ^LL)も指定する必要があります。</li> <li>各種の単票用紙に GAP/NOTCH (ギャップ/切れ込み)または MARK (マークを選択する場合、プリンタは用紙をフィードしてラベルの長さを算出します詳細については、87 ページの 用紙のタイプを参照してください。</li> </ul> |                                                                                                    |  |
|                          | 有効値:                                                                                                    | <ul> <li>CONTINUOUS(連続紙)</li> <li>GAP/NOTCH(ギャップ/切れ込み)</li> <li>MARK(反射式)</li> </ul>                             |  |
|                          | <i>関連のZPL コマンド</i> : ^MN                                                                                                    |                                                                                                    |  |
|                          | 使用する SGD コマンド:                                                                                                    | ezpl.media_type                                                                                                  |  |
|                          | プリンタのWeb ページ:                                                                                                    | 「View and Modify Printer Settings ( プリンタの設定<br>の表示&変更をします )」> 「Media Setup ( 用紙設<br>定 )」> 「Media Type ( 用紙タイプ )」 |  |

表7・設定メニュー

#### **プリンタ設定 57** プリンタ設定の変更

| Print Method<br>(印字方式) | プリンタがダイレクト・サーマル・モード(リボン不要)または熱転写モード(熱<br>転写用紙とリボンを使用)に設定されている場合に指定します。                                                                        |                                                                                                    |
|------------------------|----------------------------------------------------------------------------------------------------|----------------------------------------------------------------------------------------------------|
|                        | 有效值:                                                                                                    | <ul> <li>THERMAL TRANS (熱転写)</li> <li>DIRECT THERMAL (感熱)</li> </ul>                                              |
|                        | 関連の7PI コマンド・                                                                                                    |                                                                                                    |
|                        | <i>協理するSCD</i> フマンド・                                                                                                    | eznl print method                                                                                                 |
|                        | $\mathcal{Z}^{\mathcal{H}} \mathcal{Y} \mathcal{J} \mathcal{S} \mathcal{S} \mathcal{O} \mathcal{D} = \mathcal{V} \mathcal{V}^{\mathcal{H}} .$ |                                                                                                    |
|                        | )                                                                                                    | 「View and Modify Printer Settings ( フリンタの設定<br>の表示&変更をします )」> 「Media Setup ( 用紙設<br>定 )」> 「Print Method ( 印字方式 )」 |
| Tear-Off               | 必要に応じて、印刷後にプリ:                                                                                                    |                                                                                                    |
| Position               | • 数値を大きくすると用紙が                                                                                                    | 前に出ます(切り取り線が次のラベルのリーディン                                                                                           |
| (切り取り111直)             | グ・エッジに近くなる)。<br>・ 粉値を小さくすると田紙が                                                                                                    | 後ろに引っ込みます(切り取り線が印刷されたラベ                                                                                           |
|                        | ルの端に近くなる)。                                                                                                    |                                                                                                    |
|                        | • 注 - 切り取りは RFID プロ:                                                                                                    | グラミング位置に影響しません。                                                                                                   |
|                        | 1       用紙の方向         2       工場出荷時の切り取り位置 000                                                                                                |                                                                                                    |
|                        |                                                                                                    |                                                                                                    |
|                        | 有効値:                                                                                                    | $-120 \sim 120$                                                                                                   |
|                        | 関連のZPL コマンド:                                                                                                    | ~TA                                                                                                    |
|                        | 使用する SGD コマンド :                                                                                                    | ezpl.tear_off                                                                                                    |
|                        | プリンタのWeb ページ:                                                                                                    | 「View and Modify Printer Settings ( プリンタの設定<br>の表示&変更をします)」>「General Setup ( 基本設<br>定 )」> 「Tear Off ( 切り取り )」     |

表 7・設定メニュー (続き)

| Print Width<br>(印字幅)   | <ul> <li>使用するラベルの幅を指定します。デフォルト値は、印字ヘッドの DPI 値に基づき、プリンタの最大幅です。</li> <li>注・指定する幅が狭すぎると、ラベル・フォーマットの一部が用紙に印刷されない場合があります。設定する幅が広すぎると、フォーマット・メモリを浪費し、ラベル外のプラテン・ローラー上に印刷がはみ出る可能性があります。 ^POI ZPL II コマンドを使用してイメージが反転されている場合、この設定はラベル・フォーマットの縦位置に影響を及ぼす可能性があります。</li> </ul> |                                                                                                    |  |
|------------------------|----------------------------------------------------------------------------------------------------|----------------------------------------------------------------------------------------------------|--|
|                        | <i>有 刘</i> 旭、                                                                                                    | 0000~0832ドット (200 dpi ブリンタ)<br>0000~1280ドット (300 dpi プリンタ)                                                                                                    |  |
|                        | 関連のZPL コマンド:                                                                                                    | ^PW                                                                                                    |  |
|                        | 使用する SGD コマンド :                                                                                                    | ezpl.print_width                                                                                                    |  |
|                        | プリンタのWeb ページ:                                                                                                    | 「View and Modify Printer Settings ( プリンタの設定の表示&変更をします )」> 「Media Setup ( 用紙設定 )」> 「Print Width ( 印字幅 )」                                                                                                    |  |
| Print Mode             | プリンタ・オプションに適し                                                                                                    | た印字モードを選択してください。                                                                                                    |  |
| (山子 <i>モー</i> ト)       | 有効値:                                                                                                    | <ul> <li>TEAR OFF(切り取り)</li> <li>PEEL OFF(剥離)(ラベル・ディスペンスにこの<br/>値を使用します。<br/>ラベルからライナーを剥離し、剥がされたラベ<br/>ルをオペレータに提示します)</li> <li>REWIND(巻き取り)</li> <li>CUTTER(カッター)</li> <li>DELAYED CUT(遅延カット)</li> <li>LINERLESS PEEL(台紙なし剥離)</li> <li>LINERLESS REWIND(台紙なし巻き取り)</li> <li>LINERLESS TEAR(台紙なし切り取り)</li> </ul> |  |
|                        | <i>関連のZFLコマンド</i><br><i>価田</i> オスSCD フマンド・                                                                                                    | media printmode                                                                                                    |  |
|                        | プリンタの Web ページ:                                                                                                    | 「View and Modify Printer Settings ( プリンタの設定<br>の表示&変更をします)」>「General Setup ( 基本設<br>定 )」> 「Print Mode ( 印字モード )」                                                                                                    |  |
| Label Top<br>(Y 印字基点 ) | 必要に応じて、ラベルの縦方<br>トをラベルの上端の方向に、1                                                                                                    | 向の印字位置をシフトします。負の値はフォーマッ<br>正の値は上端と反対の方向に移動します。                                                                                                    |  |
|                        | 有劾值:                                                                                                    | $-120 \sim 120$                                                                                                    |  |
|                        | <u>関連のZPL コマンド :</u>                                                                                                    | ^LT                                                                                                    |  |
|                        | 使用する SGD コマンド :                                                                                                    | zpl.label_top                                                                                                    |  |
|                        | プリンタのWeb ページ:                                                                                                    | 「View and Modify Printer Settings ( プリンタの設定<br>の表示&変更をします)」>「Advanced Setup ( 応用<br>設定 )」> 「Top Position (Y 印字基点 )」                                                                                                    |  |

## 表 7・設定メニュー (続き)

#### **プリンタ設定 59** プリンタ設定の変更

| Label Left<br>Position<br>( ラベルの | 必要に応じて、ラベルの横方向の印字位置をシフトします。正の値を設定すると、<br>選択したドット数ごとに、イメージの左端がラベルの中央方向に移動し、負の数<br>を設定すると、イメージの左端がラベルの左端に移動します。 |                                                                                                    |
|----------------------------------|----------------------------------------------------------------------------------------------------|----------------------------------------------------------------------------------------------------|
| X 印字基点)                          | 有効值:                                                                                                    | -9999 ~ 9999                                                                                                    |
|                                  | 関連のZPL コマンド:                                                                                                  | ^LS                                                                                                    |
|                                  | 使用する SGD コマンド:                                                                                                | zpl.left_position                                                                                                    |
|                                  | プリンタのWeb ページ:                                                                                                 | 「View and Modify Printer Settings ( プリンタの設定<br>の表示&変更をします )」>「Advanced Setup ( 応用<br>設定 )」>「Left Position (X 印字基点 )」 |
| 再発行モード                           | 再発行モードを有効にすると、プリンタのコントロール・パネルで「PAUSE(一<br>時停止)」+「CANCEL(キャンセル)」を押し続けることにより、最後に発行し<br>たラベルを再発行することができます。       |                                                                                                    |
|                                  | 有劾值:                                                                                                    | <ul> <li>オン</li> </ul>                                                                                               |
|                                  |                                                                                                    | <ul> <li>オフ</li> </ul>                                                                                               |
|                                  | <u> 関連のZPL コマンド :</u>                                                                                         | ^JZ                                                                                                    |
|                                  | 使用する SGD コマンド :                                                                                               | ezpl.reprint_mode                                                                                                    |
|                                  | プリンタのWeb ページ:                                                                                                 | 該当なし                                                                                                    |

## 表 7・設定メニュー (続き)

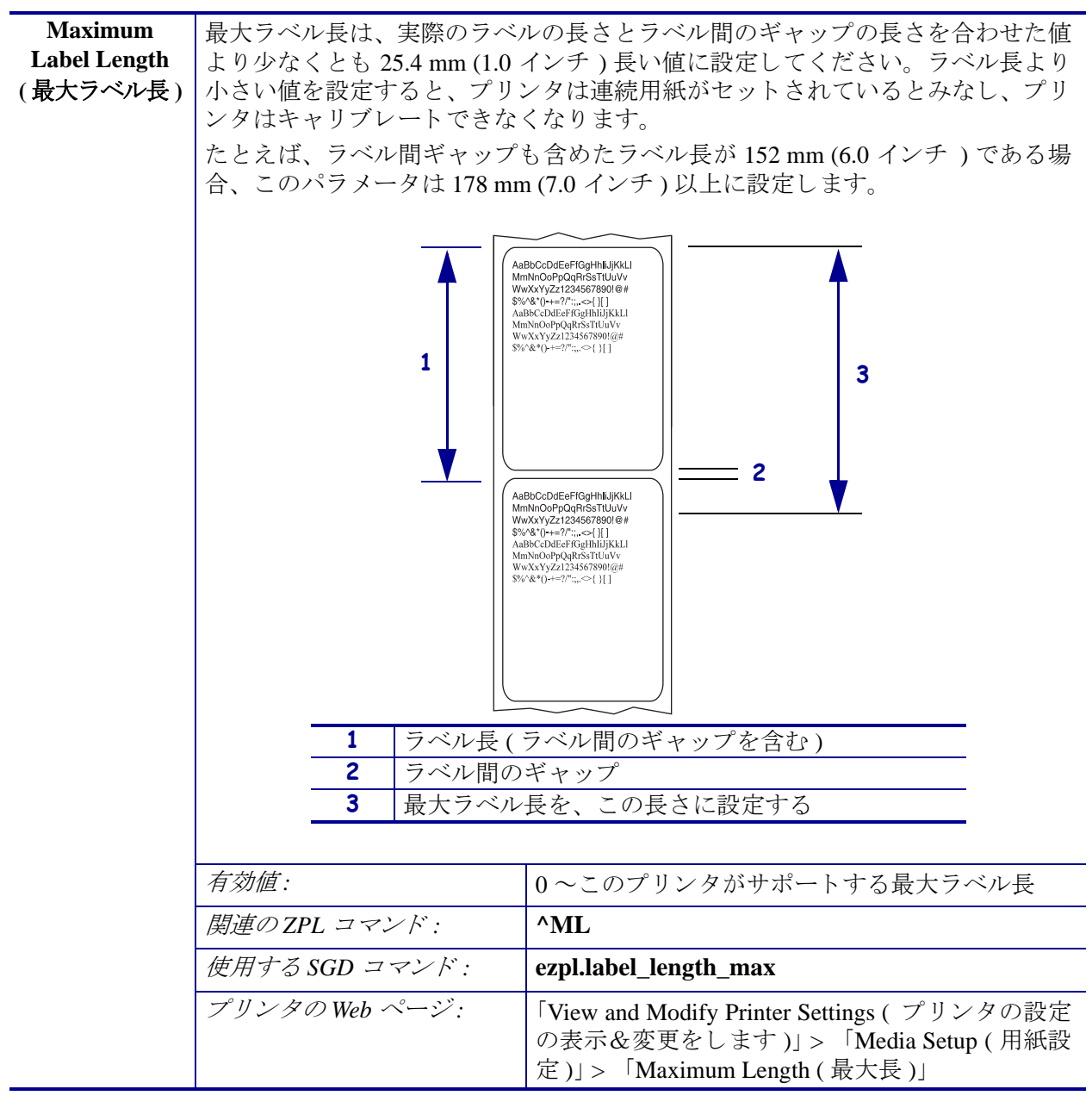

表7・設定メニュー(続き)
## ツール・メニュー

#### 表 8•ツール・メニュー

| Print Information | 用紙に指定された情報を印刷                                                                                                    | 引します。単票用紙の場合、情報は1枚以上のラベル                                                                                                    |
|-------------------|----------------------------------------------------------------------------------------------------|----------------------------------------------------------------------------------------------------|
| (発行情報)            | (タグ、チケットなど)に表                                                                                                    | 示されます。                                                                                                    |
|                   | 有劾值:                                                                                                    | <ul> <li>SETTINGS(設定)—プリンタ設定レポートを印</li></ul>                                                                                             |
|                   |                                                                                                    | • NETWORK $(\dot{x}_{y} \land \nabla D - \dot{D}) = \dot{T} \lor \dot{X} \land \dot{X} \lor \dot{X}$                                     |
|                   |                                                                                                    | ているいずれかのプリント・サーバの設定を印                                                                                                    |
|                   |                                                                                                    | 刷します。                                                                                                    |
|                   |                                                                                                    | • FORMATS $(7\pi - \gamma \gamma h) - \mathcal{T} \mathcal{Y} \mathcal{Y} \mathcal{Y} \mathcal{Y} \mathcal{Y} \mathcal{Y} \mathcal{Y} Y$ |
|                   |                                                                                                    | ノフッシュ・メモリ、またはオフションのメモリ・カードに枚納されている使用可能かフォー                                                                                               |
|                   |                                                                                                    | マットを印刷します。                                                                                                    |
|                   |                                                                                                    | • IMAGES (イメージ) — プリンタの RAM、フラッ                                                                                                    |
|                   |                                                                                                    | シュ・メモリ、またはオプションのメモリ・カー                                                                                                    |
|                   |                                                                                                    | ドに格納されている使用可能なイメージを印刷<br>  します。                                                                                                    |
|                   |                                                                                                    | • FONTS (フォント) — プリンタで使用可能な                                                                                                    |
|                   |                                                                                                    | フォント (標準のブリンタのフォント、およびす                                                                                                    |
|                   |                                                                                                    | ます。フォントは、 $RAM$ またはフラッシュ・メ                                                                                                    |
|                   |                                                                                                    | モリに保存されています。                                                                                                    |
|                   |                                                                                                    | • BARCODES(バーコード)—プリンタで使用可能                                                                                                    |
|                   |                                                                                                    | なバーコードを印刷します。バーコードは、RAM                                                                                                    |
|                   |                                                                                                    | またはノフッンユ・メモリに保存されています。<br>• ALL(オベア) 前の6枚のラベルを印刷1ます                                                                                      |
|                   |                                                                                                    | • SENSOR PROFILE $( + 2 + - + - + - + - + - + - + - + - + -$                                                                             |
|                   |                                                                                                    | 実際のセンサー値と比較したセンサー設定を表                                                                                                    |
|                   |                                                                                                    | 示します。センサー・プロフィールの結果を解                                                                                                    |
|                   |                                                                                                    | 釈するには、151ページのセンサー・プロフィー                                                                                                    |
|                   | 問声の7DL コマンド・                                                                                                    | ルを参照してくたさい。<br>認定、WC                                                                                                    |
|                   |                                                                                                    |                                                                                                    |
|                   |                                                                                                    | $\pi \mathcal{Y} \wedge \mathcal{Y} = \mathcal{Y} = \mathcal{Y} + \mathcal{Y} \wedge \mathcal{Y}$                                        |
|                   |                                                                                                    |                                                                                                    |
|                   | 使用ナズ SCD フマンド・                                                                                                    |                                                                                                    |
|                   | $\mathcal{C}\pi$                                                                                                    |                                                                                                    |
|                   | $\square \square \square \square \square \square \square \square \square \square \square \square \square \square \square \square \square \square \square $ | 、設定とイットリーク:以下のいうれかを美行します。<br>プリンクのパワース、プロセス「GANGER                                                                                       |
|                   |                                                                                                    | •                                                                                                    |
|                   |                                                                                                    | <ul> <li>プリンタがレディ状能のときに「FEED</li> </ul>                                                                                                  |
|                   |                                                                                                    | (フィード)」と「CANCEL(キャンセル)」                                                                                                    |
|                   |                                                                                                    | を2秒間押し続ける。                                                                                                    |
|                   |                                                                                                    | センサー・プロフィール:プリンタのパワーアップ                                                                                                    |
|                   |                                                                                                    | 時に、「FEED(フィード)」と「CANCEL(キャン<br> セル)」を押したままにする。                                                                                           |
|                   | プリンタのWeb ページ:                                                                                                    | 「View and Modify Printer Settings (プリンタの設定の<br>表示&変更をします)」>「Print Listings on Label (ラ                                                   |
|                   |                                                                                                    |                                                                                                    |

| LCD Contrast           | プリンタ・ディスプレイのコ                             | コントラストを変更します。                                                        |
|------------------------|-------------------------------------------|----------------------------------------------------------------------|
| (LCD                   | 有劾值:                                      | 3~15                                                                 |
| コントラスト)                | <br>関連のZPL コマンド :                         | なし                                                                   |
|                        | 使用する SGD コマンド:                            | display.contrast                                                     |
|                        | プリンタのWeb ページ:                             |                                                                      |
| Idle Display           | プリンタのアイドル時にプ                              | /// ~ ~ ~ ~ ~ ~ ~ ~ ~ ~ ~ ~ ~ ~ ~ ~ ~ ~                              |
| (アイドル表示)               | す。                                        |                                                                      |
|                        | 有効值:                                      | <ul> <li>FW VERSION (FW バージョン)</li> </ul>                            |
|                        |                                           | <ul> <li>IP ADDRESS (IP アドレス)</li> </ul>                             |
|                        |                                           | • MM/DD/YY 24 HR                                                     |
|                        |                                           | • M/DD/YY 12 HR                                                      |
|                        |                                           | • DD/MM/YY 24 HR                                                     |
|                        |                                           | • DD/MM/YY 12 HR                                                     |
|                        | 関連のZPL コマンド:                              | なし                                                                   |
|                        | 使用する SGD コマンド :                           | device.idle_display_format                                           |
|                        | プリンタのWeb ページ:                             | 該当なし                                                                 |
| <b>Power-Up Action</b> | 電源投入時の動作の設定                               |                                                                      |
| (電源投入時の                | 電源投入シーケンス時に行うプリンタの動作を設定します。               |                                                                      |
| 動作)                    | • CALIBRATE(キャリブレート)-センサー・レベルとしきい値を調整し、ラベ |                                                                      |
|                        | ル長を判別し、用紙を次                               | のウェブにフィードします。                                                        |
|                        | • FEED (フィード) - ラベ                        | ルが最初の整合点にフィードされます。                                                   |
|                        | • <b>LENGTH</b> (ラベル長)- 明<br>を次のウェブにフィード  | 見在のセンサー値を使用してラベル長を判定し、用紙                                             |
|                        | をひりウェノにフィート<br>• NO MOTION (動作) ま         | しより。<br>けん)- プリンタに田紙を送りません。 ウェブが正確。                                  |
|                        | な位置にあることを手動                               | で確認してください。または $[FEED( フィード)]$ ボ                                      |
|                        | タンを押して次のウェブ                               | を配置してください。                                                           |
|                        | • SHORT CAL ( 短キャリ                        | <b>ブレート)</b> - センサーのゲインを調整せずに用紙と                                     |
|                        | ウェブのしきい値を設定                               | し、長さを判定して用紙を次のウェブにフィードし                                              |
|                        |                                           |                                                                      |
|                        | 有刻值:                                      | <ul> <li>CALIBRATE (キャリブレート)</li> </ul>                              |
|                        |                                           | • FEED $(77 + 1)$                                                    |
|                        |                                           | <ul> <li>LENGIH(フヘル長)</li> <li>NO MOTION(動作しませ))</li> </ul>          |
|                        |                                           | <ul> <li>NO MOTION (期待しません)</li> <li>SUOPT CAL (毎キャルブレート)</li> </ul> |
|                        | 間古の7DL コーンパン                              | • SHOKI CAL ( 歴イ ヤリクレート )                                            |
|                        | <i>関理のZPL ユマント</i> :                      |                                                                      |
|                        | 使用するSGD コマンド:                             | ezpi.power_up_action                                                 |
|                        | ブリンタのWeb ページ:                             | View and Modify Printer Settings (プリンタの設定の                           |
|                        |                                           | 衣示&変更をします)]>「Calibration(キャリフレート)」                                   |
|                        |                                           | · /-                                                                 |

表8・ツール・メニュー (続き)

| <ul> <li>(ヘッドを閉めた<br/>ときの動作)</li> <li>印字ヘッドを閉めたときのプリンタの動作を設定します。</li> <li>CALIBRATE(キャリブレート)-センサー・レベルとしきい値を調整し、<br/>ル長を判別し、用紙を次のウェブにフィードします。</li> <li>FEED(フィード)-ラベルが最初の整合点にフィードされます。</li> <li>LENGTH(ラベル長)-現在のセンサー値を使用してラベル長を判定し、<br/>を次のウェブにフィードします。</li> </ul> | ラベ<br>用紙                                    |  |
|----------------------------------------------------------------------------------------------------|---------------------------------------------|--|
| <ul> <li>CALIBRATE (キャリブレート) - センサー・レベルとしきい値を調整し、<br/>ル長を判別し、用紙を次のウェブにフィードします。</li> <li>FEED (フィード) - ラベルが最初の整合点にフィードされます。</li> <li>LENGTH (ラベル長) - 現在のセンサー値を使用してラベル長を判定し、<br/>を次のウェブにフィードします。</li> </ul>                                                         | ラベ<br>用紙                                    |  |
| <ul> <li>ル長を判別し、用紙を次のウェブにフィードします。</li> <li>FEED(フィード)-ラベルが最初の整合点にフィードされます。</li> <li>LENGTH(ラベル長)-現在のセンサー値を使用してラベル長を判定し、<br/>を次のウェブにフィードします。</li> </ul>                                                                                                    | 用紙                                          |  |
| <ul> <li>FEED(フィード)- ラベルが最初の整合点にフィードされます。</li> <li>LENGTH(ラベル長)-現在のセンサー値を使用してラベル長を判定し、<br/>を次のウェブにフィードします。</li> </ul>                                                                                                    | 用紙                                          |  |
| <ul> <li>LENGTH(ラベル長)-現在のセンサー値を使用してラベル長を判定し、</li> <li>を次のウェブにフィードします。</li> </ul>                                                                                                    | 用紙                                          |  |
| を次のウェブにフィードします。                                                                                                    |                                             |  |
|                                                                                                    |                                             |  |
| <ul> <li>NO MOTION (動作しません) - プリンタに用紙を送りません。ウェブが</li> </ul>                                                                                                    | • NO MOTION (動作しません) - プリンタに用紙を送りません。ウェブが正確 |  |
| な位置にあることを手動で確認してください。または「FEED(フィード                                                                                                    | )」 ボ                                        |  |
| タンを押して次のウェブを配置してください。                                                                                                    |                                             |  |
| • SHORT CAL (短キャリブレート)- センサーのゲインを調整せずに用                                                                                                    | 紙と                                          |  |
| ウェブのしきい値を設定し、長さを判定して用紙を次のウェブにフィー                                                                                                    | ドし                                          |  |
| ます。                                                                                                    |                                             |  |
| <i>有効値</i> : • CALIBRATE(キャリブレート)                                                                                                    |                                             |  |
| • FEED(フィード)                                                                                                    |                                             |  |
| • LENGTH(ラベル長)                                                                                                    |                                             |  |
| <ul> <li>NO MOTION (動作しません)</li> </ul>                                                                                                    |                                             |  |
| • SHORT CAL (短キャリブレート)                                                                                                    |                                             |  |
| <i>関連のZPL コマンド</i> : ^MF                                                                                                    |                                             |  |
| 使用する SGD コマンド: ezpl.head_close_action                                                                                                    |                                             |  |
| プリンタの Web ページ: 「View and Modify Printer Settings ( プリンタの設                                                                                                    | 定の                                          |  |
| 表示&変更をします)」>「Calibration(キャリブ                                                                                                    | レー                                          |  |
| ト)」                                                                                                    |                                             |  |

表 8•ツール・メニュー (続き)

|               |                                                                                                    | -                                                                                                    |
|---------------|----------------------------------------------------------------------------------------------------|----------------------------------------------------------------------------------------------------|
| Load Defaults | プリンタまたはプリント・サ                                                                                                    | ナーバのデフォルト値を読み込む                                                                                                    |
| (設定初期化)       | <ul> <li>FACTORY(工場出荷時)<br/>工場出荷時のデフォルト<br/>手動で変更したすべての<br/>ださい。</li> <li>NETWORK(ネットワーク<br/>サーバを再初期化します</li> </ul> | <ul> <li>ネットワーク設定以外のすべてのプリンタ設定を<br/>値に戻します。デフォルト設定を読み込む場合は、<br/>設定を再読み込みする必要があるので、注意してく</li> <li>ク)ープリンタの有線またはワイヤレスのプリント・<br/>。ワイヤレス・プリント・サーバの場合、プリンタ</li> </ul> |
|               | とワイヤレス・ネットワ                                                                                                    | ークとの再関連付けも行われます。                                                                                                    |
|               | • LAST SAVED (最終保存)                                                                                                 | ) — 最後に保存した設定を読み込みます。                                                                                                    |
|               | 有効值:                                                                                                    | • FACTORY(工場出荷時)                                                                                                    |
|               |                                                                                                    | • NETWORK ( ネットワーク )                                                                                                    |
|               |                                                                                                    | • LAST SAVED (                                                                                                    |
|               | 関連のZPL コマンド :                                                                                                    | 工場出荷時:^JUF                                                                                                    |
|               |                                                                                                    | ネットワーク : <b>^JUN</b>                                                                                                    |
|               |                                                                                                    | 最終保存:^JUR                                                                                                    |
|               | 使用する SGD コマンド :                                                                                                    | なし                                                                                                    |
|               | コントロール・パネル・キー:                                                                                                    | 工場出荷時:プリンタのパワーアップ時に「FEED<br>(フィード)」ボタンと「PAUSE (一時停止)」ボタ<br>ンを押したままにして、プリンタ・パラメータを工<br>場出荷時の値にリセットします。<br>ネットワーク : プリンタのパワーアップ時に<br>「CANCEL (キャンセル)」ボタンと「PAUSE (- |
|               |                                                                                                    | 時停止)」ボタンを押したままにして、ネットワー<br>ク・パラメータを工場出荷時の値にリセットしま<br>す。<br>最終保存:N/A                                                                                              |
|               | プリンタのWeb ページ:                                                                                                    | <b>Factory (工場出荷時):</b> 「View and Modify Printer<br>Settings (プリンタの設定の表示&変更をします)」><br>「Restore Default Configuration (デフォルトのコン<br>フィグに再定義してください)」                |
|               |                                                                                                    | <b>Factory (ネットワーク):</b> 「Print Server Settings (プリント・サーバー設定)」>「Reset Print Server (プリント・サーバのリセット)」                                                              |
|               |                                                                                                    | Last saved (最終保存):「View and Modify Printer Settings<br>(プリンタの設定の表示&変更をします)」>「Restore<br>Saved Configuration (保存された設定の復元)」                                        |

## 表 8•ツール・メニュー (続き)

#### **プリンタ設定 65** プリンタ設定の変更

| Manual                  | 用紙センサーとリボン・センサーの感度を調整するには、プリンタをキャリブ                                     |                                                                                                 |
|-------------------------|-------------------------------------------------------------------------|-------------------------------------------------------------------------------------------------|
| Calibration             | レートします。                                                                 |                                                                                                 |
| (マニュアル・<br>キャリブレート)     | キャリブレート手順を実行する方法の詳細については、82ページのマニュアル・<br>キャリブレート - <i>用紙</i> を参照してください。 |                                                                                                 |
|                         | 有劾値:                                                                    | 該当なし                                                                                            |
|                         | 関連のZPL コマンド :                                                           | ~JC                                                                                             |
|                         | 使用する SGD コマンド :                                                         | ezpl.manual_calibration                                                                         |
|                         | コントロール・パネル・キー:                                                          | キャリブレートを開始するには、「PAUSE(一時停<br>止)」ボタン + 「FEED(フィード)」ボタン +<br>「CANCEL(キャンセル)」ボタンを2秒間押したま<br>まにします。 |
|                         | プリンタのWeb ページ:                                                           | キャリブレート手順は、Web ページからは開始でき<br>ません。センサー・キャリブレート時に行われる設<br>定については、次の Web ページを参照してくださ<br>い。         |
|                         |                                                                         | 「View and Modify Printer Settings (プリンタの設定の<br>表示&変更をします)」>「Calibration (キャリブレー<br>ト)」          |
|                         |                                                                         | ■要・Zebra 技術サポートまたは Zebra 認定<br>技術者からの指示でない限り、これらの設定<br>は変更しないでください。                             |
| Communication           | プリンタが受信するすべての                                                           | つデータの16進値をプリンタで出力するには、この                                                                        |
| <b>Diagnostics Mode</b> | 診断ツールを使用します。                                                            |                                                                                                 |
| (通信診断モード)               | 詳細については、150ページ                                                          | の 通信診断テストを参照してください。                                                                             |
|                         | 有効値:                                                                    | • DISABLED ( 無効 )<br>• FNABLED ( 有効 )                                                           |
|                         | 問声の7DL コマンド・                                                            |                                                                                                 |
|                         |                                                                         | ~JD C有刻、~JE C 無刻                                                                                |
|                         | 使用する SGD コマンド :                                                         | device.diagnostic_print                                                                         |
|                         | コントロール・パネル・キー:                                                          | プリンタがレディ状態のときに、「PAUSE(一時停止)」ボタンと「FEED(フィード)」ボタンを2秒<br>間押したままにします。                               |
|                         | プリンタのWeb ページ:                                                           | 該当なし                                                                                            |

表 8•ツール・メニュー (続き)

| Enable ZBI<br>(ZBI の有効化 )    | Zebra Basic Interpreter (ZBI 2.0 <sup>TM</sup> ) は、ご使用のプリンタ対応のプログラミング・<br>オプションとしてご購入いただけます。このオプションをご購入される方は、詳<br>細について最寄の Zebra 販売代理店にお問い合わせください。 |                                                       |
|------------------------------|----------------------------------------------------------------------------------------------------|-------------------------------------------------------|
|                              | 有效值:                                                                                                    | 該当なし                                                  |
|                              | 関連のZPL コマンド :                                                                                                    | なし                                                    |
|                              | 使用する SGD コマンド :                                                                                                    | <b>zbi.key</b> (ZBI 2.0 オプションがプリンタで有効か無<br>効かを認識します ) |
|                              | プリンタのWeb ページ:                                                                                                    | 該当なし                                                  |
| Run a ZBI<br>Program         | ZBI がインストールされてい<br>プログラムを実行するようい                                                                                                    | いる場合は、プリンタにダウンロードされている ZBI<br>こ設定できます。                |
| (ZBI プログラム<br>の実行)           | 有劾值:                                                                                                    | 該当なし                                                  |
| 0天11)                        | 関連のZPL コマンド :                                                                                                    | ^JI、~JI                                               |
|                              | 使用する SGD コマンド :                                                                                                    | zbi.control.run                                       |
|                              | プリンタのWeb ページ:                                                                                                    | ディレクトリ・リスト                                            |
| Stop a ZBI<br>Program (ZBI プ | プリンタで ZBI プログラムる<br>ができます。                                                                                                    | を実行している場合、そのプログラムを停止すること                              |
| ログラムの停止)                     | 有効値:                                                                                                    | 該当なし                                                  |
|                              | 関連のZPL コマンド :                                                                                                    | ~JQ                                                   |
|                              | 使用する SGD コマンド :                                                                                                    | zbi.control.terminate                                 |
|                              | プリンタのWeb ページ:                                                                                                    | ディレクトリ・リスト                                            |

表 8•ツール・メニュー (続き)

## ネットワーク・メニュー

| WIRED or WLAN                 | プリンタ                                                                                                    | の IP アドレスの表示または設定                                                                                                    |
|-------------------------------|----------------------------------------------------------------------------------------------------|----------------------------------------------------------------------------------------------------|
| IP Address                    | プリンタの IP アドレスを表示し、必要に応じて変更します。                                                                                                    |                                                                                                    |
| (有線または<br>WLAN IP<br>アドレス)    | この設定で行った変更は、IPプロトコルが「確定」に設定されている場合にの<br>み保存されます。保存した変更内容を反映させるには、プリント・サーバをリ<br>セットします(このセクションの「RESET NETWORK(ネットワークのリセッ<br>ト)」を参照)。                                                                         |                                                                                                    |
|                               | 有效值:                                                                                                    | 000~255(各フィールド)                                                                                                    |
|                               | 関連のZPL コマンド:                                                                                                    | ^ND                                                                                                    |
|                               | 使用する SGD コマンド :                                                                                                    | 有線 :internal_wired.ip.addr                                                                                                    |
|                               |                                                                                                    | ワイヤレス : <b>ip.addr, wlan.ip.addr</b>                                                                                                    |
|                               | プリンタのWeb ページ:                                                                                                    | 「View and Modify Printer Settings (プリンタの設定<br>の表示&変更をします)」><br>「Network Communications Setup (ネットワーク通<br>信設定)」> 「TCP/IP Settings (TCP/IP 設定)」 |
| WIRED or WLAN                 | サブネット・マスクの表示または設定                                                                                                    |                                                                                                    |
| Subnet Mask                   | サブネット・マスクを表示し、必要に応じて変更します。                                                                                                    |                                                                                                    |
| (有線または<br>WLAN サブネッ<br>ト・マスク) | このメニュー項目は、ご使用のプリンタに有線またはワイヤレスのプリント・<br>サーバがインストールされている環境に限り表示されます。この設定に対する変<br>更を保存するには、「IP PROTOCOL (IP プロトコル)」を「PERMANENT (確定)」<br>に設定してから、プリント・サーバをリセットします(このセクションの「RESET<br>NETWORK (ネットワークのリセット)」を参照)。 |                                                                                                    |
|                               | 有効値: 000~255(各フィールド)                                                                                                    |                                                                                                    |
|                               | 関連のZPL コマンド:                                                                                                    | ^ND                                                                                                    |
|                               | 使用する SGD コマンド :                                                                                                    | 有線 :internal_wired.ip.netmask<br>ワイヤレス :wlan.ip.netmask                                                                                       |
|                               | プリンタのWeb ページ:                                                                                                    | 「View and Modify Printer Settings (プリンタの設定の表示&変更をします)」><br>「Network Communications Setup (ネットワーク通信設定)」> 「TCP/IP Settings (TCP/IP 設定)」         |

#### 表9•ネットワーク・メニュー

| WIRED or                                                     | デフォルト                                                                                                    | ・ゲートウェイの表示または設定                                                                                                    |
|--------------------------------------------------------------|----------------------------------------------------------------------------------------------------|----------------------------------------------------------------------------------------------------|
| WLAN Gateway                                                 | デフォルト・ゲートウェイを表示し、必要に応じて変更します。                                                                                                    |                                                                                                    |
| (有線または<br>WLAN ゲート<br>ウェイ)                                   | このメニュー項目は、ご使用のプリンタに有線またはワイヤレスのプリント・<br>サーバがインストールされている環境に限り表示されます。この設定に対する変<br>更を保存するには、「IP PROTOCOL (IP プロトコル)」を「PERMANENT (確定)」<br>に設定してから、プリント・サーバをリセットします(このセクションの「RESET                                  |                                                                                                    |
|                                                              | NEIWORK(ネットワークの                                                                                                    |                                                                                                    |
|                                                              | 有刻他:                                                                                                    | 000~255(各ワイールド)                                                                                                    |
|                                                              | 関連のZPL コマンド :                                                                                                    | ^ND                                                                                                    |
|                                                              | 使用する SGD コマンド :                                                                                                    | 有線 :internal_wired.ip.gateway                                                                                                    |
|                                                              |                                                                                                    | ワイヤレス :wlan.ip.gateway                                                                                                    |
|                                                              | プリンタの Web ページ:                                                                                                    | 「View and Modify Printer Settings (プリンタの設定の表示&変更をします)」><br>「Network Communications Setup ( ネットワーク通                                                   |
|                                                              |                                                                                                    | 信設定)」> 「TCP/IP Settings (TCP/IP 設定)」                                                                                                    |
| WIRED or WLAN<br>IP Protocol<br>(有線または<br>WLAN IP プロト<br>コル) | <ul> <li>IP レゾリューション方法の設定</li> <li>このパラメータは、ユーザー(確定)またはサーバ(ダイナミック)のどちらで</li> <li>IP アドレスを選択できるかを示します。ダイナミック・オプションを選択した</li> <li>場合、このパラメータは、プリント・サーバ(有線または無線)がサーバから</li> <li>IP アドレスを受信する方法を指定します。</li> </ul> |                                                                                                    |
|                                                              | 有效值:                                                                                                    | <ul> <li>ALL(全て)</li> <li>GLEANING ONLY(収集のみ)</li> <li>RARP</li> <li>BOOTP</li> <li>DHCP</li> <li>DHCP &amp; BOOTP</li> <li>PERMANENT(確定)</li> </ul> |
|                                                              | 関連のZPL コマンド:                                                                                                    | ^ND                                                                                                    |
|                                                              | 使用する SGD コマンド:                                                                                                    | 有線 : <b>internal_wired.ip.protocol</b><br>ワイヤレス : <b>wlan.ip.protocol</b>                                                                            |
|                                                              | プリンタのWeb ページ:                                                                                                    | 「View and Modify Printer Settings (プリンタの設定の表示&変更をします)」><br>「Network Communications Setup (ネットワーク通信設定)」> 「TCP/IP Settings (TCP/IP 設定)」                |

表9•ネットワーク・メニュー (続き)

| WIRED or WLAN | MAC アドレスの表示                                                        |                                                                                                    |
|---------------|--------------------------------------------------------------------|----------------------------------------------------------------------------------------------------|
| MAC Address   | プリンタ(有線または無線)にインストールされているプリント・サーバの                                 |                                                                                                    |
| (有線または        | Media Access Control (MAC) アドレスを表示します。                             |                                                                                                    |
| アドレス)         | 有効值:                                                               | 該当なし                                                                                                    |
|               | 関連のZPL コマンド:                                                       | なし                                                                                                    |
|               | 使用する SGD コマンド:                                                     | 有線 :internal wired.mac addr                                                                                        |
|               |                                                                    | ワイヤレス:wlan.mac_addr                                                                                                |
|               | プリンタの Web ページ:                                                     | 「View and Modify Printer Settings ( プリンタの設定<br>の表示&変更をします )」> 「Media Setup ( 用紙設<br>定 )」> 「Maximum Length ( 最大長 )」 |
| ESSID         | ESSID 値の表示                                                         |                                                                                                    |
|               | Extended Service Set Identifica<br>クの ID です。この設定は、<br>コントロール・パネルから | ation (ESSID) は、ご使用のワイヤレス・ネットワー<br>現在のワイヤレス設定の ESSID を表示しますが、<br>は変更できません。                                         |
|               | 有劾值:                                                               | 32 文字の英数字文字列 (デフォルトは 125)                                                                                          |
|               | 関連のZPL コマンド :                                                      | なし                                                                                                    |
|               | 使用する SGD コマンド:                                                     | wlan.essid                                                                                                    |
|               | プリンタのWeb ページ:                                                      | 「View and Modify Printer Settings ( プリンタの設定<br>の表示&変更をします )」> 「Media Setup ( 用紙設<br>定 )」> 「Maximum Length ( 最大長 )」 |
| Channel       | チャネル値の表示                                                           |                                                                                                    |
| (チャネル)        | このパラメータは、プリンク<br>す。                                                | タが使用している現在の Wi-Fi チャネルを取得しま                                                                                        |
|               | 有効値:                                                               | 該当なし                                                                                                    |
|               | 関連のZPL コマンド :                                                      | なし                                                                                                    |
|               | 使用する SGD コマンド:                                                     | wlan.essid                                                                                                    |
|               | プリンタの Web ページ:                                                     | 「View and Modify Printer Settings ( プリンタの設定<br>の表示&変更をします )」> 「Media Setup ( 用紙設<br>定 )」> 「Maximum Length ( 最大長 )」 |
| Signal (信号)   | 信号値の表示                                                             |                                                                                                    |
|               | このパラメータは、アクセン                                                      | ス・ポイントへの接続の信号強度を、0(接続なし)                                                                                           |
|               | から100(最高強度の信号)                                                     | のパーセント値で返します。                                                                                                    |
|               | 40% を下回る値は、非常に<br>示します。                                            | 上強度が低い信号で無線通信が信頼できないことを                                                                                            |
|               | 有 劾 值:                                                             | 該当なし                                                                                                    |
|               | 関連のZPL コマンド:                                                       | なし                                                                                                    |
|               | 使用する SGD コマンド:                                                     | wlan.signal_strength                                                                                               |
|               | プリンタのWeb ページ:                                                      | 「View and Modify Printer Settings (プリンタの設定の表示&変更をします)」> 「Media Setup (用紙設定)」> 「Maximum Length (最大長)」               |

表 9 • ネットワーク・メニュー(続き)

| IP Port                  | IP ポート値の表示                                             |                                                                                                    |
|--------------------------|--------------------------------------------------------|----------------------------------------------------------------------------------------------------|
| (IP ポート )                | このプリンタ設定は、TCP プリント・サービスがリッスンしているワイヤレス・                 |                                                                                                    |
|                          | プリント・サーバのポート番号を参照します。ホストからの通常の TCP 通信                  |                                                                                                    |
|                          | は、このポートに送信されます。                                        |                                                                                                    |
|                          | 有効値:                                                   | 該当なし                                                                                                    |
|                          | 関連のZPL コマンド :                                          | なし                                                                                                    |
|                          | 使用する SGD コマンド :                                        | wlan.ip.port                                                                                                    |
|                          | プリンタのWeb ページ:                                          | 「View and Modify Printer Settings ( プリンタの設定<br>の表示&変更をします )」> 「Media Setup ( 用紙設<br>定 )」> 「Maximum Length ( 最大長 )」 |
| <b>IP</b> Alternate Port | IP 代替ポート値の表示                                           |                                                                                                    |
| (IP 代替ポート )              | このコマンドは、代替 WLA                                         | Nポートのポート番号を設定します。                                                                                                  |
|                          | <b>注</b> - このコマンドをサポー                                  | トするプリント・サーバは、1 次ポートと代替ポー                                                                                           |
|                          | トの両方の接続を同時に監視                                          | 視します。                                                                                                    |
|                          | 有効値:                                                   | 32 文字の英数字文字列 (デフォルトは 125)                                                                                          |
|                          | 関連のZPL コマンド :                                          | なし                                                                                                    |
|                          | 使用する SGD コマンド :                                        | wlan.ip.port_alternate                                                                                             |
|                          | プリンタのWeb ページ:                                          | 「View and Modify Printer Settings ( プリンタの設定の表示&変更をします )」> 「Media Setup ( 用紙設定 )」> 「Maximum Length ( 最大長 )」         |
| <b>Reset Network</b>     | このオプションで、有線また                                          | こは ワイヤレス・プリント・サーバをリセットしま                                                                                           |
| (ネットワークの<br>リセット)        | す。ネットワーク設定で行った設定内容を反映させるには、プリント・サーバ<br>をリセットする必要があります。 |                                                                                                    |
|                          | 有効值:                                                   | 該当なし                                                                                                    |
|                          | 関連のZPL コマンド:                                           | ~WR                                                                                                    |
|                          | 使用する SGD コマンド:                                         | device.reset                                                                                                    |
|                          | プリンタのWeb ページ:                                          | 「Print Server Settings ( プリント・サーバー設定 )」><br>「Factory Print Server Settings ( プリント・サーバの<br>工場出荷時設定 )」               |

表 9• ネットワーク・メニュー(続き)

## RFID メニュー

このプリンタの RFID モジュールの使用に関する詳細については、最新版の『RFID プログラミング・ガイド 3』を参照してください。次の Zebra Web サイトにアクセスしてください。www.zebra.com

| <b>RFID Status</b>    | プリンタの RFID サブシステムのステータスを表示します。                                                                                                    |                                  |
|-----------------------|----------------------------------------------------------------------------------------------------|----------------------------------|
| (RFID ステータス)          | 有効値:                                                                                                    | 該当なし                             |
|                       | 関連のZPL コマンド :                                                                                                    | ^HLまたは~HL                        |
|                       | 使用する SGD コマンド:                                                                                                    | rfid.error.response              |
|                       | プリンタのWeb ページ:                                                                                                    | 該当なし                             |
| <b>RFID</b> Calibrate | このコマンドを使用して、R                                                                                                    | FID 用紙のタグ・キャリブレートを開始します(用        |
| (RFID キャリブ            | 紙のマニュアル・キャリブレ                                                                                                    | ベートと同じではありません)。処理中、プリンタは         |
| u - v)                | 用紙を移動させ、RFID タク<br>  紙に最適な設定を特定します                                                                                                    | 位直をキャリフレートし、使用されている RFID 用<br>す。 |
|                       | <b>重要</b> ・このコマンドを使用する前に、プリンタに RFID 用紙をセットし、プリ<br>ンタがこの用紙に対してキャリブレートされていることを確認して、印字ヘッ<br>ドを閉じてください。1 つのラベルをフィードします。<br>用紙をキャリブレートするには、82 ページのマニュアル・キャリブレート - 用<br>紙 を参照してください(メニューからアクセス可能な、このコマンドの代替方<br>法については、83 ページの RFID キャリブレート を参照してください)。<br>プリンタに応じて、これらの設定には、プログラミング位置、使用するアンテ<br>ナ・エレメント、使用する読み取り / 書き込みのパワー・レベル、チップのタ<br>イプを判定するためのタグの TID が含まれます。<br>プリンタのデフォルトのプログラミング位置を任意の時点で再定義するには、<br>rfid.tag.calibrate SGD コマンドで「restore」オプションを使用します。<br>キャリブレートされているタグの前後のトランスポンダーはすべてそのままに<br>します。これにより、プリンタは、隣接するタグをエンコードしない RFID 設<br>定を特定できます。タグ・キャリブレート手順中にバックフィードできるよう<br>に、プリンタの前面から前から用紙の一部がはみ出すことができるようにしま<br>す。 |                                  |
|                       | 有劾值:                                                                                                    | 該当なし                             |
|                       | 関連のZPL コマンド:                                                                                                    | ^HR                              |
|                       | 使用する SGD コマンド :                                                                                                    | rfid.tag.calibrate               |
|                       | プリンタのWeb ページ:                                                                                                    | 該当なし                             |

表 10 • RFID メニュー

| <b>Read RFID Data</b> | RFID アンテナ上の RFID タグから指定のタグ・データを読み取って返します。            |                                                                                                    |
|-----------------------|------------------------------------------------------|----------------------------------------------------------------------------------------------------|
| (RFID データの            | タグ・データの読み取り中は、プリンタは動作しません。印字ヘッドの開閉は                  |                                                                                                    |
| 読み取り)                 | できます。                                                |                                                                                                    |
|                       | 有効値:                                                 | <b>EPC</b> = EPC データの最初の 128 ビットを読み取り<br>ます。                                                            |
|                       |                                                      | memory bank sizes = EPC、TID、および USER メ<br>モリ・バンクのサイズを読み取ります。EPC、<br>TID、および USER メモリ・バンクのサイズ<br>を特定します。 |
|                       |                                                      | protocol bits = EPC メモリ・バンクからプロトコ<br>ル・ビットを読み取り、その値を EPC サイズ<br>に変換します。                                 |
|                       |                                                      | <b>TID information = TID (</b> タグ <b>ID)</b> の最初の 32 ビッ<br>トを読み取ります。                                    |
|                       |                                                      | <b>password status</b> = タグのアクセス・パスワードと<br>キル・パスワードを読み取ります。                                             |
|                       | 関連のZPL コマンド:                                         | ^RF                                                                                                    |
|                       | 使用する SGD コマンド :                                      | rfid.tag.read.content                                                                                   |
|                       |                                                      | および                                                                                                    |
|                       |                                                      | rfid.tag.read.execute                                                                                   |
|                       | プリンタのWeb ページ:                                        | 該当なし                                                                                                    |
| RFID Test (RFID       | RFID テストでは、プリンタ                                      | がトランスポンダーに対する読み取りと書き込みを                                                                                 |
| ナスト)                  | 武1」します。このアストじ                                        | よノリンタは動作しません。                                                                                           |
|                       | 圧 - RFID タグの位置がブリンタの RFID アンテナ上にあることを確認してくだ<br>  さい。 |                                                                                                    |
|                       | 有効值:                                                 | quick = EPC 読み取りテストと EPC 書き込みテスト(ランダム・データ使用)を実行します。                                                     |
|                       |                                                      | read = EPC 読み取りテストを実行します。                                                                               |
|                       |                                                      | write = EPC 書き込みテスト (ランダム・データ使用)を実行します。                                                                 |
|                       | 関連のZPL コマンド :                                        | 該当なし                                                                                                    |
|                       | 使用する SGD コマンド:                                       | rfid.tag.test.content                                                                                   |
|                       |                                                      | および                                                                                                    |
|                       |                                                      | rfid.tag.test.execute                                                                                   |
|                       | プリンタのWeb ページ:                                        | 該当なし                                                                                                    |

## 表 10 • RFID メニュー (続き)

#### **プリンタ設定 73** プリンタ設定の変更

| Programming                                                                            | RFID タグ・キャリブレーションで希望するプログラミング位置(読み取り/書                                                                                                    |                                                                                                    |  |
|----------------------------------------------------------------------------------------|----------------------------------------------------------------------------------------------------|----------------------------------------------------------------------------------------------------|--|
| Position                                                                               | き込み位置)に達しない場合は、値を指定できます。詳細については、『Zebra                                                                                                    |                                                                                                    |  |
| (プログラミング                                                                               | RFID Programming Guide 3 』を参照してください。                                                                                                    |                                                                                                    |  |
| 位置)                                                                                    | 有效值:                                                                                                    | <ul> <li>F0 ~ Fxxx (xxx はミリメートル単位でのラベル長か、999のいずれか短い方)<br/>プリンタは、指定した分だけラベルを前方にフィードしてからプログラミングを開始します。</li> <li>B0 ~ B30<br/>プリンタは、指定した分だけラベルをバックフィードしてからプログラミングを開始します。</li> <li>メックフィードのため、後方のプログラミング位置を使用する場合に、空の用紙ライナーがプリンタの前面から出るようにします。</li> </ul>                                                                                                    |  |
|                                                                                        | 関連のZPL コマンド :                                                                                                    | ^RS                                                                                                    |  |
|                                                                                        | 使用する SGD コマンド:                                                                                                    | rfid.position.program                                                                                                    |  |
|                                                                                        | プリンタのWeb ページ:                                                                                                    | 「View and Modify Printer Settings ( プリンタの設定<br>の表示&変更をします )」> 「RFID Setup (RFID 設<br>定 )」>「PROGRAM POSITION (プログラム位置 )」                                                                                                    |  |
| RFID Read<br>Power                                                                     | RFID タグ・キャリブレートで希望する読み取りパワーに達しない場合は、値を<br>指定できます。                                                                                                    |                                                                                                    |  |
|                                                                                        |                                                                                                    |                                                                                                    |  |
| (RFID 読み取り                                                                             | 有効値:                                                                                                    | $0\sim 30$                                                                                                    |  |
| ( <b>RFID</b> 読み取り<br>パワー )                                                            | <i>有効値</i> :<br><i>関連のZPL コマンド</i> :                                                                                                    | 0 ~ 30<br>^RW                                                                                                    |  |
| ( <b>RFID</b> 読み取り<br>パワー)                                                             | <i>有効値</i> :<br><i>関連のZPL コマンド</i> :<br><i>使用する SGD コマンド</i> :                                                                                                    | 0 ~ 30<br>^RW<br>rfid.reader_1.power.read                                                                                                    |  |
| ( <b>RFID</b> 読み取り<br>パワー )                                                            | 有効値:<br>関連のZPL コマンド:<br>使用する SGD コマンド:<br>プリンタの Web ページ:                                                                                                    | 0~30<br>^RW<br>rfid.reader_1.power.read<br>「View and Modify Printer Settings (プリンタの設定<br>の表示&変更をします)」>「RFID Setup (RFID 設<br>定)」>「RFID READ PWR (RFID 読み取りパワー)」                                                                                                    |  |
| (RFID 読み取り<br>パワー)<br>RFID 書き込み<br>パワー                                                 | <ul> <li>有効値:</li> <li>関連のZPL コマンド:</li> <li>使用するSGD コマンド:</li> <li>プリンタのWeb ページ:</li> <li>RFID タグ・キャリブレート<br/>指定できます。</li> </ul>                                                                                                    | <ul> <li>0~30</li> <li>^RW</li> <li>rfid.reader_1.power.read</li> <li>「View and Modify Printer Settings (プリンタの設定の表示&amp;変更をします)」&gt;「RFID Setup (RFID 設定)」&gt;「RFID READ PWR (RFID 読み取りパワー)」</li> <li>で希望する書き込みパワーに達しない場合は、値を</li> </ul>                                                                                                    |  |
| (RFID 読み取り<br>パワー )<br>RFID 書き込み<br>パワー                                                | <ul> <li>有効値:</li> <li>関連のZPL コマンド:</li> <li>使用するSGD コマンド:</li> <li>プリンタのWeb ページ:</li> <li>RFID タグ・キャリブレート<br/>指定できます。</li> <li>有効値:</li> </ul>                                                                                                    | <ul> <li>0~30</li> <li>^RW</li> <li>rfid.reader_1.power.read</li> <li>「View and Modify Printer Settings (プリンタの設定の表示&amp;変更をします)」&gt;「RFID Setup (RFID 設定)」&gt;「RFID READ PWR (RFID 読み取りパワー)」</li> <li>で希望する書き込みパワーに達しない場合は、値を</li> <li>0~30</li> </ul>                                                                                                    |  |
| (RFID 読み取り<br>パワー)<br>RFID 書き込み<br>パワー                                                 | <ul> <li>有効値:</li> <li>関連のZPL コマンド:</li> <li>使用するSGD コマンド:</li> <li>プリンタのWeb ページ:</li> <li>RFID タグ・キャリブレート<br/>指定できます。</li> <li>有効値:</li> <li>関連のZPL コマンド:</li> </ul>                                                                                                    | <ul> <li>0~30</li> <li>^RW</li> <li>rfid.reader_1.power.read</li> <li>「View and Modify Printer Settings (プリンタの設定の表示&amp;変更をします)」&gt;「RFID Setup (RFID 設定)」&gt;「RFID READ PWR (RFID 読み取りパワー)」</li> <li>で希望する書き込みパワーに達しない場合は、値を</li> <li>0~30</li> <li>^RW</li> </ul>                                                                                                    |  |
| (RFID 読み取り<br>パワー )<br>RFID 書き込み<br>パワー                                                | 有効値:         関連のZPL コマンド:         使用するSGD コマンド:         プリンタのWebページ:         RFID タグ・キャリブレート         指定できます。         有効値:         関連のZPL コマンド:         使用するSGD コマンド:                                                                                                    | <pre>0~30 ^RW rfid.reader_1.power.read 「View and Modify Printer Settings (プリンタの設定 の表示&amp;変更をします)」&gt;「RFID Setup (RFID 設 定)」&gt;「RFID READ PWR (RFID 読み取りパワー)」 で希望する書き込みパワーに達しない場合は、値を 0~30 ^RW rfid.reader_1.power.write</pre>                                                                                                    |  |
| (RFID 読み取り<br>パワー )<br>RFID 書き込み<br>パワー                                                | 有効値:         関連のZPL コマンド:         使用するSGD コマンド:         プリンタのWebページ:         RFID タグ・キャリブレート         指定できます。         有効値:         関連のZPL コマンド:         使用するSGD コマンド:         プリンタのWebページ:                                                                                                    | <ul> <li>0~30 ^RW rfid.reader_1.power.read 「View and Modify Printer Settings (プリンタの設定の表示&amp;変更をします)]&gt;「RFID Setup (RFID 設定)]&gt;「RFID READ PWR (RFID 読み取りパワー)] で希望する書き込みパワーに達しない場合は、値を 0~30 ^RW rfid.reader_1.power.write 「View and Modify Printer Settings (プリンタの設定の表示&amp;変更をします)]&gt;「RFID Setup (RFID 設定)]&gt; 「RFID WRITE PWR (RFID 書き込みパワー)]</li></ul>                                                     |  |
| (RFID 読み取り<br>パワー )<br>RFID 書き込み<br>パワー<br>RFID Valid                                  | 有効値:         関連のZPL コマンド:         使用するSGD コマンド:         プリンタのWebページ:         RFID タグ・キャリブレート         指定できます。         有効値:         関連のZPL コマンド:         使用するSGD コマンド:         プリンタのWebページ:                                                                                                    | <ul> <li>0~30 ^RW rfid.reader_1.power.read 「View and Modify Printer Settings (プリンタの設定の表示&amp;変更をします)」&gt;「RFID Setup (RFID 設定)」&gt;「RFID READ PWR (RFID 読み取りパワー)」 で希望する書き込みパワーに達しない場合は、値を 0~30 ^RW rfid.reader_1.power.write 「View and Modify Printer Settings (プリンタの設定の表示&amp;変更をします)」&gt;「RFID Setup (RFID 設定)」&gt;「RFID WRITE PWR (RFID 書き込みパワー)」 をゼロにリセットします。</li></ul>                                         |  |
| (RFID 読み取り<br>パワー)<br>RFID 書き込み<br>パワー<br>RFID Valid<br>Counter<br>(RFID 有効            | 有効値:         関連のZPL コマンド:         使用するSGD コマンド:         プリンタのWebページ:         RFID タグ・キャリブレート         指定できます。         有効値:         関連のZPL コマンド:         使用するSGD コマンド:         プリンタのWebページ:                                                                                                    | <ul> <li>0~30 ^RW rfid.reader_1.power.read 「View and Modify Printer Settings (プリンタの設定の表示&amp;変更をします)」&gt;「RFID Setup (RFID 設定)」&gt;「RFID READ PWR (RFID 読み取りパワー)」 で希望する書き込みパワーに達しない場合は、値を 0~30 ^RW rfid.reader_1.power.write 「View and Modify Printer Settings (プリンタの設定の表示&amp;変更をします)」&gt;「RFID Setup (RFID 設定)」&gt;「RFID WRITE PWR (RFID 書き込みパワー)」 をゼロにリセットします。 該当なし</li></ul>                                    |  |
| (RFID 読み取り<br>パワー )<br>RFID 書き込み<br>パワー<br>RFID Valid<br>Counter<br>(RFID 有効<br>カウンタ ) | 有効値:         関連のZPL コマンド:         使用するSGD コマンド:         プリンタのWebページ:         RFID タグ・キャリブレート         指定できます。         有効値:         関連のZPL コマンド:         プリンタのWebページ:         RFID 有効ラベル・カウンタ         有効値:         関連のZPL コマンド:                                                                                    | <ul> <li>0~30 ^RW rfid.reader_1.power.read 「View and Modify Printer Settings (プリンタの設定の表示&amp;変更をします)」&gt;「RFID Setup (RFID 設定)」&gt;「RFID READ PWR (RFID 読み取りパワー)」 で希望する書き込みパワーに達しない場合は、値を 0~30 ^RW rfid.reader_1.power.write 「View and Modify Printer Settings (プリンタの設定の表示&amp;変更をします)」&gt;「RFID Setup (RFID 設定)」&gt; 「RFID WRITE PWR (RFID 書き込みパワー)」 をゼロにリセットします。 該当なし ~RO</li></ul>                               |  |
| (RFID 読み取り<br>パワー )<br>RFID 書き込み<br>パワー<br>RFID Valid<br>Counter<br>(RFID 有効<br>カウンタ ) | 有効値:         関連のZPL コマンド:         使用するSGD コマンド:         プリンタのWebページ:         RFID タグ・キャリブレート         指定できます。         有効値:         関連のZPL コマンド:         グリンタのWebページ:         RFID 有効症:         度用するSGD コマンド:         プリンタのWebページ:         RFID 有効ラベル・カウンタ         有効値:         関連のZPL コマンド:         使用するSGD コマンド: | <ul> <li>0~30 ^RW rfid.reader_1.power.read 「View and Modify Printer Settings (プリンタの設定の表示&amp;変更をします)」&gt;「RFID Setup (RFID 設定)」&gt;「RFID READ PWR (RFID 読み取りパワー)」 で希望する書き込みパワーに達しない場合は、値を 0~30 ^RW rfid.reader_1.power.write 「View and Modify Printer Settings (プリンタの設定の表示&amp;変更をします)」&gt;「RFID Setup (RFID 設定)」&gt;「RFID WRITE PWR (RFID 書き込みパワー)」 をゼロにリセットします。 該当なし ~RO odometer.rfid.valid_resettable</li></ul> |  |

表 10 • RFID メニュー (続き)

| RFID Void                     | RFID 無効ラベル・カウンタをゼロにリセットします。                                       |                               |
|-------------------------------|-------------------------------------------------------------------|-------------------------------|
| Counter<br>(BFID 無効           | 有劾值:                                                              | 該当なし                          |
| カウンタ)                         | 関連のZPL コマンド :                                                     | ~RO                           |
|                               | 使用する SGD コマンド:                                                    | odometer.rfid.void_resettable |
|                               | プリンタのWeb ページ:                                                     | 該当なし                          |
| FID Tag<br>Calibration        | <b>RFID</b> 用紙のタグ・キャリブレートを開始します。(用紙のマニュアル・キャリ<br>ブレートと同じではありません)。 |                               |
| ( <b>RFID</b> タグ・<br>キャリブレート) | <i>有効値</i> : 該当なし                                                 |                               |
|                               | 関連のZPL コマンド :                                                     | ^HR                           |
|                               | 使用する SGD コマンド :                                                   | rfid.tag.calibrate            |
|                               | プリンタのWeb ページ:                                                     | 該当なし                          |

表 10 • RFID メニュー (続き)

## 言語メニュー

|           | 1                                                      |                                              |  |
|-----------|--------------------------------------------------------|----------------------------------------------|--|
| Language  | 必要に応じて、プリンタの表示言語を変更します。                                |                                              |  |
| (言語)      | この変更内容は、以下の表記に反映されます。                                  |                                              |  |
|           |                                                        |                                              |  |
|           |                                                        |                                              |  |
|           | ·                                                      |                                              |  |
|           | <ul> <li>エノー・メッヒーン</li> <li>プリンク熱空ラベル、タッ</li> </ul>    | しローク部ウラベルーやトバマーボー・ノー・カ                       |  |
|           | <ul> <li>ノリンク設定ノベル、イツ</li> <li>この印刷に設定できるその</li> </ul> | 小 クロション かん かよびユーリー・メニューが                     |  |
|           |                                                        | UV// V/<br>  <br>                            |  |
|           | 「 」 注。このハノノークの                                         | 選び及は、天际の日政日間(衣小さ40〜にの、日方の<br>」<br>けぬすくなっています |  |
|           | 11111日日の日日の1月1日                                        | いてすてなっています。                                  |  |
|           | 有効値:                                                   | ZPLプログラマーズ・ガイドを参照してください。                     |  |
|           |                                                        | ZPLとSGDで別の値を入力します。                           |  |
|           | 関連のZPL コマンド:                                           | ^KL                                          |  |
|           | 使用する SGD コマンド: display.language                        |                                              |  |
|           | プリンタのWeb ページ:                                          | 「View and Modify Printer Settings (プリンタの設定の表 |  |
|           |                                                        | 示&変更をします)」> 「General Setup (基本設定)」>          |  |
|           |                                                        | 「Language ( 言語 )」                            |  |
| ZPL       | ZPL 無効の有効化                                             |                                              |  |
| Override  | 一次の7DL コーンドでプリンクの明左の乳字が亦再されないようにナフロートのよ                |                                              |  |
| (ZPL 無効 ) | CのZILニマント Cノリング                                        | の死任の政定が変更されないようにするは、このグ                      |  |
|           |                                                        |                                              |  |
|           |                                                        | 、の同十十十十七人は劫ちつの同十十八                           |  |
|           |                                                        | ル印刷力式まには然転与印刷力式)                             |  |
|           | <ul> <li>^MIN(単宗用紙ダイノまた</li> </ul>                     | には連続用紙ダイン)                                   |  |
|           | このメニュー項目が無効になっ                                         | っていると、これらのコマンドでフリンタの設定が無                     |  |
|           | 効化されます。                                                |                                              |  |
|           | 有効値:                                                   | • DISABLED ( 無効 )                            |  |
|           |                                                        | • ENABLED (有効)                               |  |
|           | 関連のZPL コマンド:                                           | なし                                           |  |
|           | 使用する SGD コマンド:                                         | zpl.zpl_override                             |  |
|           | プリンタのWeb ページ:                                          | 該当なし                                         |  |

#### 表 11・言語メニュー

| Command             | フォーマット・コマンド・プ                                                                                                    | フォーマット・コマンド・プレフィックス値の設定                                                                       |  |  |
|---------------------|----------------------------------------------------------------------------------------------------|-----------------------------------------------------------------------------------------------|--|--|
| Character           | フォーマット・コマンド・プレフィックスとは、ZPL/ZPL II フォーマット命令内で                                                                                                    |                                                                                               |  |  |
| (コマンド文              | パラメータのプレース・マーカーとして使用される2桁の16進値です。プリンタ                                                                                                    |                                                                                               |  |  |
| 子)                  | では、ZPL/ZPL II フォーマット命令の開始を示す、この 16 進文字が検索されます。                                                                                                    |                                                                                               |  |  |
|                     | ラベル・フォーマットで使用されている文字に一致するフォーマット・コマンド文<br>  字を設定します。                                                                                                    |                                                                                               |  |  |
|                     | <b>重要</b> ・フォーマット・コマンド・プレフィックス、コントロール文字、デリ<br>ミタ文字に対して、同じ 16 進値を使用することはできません。プリンタが<br>正しく機能するには、それぞれ別の文字を使用する必要があります。この値<br>をコントロール・パネルから設定する場合、プリンタはすでに使用中の値を<br>すべてスキップします。 |                                                                                               |  |  |
|                     | 有劾值:                                                                                                    | $00 \sim \mathrm{FF}$                                                                         |  |  |
|                     | 関連のZPL コマンド :                                                                                                    | <b>^CC</b> または <b>~CC</b>                                                                     |  |  |
|                     | 使用する SGD コマンド :                                                                                                    | zpl.caret                                                                                     |  |  |
|                     | プリンタの Web ページ:<br>「View and Modify Printer Settings (プリンタの設定の<br>表示&変更をします)」>「ZPL Control (ZPL コント<br>ロール)」                                                                   |                                                                                               |  |  |
| Control             | コントロール・プレフィック.                                                                                                    |                                                                                               |  |  |
| Character           | プリンタでは、ZPL/ZPL II コン                                                                                                    | 、トロール命令の開始を示す、2桁の16進文字が検索                                                                     |  |  |
| (コントロー              | されます。                                                                                                    |                                                                                               |  |  |
| ル文字)                | ラベル・フォーマットで使用されている文字に一致するコントロール・プレフィッ                                                                                                    |                                                                                               |  |  |
|                     | クス文字を設定してください。                                                                                                    |                                                                                               |  |  |
|                     | 有効値:                                                                                                    | $00 \sim FF$                                                                                  |  |  |
|                     | 関連のZPL コマンド:                                                                                                    | <b>^CT</b> または <b>~CT</b>                                                                     |  |  |
|                     | 使用する SGD コマンド :                                                                                                    | zpl.control_character                                                                         |  |  |
|                     | プリンタの Web ページ:                                                                                                    | 「View and Modify Printer Settings ( プリンタの設定の<br>表示&変更をします )」> 「ZPL Control (ZPL コント<br>ロール )」 |  |  |
| Delimiter           | デリミタ文字値の設定                                                                                                    |                                                                                               |  |  |
| Character<br>(デリミタ文 | デリミタ文字とは、ZPL/ZPL II フォーマット命令内でパラメータのプレース・マ<br>カーとして使用される2桁の16進値です。<br>ラベル・フォーマットで使用されている文字に一致するデリミタ文字を設定し<br>す。                                                               |                                                                                               |  |  |
| 字)                  |                                                                                                    |                                                                                               |  |  |
|                     | 有劾值:                                                                                                    | $00 \sim FF$                                                                                  |  |  |
|                     | 関連のZPL コマンド:                                                                                                    | ^CD または ~CD                                                                                   |  |  |
|                     | 使用する SGD コマンド:                                                                                                    | zpl.delimiter                                                                                 |  |  |
|                     | プリンタのWeb ページ:                                                                                                    | 「View and Modify Printer Settings ( プリンタの設定の<br>表示&変更をします )」> 「ZPL Control (ZPL コント<br>ロール )」 |  |  |

表 11・言語メニュー(続き)

| ZPL Mode   | ZPL モードの設定                                                                                                    |                                                                                               |  |
|------------|----------------------------------------------------------------------------------------------------|-----------------------------------------------------------------------------------------------|--|
| (ZPL モード ) | ラベル・フォーマットで使用されているモードに一致するモードを選択します。                                                                                    |                                                                                               |  |
|            | プリンタは ZPL または ZPL II で記述されたラベル・フォーマットを受け入れ、既存の ZPL フォーマットを書き換える必要はありません。プリンタは、ここにリストされている方法のいずれかで変更されるまで、選択されたモードのままです。 |                                                                                               |  |
|            | 有効値:                                                                                                    | • ZPL II                                                                                      |  |
|            | • ZPL                                                                                                    |                                                                                               |  |
|            | <i>関連のZPL コマンド</i> : ^SZ                                                                                                |                                                                                               |  |
|            | 使用する SGD コマンド: zpl.zpl_mode                                                                                             |                                                                                               |  |
|            | プリンタのWeb ページ:                                                                                                    | 「View and Modify Printer Settings ( プリンタの設定の<br>表示&変更をします )」> 「ZPL Control (ZPL コント<br>ロール )」 |  |

表 11・言語メニュー(続き)

## センサー・メニュー

| Sensor Type    | 用紙センサーの選択                                                                                               |                                                                                            |  |
|----------------|----------------------------------------------------------------------------------------------------|--------------------------------------------------------------------------------------------|--|
| (センサー・<br>タイプ) | 使用する用紙に適切な用紙センサーを選択します。反射式センサーは、すべて<br>の用紙タイプで使用できます。透過式センサーは、シンプル・ギャップ用紙の<br>専用です。                     |                                                                                            |  |
|                | 有効値:                                                                                                    | • TRANSMISSIVE (透過式)                                                                       |  |
|                |                                                                                                    | • REFLECTIVE ( 反射式 )                                                                       |  |
|                | 関連のZPL コマンド :                                                                                           | ^JS                                                                                        |  |
|                | 使用する SGD コマンド :                                                                                         | device.sensor_select                                                                       |  |
|                | プリンタのWeb ページ:                                                                                           | 「View and Modify Printer Settings ( プリンタの設定<br>の表示&変更をします )」> 「Media Setup ( 用紙設<br>定 )」   |  |
| Label Sensor   | ラベル・センサーの感度の調                                                                                           | 没定                                                                                         |  |
| (ラベル・<br>センサー) | <b>重要</b> ・この値は、センサー・キャリブレート時に設定されます。Zebra 指<br>術サポートまたは Zebra 認定の保守技術者からの指示でないかぎり、こ<br>の設定は変更しないでください。 |                                                                                            |  |
|                | 有効值:                                                                                                    | $0 \sim 255$                                                                               |  |
|                | 関連のZPL コマンド:                                                                                            | なし                                                                                         |  |
|                | 使用する SGD コマンド :                                                                                         | ezpl.label_sensor                                                                          |  |
|                | プリンタのWeb ページ:                                                                                           | 「View and Modify Printer Settings ( プリンタの設定の表示&変更をします)」>「Calibration ( キャリブレート )」          |  |
| Take Label     | ラベル剥離 LED の感度の設                                                                                         |                                                                                            |  |
| (ラベル剥離)        | <b>重要</b> ・この値は、センサー・キャリブレート時に設定されます。Zebra 技術サポートまたは Zebra 認定の保守技術者からの指示でないかぎり、この設定は変更しないでください。         |                                                                                            |  |
|                | 有効値:                                                                                                    | $0 \sim 255$                                                                               |  |
|                | 関連のZPL コマンド :                                                                                           | なし                                                                                         |  |
|                | 使用する SGD コマンド:                                                                                          | ezpl.take_label                                                                            |  |
|                | プリンタのWeb ページ:                                                                                           | 「View and Modify Printer Settings ( プリンタの設定<br>の表示&変更をします )」>「Calibration ( キャリブ<br>レート )」 |  |

#### 表 12・センサー・メニュー

## ポート・メニュー

| Baud Rate          | ボー・レートの設定                          |                                                                |  |
|--------------------|------------------------------------|----------------------------------------------------------------|--|
| (ボー・レート)           | ホスト・コンピュータで使用されている値に一致するボー値を選択します。 |                                                                |  |
|                    | 有劲值:                               | • 115200                                                       |  |
|                    |                                    | • 57600                                                        |  |
|                    |                                    | • 38400                                                        |  |
|                    |                                    | • 28800                                                        |  |
|                    |                                    | • 19200                                                        |  |
|                    |                                    | • 14400                                                        |  |
|                    |                                    | • 9600                                                         |  |
|                    |                                    | • 4800                                                         |  |
|                    | 関連のZPL コマンド:                       | ^SC                                                            |  |
|                    | 使用する SGD コマンド:                     | comm.baud                                                      |  |
|                    | プリンタのWeb ページ:                      | 「View and Modify Printer Settings ( プリンタの設定<br>のまこ 8 亦更たします)   |  |
|                    |                                    | の表示 @ 変更をしまり )] ><br>[Serial Communications Setury (シリアル通信設定)] |  |
| Data Rite          | データ・ビットはの沙宁                        |                                                                |  |
| Data Dits<br>(データ・ | ノーク・レット値の設定                        | それていてはに みよてご カービュしはた 昭和                                        |  |
| ビット)               | ホスト・コンヒュータで使用<br>  します。            | されている値に一致するデータ・ヒット値を選択                                         |  |
|                    | 有效值:                               | • 7                                                            |  |
|                    |                                    | • 8                                                            |  |
|                    | 関連のZPL コマンド:                       | ^SC                                                            |  |
|                    | 使用する SGD コマンド:                     | comm.data_bits                                                 |  |
|                    | プリンタのWeb ページ:                      | 「View and Modify Printer Settings (プリンタの設定                     |  |
|                    |                                    | の表示&変更をします)」>                                                  |  |
|                    |                                    | 「Serial Communications Setup (シリアル通信設定)」                       |  |
| Parity             | パリティ値の設定                           |                                                                |  |
| (パリティ)             | ホスト・コンピュータで使用さ                     | されている値に一致するパリティ値を選択します。                                        |  |
|                    | 有效值:                               | • NONE(なし)                                                     |  |
|                    |                                    | • EVEN ( 偶数 )                                                  |  |
|                    |                                    | • ODD(奇数)                                                      |  |
|                    | 関連のZPL コマンド :                      | ^SC                                                            |  |
|                    | 使用する SGD コマンド:                     | comm.parity                                                    |  |
|                    | プリンタのWeb ページ:                      | 「View and Modify Printer Settings (プリンタの設定                     |  |
|                    |                                    | の表示&変更をします)]>                                                  |  |
|                    |                                    | Serial Communications Setup (シリアル通信設定)]                        |  |

表 13・ポート・メニュー

| Host Handshake          | ホスト・ハンドシェイク・プロトコル値の設定                                                |                                                           |  |  |
|-------------------------|----------------------------------------------------------------------|-----------------------------------------------------------|--|--|
| (ホスト・ハンド                | ホスト・コンピュータで使用されている値に一致するハンドシェイク・プロト                                  |                                                           |  |  |
| シェイク)                   | コルを選択します。                                                            |                                                           |  |  |
|                         | 有効値: • XON/XOFF                                                      |                                                           |  |  |
|                         |                                                                      | RTS/CTS                                                   |  |  |
|                         |                                                                      | • DSR/DTR                                                 |  |  |
|                         | 関連のZPL コマンド:                                                         | ^SC                                                       |  |  |
|                         | 使用する SGD コマンド:                                                       | comm.handshake                                            |  |  |
|                         | プリンタのWeb ページ:                                                        | 「View and Modify Printer Settings (プリンタの設定                |  |  |
|                         |                                                                      | いるへん変更をしまり)」><br>「Serial Communications Setup (シリアル通信設定)」 |  |  |
| Parallel Mode<br>(パラレル・ | 2 方向または1 方向のホスト・プリンタ間の通信を可能にするようにパラレル・ポートを設定する。                      |                                                           |  |  |
| モード)                    | プリンタからのさまざまなエラーおよびステータス・メッセージにホスト・コ<br>ンピュータで使用されている方式に一致する方式を選択します。 |                                                           |  |  |
|                         | 有劾值:                                                                 | <ul> <li>「双方向」</li> <li>「単方向」</li> </ul>                  |  |  |
|                         | 関連のZPL コマンド:                                                         | ^SC                                                       |  |  |
|                         | 使用する SGD コマンド: parallel_port.mode                                    |                                                           |  |  |
|                         | プリンタのWeb ページ:                                                        | 「View and Modify Printer Settings ( プリンタの設定の表示&変更をします )」> |  |  |
|                         |                                                                      | 「Serial Communications Setup (シリアル通信設定)」                  |  |  |

表 13・ポート・メニュー(続き)

## BLUETOOTH メニュー

| Bluetooth                 | プリンタの Bluetooth デバイス・アドレスを表示します。                                              |                                                                      |
|---------------------------|-------------------------------------------------------------------------------|----------------------------------------------------------------------|
| Address<br>(Bluetooth     | 有効值:                                                                          | 該当なし                                                                 |
| アドレス)                     | 使用する SGD コマンド:                                                                | bluetooth.address                                                    |
| Mode<br>(モード)             | Bluetooth 接続ペア・プリンタのデバイス・タイプ(スレーブ(通常)、またはマ<br>スター)を表示します。                     |                                                                      |
|                           | 有効值:                                                                          | 該当なし                                                                 |
|                           | 使用する SGD コマンド :                                                               | 該当なし                                                                 |
| Discovery<br>(検出)         | Bluetooth デバイス・ペアリンク<br>にするかどうかを設定し表示し                                        | 「に関して、プリンタを「Discoverable (検出可能)」<br>します。                             |
|                           | 有効値:                                                                          | 「オン」= Bluetooth 検出可能モードを有効にす<br>る。「オフ」= Bluetooth 検出可能モードを無効に<br>する。 |
|                           | 使用する SGD コマンド :                                                               | bluetooth.discoverable                                               |
| Connected<br>(接続)         | ペアリング先のデバイスに対する Bluetooth 接続ステータスを表示します<br>(はい/いいえ)。                          |                                                                      |
|                           | 有効値:                                                                          | 該当なし                                                                 |
|                           | 使用する SGD コマンド:                                                                | 該当なし                                                                 |
| BT Spec Version<br>(BT 仕様 | Bluetooth 動作仕様レベルを表示します。このプリンタの Bluetooth 無線は<br>Bluetooth 3.0 仕様に従って動作しています。 |                                                                      |
| バージョン )                   | 有劾值:                                                                          | 該当なし                                                                 |
|                           | 使用する SGD コマンド :                                                               | bluetooth.radio_version                                              |
| Min. Security<br>Mode     | プリンタに適用されるセキュリティの Bluetooth 最小レベル(セキュリティ・<br>モード 1)を表示します。                    |                                                                      |
| ( 最小セキュリ<br>ティ・モード )      | 有劾值:                                                                          | 該当なし                                                                 |
|                           | 使用する SGD コマンド:                                                                | 該当なし                                                                 |

#### 表 14 • BLUETOOTH メニュー

## マニュアル・キャリブレート - 用紙

プリンタのセンサーとラベル長を新しい用紙に合わせて調整する必要が生じることが あります。メーカーごと、さらには用紙の束ごとのわずかな違いのために、使用する 用紙に合わせてプリンタを再キャリブレートすることが必要になる場合があります。

使用してきた同じ束の用紙でないかぎり、用紙を変えるときにマニュアル・キャリブ レート手順を使用します。

使用する用紙に合わせてプリンタを設定するには、コントロール・パネルの 「SENSORS (センサー)」メニューから「MANUAL CALIBRATION (マニュアル・キャ リブレート)」手順にアクセスする方法が一般的です。プリンタの電源がオンになり、 「レディ」状態になったら、以下の手順を使用してプリンタの言語を設定してください。

- ライナーとラベル間の「ギャップ」があるラベル用紙のキャリブレート手順
- 選択したラベル用紙をプリンタにセットします。下のように、ラベル・ギャップ (透過式)検知を行えるように用紙センサーが中央の位置にあることを確認します。

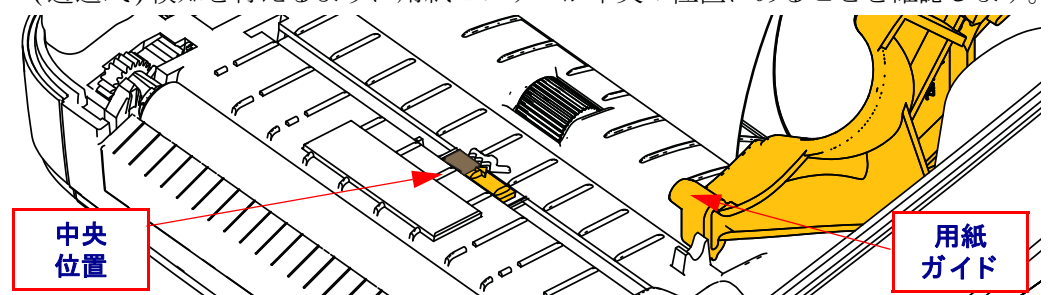

- 2. ラベルの最初の 80 mm (3 インチ) をライナーから引き出します。プラテン (ドラ イバ・ローラー)の上にラベルのないライナーを、用紙ガイドの下に最初のラベ ルの先端をセットします。
- 3. プリンタを閉じます。プリンタの電源を入れます。メニューの「Home (ホーム)」 (↑)ボタンを押します。
- 4. 「SENSORS (センサー)」(圖) メニュー・ボタンにナビゲートし、「Select (選択)」 (✔) ボタンを押します。
- 5. 「Left (左)」(◀) および「Right (右)」(▶) のナビゲーション矢印を使用して、「MANUAL CALIBRATION (マニュアル・キャリブレート)」手順を参照します。
- 6. ディスプレイの右下にある「START(スタート)」の下の選択ボタン(---)を押します。
- 7. ディスプレイに次のメッセージが表示されます。 「LOAD BACKING (台紙をセットしてください)」 「PRINTER PAUSED (プリンタ・ポーズ)」
- 8.「Pause (一時停止)」ボタンを一度押すと、キャリブレート手順が始まります。
- 9. キャリブレートの最初の部分が完了すると、ディスプレイに次のように表示されます。
   「RELOAD ALL (元に戻してください)」
   「CONTINUE (次へ)」
- 「Pause (一時停止)」ボタンをもう一度押すと、キャリブレート手順が続行します。プリンタは数枚のラベルのフィードを開始し、その後停止して、次のようなディスプレイ・メッセージを表示します。
   「READY (準備完了)」

余分な用紙を取り出します。用紙キャリブレートが完了し、印刷の準備が整いま した。

## RFID キャリブレート

RFID キャリブレートは、タグ・タイプに応じた通信パラメータを設定します。この 手順は、プリンタを用紙(長さおよびギャップ設定)に合わせてキャリブレート(通 常は「Manual Media Calibration (マニュアル用紙キャリブレート)」)した後に行う必 要があります。RFID キャリブレート処理中、プリンタは用紙を移動させ、RFID タグ 位置をキャリブレートし、使用されている RFID 用紙に最適な設定を特定します。

これらの設定には、プログラミング位置、使用する読み取り / 書き込みパワー・レベル、チップのタイプを判定するためのタグの TID が含まれます(または前面パネルの RFID メニューから F0 を選択)。

プリンタのデフォルトのプログラミング位置を任意の時点で再定義するには、 rfid.tag.calibrate SGD コマンドで「restore」オプションを使用します。

ライナー(ラベルの台紙または「ウェブ」)からラベルやタグを取り除かないでくだ さい。これにより、プリンタは、隣接するタグをエンコードしない RFID 設定を特定 することが可能になります。タグ・キャリブレート手順中にバックフィードできるよ うに、プリンタの前面から前から用紙の一部がはみ出すことができるようにします。

用紙タイプを変更したら、必ずマニュアル用紙キャリブレートと RFID キャリブレートを行ってください。同じ用紙の空のロールを交換するだけの場合は、必要ありません。

始める前に、RFID 用紙をプリンタにセットし、マニュアル用紙キャリブレートを実行します。

- 1.「Feed (フィード)」ボタンを1回押してラベルを1枚フィード(前送り)します。
- 2. メニューの「Home (ホーム)」(♠)ボタンを押します。「RFID」(圖) メニュー・ ボタンにナビゲートし、「Select (選択)」(✔)ボタンを押します。
- 3. 「Left (左)」(◀) および「Right (右)」(▶) のナビゲーション矢印を使用して、「RFID CALIBRATE (RFID キャリブレート)」 手順を参照します。 ディスプレイの右下に ある「START (スタート)」の下の選択ボタン (―) を押します。
- **4.** プリンタはゆっくりとラベルをフィードしながら、選択した RFID タグ / ラベルに 応じて位置と RFID 読み取り / 書き込み通信設定を調整します。

キャリブレートが正常に完了すると、プリンタは場合によっては追加のラベルをフィードし、次のようなディスプレイ・メッセージを表示します。 READY(準備完了)

5. 余分な用紙を取り出します。用紙キャリブレートが完了し、印刷の準備が整いました。

| メモ・ | <br> | <br> |
|-----|------|------|
|     | <br> |      |
|     |      |      |
|     | <br> |      |
|     | <br> | <br> |
|     | <br> | <br> |
|     |      |      |
|     |      |      |
|     | <br> | <br> |
|     | <br> | <br> |
|     | <br> |      |
|     |      |      |

# 4

## 印刷操作

このセクションでは、用紙と印刷の処理、フォントと言語のサポート、あまり一般的ではないプリンタ設定のセットアップについて説明します。

## プリンタ設定の特定

ZD500 Series™プリンタは設定レポートを使用して、ZPL に関するプリンタのステー タスを提供します。ステータス・ラベルには、操作ステータス(濃度、速度、用紙タ イプなど)、インストールされているプリンタのオプション(ネットワーク、インター フェイス設定、カッターなど)、およびプリンタの説明(シリアル番号、モデル名、 ファームウェア・バージョンなど)がすべて記載されます。このラベルの印刷につい ては、30ページの設定レポートのプリントアウトを使用したテスト印刷を参照して ください。

## サーマル印刷

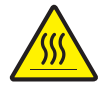

**注意**・印字ヘッドは印刷中、高温になります。印字ヘッドの破損や作業者のケガの危険を 避けるため、印字ヘッドには触れないようにしてください。印字ヘッドのメンテナンスを 行うときは、清浄ペンのみを使用してください。

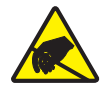

**注意**・人体の表面や他の表面に蓄積する静電エネルギーの放電により、この装置で使用される印字ヘッドや電子部品が破損、または破壊されることがあります。トップカバーの下の印字ヘッドや電子部品を取り扱う際には、静電気安全手順を守る必要があります。

#### 印刷モード

このプリンタは、次のさまざまなモードと用紙設定で操作することができます。

- ・ダイレクトサーマル印刷(感熱紙を使用した印刷)
- 熱転写印刷(リボンを使用して用紙に熱転写印刷)
- 標準切り取りモード:印刷後ユーザーが各ラベルを切り取る(つまり、ラベル・ストリップをバッチ印刷する)ことができます。
- ラベル・ディスペンス・モード:オプションのディスペンサがインストールされている場合、印刷中に台紙をラベルから剥がすことができます。このラベルを取った後に、次のラベルが印刷されます。
- 用紙のカット:オプションの用紙カッターがインストールされている場合は、購入したカッターのオプションに応じて、プリンタはラベルの間のライナーやレシート用紙、またはタグ・ストックをカットできます。
- スタンドアロン:プリンタは、コンピュータに接続されなくても、その自動実行 ラベル・フォーム機能(プログラミング・ベース)か、プリンタのシリアル・ポー トに接続されたデータ入力装置を使用して、印刷を行うことができます。このモー ドは、スキャナ、重量スケール、Zebra キーボード・ディスプレイ・ユニット (ZKDU)などのデータ入力デバイスに対応します。
- 共有ネットワーク印刷:「イーサネット」インターフェイス・オプションが設定されたプリンタには、ZebraLink™ プリンタ設定 Web ページ をもつ内部プリント・サーバと、ネットワーク上の Zebra<sup>®</sup> プリンタのステータスを管理および監視する ZebraNet<sup>™</sup> Bridge ソフトウェアが含まれます。

## サーマル印刷方式の設定

ZD500 Series<sup>TM</sup> プリンタは、ダイレクト・サーマル・モードと熱転写モードで印刷する ように設計されています。メニューの「Home ( **ホーム** )」(  $\Uparrow$ ) ボタンを押します。 「SENSORS ( **センサー**)」( 圈) メニュー・ボタンにナビゲートし、「Select ( 選択 )」 (  $\checkmark$ ) ボタンを押します。「Left ( **左** )」( **◀**) および「Right ( **右** )」( **▶**) のナビゲーション 矢印を使用して、「PRINT METHOD ( 印字方式 )」を参照します。「Up ( **上** )」( **▲**) お よび「Down ( 下 )」( **▼**) 矢印を使用して、「DIRECT THERMAL ( **ダイレクト・サーマ** ル )」または「THERMAL TRANS ( 熱転写 )」用紙を選択します。

## 用紙のタイプ

!

**重要**•Zebra では、高品質の印刷を継続できるように、Zebra ブランドの純正品の使用を強くお勧めしています。プリンタの印刷能力を向上させ、印字ヘッドを長持ちさせるために、特別設計の紙製、ポリプロピレン製、ポリエステル製、およびビニール製の用紙が広範に用意されています。サプライ品の購入については、http://www.zebra.com/howtobuyをご覧ください。

注 - Zebra では現時点で、RFID 用紙の販売は行っていません。

このプリンタでは、以下に示す各種の用紙を使用できます。

- 標準の用紙-大半の標準(単票)用紙では、裏面粘着式で個々のラベルまたは一連のラベルがライナーに貼り付いています。
- *連続ロール用紙* 連続ロール用紙のほとんどは感熱用紙 (FAX 用紙と同様) であり、レシートやチケット形式の印刷に使用されます。
- タグ・ストック-タグは通常、厚手用紙(厚みは最大 0.19mm つまり 0.0075 イン チ)で作られています。タグ・ストックには粘着剤やライナーは付いていません。
   通常、タグ間にミシン目が入っています。

基本的な用紙タイプの詳細については、表 15 を参照してください。

プリンタには、通常、ロール紙を使用しますが、折り畳み用紙などの連続紙を使用す ることも可能です。必要な印刷タイプに応じて正しい用紙を使用してください。リボ ンなしで印刷する場合は、感熱用紙を使います。リボンを使う場合は、熱転写用紙を 使います。

#### 感熱用紙のタイプの特定

熱転写用紙に印刷する場合はリボンが必要です。一方、感熱用紙ではリボンは不要で す。特定の用紙についてリボンを使用する必要があるかどうかを判別するには、用紙 のスクラッチ・テストを実行します。

#### 用紙スクラッチ・テストを行うには、以下の手順に従います。

用紙の印字面を指の爪でまたはペンのキャップでこすります。強く素早く押し付けて、用紙の印字面上を引っ掻きます。感熱用紙は熱を加えられると、化学的に印刷(感光)されます。このテスト方法では、用紙を感光させるのに摩擦熱を使用しています。

2. 用紙に黒いスジが現れましたか?

| 黒いスジの状態 | 用紙のタイプ            |
|---------|-------------------|
| 用紙に現れない | 熱転写用紙です。リボンが必要です。 |
| 用紙に現れる  | 感熱用紙です。リボンは不要です。  |

## 表 15・用紙ロールと折り畳み用紙のタイプ

| 用紙タイプ   | 外観 | 説明                                                                                                    |
|---------|----|----------------------------------------------------------------------------------------------------|
| 単票ロール用紙 |    | ロール用紙は直径 12.7 ~ 38.1 mm (0.5 ~ 1.5 インチ)の芯<br>に巻かれています。ラベルは、裏面粘着式でライナーに貼<br>り付けられており、ギャップ、穴、切れ込み、または黒マー<br>クで区切られています。タグは、ミシン目で区切られてい<br>ます。個々のラベルは、次の1つまたは複数の方法で区切<br>られています。 |
|         |    | • <i>リェノ用紙</i> には、フヘルを区切るキャック、八、まには<br>切れ込みがあります。                                                                                                    |
|         |    |                                                                                                    |
|         |    |                                                                                                    |
|         |    |                                                                                                    |
|         |    |                                                                                                    |
|         |    | <ul> <li>         ・ 黒マーク用紙には、用紙裏面にあらかじめ黒マークが印         刷され、ラベルの分離位置を示しています。     </li> </ul>                                                                                    |
|         |    |                                                                                                    |
|         |    | <ul> <li>ミシン目入り用紙には、ミシン目があり、ラベルやタグ<br/>を簡単に切り離せます。黒マークなど、ラベルやタグの<br/>分離位置を示すマークなども付いていることがあります。</li> </ul>                                                                    |
|         |    |                                                                                                    |

#### **印刷操作 89** 用紙のタイプ

| 用紙タイプ        | 外観 | 説明                                                                                                    |
|--------------|----|----------------------------------------------------------------------------------------------------|
| 単票折り畳み<br>用紙 |    | 折り畳み用紙は、ジグザクに折られた用紙です。折り畳み<br>用紙は、単票ロール用紙と同様、ラベル分離位置がありま<br>す。ラベルの分離位置は折り目または折り目付近になりま<br>す。                                                                                                    |
| 連続ロール用紙      |    | ロール用紙は直径 12.7 ~ 38.1 mm (0.5 ~ 1.5 インチ)の芯<br>に巻かれています。連続ロール用紙には、ラベル分離位置<br>を示すギャップ、穴、切れ込み、黒マークはありません。<br>このため、イメージをラベル上の任意の場所に印刷できま<br>す。ラベルの切り離しには、カッターを使用できます。連<br>続用紙の場合、透過式(ギャップ)センサーで用紙切れを<br>検出します。 |

表15・用紙ロールと折り畳み用紙のタイプ(続き)

## 用紙のセット

3 インチ ID(内径)ロールに巻き付けられた用紙には、3 インチ巻芯アダプタを使用 します。ロールの最大外径は5 インチです。

## 3インチ巻芯アダプタの取り付け

- 1. プリンタを開きます。
- 2. 用紙ロール・ホルダーを開きます。用紙ガイド停止位置調整をプリンタの手前に 回して、用紙ロール・ホルダーのロックを開くと、これらのロール・ホルダーに 簡単にアクセスできます。
- 3. 用紙ロール・ホルダーに巻芯アダプタをはめ込みます。アダプタの穴は、ロール・ ホルダーのロール・マウントに対応します。アダプタの伸びた部分は用紙ロール・ ホルダーの前にある用紙ガイドの下に入ります。

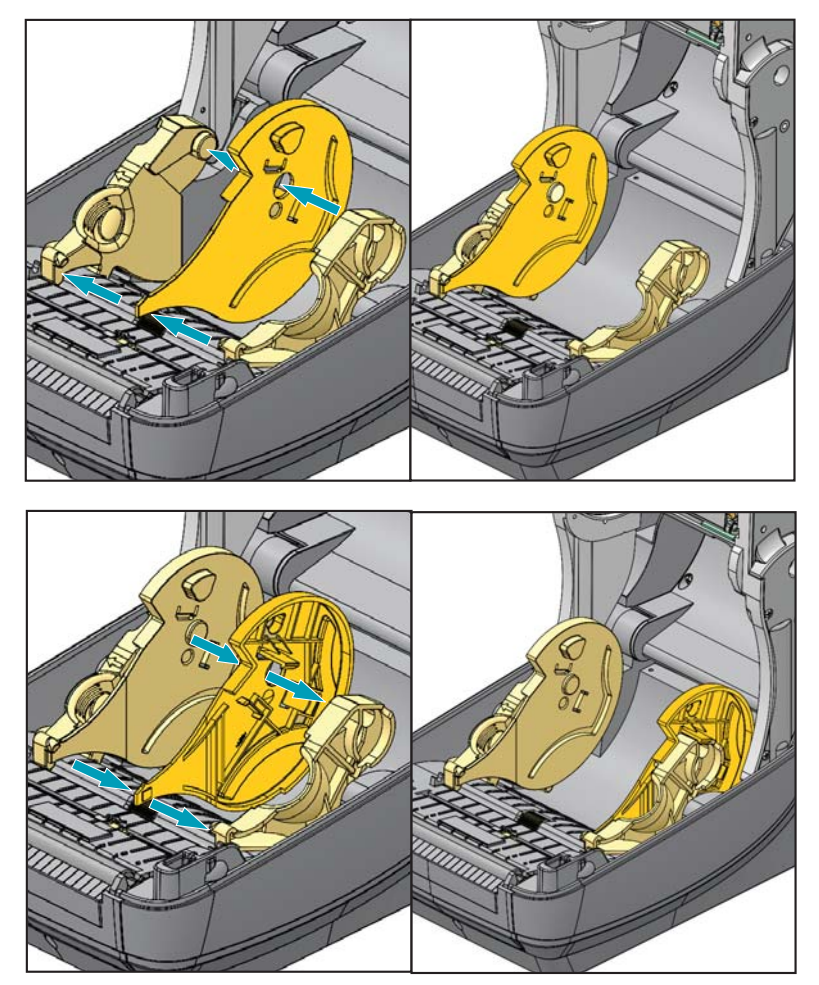

## 3 インチ I.D. 用紙ロールのセット

- 1. プリンタを開き、3 インチ用紙巻芯アダプタを取り付けて、用紙ロール・ホルダー を開きます。
- 2. 巻芯アダプタの上部にあるハンガーに用紙ロールをセットすると、用紙ガイドが 閉じてロールが保持されます。*用紙ロール・ホルダーが用紙ロール上で完全に閉 じるには、用紙ガイド停止位置調整をプリンタの後部方向に回す必要があること* に注意してください。

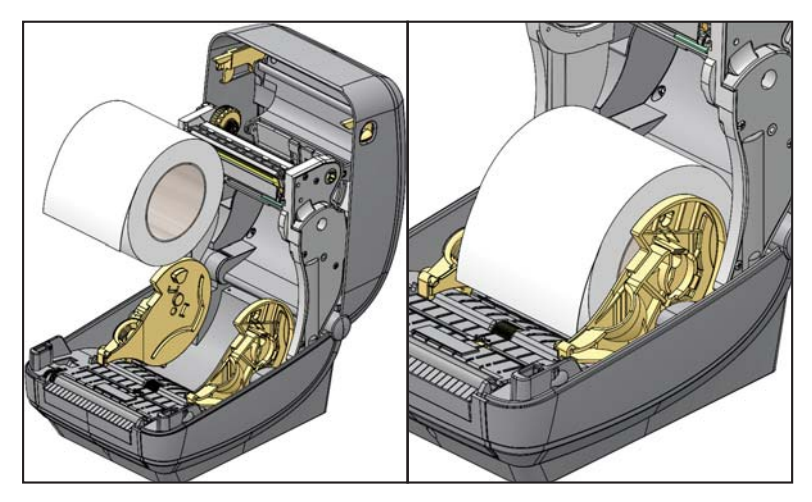

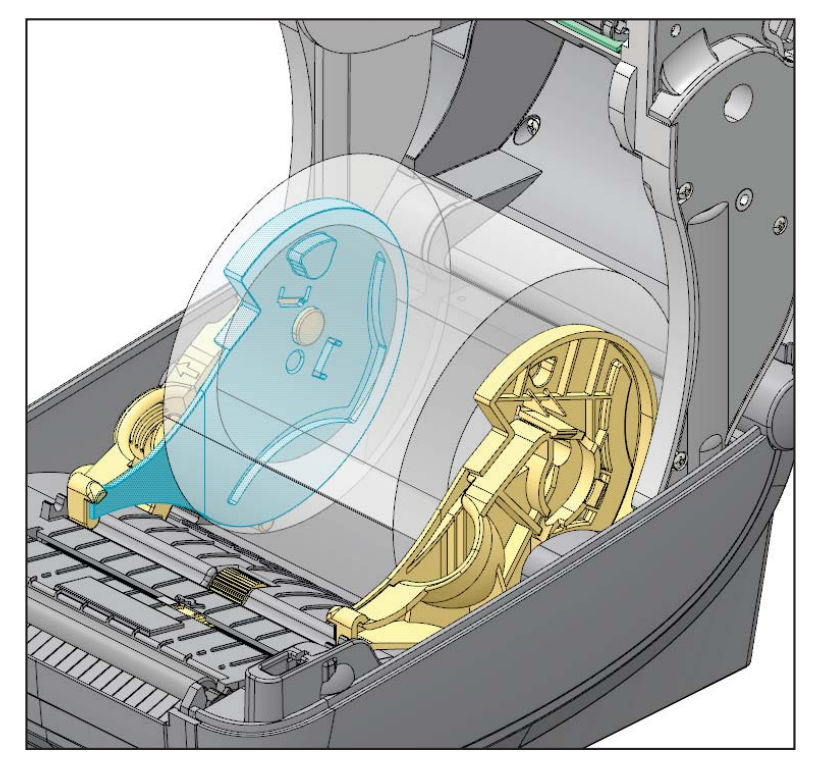

## 3 インチ巻芯アダプタの取り外し

- 1. プリンタを開けて用紙をすべてプリンタから取り出します。
- 巻芯アダプタの裏側にあるロック・タブを押します。プリンタの中央に向かって ロック・タブを押し上げます。巻芯アダプタが、用紙ロール・ホルダーから外れ ます。
- 3. もう一方の巻芯アダプタも同様に取り外します。

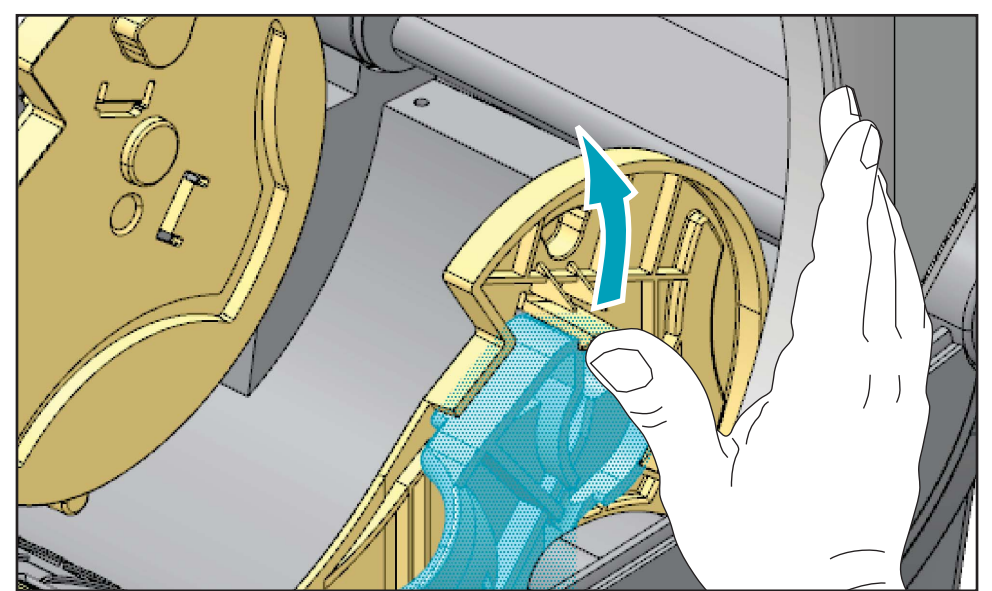

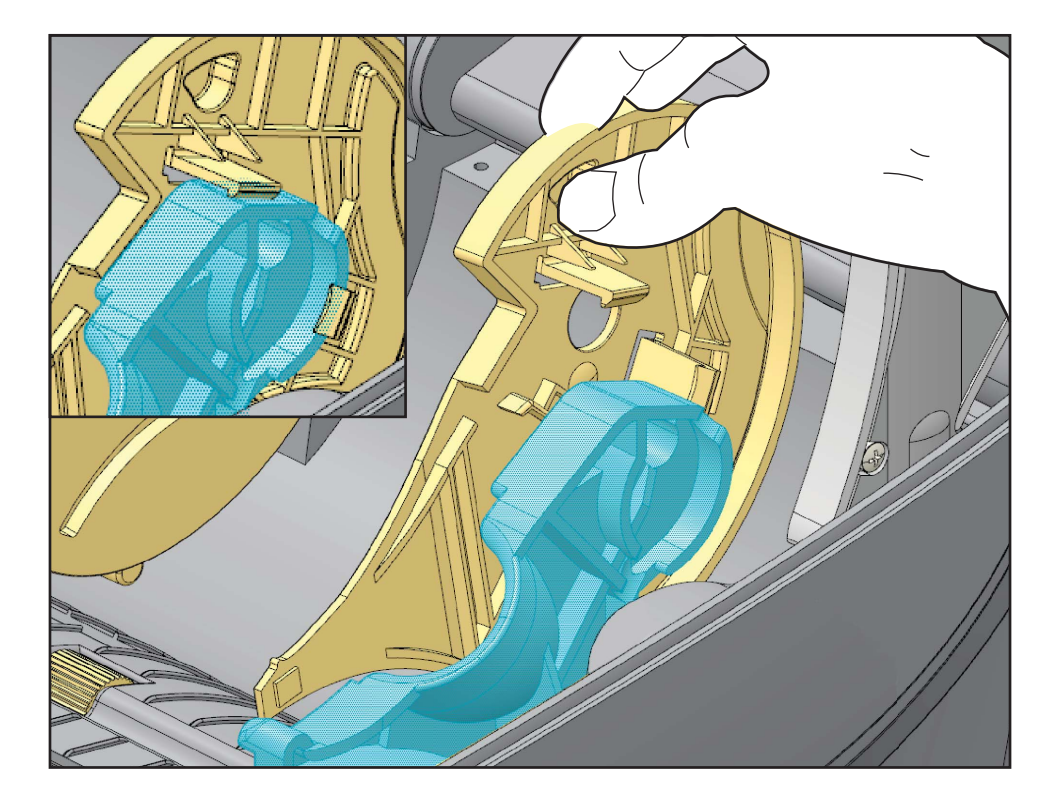

## リボンの概要

リボンとは、熱転写処理の際に用紙に転写されるワックス、レジン、またはワック ス・レジンで片面がコーティングされた薄いフィルムです。リボンを使用する必要が あるかどうか、および使用するリボンの幅はどのくらいかは、用紙によって決まりま す。リボンを使用する場合、使用する用紙の幅より広いリボンを使用する必要があり ます。リボンの幅が用紙の幅よりも狭いと、印刷ヘッドの領域が保護されず、印刷 ヘッドの寿命を縮めるおそれがあります。

## リボンを使用するケース

熱転写用紙に印刷する場合はリボンが必要です。一方、感熱用紙ではリボンは不要で す。感熱用紙はリボンと組み合わせて使用しないでください。バー・コードやグラ フィックスがゆがむことがあります。特定の用紙についてリボンを使用する必要があ るかどうかを判別するには、用紙のスクラッチ・テストを実行します。

## リボンのコーティング面

リボンのコーティング面は、ロールの内側の場合と外側の場合があります。このプリ ンタでは、外側がコーティングされたリボンしか使用できません。特定のリボンで コーティング面が内側か外側か明確でない場合は、粘着性テストまたはリボンのスク ラッチ・テストを行い、コーティング側を確認してください。

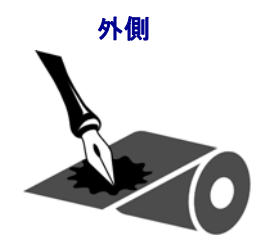

内側

リボンのコーティング面は、この手順で判別します。

#### リボンの粘着性テスト

ラベルを使用できる場合、粘着性のテストを実行して、リボンのコーティング面を判別します。この方法は、すでに装着されているリボンに対して非常に有効です。

#### 粘着性テストは、以下の手順に従います。

- 1. ラベルをライナーから剥がします。
- 2. ラベルの粘着面の端をリボンの外側の表面に押し付けます。
- 3. ラベルをリボンから剥がします。
- 4. 結果を観察します。リボンのインクが少しでもラベルに付いていますか?

| リボンからのインクの状態   | 結果                                              |
|----------------|-------------------------------------------------|
| ラベルに付いている      | リボンの <b>外側</b> がコーティングされています。<br>プリンタで使用できます。   |
| ラベルにインクが付かなかった | リボンの <b>内側</b> がコーティングされています。<br>プリンタには使用できません。 |

## リボンのスクラッチ・テスト

ラベルを使用できない場合、リボンのスクラッチ・テストを実行します。

#### リボンのスクラッチ・テストは、以下の手順に従います。

- 1. リボンをロールから少し引き出します。
- 2. リボンの引き出した部分を、リボンの外側が用紙と接するように用紙に置きます。
- 3. リボンの引き出した部分の内側を指の爪でこすります。
- 4. リボンを用紙から外します。
- 5. 結果を観察します。用紙にリボンの跡が付きましたか?

| リボンの跡           | 結果                                              |
|-----------------|-------------------------------------------------|
| 用紙にリボンの跡が付いている  | リボンの <b>外側</b> がコーティングされていま<br>す。プリンタで使用できます。   |
| 用紙にリボンの跡が付いていない | リボンの <b>内側</b> がコーティングされていま<br>す。プリンタには使用できません。 |

## 消耗品の取替え

印刷中にラベルやリボンがなくなった場合、プリンタの電源はオンのままにして装着 してください(オフにするとデータロスが発生します)。新規のラベルまたはリボン のロールを装着したら、フィードボタンを押して印刷を再開してください。

常に高品質で認証済みのラベル、タグ、リボンを使ってください。裏面が台紙に平ら に粘着していないラベルを使用すると、台紙から離れたラベルの端がプリンタ内でラ ベルガイドとローラーにくっついて、ラベルが台紙から剥がれ、プリンタの紙詰まり を引き起こすおそれがあります。非認定のリボンを使用すると、誤って巻き込まれた り、印字ヘッドを腐食する化学薬品が含まれている恐れがあり、印字ヘッドが恒久的 な損傷を受ける可能性があります。

## 新たに熱転写リボンを装着

リボンが印刷ジョブの最中になくなった場合は、インジケータが赤色に変わり、新し いロールが追加されるまでプリンタは待機します。

- 1. リボンを交換するとき、プリンタはオンのままにしてください。
- 2. トップカバーを開いて、使用済みのリボンを切り取り、巻芯を取り外します。
- 3. 新しいリボン・ロールおよび空になった巻芯を装着します。必要に応じて、リボン の取り付け手順を参照してください。注:切れ込みの損傷したリボン巻芯は絶対に 使用しないでください。切れ込みのかどは、垂直な四角でなければなりません。
- 4. トップカバーを閉じます。
- 5. フィード・ボタンを押して、印刷を再開します。

#### 途中まで使用した熱転写リボンの取り替え

使用済み転写リボンを取り除くには、次の手順を実行してください。

- 1. 巻取ロールからリボンを切り離します。
- 2. 巻取ロールを取り外し、リボンの使用済み部分を捨てます。
- 3. 供給ロールを取り外して、リボンの未使用部分の端をテープで止め、リボンが解けないようにします。部分的に使用したリボンを再装着する場合は、その切られた先端を空の巻取ロールにテープで貼り付けます。

## 印字幅の調整

次の場合には印字幅の設定が必要です。

- プリンタを初めて使用するとき。
- 用紙の幅が変更されたとき。

印字幅は、次のいずれかで設定できます。

- Windows のプリンタ・ドライバ、または Zebra Designer<sup>™</sup> などのアプリケーション・ソフトウェア
- コントロール・パネルの使用次のようにナビゲートします。
  - メニューの「Home (ホーム)」(↑)ボタンを押します。「SETTINGS (設定)」(○)メニュー・ボタンにナビゲートし、「Select (選択)」(ビ)ボタンを押します。「Right (右)」(●)ナビゲーション矢印を使用して、「PRINT WIDTH (印字幅)」を参照します。「Up (上)」(▲)および「Down (下)」(▼)ナビゲーション矢印を使用して印字幅を変更します。印字幅はドット/ピクセルで示されます。
- ZPL プログラミングによるプリンタ操作の制御。『ZPL プログラミング・ガイド』
   で、印字幅 コマンド (^PW) を参照してください。

## 印刷品質の調整

印刷品質は、印字ヘッドの温度(濃度)設定、印刷速度、および使用する用紙によっ て影響を受けます。これらの設定をいろいろ試して、使用するアプリケーションに最 も適した組み合わせを見つけます。印刷品質は、Zebra セットアップ・ユーティリティ の 'Configure Print Quality (印刷品質の設定)' ルーチンで設定できます。

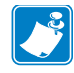

注・プリンタと用紙の印刷速度の設定について、用紙メーカーによる推奨事項が提供されている場合があります。一部の用紙タイプの最大速度は、プリンタの最大速度よりも遅い場合があります。

相対濃度(または密度)の設定は、次のいずれかで制御できます。

- コントロール・パネルの使用次のようにナビゲートします。
  - メニューの「Home (ホーム)」(↑)ボタンを押します。「SETTINGS (設定)」(○)メニュー・ボタンにナビゲートし、「Select (選択)」(✓)ボタンを押します。「Right (右)」(▶) ナビゲーション矢印を使用して、「DARKNESS (濃度)」を参照します。「Up (上)」(▲)および「Down (下)」(▼)のナビゲーション矢印を使用して濃度設定をを参照します。
- ・ 濃度の設定 (~SD) ZPL コマンド (『ZPL プログラミング・ガイド』参照)。

印刷速度の調整が必要な場合は、以下を使用します。

- Windows のプリンタ・ドライバ、または Zebra Designer™ などのアプリケーショ ン・ソフトウェア
- 印字レート (**^PR**) コマンド (『*ZPL プログラミング・ガイド*』参照 )

プリンタの「印字品質レポート」(FEED(フィード)セルフ・テストとも呼ばれま す)を使用して、使用するさまざまなラベルを印刷します。この結果から、一般的 な印刷およびバー・コード品質を最適化する印字の「DARKNESS(濃度)」および 「SPEED(速度)」設定の変更を特定できます。詳細については、146ページの印字 品質レポートを参照してください。
# 用紙の検知

ZD500 Series<sup>™</sup> プリンタ用紙コントロールは、コントロール・パネル設定から、また はプリンタにコマンドを送信することによって設定されます。

| メニュー項目                                   | 設定                                                                                                    |
|------------------------------------------|----------------------------------------------------------------------------------------------------|
| MEDIA TYPE (用紙タイプ)                       | 用紙検知方法に関する 56 ページの <i>設定メニュー</i> 。                                                                                         |
| TEAR OFF (切り取り)                          | 印刷またはフィード・アクション後の用紙位置の設<br>定に関する 56 ページの <i>設定メニュー</i> 。                                                                   |
| PRINT MODE(印字モード)                        | 印刷またはフィード・アクション後の用紙処理を設<br>定するための 56 ページの <i>設定メニュー</i> 。                                                                  |
| LABEL LENGTH MAX<br>(ラベル長最大)             | 56 ページの <i>設定メニュー</i> (説明については下記を<br>参照してください)。                                                                            |
| POWER UP ACTION<br>(電源投入時の動作)            | 電源投入時に用紙が行う動作を設定するための 61 ページのツール・メニュー。                                                                                     |
| HEAD CLOSE ACTION<br>(印字ヘッドを閉めた時の動<br>作) | プリンタを閉じたときに用紙が行う動作を設定する<br>ための 61 ページのツール・メニュー。                                                                            |
| MANUAL CALIBRATION<br>(マニュアルキャリブレート)     | 通常のラベル用紙に合わせてプリンタを自動的に調<br>整する手順に関する 82 ページのマニュアル・キャリ<br>ブレート - <i>用紙</i> 。マニュアル・キャリブレート処理<br>を開始するための 61 ページのツール・メニュー。    |
| SENSOR PROFILE<br>(センサー・プロフィール)          | マニュアル・キャリブレートを妨げる可能性のある<br>「ライナー上の印刷」や「事前印刷された用紙」など、<br>キャリブレートの困難な用紙を確認し、場合によっ<br>ては用紙検知を変更するための 151 ページのセン<br>サー・プロフィール。 |

表 16• 用紙設定

プリンタの用紙設定は、プリンタ設定ラベルを印刷することで確認できます。詳細については、30ページの設定レポートのプリントアウトを使用したテスト印刷を参照してください。

自動用紙タイプ検出および検知機能でチェックできる最大長は、ZPL 最大ラベル長コ マンド (^ML) で短縮できます。この長さは印刷する最大長ラベルの2倍以上に設定 することをお勧めします。印刷する最大ラベルが4x6インチの場合、最大ラベル(用 紙)長検出距離は39インチのデフォルト距離から12インチに減らすことができま す。

# 可動式黒マーク・センサーの使用

可動式黒線センサーを使用すると、用紙(または用紙ライナー)の裏側にある**黒いマー** クや切れ込み(穴)などが用紙の中央に位置していない場合も、これを使用すること が可能になります。

可動式センサーの2番目の機能が、従来のZebra<sup>®</sup>デスクトップ・プリンタ・センサー の場所に一致した位置と、それらの間の位置に対して調整可能な透過式ウェブ(ギャッ プ)検知機能です。これにより、標準外の一部の用紙や形が不規則な用紙を使用でき るようになります。

可動式黒マーク・センサーは、ウェブ(ギャップ)検知でデフォルトの検知領域にない場合、連続用紙やラベル(ラベル間ギャップの感知)を正確に検知することができません。100ページのウェブ(ギャップ)検知用の可動式センサーの調整参照。

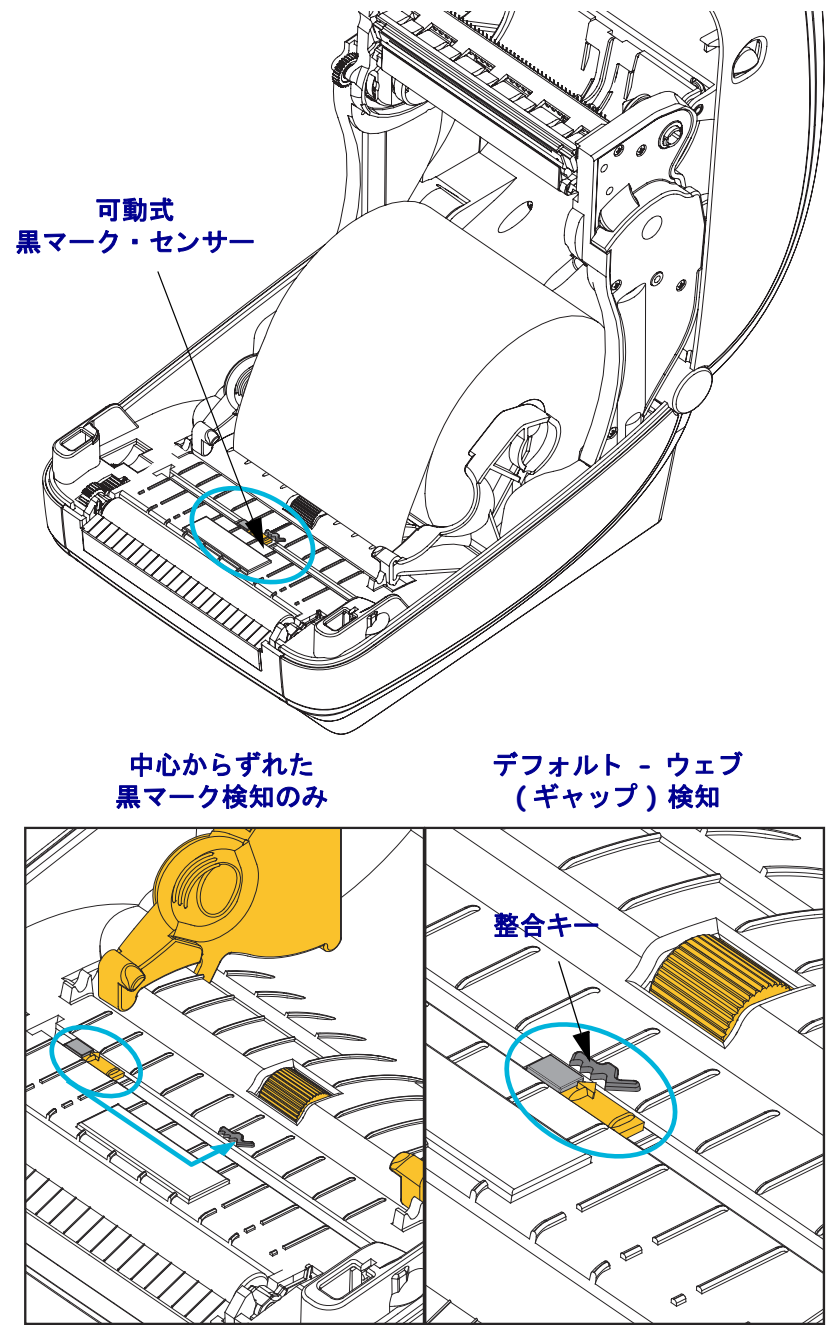

#### 黒マークまたは切れ込みに合わせた可動式センサーの調整

黒マーク・センサーは、センサーの検出器に戻るセンサーのビームを反射しない黒 マーク、黒線、切れ込み、または穴などの無反射表面を用紙内で検索します。セン サーとその黒マーク検出器は、センサー・カバーの下に並んでいます(暗色のプラス チック・カバーはセンサーの不可視光線に対して透光性があります)。

センサーは次の2つの方法で調整できます。

1) 優先 - 可動式センサーの整合矢印を、プリンタの中央または左側に位置した黒マーク または切れ込みの右側に揃える。または、

2) センサー・カバーの中央を、楕円切れ込みまたは右側の黒マーク(または切れ込み) の下に揃える。

センサーは、用紙の端からできるだけ遠くに設定する必要があります。用紙が左右に 移動して、用紙の左右に入れられた切れ込みが損傷を受ける可能性があります。

用紙をセットします。プリンタを閉じる前に、次の手順で可動式黒マーク・センサー を調整してください。

1. 用紙をロールの上にひっくり返し、用紙の裏側(印刷面ではない側)の黒マークまたは切れ込みが見えるようにします。

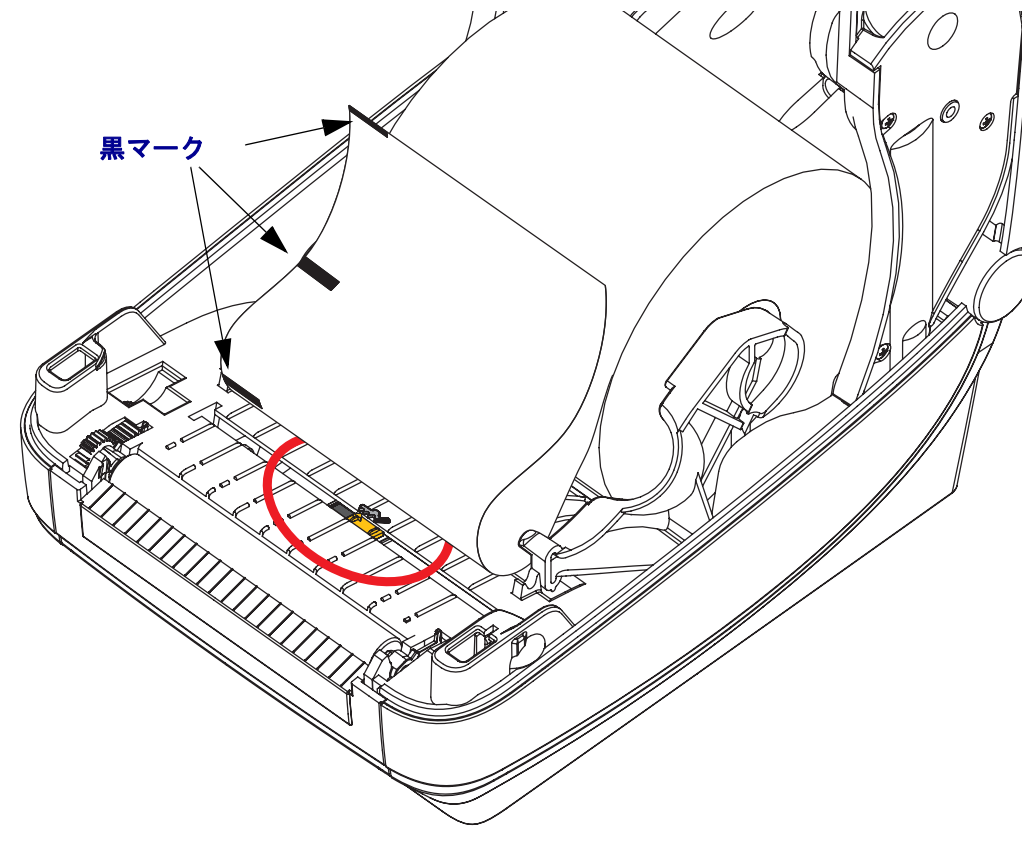

 可動式センサーを中央のデフォルト位置からスライドさせ、黒マークに揃えます。 可動式センサー上の矢印を、黒マークの右端と合わせます。これは、用紙の左右 どちらの側に位置したマークまたは切れ込みにも当てはまります(図は左側)。

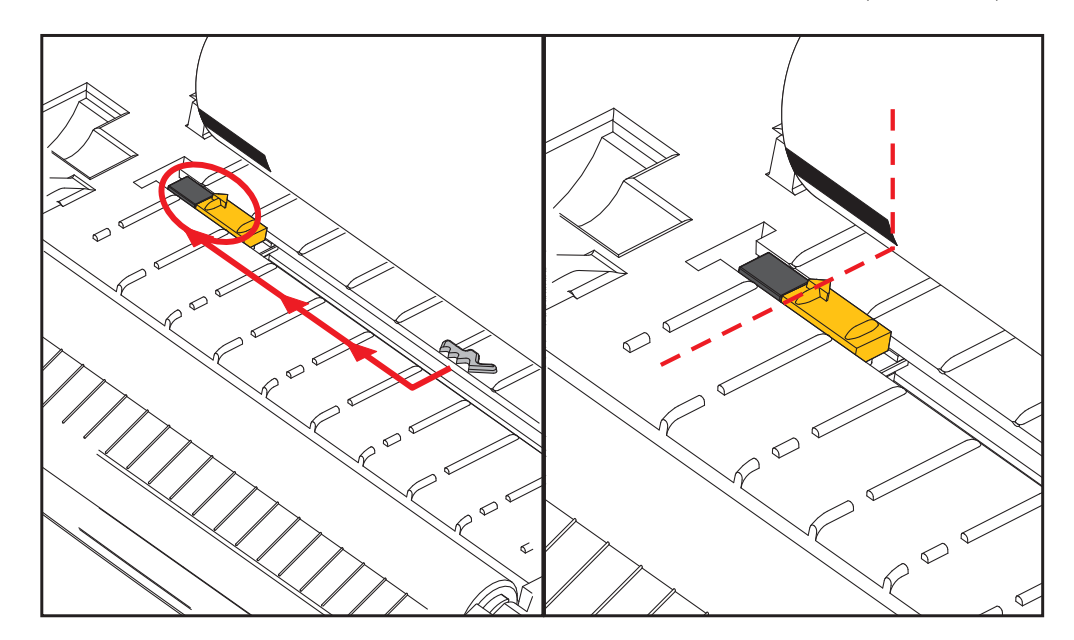

## ウェブ(ギャップ)検知用の可動式センサーの調整

可動式センサーでは、従来のZebra<sup>®</sup>デスクトップ・プリンタ・モデルで使用される ウェブ/ギャップ位置と標準外の一部の用紙設定をサポートしています。固定された 中央位置に一般的なウェブ(ギャップ)検知機能を備えたプリンタや、デフォルト位 置に可動式センサーがセットされたプリンタは、ロール上に並べられたラベルの ギャップ検知を可能にするために、プリンタの中央からオフセットされています。以 下を参照してください。

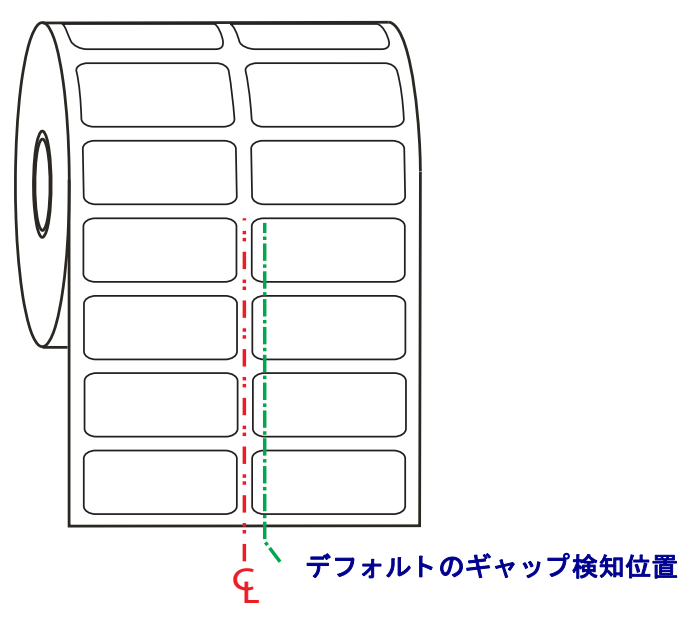

可動式センサーでのウェブ(ギャップ)検知は、センサーの整合矢印が整合キーのいずれかの位置をポイントするときにのみ機能します。ラベル間のギャップを検知するには、センサーをラベル(または他の用紙)と整列させる必要があります。上の例は、中央揃えの位置が使用されている場合にセンサーがセットされる場所を示しています。2つ上げたラベル設定ではラベルの検知に失敗し、「デフォルト」位置のセンサーで、ラベルとそれらの間のギャップを検出できます。

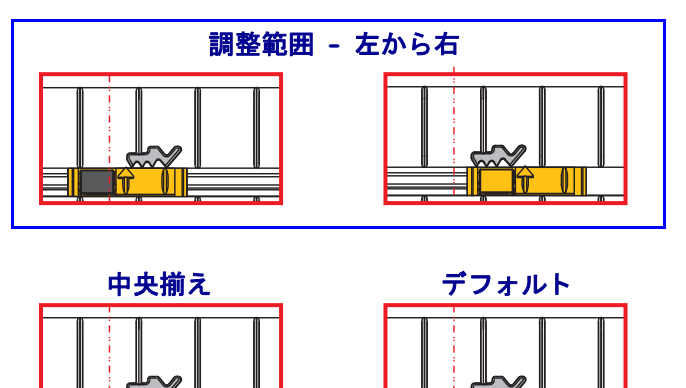

- デフォルト Zebra モデル: G-Series<sup>™</sup> 固定位置センサー、LP/TLP 2842<sup>™</sup>、LP/TLP 2844<sup>™</sup>、LP/TLP 2042<sup>™</sup>
- 中央揃え Zebra モデル: LP/TLP 2742™

# 折り畳み用紙の印刷

折り畳み用紙に印刷するには、用紙ガイドの停止位置を調整する必要があります。

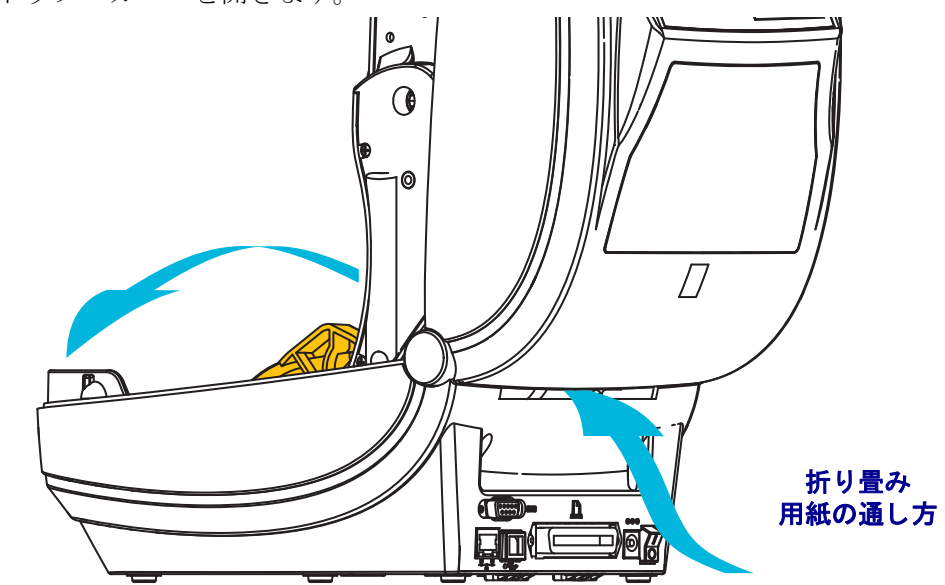

**1.** トップ・カバーを開きます。

2. 用紙ガイドの停止位置を緑色のつまみを使って調整します。折り畳み用紙を1枚 使って停止位置を設定してください。用紙ガイドの幅を広げるにはつまみを手前 に回します。用紙ガイドの幅を狭くするにはつまみを向こう側に回します。

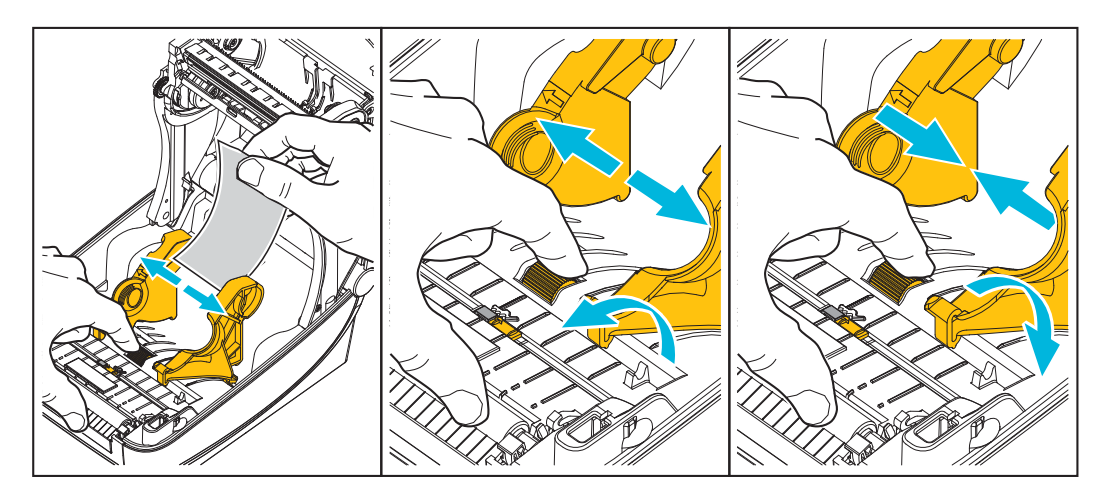

4. 用紙を用紙ガイドとロール・ホルダーの間に通します。

3. プリンタ後部のスロットに用紙を差し込みます。

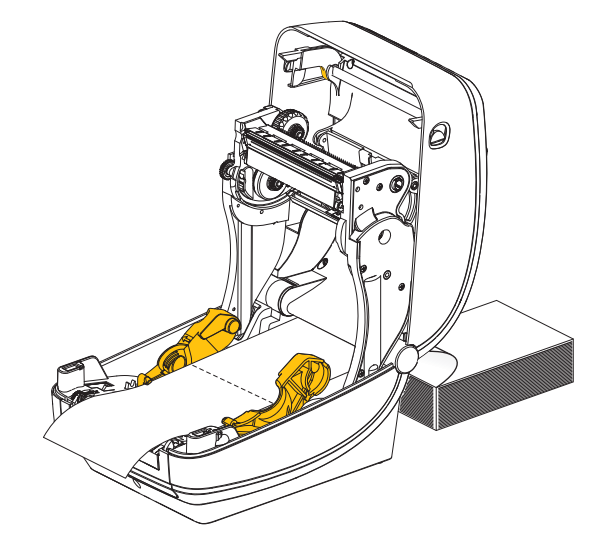

5. トップカバーを閉じます。

**ラベル数枚の印刷またはフィード後:**用紙の中心がずれたり(左右に動いたり)、プリンタから出てくるときに用紙(台紙、タグ、紙など)のサイドが擦れたり損傷する場合は、用紙ガイドをさらに調節する必要があります。これでも問題が修正されない場合は、用紙ガイド上の2本のロール保持ピンの上に用紙を通すことができます。折り畳み用紙の束と同じ幅の空のロール芯を、ロール・ホルダー間に配置して、薄い用紙をさらに支えられるようにすることができます。

# 外付けロール紙の印刷

プリンタは、折り畳み用紙のサポートと同様に、外付けのロール用紙もサポートしま す。このプリンタでは、ロールから低い初期慣性で用紙が引き出されるように、用紙 ロールとスタンドを組み合わせる必要があります。

現在の時点で、Zebra は ZD500 Series<sup>™</sup> プリンタには外部用紙オプションを提供していません。

#### 外付けロール用紙に関する考慮事項

- 用紙はプリンタ後部の折り畳み用紙スロットを通して、プリンタの背後から直接 挿入される必要があります。用紙の装着については 102 ページの折り畳み用紙の 印刷を参照してください。
- モーターの失速を避けるため、印刷速度は遅めにしてください。ロールは通常、 ロールを動かし始めるときに最大の慣性を有します。用紙ロールの直径が大きい 場合、プリンタはロールを回すためにより多くのトルクを必要とします。
- 用紙はスムーズに抵抗なく移動する必要があります。用紙は用紙スタンドに取り 付けられているとき、滑ったり、スキップしたり、ガタガタしたり、巻きついた りして動くことがあってはなりません。
- プリンタと用紙ロールが接触しないようにします。
- プリンタが滑ったり作業面から持ち上がらないようにします。

# プリンタへのファイル送信

グラフィックス、フォント、およびプログラミング・ファイルは、ユーザーの CD または www.zebra.com. で入手できる Zebra セットアップ・ユーティリティ (およびドライバ)、ZebraNet<sup>TM</sup> Bridge、または Zebra<sup>®</sup> ZDownloader を使用して、Microsoft Windows オペレーティング・システムからプリンタに送信することができます。

# フォントとプリンタ

ZD500 Series™プリンタは、多様な内部フォント、オンボード・フォント・スケーリ ング、国際フォント・セット、文字コード・ページのサポート、Unicode サポート、 フォントのダウンロードなどによって、言語とフォントの要件に対応しています。

プリンタのフォント機能はプログラミング言語に依存しています。ZPL™プログラ ミング言語は、高度なフォント・マッピングとスケーリング技術により、アウトライ ン・フォント (TrueTypea<sup>a</sup> または OpenTypea<sup>a</sup>)とユニコード文字マッピング、および 基本的なビットマップ・フォントや文字コード・ページに対応しています。ZPL と EPL のプログラミング・ガイドでは、フォント、コード・ページ、文字アクセス、 フォント・リスト、各プリンタのプログラミング言語の制限について説明していま す。テキスト、フォント、および文字のサポートについては、プリンタのプログラミ ング・ガイドを参照してください。

プリンタには、ZPL および EPL の両方のプログラミング言語とも、プリンタへのフォ ントのダウンロードをサポートするユーティリティやアプリケーション・ソフトウェ アが含まれています。

#### ご使用のプリンタのフォントの識別

プリンタではフォントとメモリはプログラミング言語に共有されています。プリンタ では、多数のメモリ領域にフォントをロードできます。ZPL プログラミングでは EPL と ZPL のフォントを認識できます。EPL プログラミングでは EPL フォントのみを認 識できます。フォントとプリンタ・メモリの詳細については、各プログラマーズ・ガ イドを参照してください。

#### ZPL フォント:

- ZPL 印刷操作用のフォントを管理しダウンロードするには、Zebra セットアップ・ ユーティリティまたは ZebraNet<sup>™</sup> Bridge を使用します。
- プリンタにロードされたすべてのフォントを表示するには、プリンタに ZPL コマンド ^WD を送信します。詳細については、『ZPL プログラマーズ・ガイド』を参照してください。
  - さまざまなプリンタのメモリ領域のビットマップ・フォントは、ZPLの.FNT ファイル拡張子によって識別されます。
  - スケーラブル・フォントは、ZPL の.TTF、.TTE または.OTF ファイル拡張子 で識別されます。EPL では、これらのフォントはサポートされません。

#### コード・ページを使用したプリンタのローカライズ

ZD500 Series<sup>™</sup> プリンタは、ZPL および EPL プリンタ・プログラミング言語のそれぞ れに対して、プリンタにロードされた常駐フォントに関して2セットの言語、地域、 および文字セットをサポートしています。このプリンタは、一般的な国際文字マッ プ・コードページによるローカライズをサポートしています。

ユニコードを含む ZPL コード・ページのサポートについては、ZPL プログラマーズ・ガイドで ^CI コマンドを参照してください。

#### アジア系フォントとその他の大型のフォント

アジア系言語の表意文字などのフォントには、単一の言語コード・ページをサポート する数千文字からなる大型の文字のセットがあります。大型のアジア系文字のセット をサポートするために、業界はラテン語を基礎とした言語文字で使用しているシング ルバイト文字(最大 256)ではなく、ダブルバイト(最大 67840)文字システムを採用 し、大型の文字のセットに対応しています。単一のフォント・セットを使用する複数 の言語に対応するために、Unicode が開発されました。Unicode フォントは、1つまた は複数のコード・ポイント(これらをコード・ページ文字マップに関連させる)をサ ポートし、文字マッピングの矛盾点を解決する標準方式でアクセスできます。Unicode は、ZPL プログラミング言語でサポートされています。いずれのプリンタ・プログラ ミング言語でも、大型のダブルバイト文字を使用するアジア系フォント・セットがサ ポートされています。

ダウンロードできるフォント数は、常には使用されおらず使用可能なフラッシュ・メ モリの量と、ダウンロードするフォントのサイズに依存しています。

Unicode フォントの中には、Microsoft から入手可能な MS (Microsoft) Arial Unicode フォント (23 MB) や Zebra が提供している Andale フォント (22 MB) のように大型の ものもあります。これらの大型フォントのセットは通常、多数の言語でもサポートさ れています。

#### アジア系フォントの取得

アジア系ビットマップ・フォント・セットはユーザーまたはインテグレーターによっ てプリンタにダウンロードされます。ZPL フォントはプリンタとは別に購入できま す。EPL アジア系フォントは、Zebra Web サイトから無料でダウンロードできます。

- 中国語(簡体字)および中国語(繁体字)
- 日本語 JIS および Shift-JIS マッピング
- 韓国語 (Johab を含む)
- タイ語

# プリンタ・オプション

このセクションでは、一般的なプリンタ・オプションやアクセサリに関する簡単な説明と、その使用方法や設定方法について説明します。

# ラベル・ディスペンサ・オプション

工場出荷時にインストールされたラベル・ディスペンサ・オプションを使用すると、 印刷時にラベルの裏(ライナー/透過式用紙)が剥がされるので、印刷後すぐに貼り 付けることができます。複数のラベルを印刷する場合は、排出された(剥離された) ラベルを取り除くと、プリンタに次のラベルの印刷と排出を指示することができま す。

ディスペンサ・モードを正しく使用するには、プリンタ・ドライバを使用して、長 さ、単票(ギャップ)、および透過式(ライナー)を含む典型的なラベル設定でラベル (剥離)・センサーを起動します。それ以外の場合は、プリンタに ZPL プログラミン グ・コマンドを送信しなければなりません。

**ZPL でプログラミングする場合は、**以下のコマンド・シーケンスを使用できます。 ZPL プログラミングの詳細は、『*ZPL プログラミング・ガイド*』を参照してください。

> \*XA \*MMP \*XZ \*XA \*JUS \*XZ

 プリンタにラベルをロードします。プリンタを閉じて、ラベルがプリンタから 100 mm (4 インチ) 排出されるまで、フィード・ボタンを押します。排出された ラベルをライナーから取り去ってください。

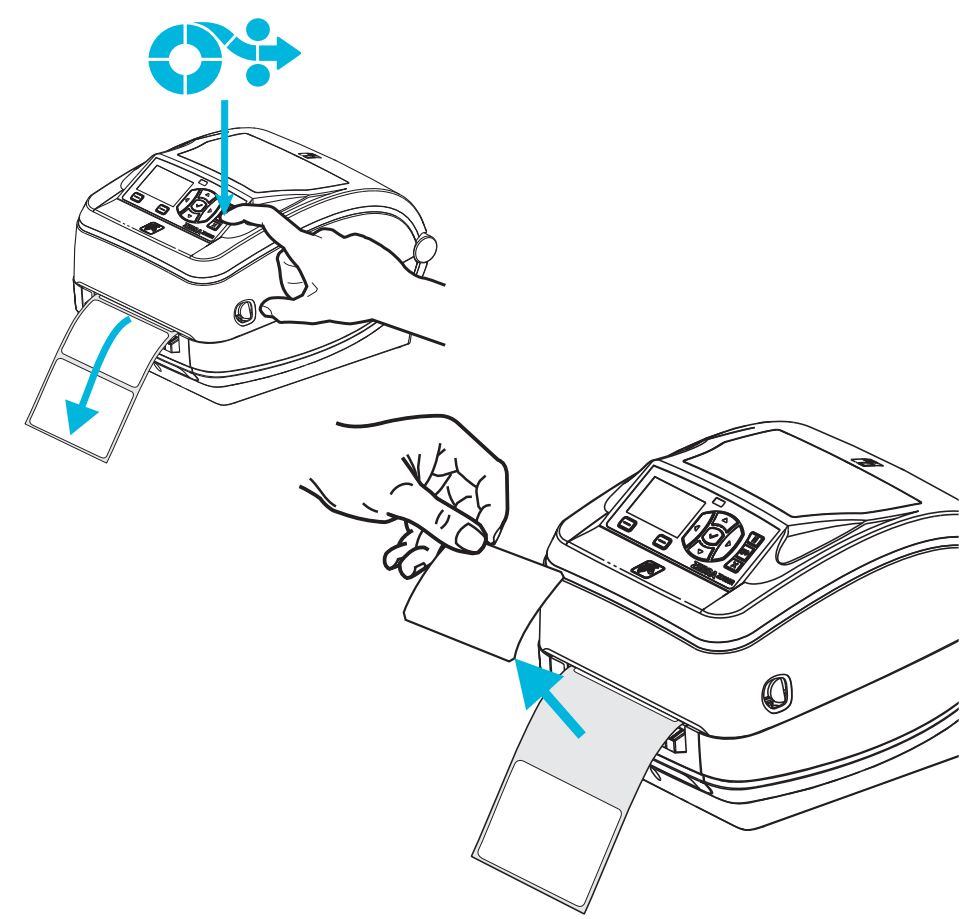

2. ライナーをプリンタの上部に持ち上げ、ディスペンサ・ドアを開きます。

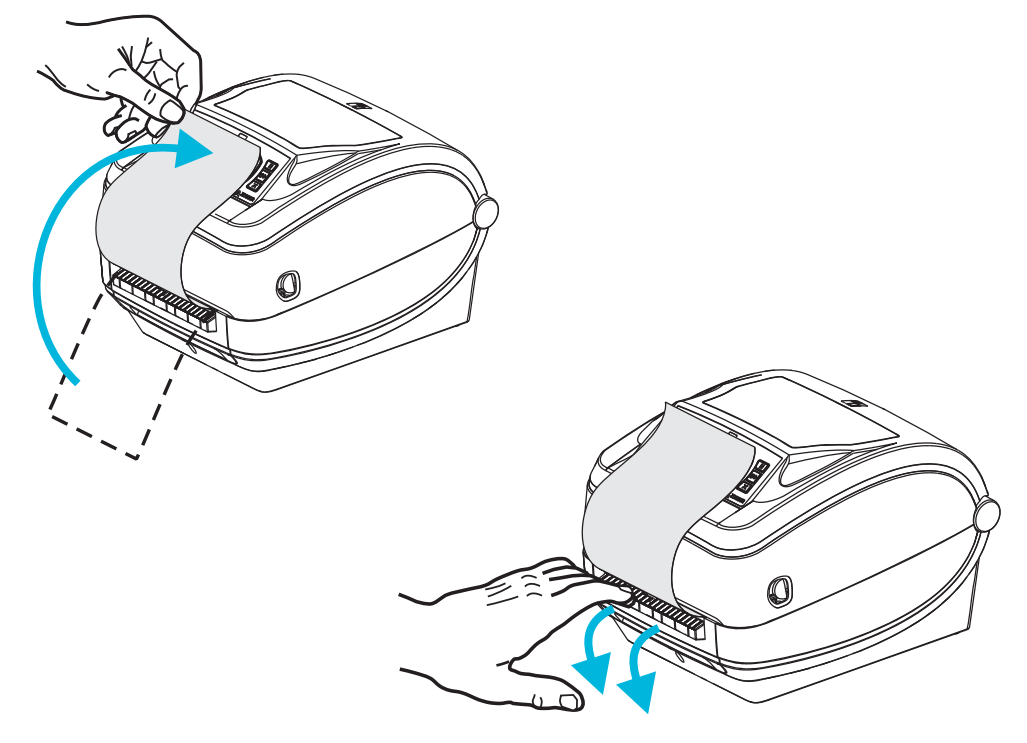

3. ディスペンサ・ドアとプリンタ本体の間にラベル・ライナーを挿入します。

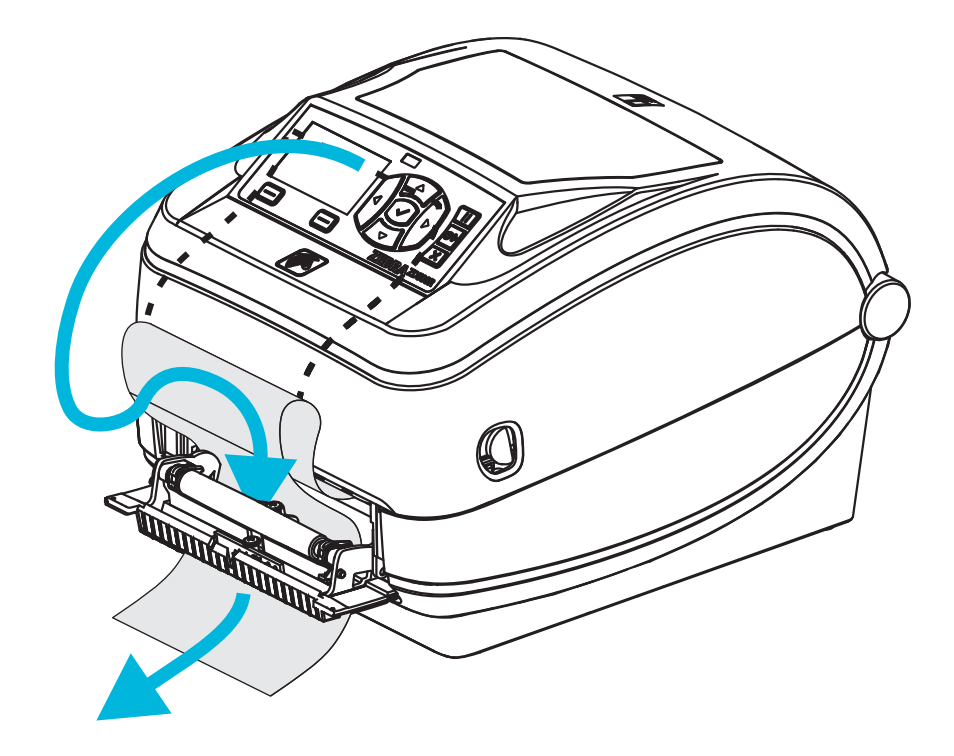

4. ディスペンサ・ドアを閉じます。

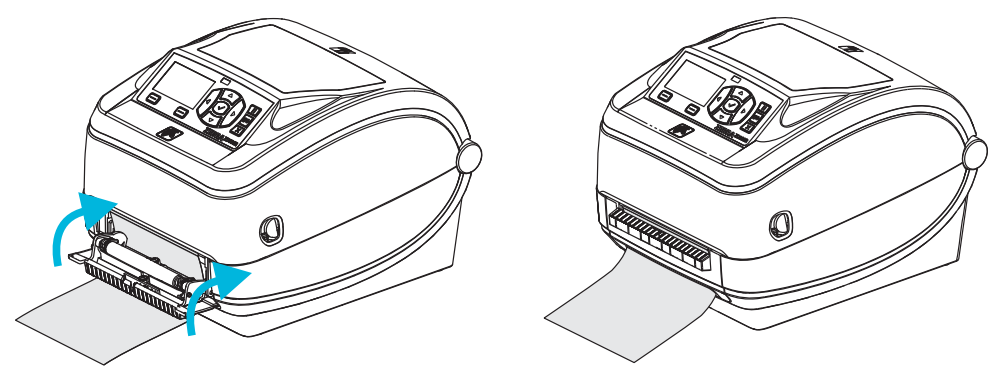

5. フィード・ボタンを押して用紙を前送りします。

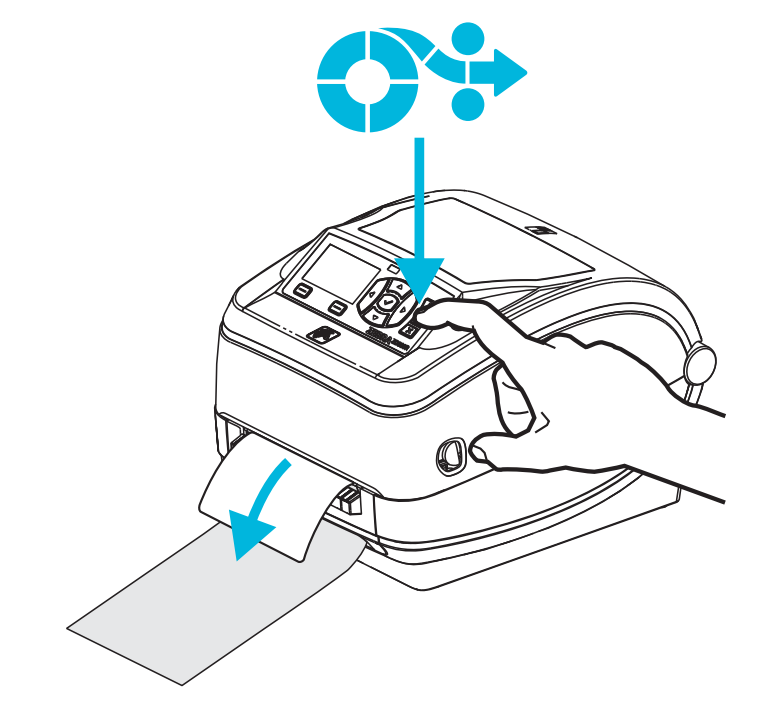

6. 印刷ジョブ中、ラベルは台紙から剥がされて、単独で送り出されます。プリンタからラベルを取り除いて、プリンタに次のラベルを印刷させます。注:ソフトウェア・ コマンドで、ラベル剥離センサーを有効にして、送り出された(剥離された)ラベルの除去を検出しないと、プリンタがスタックし、剥がれたラベルを排出します。

# カッター・オプション

プリンタには、ラベル・ライナー、タグ、レシート用紙などの全幅でカットできる、 工場出荷時設定の用紙カッター・オプションがあります。これらのカッター・オプ ションは、すべて、単一のカッター筐体設計でサポートされています。プリンタにイ ンストールされているカッター・オプションのタイプは、*プリンタ設定ステータス*・ ラベルを印刷すると確認できます。カッター・オプションには次のものがあります。

- 普通のカッター: ラベル・ライナーと軽量タグ用紙のカット(ライナー/タグ) 紙の最大重量(厚み): 最大 180 g/m2 (0.0077 インチ.)
   寿命\*:200 万回カット: 0.5 ミルから5 ミル・ストック (10 ~ 120 g/m2) 100 万回カット: 5 ミルから7.5 ミル・ストック (120 ~ 180 g/m2) 75 万回カット: 7.5 ミルから10 ミル(180 ~ 200 g/m2)
  - \*- 最大用紙重量(密度/硬さ)および厚みを超えると、カッターの耐用期間が 短くなり、カッターが正常に作動しないことがあります(ジャムなどのエ ラー)。
- カット幅: 最大 108 mm (4.25 インチ) ~ 最短 19 mm (0.75 インチ)
- カット間の最短距離(ラベル長):25.4 mm(1インチ)カット間の長さがこれより短い用紙をカットすると、カッターがジャムしたり、エラーになることがあります。
- カッター操作にはデフォルトで、25回カットするたびにカッターのセルフク リーニングを行う予防メンテナンス・クリーニング・カットが含まれていま す。この機能は、ZPL または SGD (Set/Get/DO) プログラミング・コマンド (cutter.clean\_cutter)で無効にできますが、これはお勧めできません。

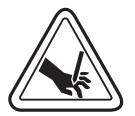

警告・カッター・ユニットにはオペレータによる修理が可能なパーツはありません。カッター・カバー(ベゼル)は絶対に取り外さないでください。カッター装置に物や指を挿入しないでください。

**重要**・ツール、綿棒、溶剤(アルコールを含む)などはすべて、使用すると損傷を引き起こしたり、カッターの耐用期間が短くなったり、カッターのジャムを引き起こす恐れがあります。

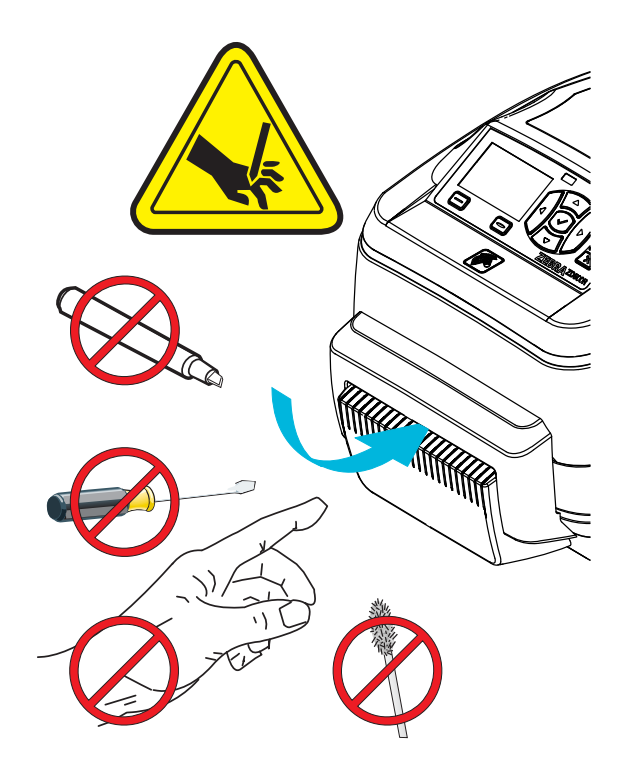

## カッター・オプションでの用紙の装着

- **1.** プリンタを開きます。解除ラッチ・レバーをプリンタの前面方向に引くことを忘れないでください。
- 2. ラベルまたは連続用紙に対し用紙センサーの位置を中央位置に調整します。用紙 に黒マーク(全幅の黒線ではない)または切れ込みがある場合は、99ページの黒 マークまたは切れ込みに合わせた可動式センサーの調整を参照してください。

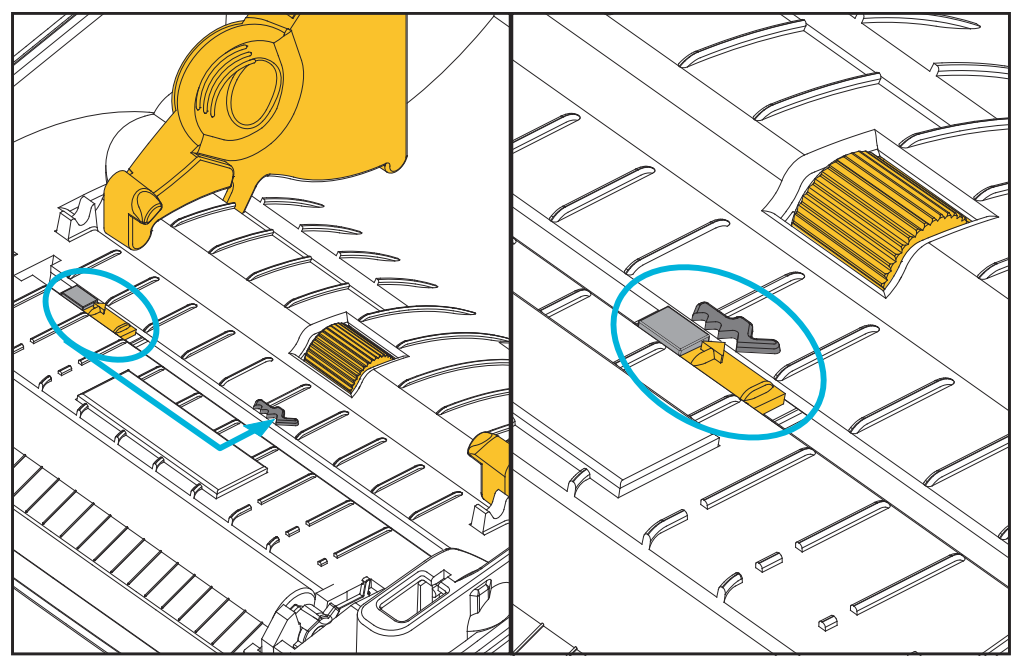

 用紙ロール・ホルダーを開きます。用紙ガイドを空いている方の手で引いて開き、 用紙ロールをロール・ホルダーに載せたらガイドから手を離します。ロール紙が プラテン(ドライブ)・ローラーを通るとき、印刷される面が上向きになるよう に用紙ロールの向きを定めます。

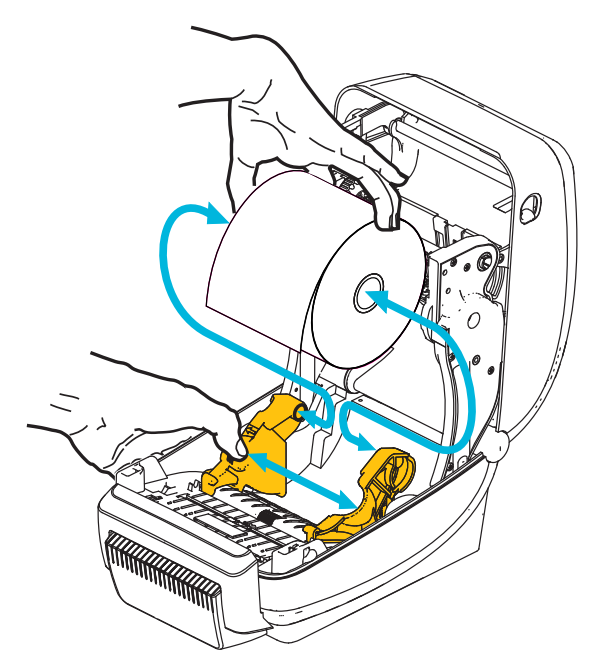

4. カッター内部のスロットに用紙を通し、プリンタの前面から用紙が出るようにします。ロールがスムーズに回転することを確認します。ロールが用紙セット部の底で動かない状態になっていてはなりません。用紙の印刷面が上に向いていることを確認してください。

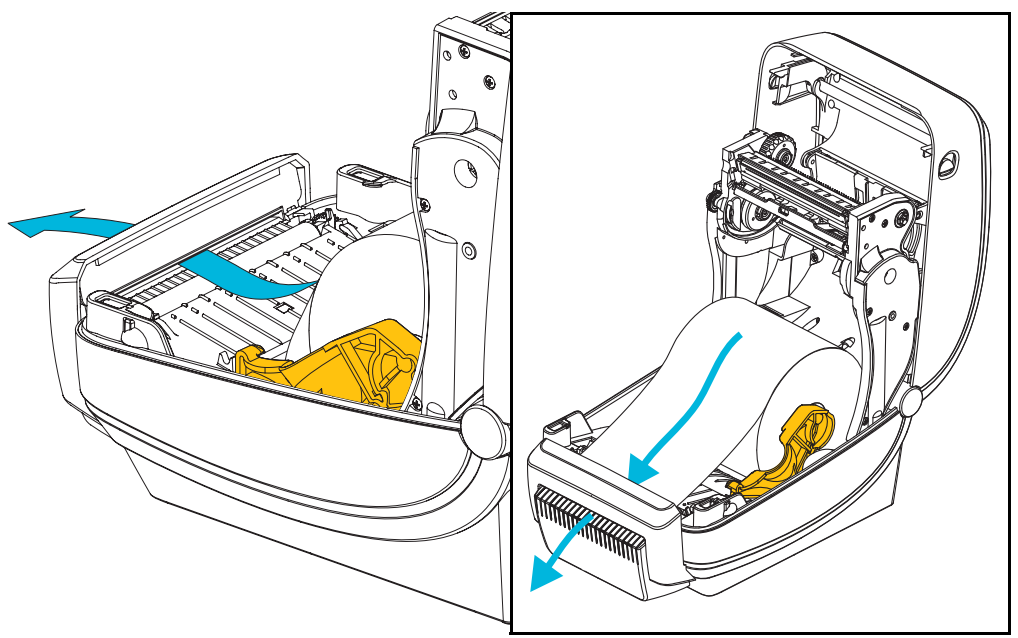

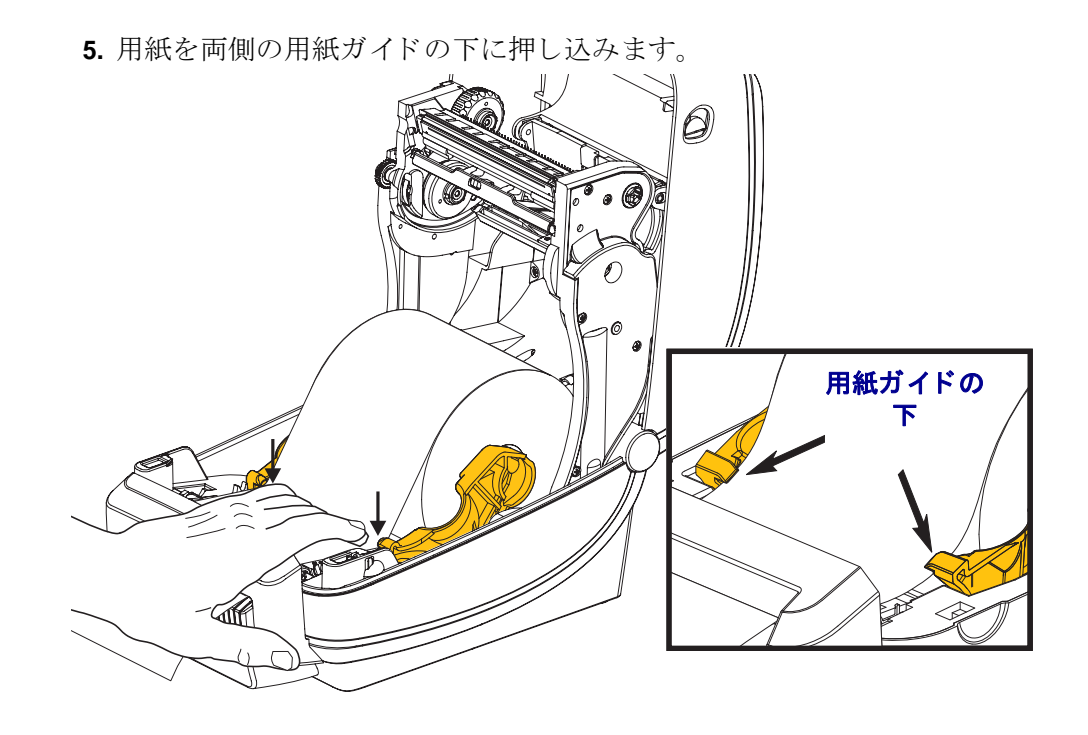

6. プリンタを閉じます。カバーがカチッと閉まるまで押し下げます。

# ZebraNet<sup>®</sup> 内部ワイヤレス・プリント・サーバ・オプション

ZebraNet<sup>®</sup>内部ワイヤレス・プリント・サーバ (PS) は、ネットワーク上の Wi-Fi ネットワーク・アクセス・ポイントと、ご使用の ZebraLink<sup>TM</sup> 対応のプリンタを接続する、 工場出荷時インストール済みのオプション・デバイスです。このプリント・サーバ は、プリンタ設定とプリント・サーバ設定用のブラウザ・インターフェイスを提供し ます。ZebraNet<sup>TM</sup> Bridge Zebra<sup>®</sup> ネットワーク・プリンタ管理ソフトウェアを使用し ている場合は、ZebraLink<sup>TM</sup> 対応プリンタの特殊な機能を簡単に利用できます。

内部ワイヤレス・プリント・サーバを備えたプリンタには、以下の機能があります。

- アラート、設定、およびネットワーク設定に関するプリンタ・ステータス・ ディスプレイ。
- ブラウザを使用したプリント・サーバおよびプリンタの設定。
- ブラウザを使用した内部ワイヤレス・プリント・サーバのリモート監視および設定機能。
- アラート。
- 非送信請求プリンタ・ステータス・メッセージを電子メール対応デバイスで
   送信する機能。

#### ZebraNet<sup>TM</sup> Bridge -- ZebraNet<sup>TM</sup> Bridge は、

10/100 内部 PS と共に作動するソフトウェア・プログラムで、ZPL ベースのプリンタに 常駐する ZebraLink の機能を向上させます。次の機能があります。

- ZebraNet<sup>TM</sup> Bridge を使用すると、プリンタを自動的に検出できます。 ZebraNet<sup>TM</sup> Bridge は IP アドレス、サブネット、プリンタ・モデル、プリン タ・ステータス、その他多数のユーザー定義特性などのパラメータを検索し ます。
- リモート設定 -- リモート・サイトに移動したり、物理的なプリンタ処理をしなくても、社内のすべての Zebra ラベル・プリンタを管理できます。エンタープライズ・ネットワークに接続された Zebra プリンタは、ZebraNet<sup>TM</sup> Bridge インターフェイスからアクセスでき、使いやすいグラフィカル・ユーザー・インターフェイスでリモートから設定できます。
- プリンタ・アラート、ステータス、ハートビート・モニタリング、イベント 通知 -- ZebraNet<sup>TM</sup> Bridge によって、デバイスごとに複数のイベント・アラー トを設定し、各種のアラートを様々な人々に転送することができます。電子 メール、携帯電話/ポケベル、または ZebraNet<sup>TM</sup> Bridge イベント・タブを使っ てアラートや通知を受信します。プリンタまたはグループごとにアラートを 表示し、日付/時刻、重要度、トリガでフィルタします。
- プリンタ・プロファイルの設定とコピー --1 台のプリンタから別なプリンタ に設定をコピー/ペースト、またはグループ全体に設定をブロードキャストし ます。ZebraNet Bridge では、プリンタ設定、プリンタ常駐ファイル(フォー マット、フォント、グラフィック)およびアラートを1回クリックするだけ でコピーできます。プリンタ・プロファイルの作成 -- 好みの設定、オブジェ クト、およびアラートを設定した仮想の「ゴールデン・プリンタ」を作成し、 それらが実際のプリンタであるかのように複製またはロードキャストして、 セットアップ時間を大幅に短縮します。プリンタ・プロファイルは、災害時 のリカバリ用に、プリンタの設定をバックアップする優れた方法でもありま す。

# Bluetooth オプション

Bluetooth は、工場出荷時インストール済みの(内部ワイヤレス)オプション・デバイ スであり、他の Bluetooth 対応デバイスおよびコンピュータに接続できます。ZD500 Series™ プリンタ内部の Bluetooth 無線は、Bluetooth 仕様 3.0 に準拠し、Windows 仮想 シリアル・ポートであるシリアル・ポート・プロファイル (SPP) をサポートします。 プリンタに送信される Windows PC でのすべての印刷ジョブは SPP を通じて行われ ますが、SPP は基本的に、RS-232 シリアル通信の Bluetooth エミュレーションです。 このプリンタ・オプションには LCD ディスプレイが含まれ、接続ステータスと設定 情報が表示されるので、インストールや、Bluetooth 対応ホスト・システムへの接続に 役立ちます。

Microsoft では、Windows XP サービス・パック 2 (SP2) 以降で、ほとんどの Bluetooth デバイスをサポートしています。それまでは、以前のバージョンの Windows で Bluetooth デバイスを使用するには、ドライバがデバイスに付属している必要がありま した。Windows XP SP2 以上には、「プリンタの追加」ウィザードによるプリンタのサ ポートも含まれています。ZD500 Series™ プリンタは、Bluetooth 仮想シリアル・ポー ト接続 (SPP) からアクセスされます。プリンタが Windows PC の Bluetooth デバイスと 通信するために必要なものは、SPP をサポートする Bluetooth 2.0 ドライバだけです。

Windows 環境で、Bluetooth 通信が確立した後に印刷を有効にするには、 ZebraDesigner™ ドライバをコンピュータにインストールする必要があります。 Bluetooth 接続の設定には、Zebra セットアップ・ユーティリティのプリンタ・インス トール・ウィザードが役立ちます。

## プリンタ・ネットワーク設定ステータス・ラベル

ZebraNet<sup>®</sup>内部ワイヤレス・プリント・サーバ・オプションを搭載した ZE500 シリーズ ™ プリンタは、ネットワーク・プリントの確立とトラブルシューティングに必要 な情報用に、追加のプリンタ設定ステータス・ラベルを印刷します。以下のプリント アウトは ZPL **~WL** コマンドで印刷されています。

| Network Confi                                                            | guration                                                                                                    |  |  |
|--------------------------------------------------------------------------|----------------------------------------------------------------------------------------------------|--|--|
| Zebra Technologies<br>ZTC ZD500R-203dpi ZPL<br>XXXXXX-XX-XXXX            |                                                                                                    |  |  |
| PrintServer                                                              | LOAD LAN FROM?<br>ACTIVE PRINTSRVR                                                                                                    |  |  |
| Wired<br>ALL.<br>255.255.255.000.<br>000.000.000.000.000.<br>000.000.000 | IP PROTOCOL<br>IP ADDRESS<br>SUBNET<br>GATEWAY<br>WINS SERVER IP<br>TIMEOUT CHECKING<br>TIMEOUT VALUE<br>ARP INTERVAL<br>BASE RAW PORT<br>JSON CONFIG PORT                                                                                                    |  |  |
| Wireless<br>ALL                                                          | IP PROTOCOL<br>IP ADDRESS<br>SUBNET<br>GATEWAY<br>WINS SERVER IP<br>TIMEOUT CHECKING<br>TIMEOUT CHECKING<br>TIMEOUT VALUE<br>ARP INTERVAL<br>BASE RAW PORT<br>JSON CONFIG PORT<br>CARD INSERTED<br>CARD PRODUCT ID<br>MAC ADDRESS<br>DRIVER INSTALLED<br>OPERATING MODE<br>ESSID<br>TX POWER<br>CURRENT TX RATE<br>WEP TYPE<br>WLAN SECURITY<br>WEP INDEX<br>POOR SIGNAL<br>PREAMBLE<br>ASSOCIATED<br>PULSE ENABLED<br>PULSE ENABLED<br>PULSE ENABLED<br>PULSE ENABLED<br>PULSE CODE<br>COUNTRY CODE<br>CODENT |  |  |
| Bluetooth<br>4.2.0.<br>04/20/2012.<br>on.<br>                            | FIRMWARE<br>DATE<br>DISCOVERABLE<br>RADIO VERSION<br>ENABLED<br>MAC ADDRESS<br>FRIENDLY NAME<br>CONNECTED<br>MIN SECURITY MODE<br>CONN SECURITY MODE<br>NTER IS COPYRIGHTED                                                                                                    |  |  |

設定ステータス・ラベルの通常のプリントアウトには、IP アドレスなどのプリンタの ネットワーク設定がその下半分に印刷されます。

プリンタの IP アドレスは、ネットワーク上で稼働するプリンタの識別や設定に必要 です。詳細は、『ZebraNet<sup>®</sup> 内部ワイヤレス・プリント・サーバ・マニュアル』を参照 してください。

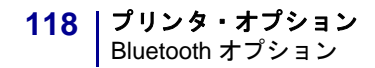

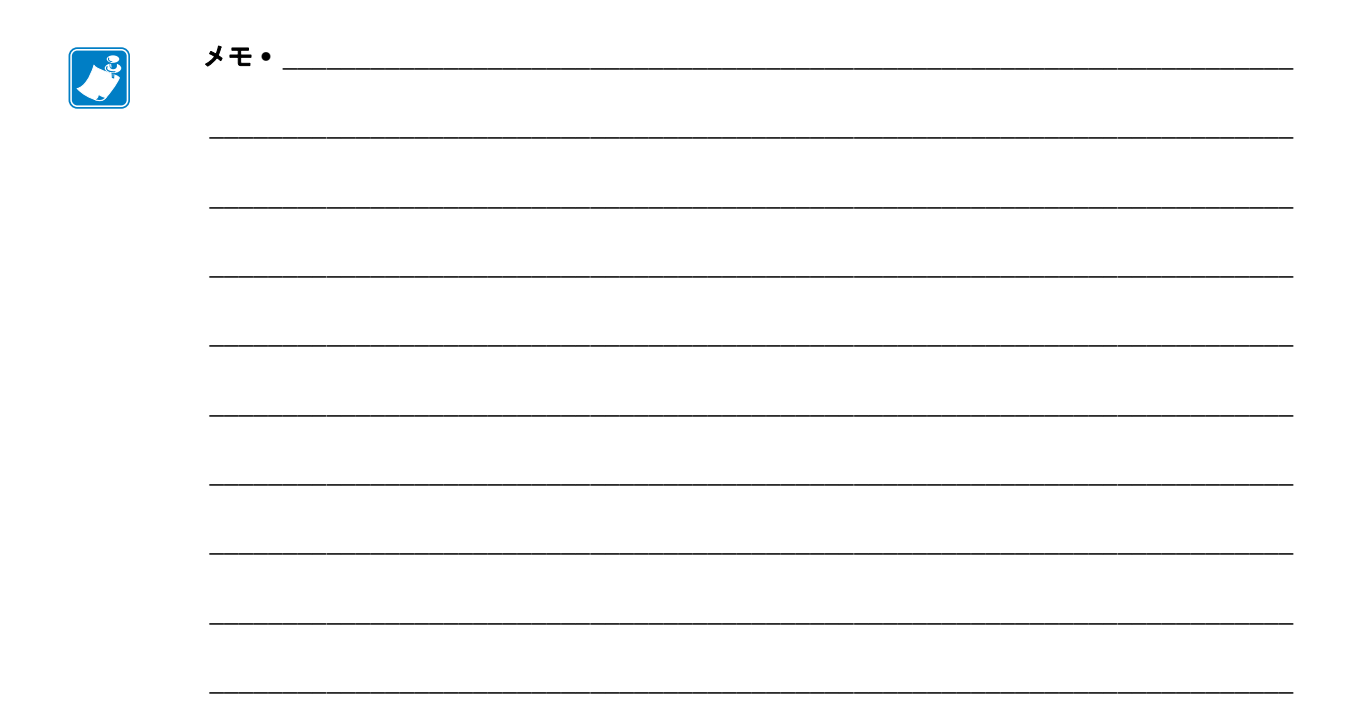

# 6

# メンテナンス

このセクションでは、定期的なクリーニングおよびメンテナンスの手順について説明します。

クリーニング

プリンタをクリーニングする場合は、必要に応じて次の用品の1つを使用してください。

| クリーニング用品          | 発注数        | 用途                            |
|-------------------|------------|-------------------------------|
| 清浄ペン (105950-035) | 12 本ずつのセット | 印字ヘッドのクリーニング                  |
| 綿棒 (105909-057)   | 25 本ずつのセット | 用紙の経路、ガイド、センサーを<br>クリーニングします。 |

清浄用消耗品は、<u>www.zipzebra.com</u>で注文できます。

クリーニング作業は、次の手順に従うと2、3分で終わります。

| プリンタ部品         | 方法                                                                                                    | 頻度                                                   |
|----------------|----------------------------------------------------------------------------------------------------|------------------------------------------------------|
| 印字ヘッド          | 印字ヘッドを1分間冷却させてから、新しい<br>清浄ペンで印字ヘッドの中央から外側まで<br>印字ヘッド上の濃い色のラインを拭いてく<br>ださい。<br>121ページの印字ヘッドのクリーニング参<br>照。              | リボン使用時:用<br>紙を1ロール使用<br>後。感熱紙使用時:<br>用紙を1ロール使<br>用後。 |
| プラテン・<br>ローラー  | クリーニングするプラテンローラーを取り<br>外します。綿棒や糸くずの出ない布に90%<br>の医療用アルコールをつけてローラーを十<br>分にクリーニングしてください。124ページ<br>のプラテンのクリーニングと交換参照。     | 随時。                                                  |
| 剥離バー           | ファイバーのない綿棒に 90% の医療用アル                                                                                                |                                                      |
| 用紙経路           | コールをつけて十分にクリーニングしてく<br> ださい。                                                                                          |                                                      |
|                | アルコールを蒸発させて、プリンタを完全に<br>乾かしてください。                                                                                     |                                                      |
| カッター・<br>オプション | カッターの刃のメカニズムにはメンテナン<br>スは不要です。溶剤または WD-40 で、刃ま<br>たはメカニズムをクリーニングしないでく<br>ださい。この刃には特殊なコーティングが施<br>され、接着剤や水に対する耐性があります。 |                                                      |
| 外部             | 水に浸した布。                                                                                                    | 随時。                                                  |
| 内部             | プリンタ内部のゴミをそっと払います。                                                                                                    |                                                      |

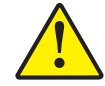

**注意**・ラベルの粘着物や用紙の素材は、用紙経路にあるプラテンや印字ヘッドなどに堆積 してゆきます。この堆積にほこりや破砕が蓄積します。印字ヘッド、用紙経路、プラテン ローラーなどを清潔にしないと、不測のラベル・ロスやラベル・ジャムが発生し、プリン タにも損傷を与える可能性があります。

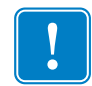

**重要** アルコールの量を多くしすぎると、電子部品に不純物が付着する原因となり、
乾燥時間を長くしないとプリンタが正しく機能しなくなります。

#### 印字ヘッドのクリーニング

印字ヘッドには、常に新しい清浄ペンを使ってください(古いペンには、前に使用 したときの汚れが残っていて、印字ヘッドを破損する恐れがあります)。

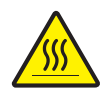

**注意**・印字ヘッドは印刷中、高温になります。印字ヘッドの破損や作業者のケガの危険を 避けるため、印字ヘッドには触れないようにしてください。メンテナンスを行うときは、 清浄ペンのみを使用してください。

新しい用紙を取り付けるときに、印字ヘッドをクリーニングすることもできます。

- 1. 印字ヘッドの色が濃い部分を清浄ペンでこすります。中央から外に向かってク リーニングします。これによって、用紙の端から用紙経路の外側の印字ヘッドに 付着した粘着物が取り除かれます。
- 2.1分間待ってからプリンタを閉じます。

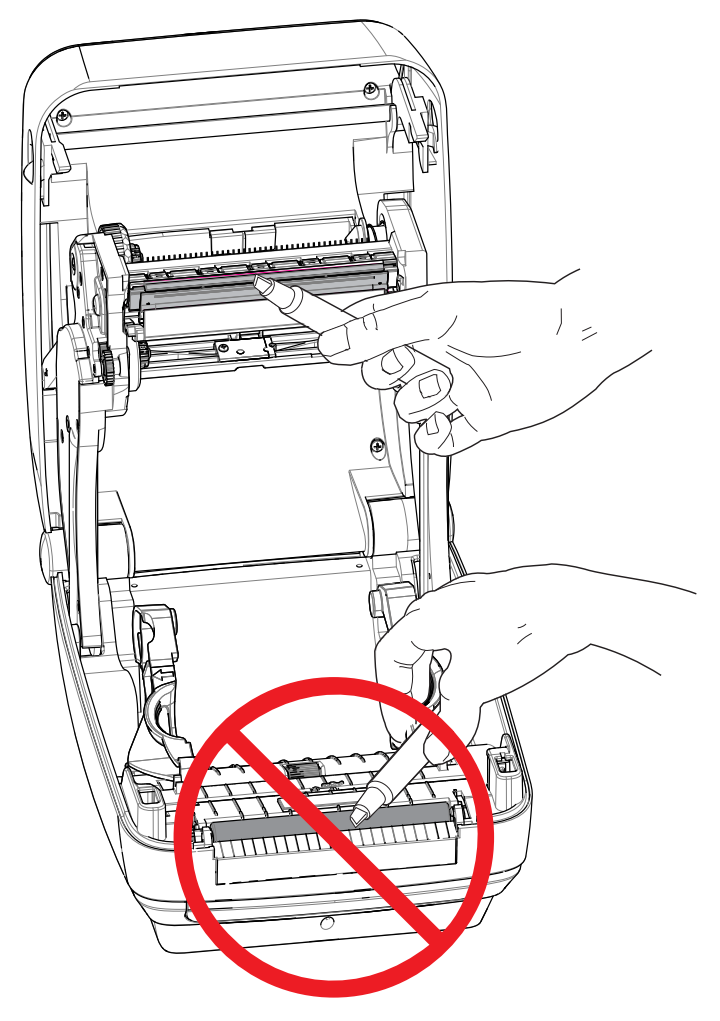

#### 用紙経路のクリーニング

綿棒を使って、ホルダー、ガイド、用紙経路の表面に蓄積した破片、ほこり、殻など を除去してください。

1. 綿棒に含ませたアルコールで、破片を濡らして粘着物を溶解してください。

2. 突起部を拭いて、溜まった破片を取り除きます。

3. 両方のエッジ・ガイドの内側エッジを拭いて、蓄積した残留物を取り除きます。

4.1分間待ってからプリンタを閉じます。

使用後の綿棒は破棄してください。

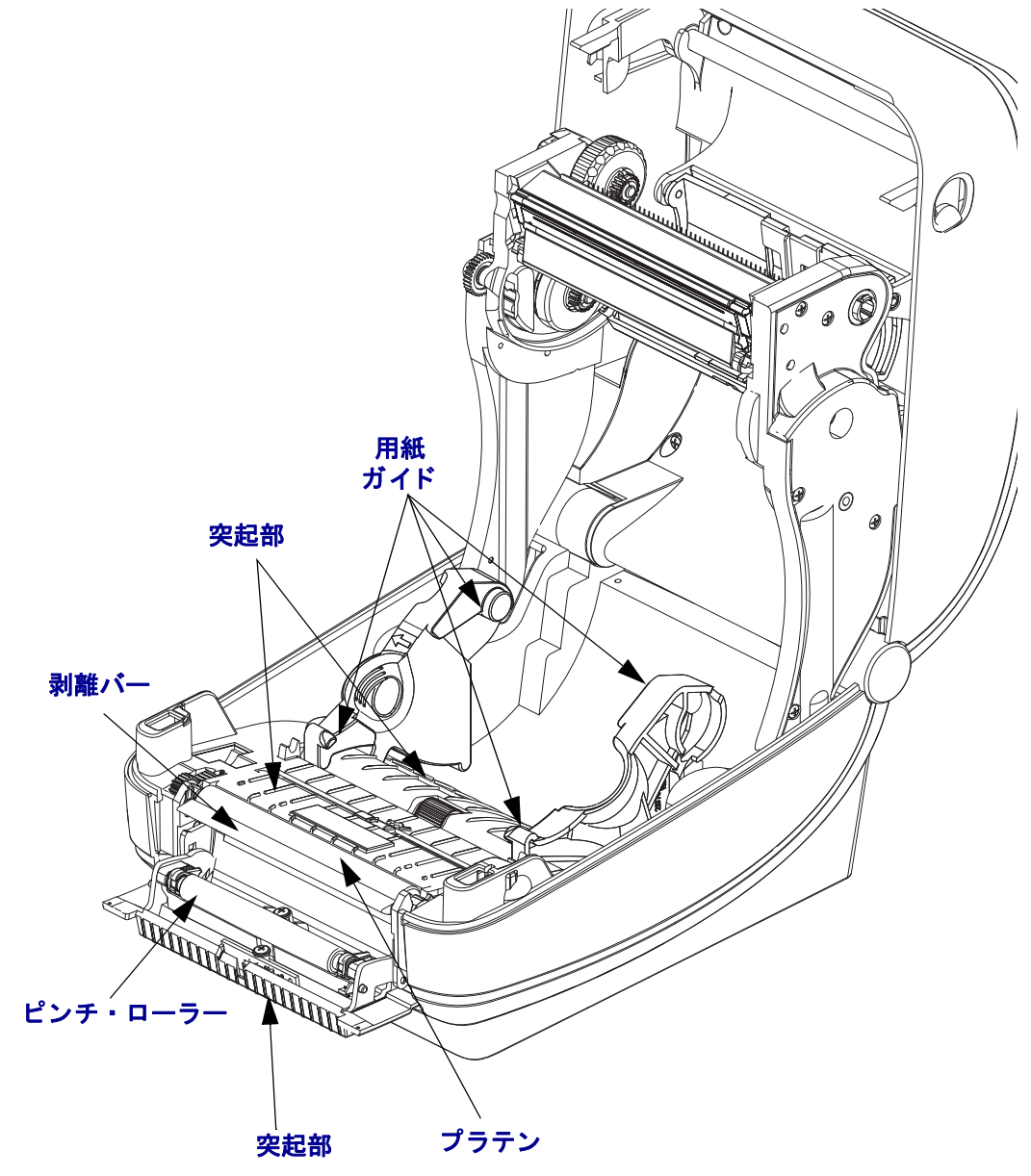

#### センサーのクリーニング

用紙センサーにほこりが溜まることがあります。

- ホコリをそっとブラシで払います。必要な場合は、乾いた綿棒を使ってホコリを はらってください。接着剤などの不純物が残っている場合は、アルコールで湿ら せた綿棒を使って分離します。
- 2. 乾いた綿棒を使って、手順1のクリーニングの残留物を取り除きます。
- 3. センサーに残留物や筋がなくなるまで、必要に応じて1と2の手順を繰り返しま す。

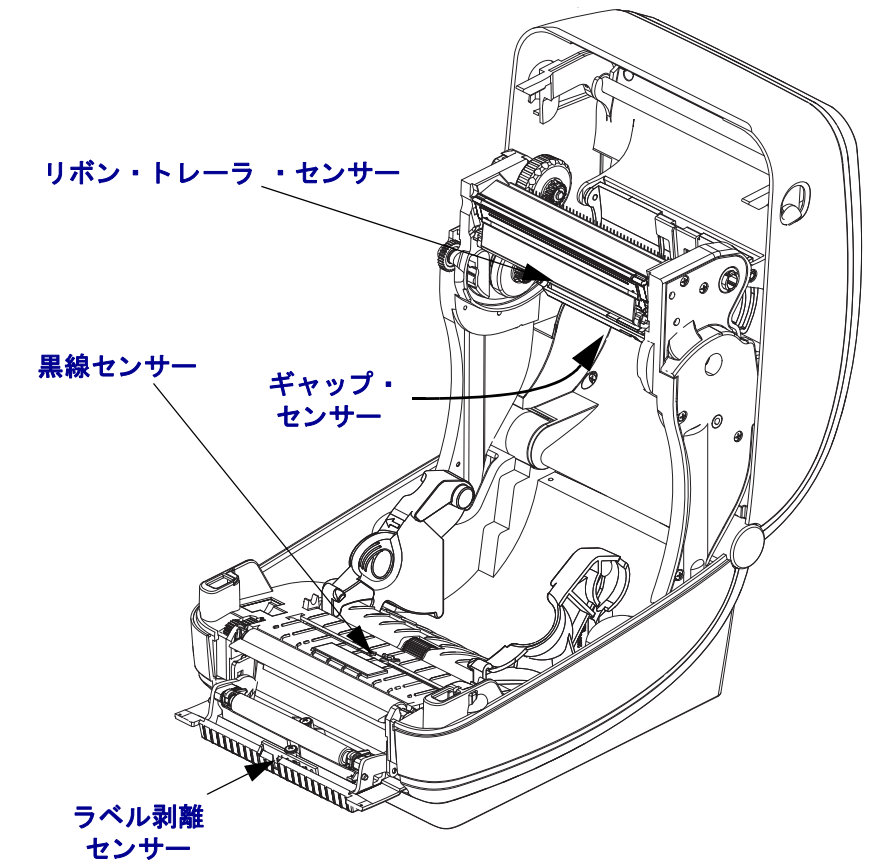

# プラテンのクリーニングと交換

通常、標準プラテン(ドライブ・ローラー)はクリーニングが不要です。紙とライ ナーからのほこりは、溜まっても印刷工程には影響しません。プラテン・ローラーの 汚れは、印字ヘッドの破損や、印刷時の用紙の滑りや詰まりの原因になることがあり ます。粘着物、ゴミ(紙、ライナー以外からのもの)、ホコリ、油、その他の汚れな どは、直ちにプラテンから取り除いてください。

プリンタのパフォーマンス、印字品質、用紙処理が著しく悪化した場合は、プラテン (および用紙経路)をクリーニングしてください。プラテンは、印刷面であり、用紙 のドライブ・ローラーです。クリーニングした後も粘着やジャムが続く場合は、プラ テンを取り替えなければなりません。

ファイバーのない綿棒(Texpad 布など)か、リントフリーの清潔な湿らせた布に医療 用アルコール(純度90%以上)を軽く含ませて、プラテンをクリーニングしてください。

- 1. カバー (ディスペンサ・ドア)を開いてください。プラテン部分から用紙を取り除 きます。
- 左右のプラテンのベアリング・ラッチ解除タブをプリンタ前面に向かって引き、 回転させます。

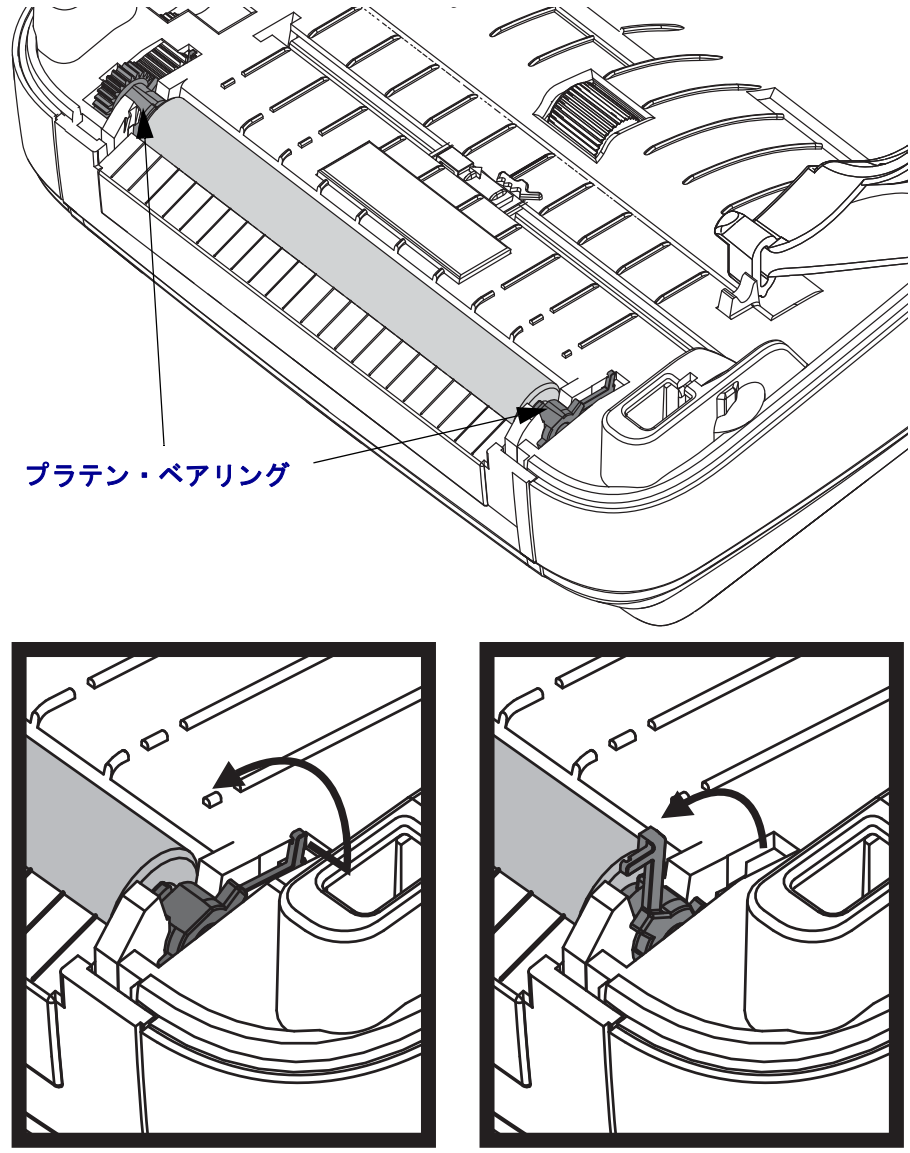

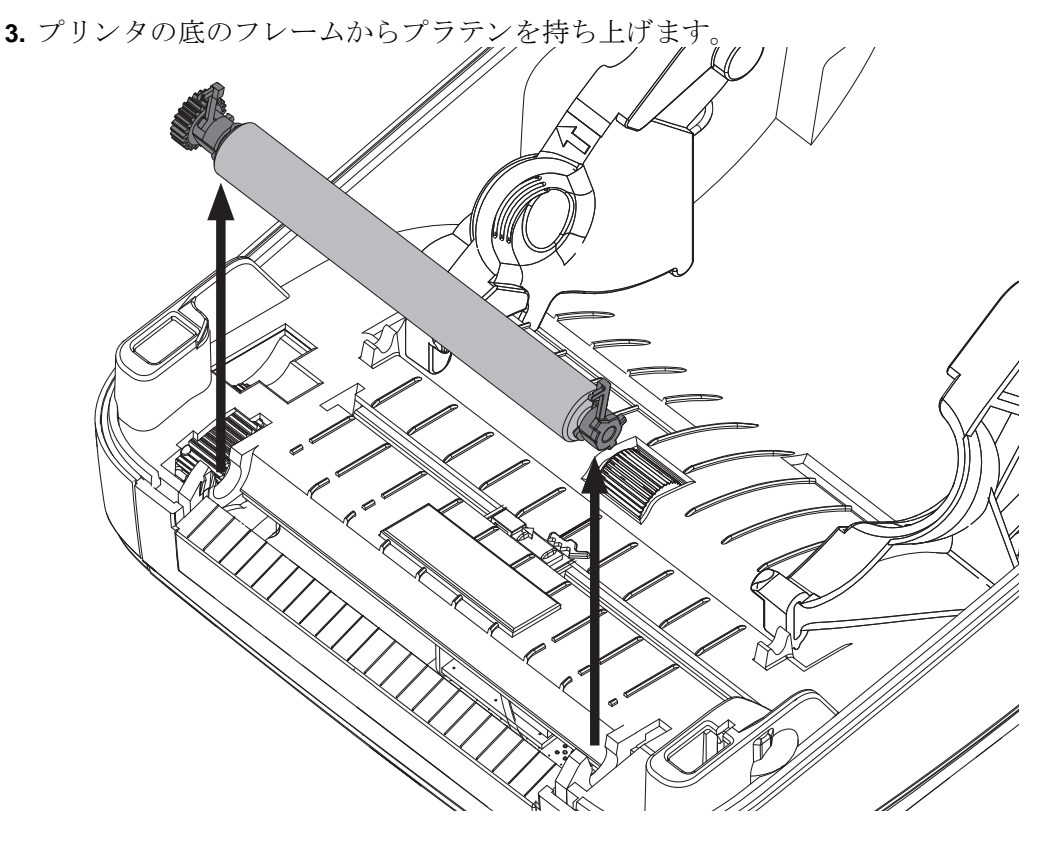

- 4. アルコールで湿らせた綿棒でプラテンをクリーニングします。中央から外側に向かって拭きます。ローラーの表面がすっかりきれいになるまで、このプロセスを繰り返します。粘着物の蓄積やラベルのジャムがひどい場合は、新しい綿棒でクリーニングを繰り返して残った汚れを除去してください。たとえば、1回のクリーニングでは粘着物や油が薄くなっても、完全には取り除けないことがあります。
- 5. プラテンをプリンタに装着します。使用した綿棒は破棄し、再利用しないでくだ さい。
- **6.** ベアリングとドライブ・ギアをプラテンのシャフトに合わせます。

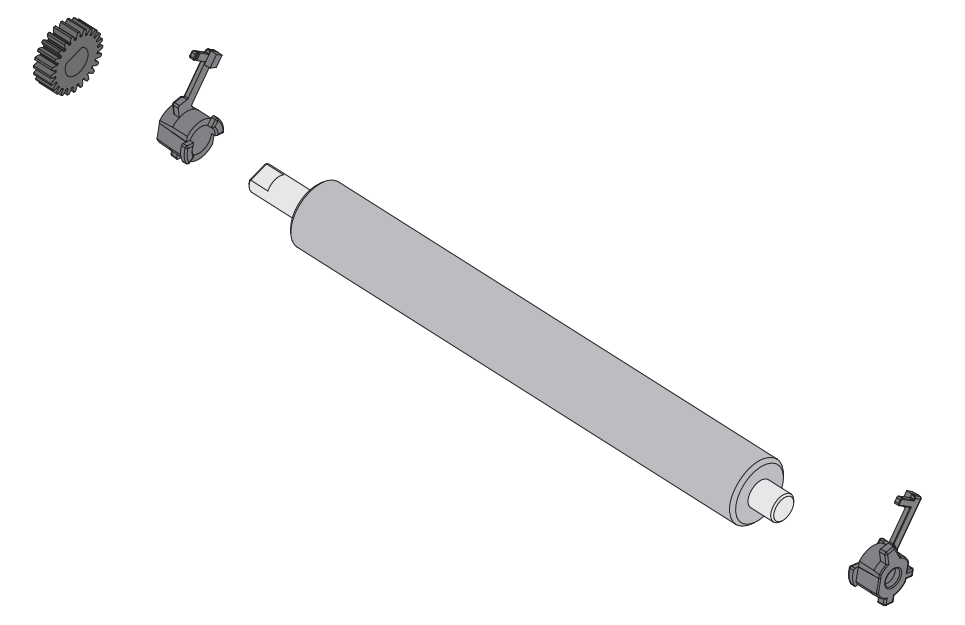

- 7. プラテンを左側のギアに合わせて、プリンタの底のフレームに下ろします。
- 8. 左右のプラテンのベアリング・ラッチ解除タブをプリンタ背面に向かって下に回転し、定位置に固定します。

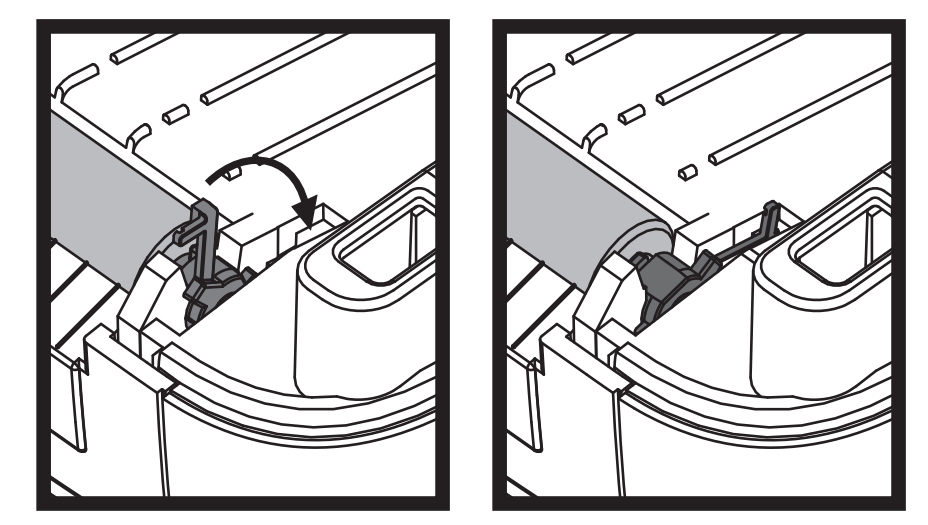

ディスペンサ・ドアや用紙カバーを閉じる前、またはラベルを挿入する前に、1分間 プリンタを乾かしてください。

#### プリンタのその他のメンテナンス

このセクションで説明する手順以外に、ユーザー・レベルで行うメンテナンス手順は ありません。プリンタや印刷の問題の診断に関する詳細は、133ページのトラブル シューティングを参照してください。

# RTC バッテリ

RTC(リアル・タイム・クロック)バッテリはオペレータが交換することはできません。バッテリの交換は、Zebra 認定サービス技師にお任せください。

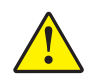

注意 · プリンタでは 3 ボルトのリチウム・バッテリを使用します。プリンタの日 付スタンプが一貫して遅延している場合は、バッテリの残存量が少ないか完全にあ がってしまっていることが識別できます。バッテリの交換は、資格のあるサービス 技師が行う必要があります。Zebra 認定の交換用バッテリのみを使用してください。

重要・その地域のガイドラインと規則に従って、バッテリをリサイクルしてください。短絡を避けるため、バッテリを破棄(または保管)する際にはバッテリをカバーしてください。

絶対にバッテリを短絡**させないでください**。バッテリを短絡させると、発熱や発 火、爆発が起きる恐れがあります。

バッテリを加熱や分解したり、火の中に投げ込むことは絶対にしないでください。

# ヒューズ

ZD500 Series™プリンタや電源のヒューズは交換可能ではありません。

# 印字ヘッドの取替え

印字ヘッドを交換する必要が生じた場合は、実際に交換する前に、その手順を読み、 取り外しと取り付けのステップを確認してください。

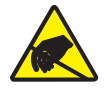

**注意**・作業エリアは静電気から保護するように準備してください。作業エリアを静電気から保護するため、プリンタを適切にアースされた伝導性の緩衝マットの上に置いたり、作業者に伝導性のリスト・ストラップを付けさせる必要があります。

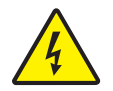

**注意**・印字ヘッドを取り替える前に、プリンタの電源を切って電源コードを抜いてください。

この手順を開始する前に、ラッチ解除ラッチを前方に引き、トップカバーを上げて、 プリンタを開けてください。

#### 印字ヘッドの取り外し

- 1. プリンタを開きます。プリンタから熱転写リボンを取り出します。
- 小型のマイナス・ドライバを使って、リボン・ガイドを取り外します。リボン・ フレームからガイドの右側のタブをそっと外します。リボン・ガイドの左側を引 き出します。

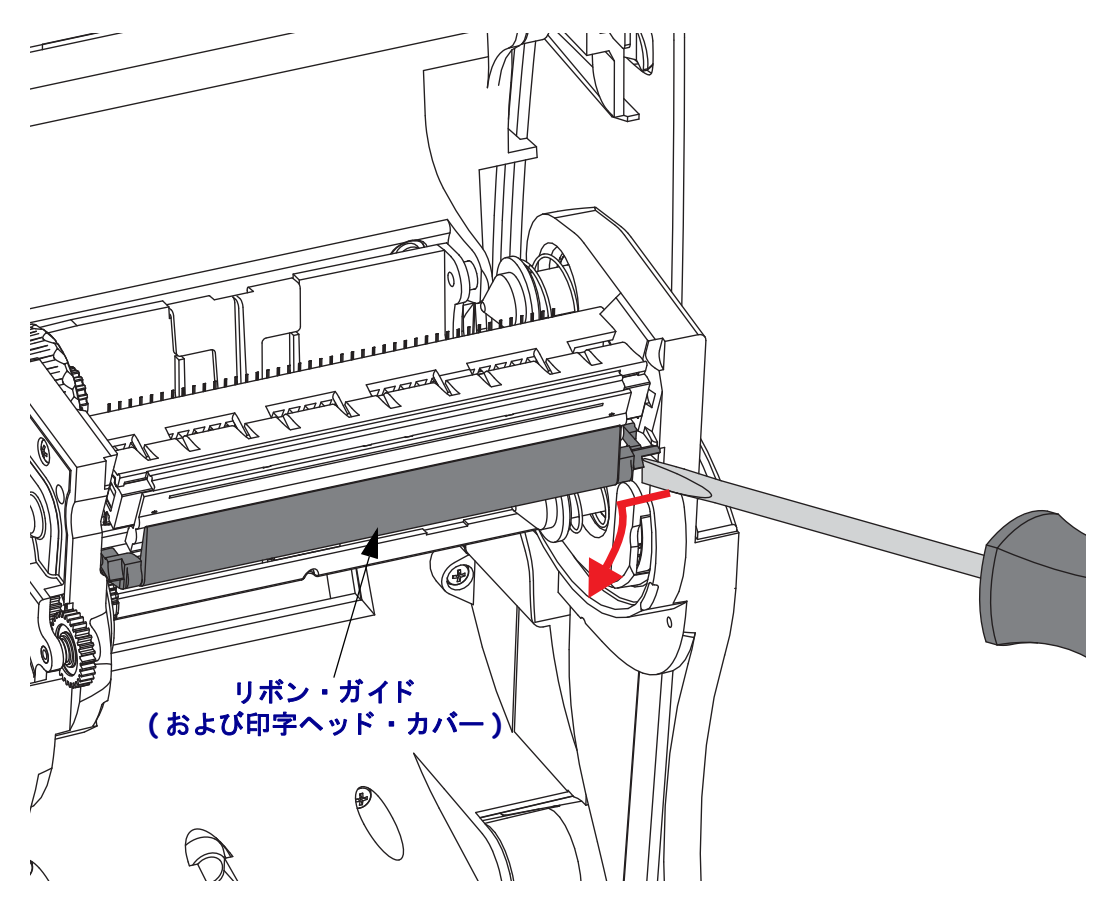

3. とがっていないツールで印字ヘッドの右側の解除タブを押し、続いて左側の解除 タブを押します。直径が 2.5 ~ 3.8 mm (0.10 ~ 0.15 インチ)のツールを使用する ことができます。

リボン・フレームの印字ヘッドの解除タブの(丸い)開口部にツールを挿入しま す。解除タブを押して、印字ヘッドのブラケットをそっと押し下げます。

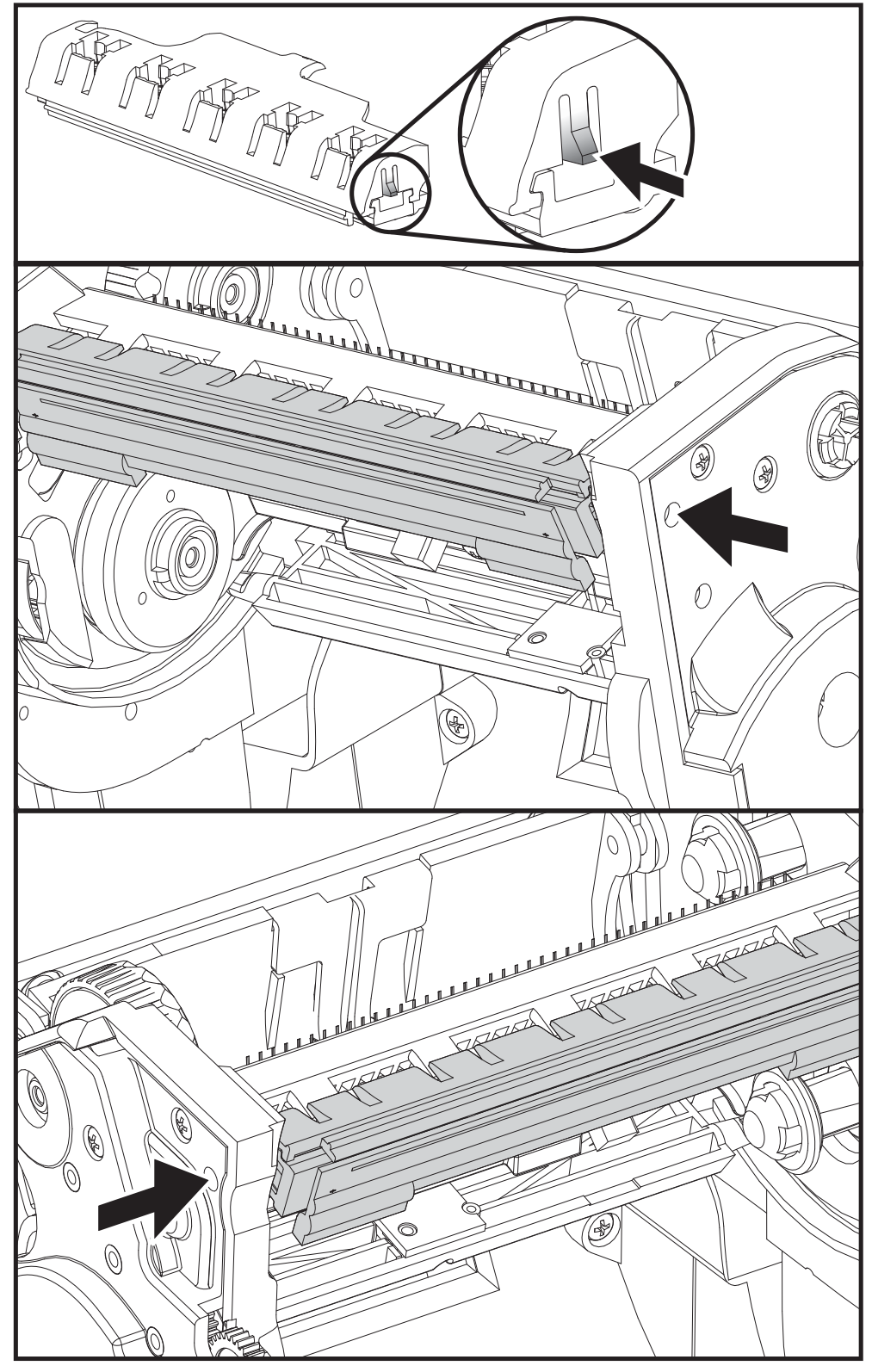

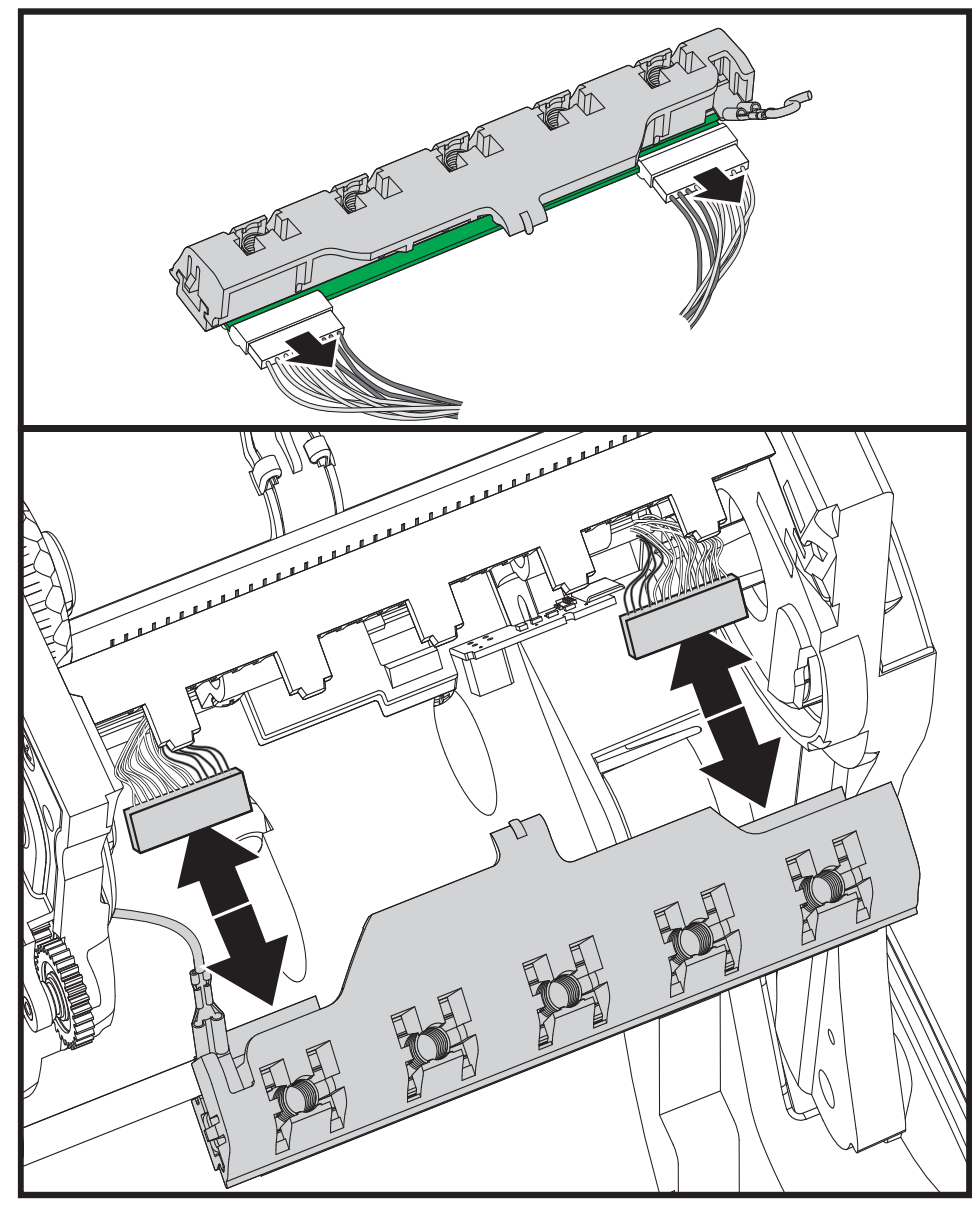

**4.** 印字ヘッドから、2 束の印字ヘッド・ケーブルのコネクタをそっと、しかし確実 に引き抜きます。

5. 印字ヘッドから緑のアース線をそっと、しかし確実に引き抜きます。

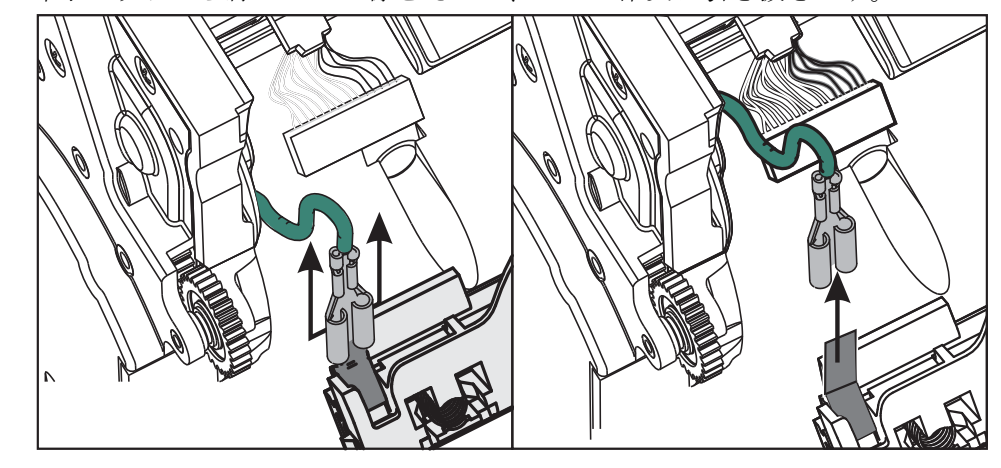

#### 印字ヘッドの取り替え

- 1. 左側の印字ヘッド・コネクタを印字ヘッドに押し込みます。コネクタは一方向に しか挿入することができません。
- 2. 印字ヘッドに緑のアース線を挿入します。
- 3. 右側の印字ヘッド・コネクタを印字ヘッドに押し込みます。
- 4. アース線の束が印字ヘッドに接続されたままであることを確認します。

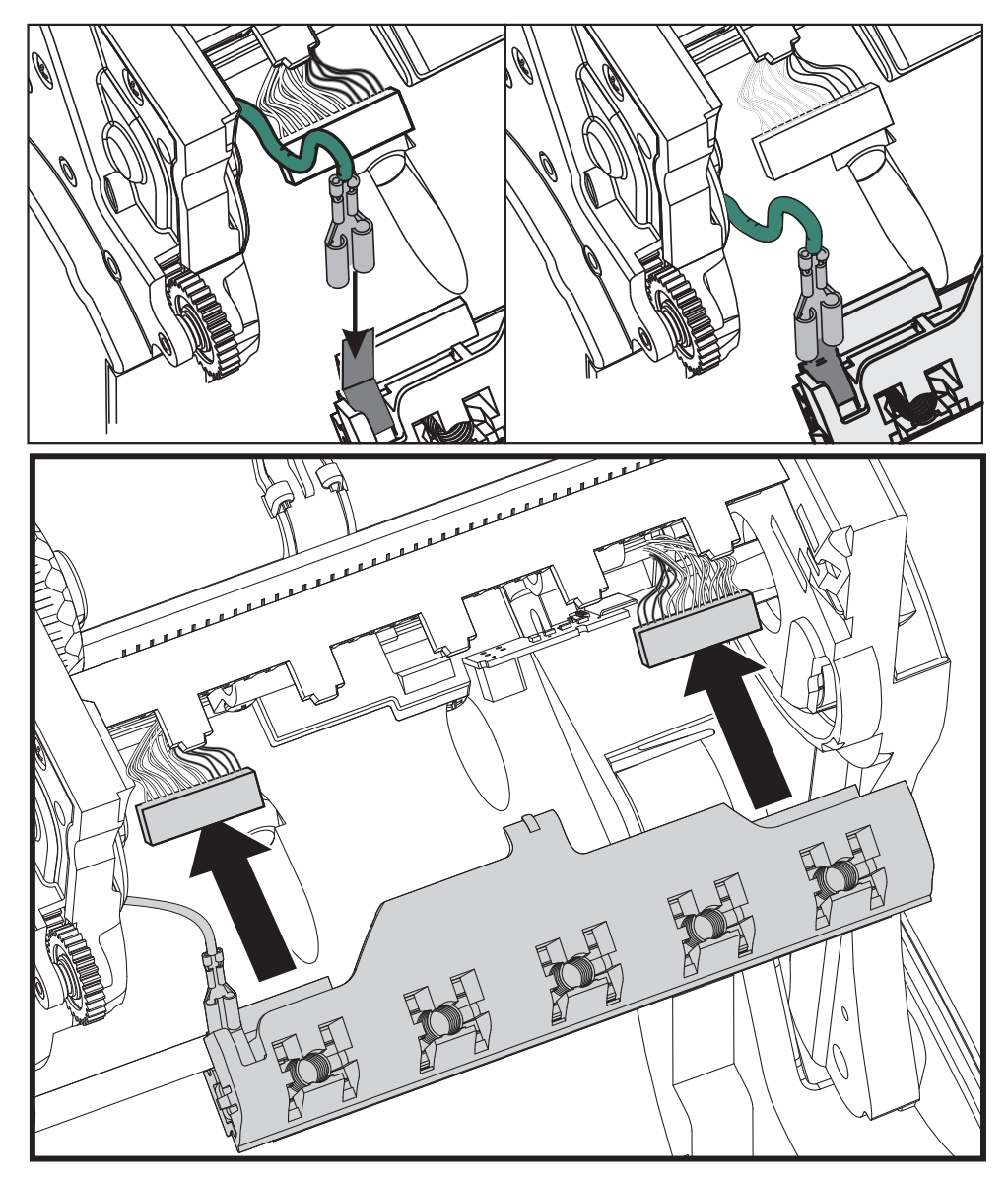

 印字ヘッドのブラケットのタブを、リボン・フレーム・アセンブリのスロットに 押し込みます。印字ヘッド・スプリング・スロットを5つのポストに合わせて、 印字ヘッドをリボン・フレームに固定します。

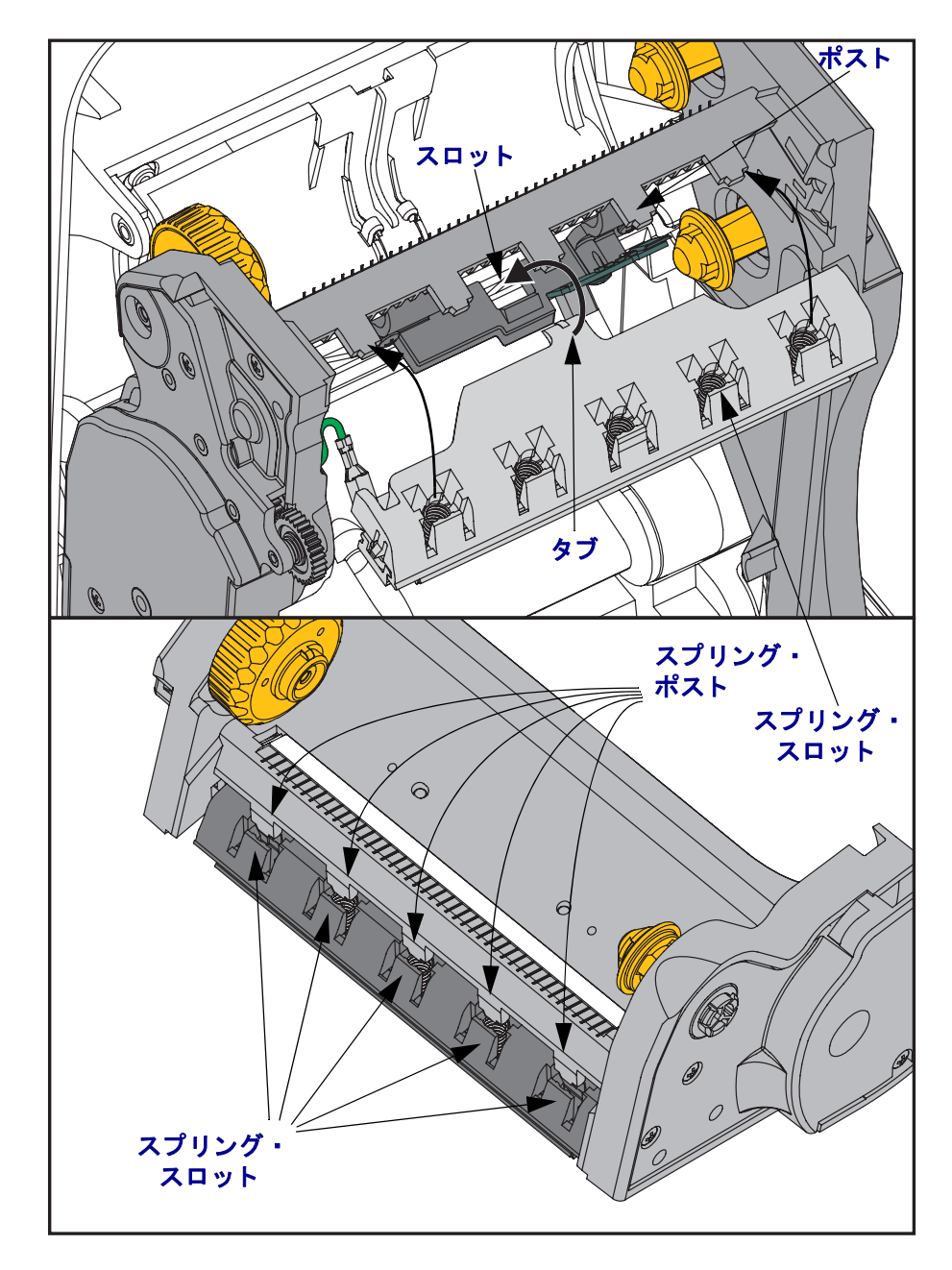

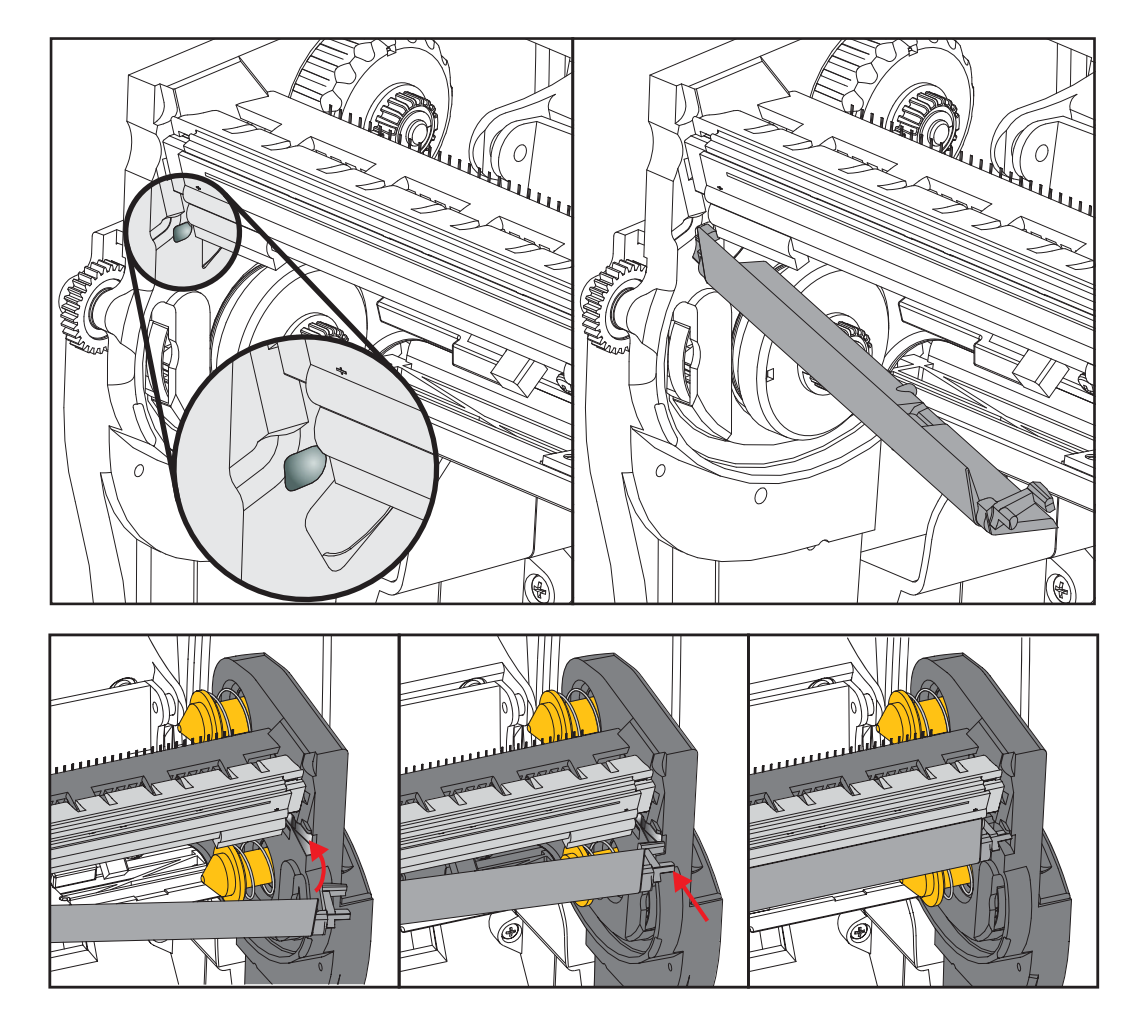

**6.** リボン・ガイドの左側を、リボン・フレーム内に配置します。リボン・ガイドの 右側を回転させてスロットに挿入し、所定の位置に固定します。

- 7. 圧力をかけると、印字ヘッドが上下に自由に移動し、圧力を解除するとロックさ れたままになることを確認します。
- 8. 印字ヘッドをクリーニングします。新しいペンを使用して、印字ヘッドから皮脂 (指紋など)や破片を拭き取ります。印字ヘッドの中央から外に向かってクリーニングします。121ページの印字ヘッドのクリーニングを参照してください。
- 用紙を再装着します。電源コードを差し込み、プリンタをオンにし、ステータス・レポートを印刷して、プリンタが正常に作動しているかどうか確認します。30 ページの設定レポートのプリントアウトを使用したテスト印刷を参照してください。
# トラブルシューティング

7

このセクションでは、トラブルシューティング手順について説明します。

# エラー・メッセージ

エラーが発生すると、コントロール・パネルにメッセージが表示されます。エラー、 考えられる原因、奨励される解決策については、表1を参照してください。

| ディスプレイ / インジケータ・ランプ                                                                                                    | 考えられる原因                                                                        | 奨励される解決策                                                                                                    |
|----------------------------------------------------------------------------------------------------|--------------------------------------------------------------------------------|----------------------------------------------------------------------------------------------------|
| HEAD OPEN(ヘッド・オープン)<br>CLOSE HEAD(ヘッドを閉めます)                                                                                          | 印字ヘッドが完全に閉じて<br>いません。                                                          | 印字ヘッドを完全に閉じま<br>す。                                                                                                    |
| 「STATUS ( ステータス )」ランプが赤<br>色点灯                                                                                                    | 印字ヘッド・オープン・セ<br>ンサーが正常に動作してい<br>ません。                                           | センサーの交換について<br>は、サービス技師にお問い<br>合わせください。                                                                               |
| MEDIA OUT(用紙切れ)<br>LOAD MEDIA(用紙のセット)                                                                                                | 用紙がセットされていない<br>か、正しくセットされてい<br>ません。                                           | 用紙を正しくセットしま<br>す。                                                                                                    |
| 「STATUS ( ステータス )」ランプが赤<br>色点灯                                                                                                    | 用紙センサーの調整不良で<br>す。                                                             | 用紙センサーの位置を確認<br>します。                                                                                                  |
|                                                                                                    | プリンタは単票用紙を使用<br>するよう設定されています<br>が、連続用紙がセットされ<br>ています。                          | <ol> <li>適切な用紙タイプをセットするか、プリンタを現在の用紙タイプにリセットします。</li> <li>プリンタをキャリブレートします。82ページのマニュアル・キャリブレートー・用紙を参照してください。</li> </ol> |
| ALERT(アラート)<br>RIBBON OUT(リボン切れ)                                                                                                    | 熱転写モードで:<br>• リボン・ロールの端が検<br>出されました。                                           | 空のリボンを新しいロール<br>に交換してください。                                                                                            |
| 色点灯                                                                                                    |                                                                                |                                                                                                    |
| PH NOT AUTHENTICATED         (印字ヘッドが認証されていない)         REPLACE PRINTHEAD         (印字ヘッドの交換)         「STATUS (ステータス)」ランプが赤         色点滅 | 印字ヘッドが損傷を受けて<br>いるか、間違って交換され<br>たか、純正の Zebra™ 印字<br>ヘッドではない他のヘッド<br>と交換されています。 | Zebra™ 純正印字ヘッドを<br>取り付けます。                                                                                            |

表1・エラー・メッセージ

| ディスプレイ/インジケータ・ランプ                                                                   | 考えられる原因                                                            | 奨励される解決策                                                                                                    |
|-------------------------------------------------------------------------------------|--------------------------------------------------------------------|----------------------------------------------------------------------------------------------------|
| PRINT HEAD OVERTEMP<br>(印字ヘッド過剰高温)<br>PRINTING HALTED(印刷停止)                         | 注意・印字ヘッドは高<br>傷を引き起こす危険が<br>るまで時間をおいてく                             | 温になっているため、重度の火<br>あります。印字ヘッドが冷却す<br>ださい。                                                                                                    |
| 「 <b>STATUS</b> ( ステータス )」ランプが黄<br>色点灯                                              | 印字ヘッドの温度が高すぎます。                                                    | プリンタが冷却するまで時<br>間をおいてください。印字<br>ヘッド・エレメントの温度<br>が許容範囲の動作温度まで<br>低下すると、印刷が自動的<br>に再開されます。<br>このエラーが続く場合は、<br>プリンタの設置場所を変更<br>することを考慮してくだ<br>さい。 |
| HEAD COLD(ヘッド低温)<br>PRINTING HALTED(印刷停止)<br>THERMISTOR(サーミスタ)<br>REPLACE PRINTHEAD | 注意・印字ヘッドのデ<br>ルが正しく接続されて<br>ジが示されることがあ<br>ているため、重度の火<br>印字ヘッドが冷却する | ータ・ケーブルまたは電源ケーブ<br>いないと、このエラー・メッセー<br>ります。印字ヘッドは高温になっ<br>傷を引き起こす危険があります。<br>まで時間をおいてください。                                                      |
| (印字ヘッドの交換)<br>「STATUS (ステータス)」ランプが黄                                                 | 印字ヘッドのデータ・ケー<br>ブルが正しく接続されてい<br>ません。                               | 印字ヘッドの接続について<br>は、サービス技師にお問い<br>合わせください。                                                                                                    |
| 色点灯<br>プリンタに、これらのメッセージまた<br>はメッセージの循環のいずれかが示                                        | 印字ヘッドのサーミスタに<br>エラーがあります。                                          | 印字ヘッドの交換について<br>は、サービス技師にお問い<br>合わせください。                                                                                                    |
| C4UX 9 0                                                                            | 印字ヘッドの温度が、動作<br>温度の下限に近づいていま<br>す。                                 | 印字ヘッドが適切な動作温<br>度に達するまで印刷を続行<br>します。エラーが消えない<br>場合には、動作環境の温度<br>が低すぎて適切な印刷がで<br>きない場合が考えられま<br>す。プリンタを暖かい場所<br>に移動してください。                      |

表1•エラー・メッセージ(続き)

| ディスプレイ/インジケータ・ランプ                                                                                                    | 考えられる原因                                                  | 奨励される解決策                                                                                                    |
|----------------------------------------------------------------------------------------------------|----------------------------------------------------------|----------------------------------------------------------------------------------------------------|
| CUT ERROR<br>(切り取りエラー)                                                                                                    | 注意・カッターには鋭い<br>なでたり、刃に触れたい。                              | い刃が付いています。指で刃を<br>りしないように注意してくださ                                                                                                    |
| 「STATUS ( スケータス )」 ランフ が赤<br>色点灯                                                                                                  | カッターの刃が用紙経路に<br>入っています。おそらく<br>カッターが妨げられていま<br>す(紙詰まり)。  | カッターの刃が停止してい<br>ます。電源をオン/オフした<br>り、SGD cutter.clean_cutter コ<br>マンドで切り取りサイクル<br>を実行しても障害物を取り<br>除けない場合は、修理が必<br>要です。詳細については、<br>『ZPL プログラミング・ガイ<br>ド』を参照してください。              |
| OUT OF MEMORY<br>(メモリがいっぱいです)<br>STORING GRAPHIC<br>(グラフィック保存中)<br>OUT OF MEMORY<br>(メモリがいっぱいです)<br>STORING FORMAT<br>(フォーマット保存中) | メモリが不足しているた<br>め、エラー・メッセージの2<br>行目に示されている機能を<br>実行できません。 | ラベル・フォーマットまた<br>はプリンタのパラメータを<br>調整して、プリンタのメモ<br>リの一部を解放します。メ<br>モリを解放するには、印字<br>幅をデフォルト設定のまま<br>にせず、実際のラベルの幅<br>に調整します。56ページの<br>設定メニュー の「PRINT<br>WIDTH(印字幅)」を参照し<br>てください。 |
| (メモリがいっぱいです)<br>STORING BITMAP<br>(ピットマップ保存中)                                                                                     |                                                          | 取り付けられていないデバ<br>イスや使用できないデバイ<br>スにデータが送られていな<br>いかどうか確認します。                                                                                                    |
| OUT OF MEMORY<br>(メモリがいっぱいです)<br>STORING FONT0<br>(フォント保存中)                                                                       |                                                          | 問題が解決しない場合は、<br>サービス技師にお問い合わ<br>せください。                                                                                                    |

#### 表 1•エラー・メッセージ(続き)

### 印刷の問題

このセクションでは、印刷または印字品質の考えられる問題、考えられる原因、および奨励される解決策が示されています。

| 問題                                          | 考えられる原因                                       | 奨励される解決策                                                                                                    |
|---------------------------------------------|-----------------------------------------------|----------------------------------------------------------------------------------------------------|
| ー般的な印字品質の<br>問題 - 印字イメージ<br>が正常ではありませ<br>ん。 | 印字ヘッドが汚れています。                                 | 印字ヘッドをクリーニングします。121 ペー<br>ジの <i>印字ヘッドのクリーニング</i> および 124<br>ページのプラテンのクリーニングと交換を<br>参照してください。                                                                                                    |
|                                             | プリンタが不適切な濃度レ<br>ベルまたは印字速度に設定<br>されています。       | 最適な印字品質を得るには、バー・コードに<br>設定できる最低の濃度に設定し、アプリケー<br>ションでその濃度をグラフィックおよびテ<br>キスト品質と調整します。<br>印字速度を、メディアまたはリボンに適した<br>メーカーの最大定格速度以上に設定しない<br>でください。<br>146ページの印字品質レポートを実行する<br>と、ご使用のアプリケーションに最適な濃度<br>と速度の設定を確認できます。 |
|                                             |                                               | <ul> <li>濃度設定の変更方法については、56 ページの設定メニューの「DARKNESS(濃度)」を参照してください。</li> <li>印字速度の変更方法については、56 ページの設定メニューの「PRINT SPEED(印字速度)」を参照してください。</li> </ul>                                                                  |
|                                             | アプリケーションに適して<br>いないラベルとリボンの組<br>み合わせを使用しています。 | <ol> <li>互換性のある組み合わせを見出すため、<br/>別のタイプの用紙またはリボンに切り<br/>替えてください。</li> <li>必要に応じて、公認の Zebra 再販業者ま<br/>たは流通業者にお問い合わせください。</li> </ol>                                                                               |
|                                             | 正しくない電源供給装置を<br>使用している可能性があり<br>ます。           | このプリンタに付属していた正しい 100<br>ワット電源供給装置が使用されているか確<br>認してください。                                                                                                    |
|                                             | 印字ヘッドが磨耗しました。                                 | 印字ヘッドを交換してください。印字ヘッド<br>は消耗品で、用紙と印字ヘッドの摩擦によっ<br>て磨耗します。承認されていない用紙を使用<br>すると、印字ヘッドの寿命が短くなったり、<br>損傷することがあります。                                                                                                   |
|                                             | プラテンのクリーニングま<br>たは交換が必要な可能性が<br>あります。         | プラテン(ドライブ)ローラーをクリーニン<br>グまたは交換してください。                                                                                                    |

#### 表 2・印刷の問題

| 問題                                             | 考えられる原因                                                      | 奨励される解決策                                                                                                    |
|------------------------------------------------|--------------------------------------------------------------|----------------------------------------------------------------------------------------------------|
| ラベルに印字されま<br>せん。                               | リボン (熱転写)を使用しな<br>い印刷の用紙が、感熱紙でな<br>い可能性があります。                | 87 ページの <i>感熱用紙のタイプの特定</i> のテス<br>ト手順を参照してください。                                                                                  |
|                                                | 「インク」がリボンの外側に<br>付いていないか、このプリン<br>タに認定されたものではな<br>い可能性があります。 | 次のリボン・テスト手順を参照してください:<br>93ページの <i>リボンの粘着性テスト</i> および94<br>ページの <i>リボンのスクラッチ・テスト</i>                                             |
|                                                | 用紙またはリボンが正しく<br>セットされていません。                                  | 用紙の印刷面が印刷ヘッドの方向を向いて<br>いる必要があります。「設定」セクションの<br>「ロール紙のセット」(20ページ)の説明に<br>従ってください。23ページのロール紙の<br>セット                               |
|                                                |                                                              | 転写リボンを使用する印刷については、26<br>ページの <i>転写リボンの装着</i> を参照してくだ<br>さい。                                                                      |
| ラベルでの印刷整合<br>性のロス。フォーム<br>上部の位置が過剰に<br>縦方向にずれる | プラテン・ローラーが汚れて<br>います。                                        | 印字ヘッドとプラテン・ローラーをクリーニ<br>ングします。121 ページの <i>印字ヘッドのク</i><br><i>リーニング</i> および 124 ページのプラテンの<br>クリーニングと交換                             |
|                                                | 用紙タイプの設定が不適切<br>です。                                          | 正しい用紙のタイプ ( ギャップ / 切れ込み、<br>連続またはマーク) 用にプリンタを設定しま<br>す。56 ページの <u>設定メニュ</u> ーの「MEDIA<br>TYPE ( 用紙タイプ )」を参照してください。                |
|                                                | 用紙が正しく装着されてい<br>ません。                                         | 用紙を正しくセットします。23 ページの<br><i>ロール紙のセットを</i> 参照してください。                                                                               |
| 複数のラベルに長い<br>印刷ヌケの跡がある                         | 印刷エレメントが損傷して<br>います。                                         | サービス技師にお問い合わせください。                                                                                                    |
| ラベル全体の印刷が<br>薄すぎるか、濃すぎ                         | 用紙またはリボンが高速処<br>理に適していません。                                   | 高速処理用に推奨されているサプライ製品<br>と交換します。                                                                                                   |
| 3                                              | アプリケーションに適して<br>いない用紙とリボンの組み<br>合わせを使用しています。                 | <ol> <li>互換性のある組み合わせを見出すため、<br/>別のタイプの用紙またはリボンに切り替<br/>えてください。</li> <li>必要に応じて、公認の Zebra 再販業者ま<br/>たは流通業者にお問い合わせください。</li> </ol> |
|                                                | 感熱用紙とリボンの組み合<br>わせを使用しています。                                  | 感熱用紙では、リボンは必要ありません。感<br>熱用紙を使用しているかどうかを確認する<br>には、93ページのリボンを使用するケース<br>に記載されているラベルのスクラッチ・テス<br>トを実行してください。                       |
| ラベルに染みが付い<br>ている                               | 用紙またはリボンが高速処<br>理に適していません。                                   | 高速処理用に推奨されているサプライ製品<br>と交換します。                                                                                                   |

#### 表2・印刷の問題(続き)

表2・印刷の問題(続き)

| 問題                              | 考えられる原因                                        | 奨励される解決策                                                                                                    |
|---------------------------------|------------------------------------------------|----------------------------------------------------------------------------------------------------|
| ラベルが位置ずれか<br>飛ばされる              | プリンタがキャリブレート<br>されていません。                       | プリンタをキャリブレートします。82 ペー<br>ジの <i>マニュアル・キャリブレート - 用紙</i> を参<br>照してください。                                                                                                    |
|                                 | ラベル・フォーマットが不適<br>切です。                          | ラベル・フォーマットを確認し、必要に応じ<br>て訂正します。                                                                                                    |
| フォーム上部の位置<br>が縦方向にずれる           | プリンタのキャリブレー<br>ションがずれています。                     | プリンタをキャリブレートします。82 ペー<br>ジの <i>マニュアル・キャリブレート - 用紙</i> を参<br>照してください。                                                                                                    |
|                                 | プラテン・ローラーが汚れて<br>います。                          | 印字ヘッドとプラテン・ローラーをクリーニ<br>ングします。121 ページの <i>印字ヘッドのク</i><br><i>リーニング</i> および 124 ページのプラテンの<br>クリーニングと交換を参照してください。                                                           |
| 画像またはラベルが<br>縦方向にずれる            | プリンタでは単票ラベルが<br>使用されていますが、設定は<br>連続モードになっています。 | プリンタを正しい用紙のタイプ(ギャップ/<br>切れ込み、連続、またはマーク - 56 ページの<br>設定メニューの「MEDIA TYPE(用紙タイプ)」を参照)に設定し、必要に応じて、プリ<br>ンタをキャリブレートします( $82$ ページの<br>マニュアル・キャリブレート- <i>用紙</i> を参照し<br>てください)。 |
|                                 | 用紙センサーが正しくキャ<br>リブレートされていません。                  | プリンタで用紙をキャリブレートします。82<br>ページの <i>マニュアル・キャリブレート - 用紙</i><br>を参照してください。                                                                                                    |
|                                 | プラテン・ローラーが汚れて<br>います。                          | 印字ヘッドとプラテン・ローラーをクリーニ<br>ングします。121 ページの <i>印字ヘッドのク</i><br><i>リーニング</i> および 124 ページのプラテンの<br>クリーニングと交換を参照してください。                                                           |
|                                 | 用紙またはリボンが正しく<br>ロードされていません。                    | 用紙とリボンが正しくロードされていることを確認します。23 ページの <i>ロール紙の<br/>セット</i> および26ページの <i>転写リボンの装着</i> を参照してください。                                                                             |
|                                 | 用紙に互換性がありません。                                  | プリンタ仕様に合った用紙を使用してくだ<br>さい。ラベル間の切れ目または切れ込みが2<br>~4mmであり、等間隔であることを確認し<br>ます。                                                                                               |
| ラベルに印刷された<br>バーコードをスキャ<br>ンできない | 印刷が薄すぎるか濃すぎる<br>ため、バーコードが仕様を満<br>たしていません。      | 146 ページの印字品質レポートを実行しま<br>す。必要に応じて印刷濃度または印刷速度を<br>調整します。                                                                                                    |
|                                 | バーコードの周囲に十分な<br>空白がありません。                      | ラベル上のバーコードとその他の印刷領域の間、およびバーコードとラベルの端の間には、最低 3.2 mm (1/8 インチ)の空白を残しておきます。                                                                                                 |

# リボンの問題

表 3 は、リボンに関して発生する可能性のある問題、考えられる原因、および奨励 される解決策を示したものです。

| 問題                           | 考えられる原因                                        | 奨励される解決策                                                                                                    |
|------------------------------|------------------------------------------------|----------------------------------------------------------------------------------------------------|
| リボンが損傷または<br>溶解している          | 濃度の設定が高すぎます。                                   | <ol> <li>濃度の設定を下げます。濃度設定の変<br/>更方法については、56ページの設定メニューの「DARKNESS(濃度)」を参照<br/>してください。</li> <li>印字ヘッドを完全にクリーニングしま<br/>す。121ページの印字ヘッドのクリーニングおよび124ページのプラテンのク<br/>リーニングと交換を参照してください。</li> </ol> |
|                              | リボンのコーティング面が<br>適切でありません。このプリ<br>ンタには使用できません。  | 適切な面がコーティングされているリボン<br>と交換してください。詳細については、93<br>ページの <i>リボンのコーティング面を</i> 参照し<br>てください。                                                                                                    |
| リボンにシワがある                    | リボンが正しく設定されま<br>せんでした。                         | リボンを正しくセットします。26 ページの<br><i>転写リボンの装着</i> を参照してください。                                                                                                    |
|                              | 印字ヘッドまたはプラテン・<br>ローラーが正しく装着され<br>ていない可能性があります。 | サービス技師にお問い合わせください。                                                                                                    |
| リボンがなくなって<br>もプリンタが検知し<br>ない | 認定されていないリボンを<br>使用している可能性があり<br>ます。            | 反射式リボン・トレーラで Zebra 認定リボン<br>を装着します。                                                                                                    |

表3・リボンの問題

## 通信の問題

表4は、通信の問題、考えられる原因、および奨励される解決策を示したものです。

| 問題                                                                     | 考えられる原因                                                              | 奨励される解決策                                                                                                    |
|------------------------------------------------------------------------|----------------------------------------------------------------------|----------------------------------------------------------------------------------------------------|
| ラベルのフォーマットが<br>プリンタに送信されたが                                             | 通信パラメータが不適切<br>です。                                                   | プリンタのドライバまたはソフトウェア<br>の通信設定を確認します(必要な場合)。                                                                                                    |
| 認識されない。<br>「DATA ( データ )」ライ<br>トが点滅しない                                 |                                                                      | シリアル通信を使用している場合は、シリ<br>アル・ポート設定を確認します。79ページ<br>のポート・メニューを参照してください。                                                                                 |
|                                                                        |                                                                      | シリアル通信を使用している場合は、ヌ<br>ル・モデム・ケーブルまたはヌル・モデム・<br>アダプタを使用していることを確認して<br>ください。                                                                          |
|                                                                        |                                                                      | プリンタのハンドシェイク・プロトコル設<br>定を確認します。ホスト・コンピュータが<br>使用している設定に一致するハンドシェ<br>イク・プロトコルを選択してください。ホ<br>スト・ハンドシェイク・メニュー項目につ<br>いては、79ページのポート・メニューを<br>参照してください。 |
|                                                                        |                                                                      | ドライバを使用している場合は、ドライバ<br>の通信設定が接続に適したものであるか<br>どうかを確認します。                                                                                            |
| ラベルのフォーマットが<br>プリンタに送信されまし                                             | シリアル通信設定が不適<br>切です。                                                  | フロー制御設定がホスト・システムに一致<br>することを確認します。                                                                                                    |
| た。ラベルが何枚か印刷<br>されろが その後 プリ                                             |                                                                      | 通信ケーブルの長さを確認します。                                                                                                    |
| ンタでラベル上の画像が<br>飛ぶか、誤った位置に配<br>置されるか、印刷されな<br>いか、歪んで印刷される               |                                                                      | プリンタのドライバまたはソフトウェア<br>の通信設定を確認します(必要な場合)。                                                                                                    |
| ラベルのフォーマットが<br>プリンタに送信されたが<br>認識されない。<br>「DATA (データ)」ライ<br>トが点滅するが、印刷が | プリンタに設定されてい<br>るプレフィックス文字と<br>デリミタ文字がラベル・<br>フォーマットの文字と一<br>致していません。 | プレフィックス文字とデリミタ文字を確<br>認します。75 ページの <i>言語メニューの</i><br>「COMMAND CHAR (コマンド文字)」およ<br>び「DELIMITER CHAR (デリミタ文字)」<br>を参照してください。                         |
| 行われない                                                                  | 誤ったデータがプリンタ<br>に送信されています。                                            | コンピュータの通信設定を確認します。設<br>定がプリンタの設定に一致していること<br>を確認します。                                                                                               |
|                                                                        |                                                                      | それでも問題が解決しない場合は、ラベ<br>ル・フォーマットを確認します。                                                                                                    |

#### 表4・通信の問題

# その他の問題

表 3 は、プリンタに関するその他の問題、考えられる原因、および奨励される解決 策を示したものです。

| 問題                                | 考えられる原因                                                   | 奨励される解決策                                                                                                    |
|-----------------------------------|-----------------------------------------------------------|----------------------------------------------------------------------------------------------------|
| コントロール・パネルに<br>判読できない言語が<br>表示される | コントロール・パネルまたは<br>ファームウェア・コマンドに<br>よって言語パラメータが変<br>更されました。 | <ol> <li>コントロール・パネル・<br/>ディスプレイで、言語メ<br/>ニューまでスクロールし<br/>ます。</li> </ol>                                                          |
|                                   |                                                           | <ol> <li>このメニューのアイテムにアク<br/>セスするには、「OK」を押して<br/>ください。</li> </ol>                                                                 |
|                                   |                                                           | <ol> <li>上方向または下方向ボタンを押して言語の選択肢をスクロールします。このパラメータの選択肢は、実際の当該言語で表示されるため、自分の判読できる言語が見つけやすくなっています。</li> <li>表示する言語を選択します。</li> </ol> |
| ディスプレイの文字または<br>文字の一部が欠けている       | ディスプレイの交換が必要<br>な可能性があります。                                | サービス技師にお問い合わせくださ<br>い。                                                                                                    |
| パラメータの設定変更が<br>反映されていない           | ー部のパラメータの設定が<br>不適切です。                                    | <ol> <li>パラメータをチェックし、必要<br/>に応じて変更またはリセットし<br/>てください。</li> </ol>                                                                 |
|                                   |                                                           | 2. プリンタの電源をオフ ( <b>0</b> ) にしてからオン ( <b>I</b> ) にします。                                                                            |
|                                   | ファームウェア・コマンドに<br>より、パラメータの変更機能<br>がオフになっています。             | 『Programming Guide for ZPL, ZBI,<br>Set-Get-Do, Mirror, and WML』を参照す<br>るか、サービス技師にお問い合わせ                                         |
|                                   | ファームウェア・コマンドに<br>より、パラメータが以前の設<br>定に戻されています。              | ください。                                                                                                    |
|                                   | 問題が解決しない場合は、メ<br>イン・ロジック・ボードに問<br>題がある可能性があります。           | サービス技師にお問い合わせくださ<br>い。                                                                                                    |
| 単票ラベルが連続ラベルと<br>して扱われる            | プリンタが、使用している用<br>紙に合わせてキャリブレー<br>トされていません。                | プリンタをキャリブレートします。<br>82 ページの <i>マニュアル・キャリブ</i><br><i>レート - 用紙</i> を参照してください。                                                      |
|                                   | プリンタが連続用紙用に設<br>定されています。                                  | 正しい用紙のタイプ(ギャップ/切<br>れ込み、連続またはマーク)用にプ<br>リンタを設定します。56ページの設<br>定メニューの「MEDIA TYPE(用紙<br>タイプ)」を参照してください。                             |

#### 表5・その他のプリンタの問題

| 問題                                                                                                    | 考えられる原因                      | 奨励される解決策           |
|----------------------------------------------------------------------------------------------------|------------------------------|--------------------|
| すべてのインジケータ・ラ<br>イトが点灯しているが、<br>ディスプレイに何も表示さ<br>れず、プリンタがロックさ<br>れて動かない。または<br>パワーオン・セルフ・テス<br>トの実行中、プリンタが<br>ロックされて動かなくなる。 | 内部の電子的傷害または<br>ファームウェアの故障です。 | サービス技師にお問い合わせください。 |

表5・その他のプリンタの問題(続き)

### RFID のトラブルシューティング

RFID ハードウェアの問題の多くは、プリンタで「マニュアル・キャリブレート - 用 紙」(82ページのマニュアル・キャリブレート - *用紙*)を実行した後、選択した RFID 用紙で「RFID キャリブレート」(83ページの *RFID キャリブレート*)を実行すること により修正または診断できます。これら 2 つの操作が、RFID 操作に関する問題をト ラブルシューティングするための出発点となります。プリンタは用紙の基本特性(長 さ、ギャップなど)を検知し、RFID モジュールは選択した RFID 用紙に対する認識、 読み取り、書き込みをエラーなく行えていますか。

他の問題の多くは、プリンタの場所(他の UHF 無線ソースや他の RFID リーダー、プリンタ、タグ、およびデバイスの近く)によって生じていたり、用紙がプリンタと互換性がないことが考えられます。

**RFID** 操作と関連する用紙の問題をトラブルシューティングするための情報は、 『**RFID** Programming Guide 3 (**RFID** プログラミング・ガイド 3』に記されています。こ のガイドを閲覧するには、次の Zebra Web サイトにアクセスしてください。

#### www.zebra.com/support

ZD500R または ZD500 シリーズ・プリンタを検索します。「Manuals」タブを表示し、 「RFID Programming Guide 3」を参照します。

プリンタ・ファームウェアの更新により、一部の RFID 用紙のプリンタ操作および他の一般的な操作が改善または拡張することがあります。ファームウェアは、プリンタ・サポート Web ページでも入手できます。

### プリンタの診断

診断レポート、キャリブレート手順、工場デフォルトの復元、および他の診断によっ て、プリンタの状態に関する具体的な情報が得られます。この手順ではプリントアウ トをサンプリングし、プリンタの動作状態の判断に役立つ具体的な情報を提供しま す。

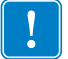

**重要**・セルフ・テストを実施する場合は、用紙全幅を使用します。用紙に十分な幅 がないと、テスト・ラベルがプラテン・ローラーに印刷される場合があります。こ れを防止するには、印刷幅を点検し、使用している用紙に印字幅が適していること を確認します。

各セルフ・テストを実行するには、プリンタの電源をオン(I)にするときに特定のコントロール・パネル・キーまたはキーの組み合わせを押します。キーは最初のインジケータ・ランプがオフになるまで押し続けます。パワーオン・セルフ・テストが終了すると、選択したセルフ・テストが自動的に開始されます。

#### 注・

- セルフ・テストを実行するときは、ホストからプリンタにデータを送信しないでください。
- 使用している用紙が印刷するラベルよりも短い場合、テスト・ラベルは次のラベルに続けて印刷されます。
- 完了する前にセルフ・テストを取り消す場合は、電源をオフ(O)にしてからオン
   (I)にし、プリンタをリセットしてください。
- プリンタがディスペンス・モードに設定され、台紙がアプリケータによって使用 されている場合は、ラベルが使用可能になった時点で、操作者がラベルを手動で 取り除く必要があります。

#### パワーオン・セルフ・テスト

パワーオン・セルフ・テスト (POST) は、プリンタの電源をオン (I) にするたびに実行 されます。このテストでは、コントロール・パネル・ランプ (LED) のオン / オフを切 り替え、正しく動作することを確認します。このセルフ・テストの終了時には、ス テータス LED のみが点灯しています。パワーオン・セルフ・テストが終了すると、用 紙は正しい位置に送られます。

#### パワーオン・セルフ・テストを開始するには、次の手順を実行します。

1. プリンタをオン (I) にします。

電源 LED が点灯します。それ以外のコントロール・パネルの LED および LCD は、テストの進行状況を監視し、各テストの結果を表示します。POST では、すべてのメッセージは英語で表示されますが、テストが失敗した場合はその他の言語でも順次表示されます。

#### 設定レポート

設定レポート (CANCEL (キャンセル) セルフ・テスト) は一連のプリンタおよびネットワーク設定レポートを出力します。

#### 設定を実行するには、次の手順を実行します。

- 1. 用紙が正常にセットされて、プリンタのトップ・カバーが閉じていることを確か めてください。
- 2. 「CANCEL (キャンセル)」ボタンを押しながら、プリンタの電源スイッチをオン (I) にします。
- 3. 「CANCEL (キャンセル)」ボタンを押し続け、プリンタのステータス・ランプが 初めて緑色に変わったら離します。
- **4.** プリンタのディスプレイに「PRINTER READY (プリンタ\_レティ)」と表示されてから2、 3秒後に、プリンタおよびネットワーク設定レポート(下記参照)が印刷されます。

| PRINTER CONFIGURATION                   | Network Configuration                    |
|-----------------------------------------|------------------------------------------|
| Zehna Tachnalogian                      | Zebra Technologies                       |
| ZTC ZD500R-203dpi ZPL                   | ZTC ZD500R-203dpi ZPL                    |
| 40J133000272                            | 403133000272                             |
| DADI/UECO                               | PrintServer LOAD LAN FROM?               |
| PRINT SPEED                             | WIRELESS ACTIVE PRINTSRVR                |
| +000                                    | llipod                                   |
| TEAR OFF PRINT MODE                     | ALL IP PROTOCOL                          |
| GAP/NOTCH MEDIA TYPE                    | 000.000.000.000 IP ADDRESS               |
| THERMAL TRANS PRINT METHOD              | 255.255.255.000 SUBNET                   |
| PRINT WIDTH                             | 000.000.000.000 GATEWAY                  |
| 1232LABEL LENGTH                        | 000.000.000.000 WINS SERVER IP           |
| 39.0IN 988MM MAXIMUM LENGTH             |                                          |
| NOT CONNECTED USB COMM.                 | 000 ARP INTERVAL                         |
| BIDIRECTIONAL PARALLEL COMM.            | 9100 BASE RAW PORT                       |
| RS232 SERIAL CUMM.                      | 9200 JSON CONFIG PORT                    |
| A BITS DATA BITS                        | 112 1                                    |
| NONE                                    |                                          |
| XON/XOFF HOST HANDSHAKE                 | 172 029 016 073 IP ADDRESS               |
| NONE PROTOCOL                           | 255.255.255.000 SUBNET                   |
| NORMAL MODE COMMUNICATIONS              | 172.029.016.001 GATEWAY                  |
| (A) 7EH CUNIRUL PREFIX                  | 172.029.001.003 WINS SERVER IP           |
| CAN DELIMITER CHAR                      | YES TIMEOUT CHECKING                     |
| ZPL II ZPL MODE                         |                                          |
| NO MOTION MEDIA POWER UP                | 9100 BASE RAW PORT                       |
| FEED HEAD CLOSE                         | 9200JSON CONFIG PORT                     |
| DEFAULT                                 | INSERTED CARD INSERTED                   |
| +000                                    | 02dfH CARD MFG ID                        |
| DISABLED                                | 9118H                                    |
| 008 WEB SENSOR                          | VES DRIVER INSTALLED                     |
| 058 MEDIA SENSOR                        | INFRASTRUCTURE OPERATING MODE            |
| 065RIBBON SENSOR                        | 125 ESSID                                |
| 128 THRE LHDEL                          | 100 TX POWER                             |
| 021 MARK MED SENSOR                     | ALL CURRENT TX RATE                      |
| 001 TRANS GAIN                          |                                          |
| 100 TRANS LED                           | 1WEP INDEX                               |
| 040 KIBBUN GHIN                         | 000 POOR SIGNAL                          |
| 100 MARK LED                            | LONG PREAMBLE                            |
| DPCSWFXM MODES ENABLED                  |                                          |
| MODES DISABLED                          | 15 PULSE ENHBLED                         |
| 832 8/MM FULL RESOLUTION                | OFF INTL MODE                            |
| 2.0LINK-US VERSION                      | usa/canada REGION CODE                   |
| 1 2 XML SCHEMA                          | usa/canada COUNTRY CODE                  |
| 6.5.0 57005 HARDWARE ID                 | UX3FFFFFFFFFFFFFFFFFFFFFFFFFFFFFFFFFFFF  |
| NONE OPTION BOARD                       | Bluetooth                                |
| 4096kR: RAM                             | 4.2.0 FIRMWARE                           |
| S7344KE: UNBURKD FLASH                  | 04/20/2012 DATE                          |
| FW VERSION                              | onDISCOVERABLE                           |
| 04/25/13 RTC DATE                       | 3.0 KHUTU VERSTON                        |
| 00:01 RTC TIME                          | AC:3F:A4:07:FF:B5 MAC ADDRESS            |
| DISABLED ZBI                            | 40J133000272 FRIENDLY NAME               |
| 2.1ZBI VERSION                          | No CONNECTED                             |
| KEHUT ZBI STHIUS                        | 1 MIN SECURITY MODE                      |
| 20.00.00.01 REID HW VERSION             | nc CONN SECURITY MODE                    |
| 01.01.01.02 RFID FW VERSION             | ETOMUODE IN THIS PRINTER TO CORVETCUTED  |
| USA/CANADA RFID REGION CODE             | LETRIMARE IN THIS PRIMIER IS COPTRIGHTED |
| USA/CANADA RFID COUNTRY CODE            |                                          |
| REID UK REID EKK STATUS                 |                                          |
| 16 REID WRITE PUR                       |                                          |
| FOPROG. POSITION                        |                                          |
| 0RFID VALID CTR                         |                                          |
| 0 RFID VOID CTR                         |                                          |
| 991 IN NONRESET CNTR                    |                                          |
| 991 IN RESET CNIR1                      |                                          |
| 2 512 CM NONRESET CNTR                  |                                          |
| 2,517 CM                                |                                          |
| 2,517 CM RESET CNTR2                    |                                          |
| FIRMWARE IN THIS PRINTER IS COPYRIGHTED |                                          |

#### 印字品質レポート

用紙のタイプが異なると、別の濃度設定が必要になる場合があります。この項では、 仕様の範囲内のバーコードを印刷するための最適な濃度を判断できる、簡単で効果的 な方法を説明します。

印刷品質レポート (FEED (フィード) セルフ・テスト) では、一連のラベルが異なる 濃度設定と2種類の印字速度で印刷されます。各ラベルには、相対濃度と印刷速度が 印刷されます。これらのラベルのバーコードについては、ANSIの判定を利用してそ の印刷品質を確認できます。

このテストでは、1 組のラベルが 2 ips で、別の1 組が 6 ips で印刷されます。濃度値 はプリンタの現在の濃度値(相対濃度 -3)より低い3 種類の設定で開始され、徐々に 濃度を増し、最後に現在の濃度値(相対濃度 +3)よりも高い3 種類の設定で印刷され ます。

この印刷品質テストにおけるラベルの印刷速度は、印字ヘッドのドット密度により異なります。

- 300 dpi のプリンタ:7枚のラベルが 2 ips および 6 ips の速度で印刷されます。
- 203 dpi のプリンタ:7枚のラベルが2ipsおよび6ipsの速度で印刷されます。

#### 印刷品質レポートを実行するには、以下の手順に従います。

- 1. 設定ラベルを印刷し、プリンタの現在の設定を確認します。
- 2. プリンタをオフ (O) にします。
- 3. 「FEED (フィード)」ボタンを押しながら、プリンタをオン (I) にします。コント ロール・パネルの最初のランプが消えるまで、「FEED (フィード)」ボタンを押 し続けます。

プリンタが、さまざまな速度と濃度設定(図1)で一連のラベルを印刷します。 濃度の設定には、設定ラベルに示されている値よりも高いものと低いものが含ま れます。

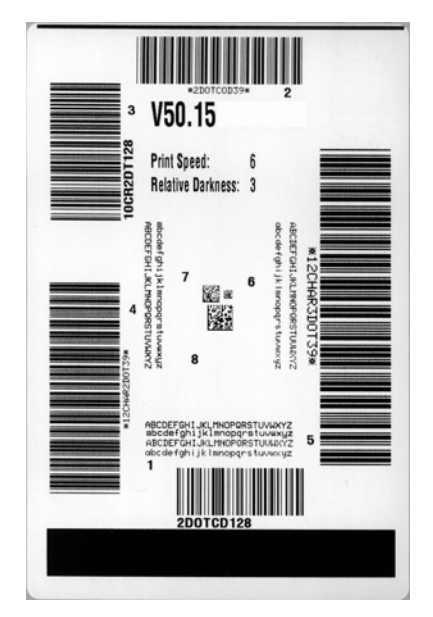

#### 図1・印字品質レポート

ト**ラブルシューティング | 147** プリンタの診断 |

4. 図 2および表 6を参照してください。テスト・ラベルを検査して、どのラベルが アプリケーションに最適な印刷品質であるか判断します。バーコード検証器があ る場合は、バーコード検証器を使用してバー/空白部分を測定し、印刷のコント ラストを計算します。バーコード検証器がない場合は、目視およびシステム・ス キャナを使用して、このセルフ・テストで印刷されるラベルに基づいて最適の濃 度設定を選択することをお勧めします。

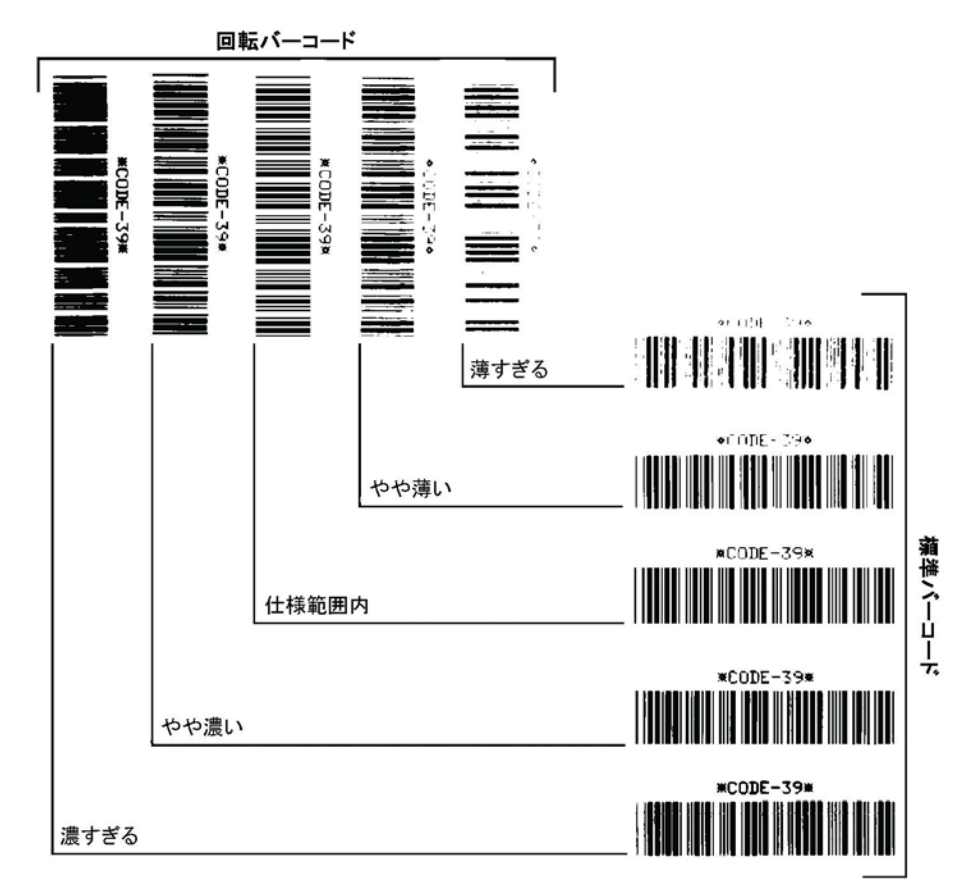

図2・バーコードの印字濃度の比較

#### 表6・バーコードの品質判定

| 印字品質 | 説明                                                                                                    |
|------|----------------------------------------------------------------------------------------------------|
| 濃すぎる | 明らかにラベルが濃すぎます。判読可能ですが、「仕様範囲<br>内」とは認めにくいレベルです。                                                                           |
|      | <ul> <li>標準バーコードのバーのサイズが大きくなっています。</li> <li>小さい英数字の文字の開いた部分にインクがたまる場合があります。</li> <li>回転バーコードのバーと空白部分が混じっています。</li> </ul> |

| 印字品質    | 説明                                                                                                    |
|---------|----------------------------------------------------------------------------------------------------|
| やや濃い    | <ul> <li>やや濃いラベルは、一目瞭然には判別できません。</li> <li>標準バーコードは、「仕様範囲内」です。</li> <li>小さい英数字の文字が太く、つぶれている場合もあります。</li> <li>回転バーコードの空白部分が、「仕様範囲内」のものに比べて小さいため、コードを判読できない場合があります。</li> </ul>                                                                                             |
| 「仕様範囲内」 | <ul> <li>「仕様範囲内」のバーコードは検証器でのみ確認可能ですが、見た目で判断できる特徴がいくつかあります。</li> <li>標準バーコードのバーは、完全でムラがなく、空白部分は鮮明ではっきりと見分けられます。</li> <li>回転バーコードのバーが完全で色ムラがなく、空白部分は鮮明ではっきりと見分けられます。やや濃いバーコードより不鮮明な場合もありますが、このバーコードは「仕様範囲内」です。</li> <li>標準モードと回転モードのいずれにおいても、小さい英数字がはっきりしています。</li> </ul> |
| やや薄い    | 「仕様範囲内」のバーコードには、場合によっては濃いめの<br>ラベルよりも薄めのラベルのほうが好まれます。<br>・ 標準バーコードおよび回転バーコードはどちらも仕様範<br>囲内ですが、小さい英数字が不鮮明な場合があります。                                                                                                    |
| 薄すぎる    | <ul> <li>明らかにラベルが薄すぎます。</li> <li>標準バーコードおよび回転バーコードのバーと空白部分が不完全です。</li> <li>小さい英数字を判読できません。</li> </ul>                                                                                                    |

表6・バーコードの品質判定(続き)

5. 相対濃度の値と印刷速度は、最適なテスト・ラベルに印刷されます。

- 6. 相対濃度の値を加えるか差し引いて、設定ラベルで指定された濃度の値を調整し ます。結果の数値が、そのラベルとリボンの組み合わせおよび印刷速度に最適な 濃度の値となります。
- 7. 必要に応じて、濃度の値を最適テスト・ラベルの濃度の値に変更します。
- 8. 必要に応じて、印刷速度を最適なテスト・ラベルの印刷速度と同じにします。

#### プリンタの工場デフォルトへのリセット

これを実行すると、プリンタ設定が、ネットワーク未接続プリンタ設定用の工場デフォルト値にリセットされます。この手順の後でセンサーのキャリブレーションを行ってください (82 ページのマニュアル・キャリブレート - *用紙*参照)。

# プリンタの工場デフォルトへのリセット手順 (FEED (フィード) + PAUSE (一時停止) セルフ・テスト)を実行するには、次の手順を実行します。

- 1. プリンタをオフ (O) にします。
- 2. 「FEED (フィード)」ボタンと「PAUSE (一時停止)」ボタンを押しながら、プリン タの電源をオン()にします。
- 3. コントロール・パネルの最初のランプが消えるまで、「FEED (フィード)」ボタン と「PAUSE (一時停止)」ボタンを押し続けます。

プリンタの設定が、工場出荷時のデフォルト値にリセットされます。このテスト の最後にラベルが印刷されることはありません。

#### ネットワークの工場デフォルトへのリセット

この手順を実行すると、ネットワークの設定だけが工場デフォルト値にリセットされます。

# ネットワークの工場デフォルトへのリセット手順 (CANCEL (キャンセル) + PAUSE (一時停止) セルフ・テスト)を実行するには、次の手順を実行します。

**1.** プリンタをオフ (**0**) にします。

- 2. 「CANCEL (キャンセル)」ボタンと「PAUSE (一時停止)」ボタンを押しながら、 プリンタの電源をオン (I) にします。
- 3. コントロール・パネルの最初のランプが消えるまで、「CANCEL(キャンセル)」ボ タンと「PAUSE(一時停止)」ボタンを押し続けます。

プリンタの設定が、工場出荷時のデフォルト値にリセットされます。このテスト の最後にラベルが印刷されることはありません。

#### 通信診断テスト

通信診断テストは、プリンタとホスト・コンピュータの相互接続を確認するためのト ラブルシューティング・ツールです。プリンタが診断モード中は、ホスト・コンピュー タから送信されたデータがすべて ASCII 文字として印刷されます。ASCII テキストの 下には、16 進値が表示されます。プリンタは、CR(改行)などの制御コードを含め、 受信したすべての文字を印刷します。図3は、このテストによる一般的なテスト・ラ ベルを示したものです。

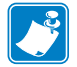

注・テスト・ラベルは上下が逆になって印刷されます。

図 3・通信診断テスト・ラベル

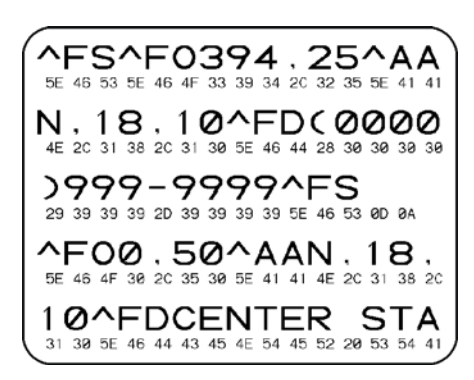

#### 通信診断モードを終了するには、次の手順を実行します。

- 1. 印刷幅を、テストに使用するラベルの幅以下に設定します。
- DIAGNOSTICS MODE (診断モード)」オプションを「ENABLED (有効)」に設定します。この設定を変更する方法については、『ユーザー・ガイド』を参照してください。
   プリンタは診断モードになり、ホスト・コンピータから受信したすべてのデータがテスト・ラベルに印刷されます。
- **3.** テスト・ラベルのエラー・コードを確認します。エラーがある場合は、通信パラ メータが正しいことを確認します。

テスト・ラベルのエラーは、以下のとおりです。

- FE はフレーミング・エラーを示します。
- OE はオーバーラン・エラーを示します。
- PE はパリティ・エラーを示します。
- NE はノイズを示します。
- 4. このセルフ・テストを終了して通常の操作に戻るには、プリンタの電源をオフ(O) にしてからオン(I)にします。

#### センサー・プロフィール

センサー・プロフィール・イメージ(実際には複数のラベルやタグに展開される)を 使用して以下の状況のトラブルシューティングを行います。

- プリンタでラベル間のギャップ(ウェブ)を判定できない
- プリンタが、ラベルの事前印刷の領域をギャップ(ウェブ)と誤って認識する
- プリンタがリボンを検出できない

プリンタをレディ状態に設定して、次の方法のいずれかでセンサー・プロフィールを 印刷します。

| コントロール・パネ<br>ル上のボタンの使用                                                                                     | a.<br>b.<br>c. | プリンタをオフ(O)にします。<br>「FEED(フィード)」ボタンと「CANCEL(キャンセ<br>ル)」ボタンを押しながら、プリンタの電源をオン<br>(I)にします。<br>コントロール・パネルの最初のランプが消えるま<br>で、「FEED(フィード)」ボタンと「CANCEL(キャ<br>ンセル)」ボタンを押し続けます。 |
|----------------------------------------------------------------------------------------------------|----------------|----------------------------------------------------------------------------------------------------|
| ZPL の使用                                                                                                    | a.             | <b>~JG</b> コマンドをプリンタに送信します。このコマンドの詳細については、『Zebra プログラミング・ガイド』を参照してください。                                                                                              |
| プリンタのコント<br>ロール・パネルの使<br>用<br>61 ページの <i>ツール・<br/>メニューの</i> 「PRINT<br>INFORMATION(印<br>刷情報)」を参照して<br>ください。 | а.             | コントロール・パネル・ディスプレイで、「SENSORS<br>(センサー)」メニューの以下の項目までナビゲート<br>します。コントロール・パネルの使用とメニューへの<br>アクセスについては、『ユーザー・ガイド』を参照し<br>てください。<br>発行情報<br>¶ センサー・プロフィール p<br>余行           |

印刷結果とこのセクションで示す例を比べてください。センサーの感度を調整するに は、プリンタをキャリブレートします (82 ページのマニュアル・キャリブレート - 用 紙を参照してください)。 **用紙センサー・プロフィール(図4)** センサー・プロフィールの「MEDIA(用紙)」という語の付いたライン(1)は、用紙センサーの読み取り値を示します。用紙センサーのしきい値設定は、「WEB(ウェブ)」(2)で示されます。用紙切れしきい値は、「OUT(ありません)」(3)で示されます。上向きの突起(4)はラベル間のギャップ(ウェブ)を示します。突起間のライン(5)はラベルのある位置を示します。上部の番号の付けられたライン(6)は、印刷の先頭からのドット数を示します。

センサー・プロフィールの印刷サンプルを用紙の長さと比較すると、印刷サンプルの 突起間の距離と用紙のギャップ間の距離が同じ長さになるはずです。距離が同じでな い場合は、プリンタによるギャップの位置の判定が難しくなります。

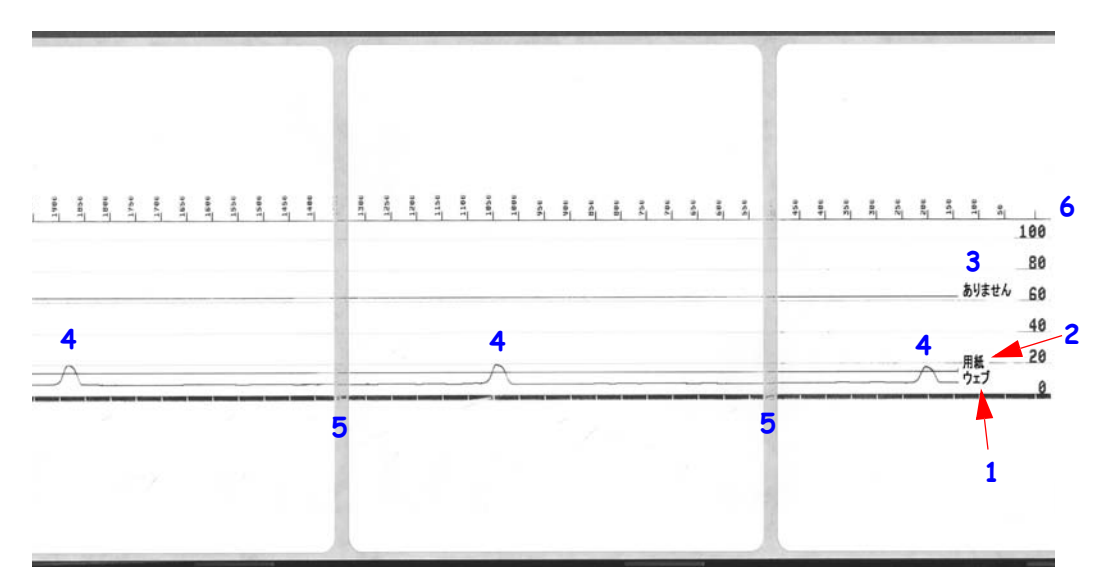

図 4・センサー・プロフィール(用紙のセクション)

# A

# 付録:インターフェイスの配線

このセクションでは、標準化された単一の設定がない通常のインターフェイス・ケー ブルの配線図を示します。

### シリアル・ポート・インターフェイス

| ピン | 説明                             |
|----|--------------------------------|
| 1  | 未使用                            |
| 2  | RXD ( データ受信 )、プリンタへ入力          |
| 3  | TXD ( データ送信 )、プリンタから出力         |
| 4  | DTR ( データ端末準備完了 )、プリンタから出力 ホスト |
|    | からのデータ送信を可能にする信号               |
| 5  | シャーシの接地                        |
| 6  | DSR (データ設定準備完了)、プリンタへ入力        |
| 7  | RTS(送信要求)、プリンタから出力 プリンタがオンの    |
|    | 場合は常に有効状態                      |
| 8  | CTS(送信準備完了)-このプリンタでは不使用        |
| 9  | +5 V で 0.75 A - ヒューズ           |

シリアル / パラレル・ポートから利用できる最大電流が合計 0.75 アンペア を超えることはありません。

XON/XOFF 接続手順が選択されると、データ・フローは ASCII コントロー ル・コードの DC1 (XON) と DC3 (XOFF) で制御されます。 DTR コントロー ル・リード線は無効になります。

DTE デバイスへの相互接続 - プリンタは、データ端末装置 (DTE) として構成されています。プリンタを他の DTE デバイス(パソコンのシリアル・ポートなど)に接続するには、RS-232 ヌル・モデム(クロスオーバー)ケーブルを使います。図 31 は、必要なケーブル接続を示します。

KDU(キーボード・ディスプレイ・ユニット)への接続--元の KDU は DCE プリンタ接続用に設計されており、Zebra カスタム・シリアル・ポー ト・オス/メス変換アダプタを必要とします。現在 KDU には KDU アダプ タが含まれており、KDU アダプタの Zebra キットのパーツ番号は、105934-088 です。ZKDU および KDU Plus はどちらもインターフェイスを自動的 に検出します。

#### プリンタを DTE デバイスに接続

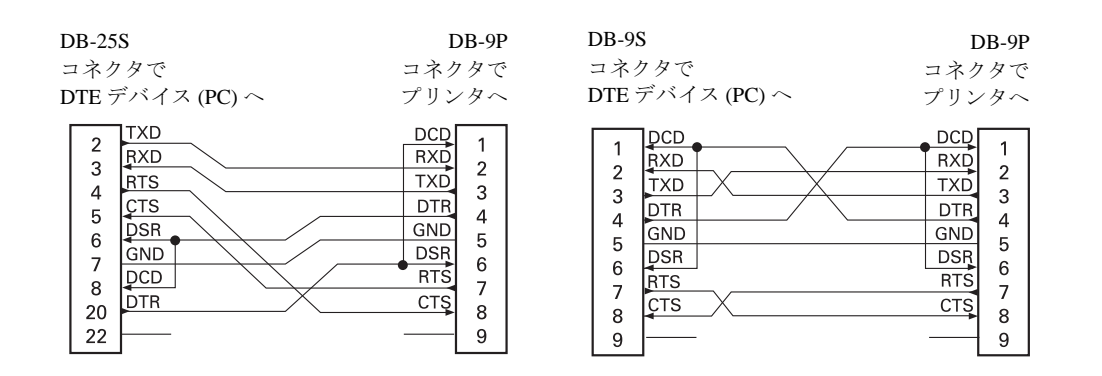

# В

# 付録:寸法

このセクションでは、プリンタの外寸を示します。

## ZD500 Series™ プリンタの外寸

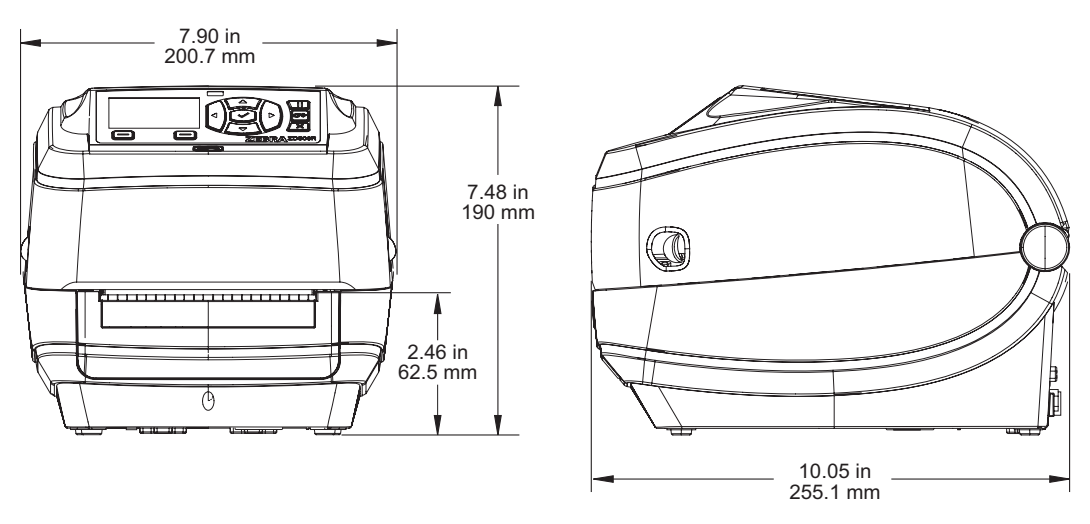

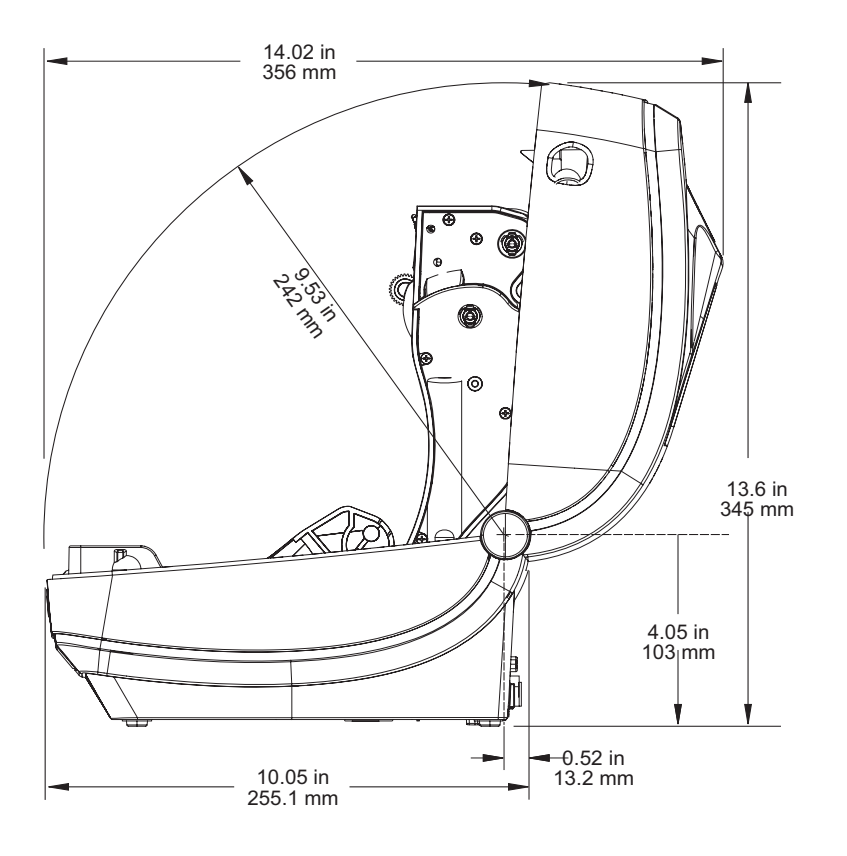

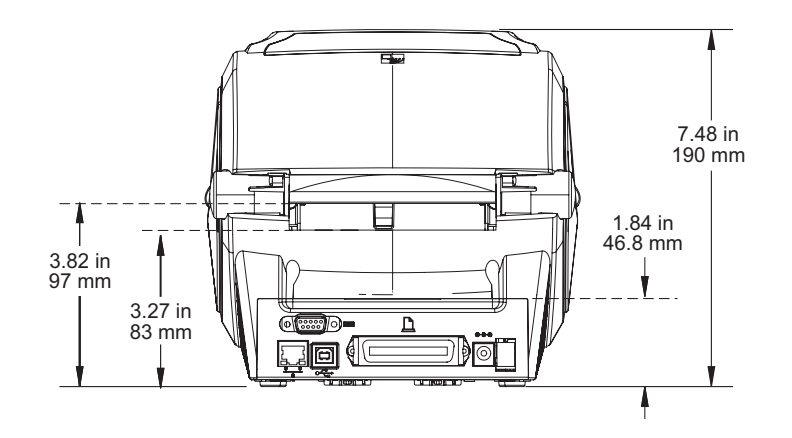

ラベル・ディスペンサ

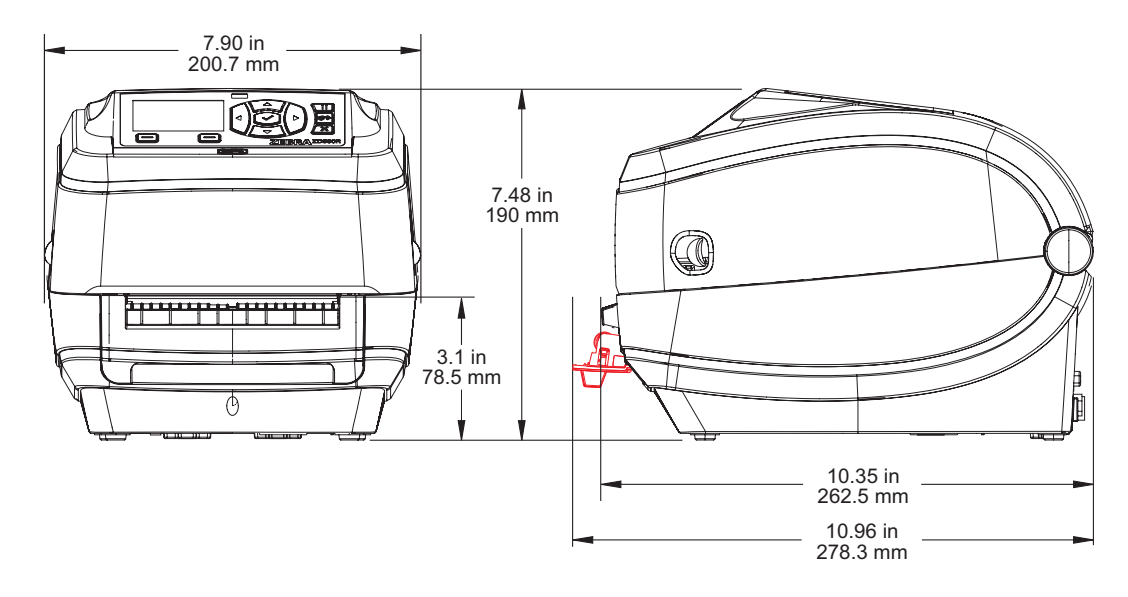

カッター

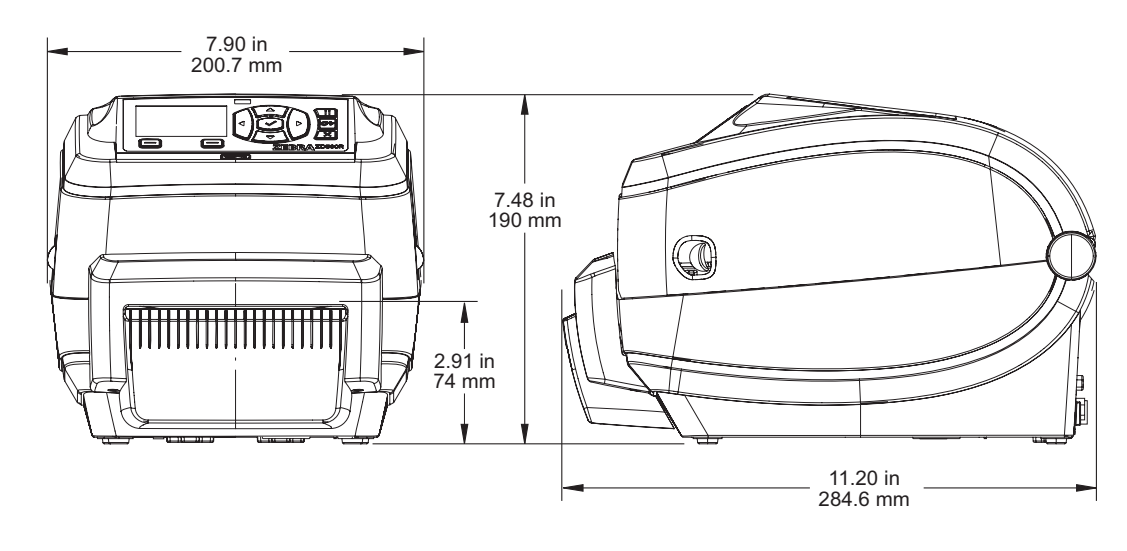

| メモ・ | <br> |  |  |
|-----|------|--|--|
|     |      |  |  |
|     | <br> |  |  |
|     |      |  |  |
|     | <br> |  |  |
|     |      |  |  |
|     |      |  |  |
|     |      |  |  |
|     |      |  |  |
|     |      |  |  |
|     |      |  |  |
|     |      |  |  |
|     |      |  |  |
|     |      |  |  |
|     |      |  |  |
|     | <br> |  |  |
|     |      |  |  |
|     | <br> |  |  |
|     |      |  |  |
|     |      |  |  |